# **USER'S MANUAL**

# For

# CAVS PlayCDG KJ Deluxe 64 LT

in

# **CAVS Karaoke Laptops**

# CAVS Karaoke Touch Screen All-In-One (AIO) PC

# Version 1.4

Table of Contents

User's Manual

1. Installation of PlayCDG KJ Deluxe 64 LT program

**2.** Setting up the audio video connections

- **2.1.** Audio connection
- **2.2.** Video connection Dual Screen mode
- **2.3.** Microphone connections
- **2.4.** HDMI connection
- **2.5.** Recording connection
- **2.6.** Connecting a Touch Screen monitor
- **3.** Descriptions of functions
  - 3.1. Features
    3.2. Controller Panel
    3.3. Player
    3.4. Controller
    3.5. Equalizer
    3.6. List Menu
    3.7. Playlist
    3.8. Picture
    3.9. Message
    3.10. History
    3.11. Homepage
    3.12. Interlude
    3.13. Folder Menu
    3.14. File Browser

3.14.1. Show My Computer
3.14.2. Show My Playlist (The features in this window are same as in 3.7 Playlist)
3.14.3. Show My Record
3.14.4. Show My Server (The features in this window are same as in 3.14.2 Show My Playlist)

3.15. Hot Keys 3.16. 3D Customer Interface 3.16.1. Setting 3.16.2. Lock / Unlock 3.16.3. Title 3.16.4. Artist 3.16.5. Index 3.16.6. Queue

4. Loading contents into a hard drive

**4.1.** Songs

4.1.1. Playing from a CD+G discs
4.1.2. Playing from a Super CD+G disc
4.1.3. Extracting a CD+G disc into a hard drive
4.1.4. Extracting a Super CD+G disc into a hard drive
4.1.5. Transferring song files into a hard drive

4.1.5.1. MP3 + CDG or MP3 + MCG files
4.1.5.2. MP3 + MCG files in a 105G/203G/305G USB external hard drive
4.1.5.3. ZIP (MP3+G) files
4.1.5.4. MP3 + NCG files from JB-199
4.1.5.5. AVI or WMV files

4.2. Pictures

<u>4.3. Messages</u><u>4.4. History</u><u>4.5. Homepage</u>

**5.** How to operate

5.1. Making Playlist
5.2. Editing Playlist
5.3. Using Multiple Playlists

**5.3.1.** Using Playlists 1-10**5.3.2.** Using Playlist in File Browser

5.4. Using History
5.5. Presetting Songs
5.6. Writing Song Files
5.7. Recording Customers
5.8. Using Interlude for Background music
5.9. Using E-Songbooks
5.10. Popup Windows
5.11. Using 3D Customer Interface

5.11.1. Setup 5.11.2. Customize 5.11.3. Lock / Unlock 5.11.4. Select a song

> 5.11.4.1 Title 5.11.4.2 Artist 5.11.4.3 Index

5.11.5. Reserve a song 5.11.6. Queue

6. How to print Song List

CAVS PlayCDG KJ Deluxe 64 LT is a software karaoke program developed exclusively for 64 bit environment such as Windows 7 Home Premium 64bit or higher. The program is sold separately by online download, as well as pre-installed in CAVS Karaoke Laptop and Touch Screen All-In-One (AIO) models. This USER'S MANAUL covers the essential features of the program.

For more descriptions of hardware features for CAVS Karaoke Laptops or Touch Screen AIO player, please refer to the separate documentations issued from the manufacturers.

### 1. Installation of PlayCDG KJ Deluxe 64 LT program

This chapter describes how to install CAVS PlayCDG KJ Deluxe 64 LT program when it is downloaded online from CAVS website into a laptop, desktop, or any personal computer. This chapter can be skipped for those who purchased CAVS Karaoke Laptop or Touch Screen All-in-One (AIO) player, which comes pre-installed with the PlayCDG KJ Deluxe 64 LT program. To install the PlayCDG KJ Deluxe 64 LT program, follow the instructions below. Be sure to have your laptop or PC connected to Internet.

1.1 Download the free demo version of PlayCDG KJ Deluxe 64 LT program from the following link.

### PlayCDG KJ Deluxe 64 LT Demo Version

**1.2** Press Save to save the file in your computer (for example, on the Desktop). When the download in complete, press Close. Right click on the downloaded file and select Extract files. A new folder will be created with the same name as the downloaded file, and inside the folder, there will be a Setup file. Double click on the Setup file to begin the installation. Follow the instruction given to complete the installation.

**1.3** Start the PlayCDG KJ Deluxe 64 LT program by double clicking on its newly created icon on the Desktop. The program will come up as a demo version. The demo version does not have all the features of the full program, but contains essential functions which must be checked in the PC for compatibility.

**1.4** Your laptop or PC may need to install the following additional programs for the proper running of PlayCDG KJ Deluxe 64 LT demo program.

Microsoft DirectX (Feb 2010 or later) Ffdshow Ver3466 2010.5.31 x64 (This particular version is needed)

Please refer to the following graphic instructions for the installations.

How to install DirectX (zip, 768KB) How to install FFDshow Codec (zip, 2MB) How to install PlayCDG KJ Deluxe 64 LT (zip, 3.4MB)

**1.5** After PlayCDG KJ Deluxe 64 LT demo program has started successfully, close the program. Next, download WinKeygen program from the link below.

PlayCDG KJ Deluxe 64 LT - WinKeygen

**1.6** Press Save to save the file in your computer (for example, on the Desktop). When the download in complete, press Close. Right click on the downloaded file and select Extract files. A new folder will be created with the same name as the downloaded file, and inside the folder, there will be WinKeygen program. Double click on the WinKeygen program to start.

**1.7** Input your ID and Password. The ID and Password will be sent to you by email when you purchase the PlayCDG KJ Deluxe 64 LT program online from www.cavsusa.com.

1.8 Press Login, and a pop-up window of WinKeygen-Admin will appear with Count information. Press OK

file://D:\Old Notebook\web20100314\help\64lt\_user\_manual\_120311.htm

and another pop-up window of WinKeygen-Admin will appear with detail information of your registration. Press the Product Registry button. This completes the product registration for the PlayCDG KJ Deluxe 64 LT program. Press X mark on the upper right corner of the pop-up window to close the Registration window.

**1.9** Start the PlayCDG KJ Deluxe 64 LT program. The program will automatically upgrade itself by going online and downloading the latest version of the program from CAVS server. When upgrade is complete, the program will start automatically in the full version.

#### 2. Setting up audio video connections

This chapter describes the setting up of audio video connections for your laptop or PC installed with PlayCDG KJ Deluxe 64 LT program. The laptop or PC would have its own display screen for the KJ Control Panel and a TV screen for lyric display. To add an external touch screen monitor (not to be confused with the Touch Screen AIO PC where the touch screen monitor is built-in), please go to Section 2.6 below.

#### 2.1 Audio connection

Use the "Stereo Headphone Jack to RCA" cable to connect from the laptop or PC to the amplifier. The cable's one end will be the 1/8 inch (3.5 mm) stereo headphone jack that will connect to the laptop or PC. The other end with two RCA jacks (Red and White) will connect to an amplifier or a sound system.

\*To enhance the quality of sound output, additional devices such as external sound cards can be used with laptops or PCs. These external sound cards would be connected through the USB connector. For a list of recommended devices, please go to <u>Accessory</u> or contact <u>techsupport@cavsusa.net</u>.

#### 2.2 Video connection

Use "VGA to RCA" converter to connect the VGA output in the laptop or PC to the RCA video Input of a TV. The converter can also be used to connect the VGA output of the laptop or PC to the S-video or VGA video inputs of the TV. The converter also has a power cable (DC adapter or USB) which needs to be connected.

Next, turn on the TV and the converter. Right click on an empty spot on the Desktop with your mouse and select Screen Resolution

|                                         | ( displays                                                                                                    |                                                                                                    |                                                                                                    |
|-----------------------------------------|----------------------------------------------------------------------------------------------------|----------------------------------------------------------------------------------------------------|----------------------------------------------------------------------------------------------------|
|                                         |                                                                                                    | Detect                                                                                                    |                                                                                                    |
| Display: 1. Mobile PC Display           |                                                                                                    |                                                                                                    |                                                                                                    |
| Resolution: 1366 × 768 (recomm          | nended) 💌                                                                                                    |                                                                                                    |                                                                                                    |
| Orientation: Landscape                  | -                                                                                                    |                                                                                                    |                                                                                                    |
| Multiple displays: Extend these display | s 💌                                                                                                    |                                                                                                    |                                                                                                    |
| This is currently your main display.    |                                                                                                    | Advanced settings                                                                                                    |                                                                                                    |
| Connect to a projector (or press the A  | key and tap P)                                                                                                    |                                                                                                    |                                                                                                    |
| Make text and other items larger or sma | ler                                                                                                    |                                                                                                    |                                                                                                    |
|                                         | Display: 1. Mobile PC Display<br>Resolution: 1366 × 768 (recomm<br>Orientation: Landscape<br>Multiple displays: Extend these display<br>This is currently your main display.<br>Connect to a projector (or press the 🕼 1<br>Make text and other items larger or small | Display:       1. Mobile PC Display         Resolution:       1366 × 768 (recommended)         Orientation:       Landscape         Multiple displays:       Extend these displays         This is currently your main display.         Connect to a projector (or press the 🎝 key and tap P)         Make text and other items larger or smaller | Display:       1. Mobile PC Display         Display:       1. Mobile PC Display         Resolution:       1366 × 768 (recommended)         Orientation:       Landscape         Multiple displays:       Extend these displays         This is currently your main display.       Advanced settings         Connect to a projector (or press the 🎝 key and tap P)         Make text and other items larger or smaller |

Note that the second display is automatically detected, and the Multiple displays is set to "Extend these displays". These settings are required for the Dual Screen mode of the PlayCDG KJ Deluxe 64 LT program.

#### 2.3 Microphone connections

Microphones, wire or wireless, can be connected directly to a mixer or mixer amplifier. If connected to a mixer, the audio cable in Section 2.1 would also connect to the mixer in which the microphone output and music will mix before going out to an amplifier. If connected to a mixer amplifier, the audio cable in Section 1 would also connect to the amplifier in which the microphone output will mix with the music before going out to the to the speakers.

#### 2.4 HDMI connection

When your laptop or PC is equipped with HDMI output, both the audio and video outputs can go out together using the HDMI cable. The HDMI cable will then connect to a TV or an audio video system where the audio and video outputs will be separated into the TV screen and speakers. Microphones in this case will have to connect to the TV or the audio video system where the microphone output will mix with the music before the speakers.

#### 2.5 Recording connection

For recording, there are two ways to design the audio connection. First is to take the output of the mixed music and (singing) voice from the amplifier and loop it back into the Laptop or PC. This is done by an optional cable connecting the stereo RCA output of the amplifier to the microphone jack of the laptop or PC. In this case, the "Mic Input only" option should be selected for the recording. Second is to take the music from the laptop or PC directly and take the (singing) voice separately from the microphone mixer into the microphone jack of the laptop or PC. This is done by an optional cable connecting the stereo RCA output of the mixer to the microphone jack of the laptop or PC. In this case, the "Music + Mic Input" option should be selected for the recording.

Note that your laptop or PC may have a built-in microphone which can be enabled or disabled in Control Panel – Sound window. The built-in microphone is disabled automatically when an external microphone or any other input is connected into the microphone jack. For simple recording, one can play a song and sing in front of the laptop or PC (without an external microphone).

#### 2.6 Connecting a Touch Screen monitor

Here we consider a set up in which the laptop or PC is connected to a touch screen monitor and a TV screen. The touch screen monitor will become the main interface instead of the built-in display. We assume that the laptop or PC has both the VGA and HDMI outputs.

First connect the touch screen monitor to the laptop or PC using the HDMI port and a USB port. It requires both the HDMI and USB ports as HDMI is used to send out the video signal to the touch screen monitor and USB is used to receive the touch commands from the touch screen monitor. Power on both the laptop or PC and the touch screen monitor. The Windows desktop will appear in both the built-in display and the touch screen Resolution. The following window will appear.

|                         |                           |                                |       |                      | x |
|-------------------------|---------------------------|--------------------------------|-------|----------------------|---|
| 🔘 💬 🗢 🖳 « All Control I | l Panel Items 🕨 Displa    | ✓ ► Screen Resolution          | + 4y  | Search Control Panel | ٦ |
| Char                    | inge the appearan         | ce of your display             |       |                      |   |
|                         |                           |                                |       | Detect<br>Identify   |   |
| Displa                  | ey: [1 2. Mu              | ti <mark>ple Monitors</mark> 👻 |       |                      |   |
| Resolu                  | lution: 1366 × 1          | 768 <del>•</del>               |       |                      |   |
| Orient                  | itation: Landsco          | ipe 🔹                          |       |                      |   |
| Multip                  | iple displays: Duplica    | te these displays 💌            |       |                      |   |
| This is                 | is currently your main c  | isplay.                        |       | Advanced settings    |   |
| Conn                    | nect to a projector (or p | ress the 🞥 key and top P)      |       |                      |   |
| Make                    | e text and other items la | rger or smaller                |       |                      |   |
| What                    | t display settings should | I choose?                      |       |                      |   |
|                         |                           |                                | OK Ca | ncel Apply           |   |
|                         |                           |                                |       |                      |   |

Set Multiple displays to "Show desktop only on 2". The Display will change to 2. XXXXXXX for the touch screen monitor. In our example, we use HP 2105tm touch screen monitor as shown below. Click on Apply and then click on Keep changes.

| 🔾 🔍 🧟 🖉 🖉 All Control Panel Items | Display      Screen Resolution      | 👻 🍫 🛛 Search Control Panel | ٩ |
|-----------------------------------|-------------------------------------|----------------------------|---|
| Change the ap                     | pearance of your displays           |                            |   |
|                                   | 2                                   |                            |   |
| Display:                          | 2. HP L2105tm 🔹                     |                            |   |
| Resolution:                       | 1920 × 1080 (recommended) -         |                            |   |
| Orientation:                      | Landsc ape 🔹                        |                            |   |
| Multiple displays:                | Show desktop only on 2 🔻            |                            |   |
| This is currently yo              | ur main display.                    | Advanced settings          |   |
| Connect to a proje                | ctor (or press the 💐 key and tap P) |                            |   |
| Make text and oth                 | er items larger or smaller          |                            |   |
| What display settin               | igs should I choose?                |                            |   |
|                                   |                                     | OK Cancel Apply            |   |
|                                   |                                     |                            |   |

Click OK.

Next connect the TV. Use the VGA to RCA Converter to connect the VGA output of the laptop or PC to the RCA video Input of a TV. The converter can also be used to connect the VGA output of the laptop or PC to the S-video or VGA video inputs of the TV. The converter also has a power cable (DC adapter or USB) which needs to be connected.

Turn on the TV. The laptop or PC will automatically set the TV as an extended screen. Right click on Windows desktop and select Screen resolution. Confirm the settings for each of the touch screen, TV, and the built-in display as shown below. Note that the TV is indicated as 3. Generic Non-PnP monitor.

| COO 🖳 + Control Panel + All Control Panel Items + I | Display 🔸 Screen Resolution                                                                   | 👻 🍫 🛛 Search Control Panel | ٩ |
|-----------------------------------------------------|-----------------------------------------------------------------------------------------------|----------------------------|---|
| Chan<br>L<br>Fitply<br>Resou<br>Orient              | ge the appearance of your displays                                                            |                            |   |
| Multip<br>This is                                   | e display: Eccend desitop to this display 💌<br>currently your main display. Advanced settings |                            |   |
| Corne                                               | et to a projector (or press the 🗱 key and tap P)                                              |                            |   |
| Malic t<br>What o                                   | on and other items larger or smaller<br>lisplay settings should I choose?                     |                            |   |
|                                                     | OK Cancel Apply                                                                               |                            |   |

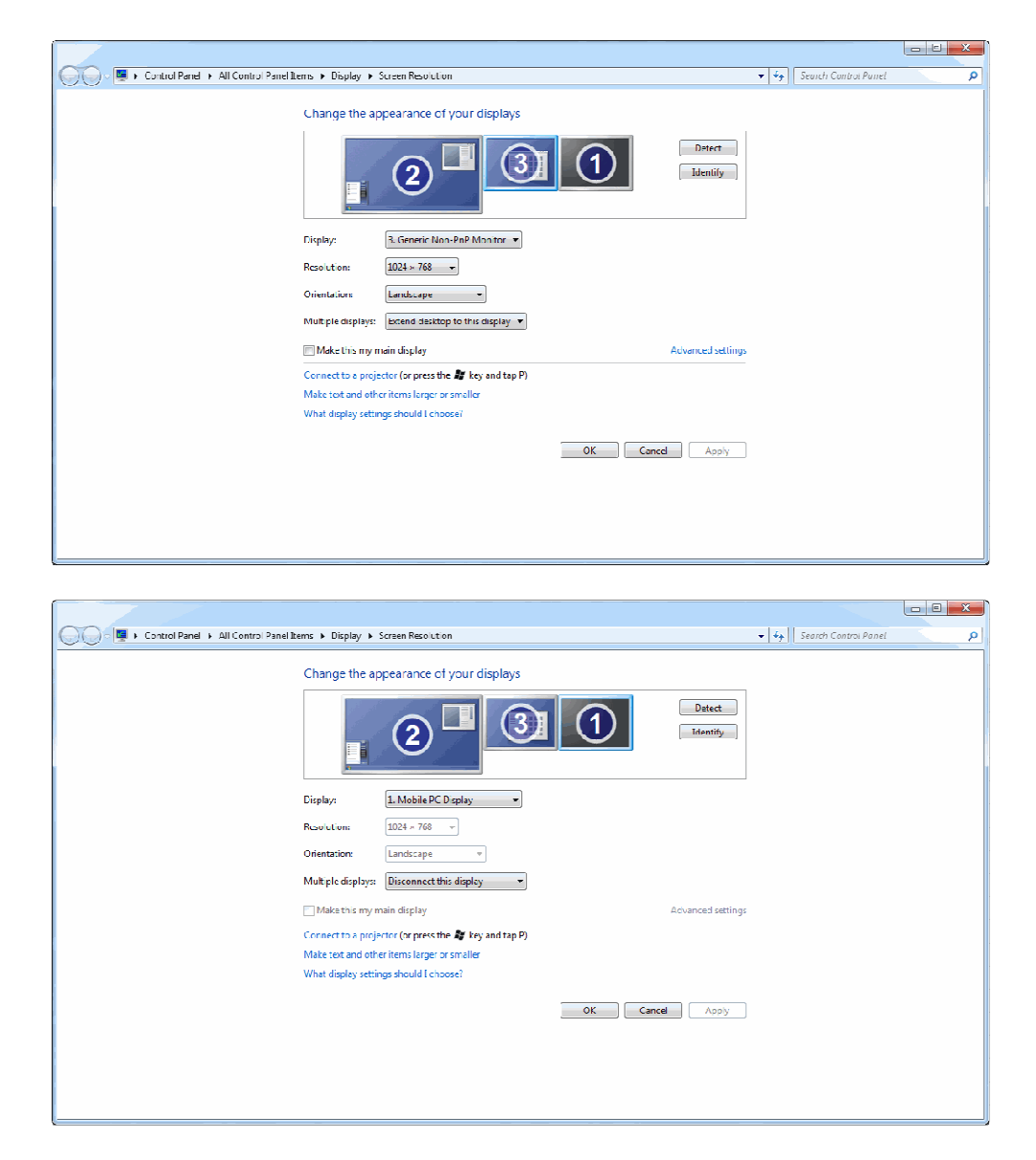

Click OK and start the PlayCDG KJ Deluxe 64 LT program. The KJ control panel will appear in the touch screen monitor and the lyric screen, in the TV. From the touch screen monitor, you can change the KJ control panel to the 3D Customer interface. If you wish to return the KJ control panel (or 3D Customer Interface) from the touch screen monitor to the built-in display, simply power off the touch screen monitor.

For any question, please contact <u>techsupport@cavsusa.net</u> or refer to <u>www.cavsusa.com</u> for more details on system configurations or accessories.

# 3. Description of functions

#### 3.1 Features

### Play songs from discs or hard drives

- CD+G disc
- Super CD+G disc
- Regular CD disc
- CD+G files from hard drive
  - o MP3 / MCG files
  - MP3 / CDG files (MP3+G)
  - o MP3 / NCG files (from JB-199 players)
  - MP3 / CDG files (from JB-99 players)
- Super CD+G files from hard drive
  - Super CD+G (.DAT) files

- DVD and Video CD files from hard drive
  - AVI and WMV files
- ZIP files
  - MP3 / MCG files
  - MP3 / CDG files
- MP3 (audio only) files from hard drive

# Encode/Capture discs to hard drive

- CD+G disc to hard drive
- Super CD+G disc to hard drive
- Regular CD disc to hard drive

# **Dual Screen Display mode**

- Connect to TV (using RCA, VGA, or HDMI connection) for CDG lyric screen
- Independent KJ Control Panel on Laptop or PC monito

# **3D Customer Interface**

- Simple and intuitive interface for customers
- Touch screen compatible

# Background Video for CDG Lyric screen

- Slide show with picture files
  - JPG, BMP
  - $\circ~$  Control selection and duration
- Video play
  - o AVI, WMV
  - o Control selection and duration
- Live Camera play
  - o Built-in Webcam or USB digital camera
  - Control selection

# Key (Pitch) Control

- Steps (-11, +11)
- Control, Preset and Save

### Tempo (Speed) Control

- Steps (-10, +10)
- Control, Preset and Save

### Synchronization (Coloring) Control

- Steps (-75, +75)
- Control, Preset and Save

### **Volume Control**

- Steps (0, 100)
- Control, Preset and Save

### Equalizer

- 8-Frequency blocks with (-20, +20) steps
- 5 Pre-settings for easy loading
- Pre-amplifier control
- Control, Load and Save

### Voice Cancel (MPX) Control

- Stereo, Left, Right channel control
- Control, Preset and Save

### **Repeat Play**

- Repeat One/ All/ Off
- Control, Preset and Save

### **Random Selection**

• On, Off

### Silence (Gap) Remover

- Remove the silence gap before starting
- Start the song with 5 seconds (-5) before the music or 5 seconds (+5) after the music.
- Steps (-5, +5)
- On, Off
- Control, Preset and Save

### Recording

- Record music, singing, or music + singing
- Include graphics (CDG, MCG)
- Write recordings onto blank disc
- Automatic multi session recording

### Playlist

- Display songs of multi formats and sources
- Open 10+1 Playlists simultaneously with independent Queue, Write, and Record windows
- Direct access with Hot Keys
- Manage with New, Open, Load, Save, Save as, and Append commands
- Edit with Add, Delete, Copy, Paste, Index, Queue, Write, and Record commands
- Sort by Index, Title, Artist, or Filename
- Search by Index, Title, Artist, or Filename
- Preset volume, pitch, tempo, vocal, sync, silence, On-time, Off-time controls
- Input and store customer name and personal memo for each son

### Picture

- Select pictures of JPEG (JPG, JPEG) and BMP file formats for background slideshow
- Select AVI files for background video
- Select Built-in Webcam or any USB Webcam for live background video
- Direct access with Hot Keys
- Manage with New, Open, Load, and Save commands
- Edit with Add, Cut, Copy, and Paste commands

#### Message

- Display call messages on TV screen
- Control Text, Color, Font, Size, and Duration
- Auto Call for next customer(s)
- Direct Access with Hot Keys
- Edit with Cut, Copy, Paste, Delete, Insert, and Append commands
- Manage with New, Load, Save, and Append command

#### History

- Maintain record of all songs played
- Store the presetting of Volume, Pitch, Tempo, Vocal, Sync, Silence, On-time, Off-time, and Customer for each song
- Display date and time of the play
- Direct loading of songs to Queue or Playlists
- · Manage with New, Load, Save, Append commands

#### Homepage

- Surf and browse the Internet
- Home, Back, and Forward controls
- Online User Manual and Instructions

#### Interlude

- Select MP3 files for background music
- Automatic start and stop between karaoke songs
- Save and load customized lists

#### **File Browser**

- Display songs of multi file formats and sources
- · Load songs to Queue, Playlists, or Write windows
- Encode/capture songs from discs
- Open Playlists with full Search, Select, and Preset features
- Import the song title and artist information from Internet Database, Filename, Song List, or ID Tags
- Search for songs in Playlist by Number, Title, Artist, and Filename
- · Search for songs in Directory by Filename, File type, and Folders
- Manage with Cut, Copy, Paste, New, Rename, and Delete commands

#### List Menu

- Select Playlist, Picture, Message, History, and Homepage
- Direct Access with Hot Keys

### Folder Menu

- Display partitions and directories
- Select Playlist

### Hot Keys

• Quick Access to main functions

### 3.2 Control Panel

| New Tools Help                          | DI                                | avor            |                                | Con                    | trollor                   |             | FC             |             | and the second |
|-----------------------------------------|-----------------------------------|-----------------|--------------------------------|------------------------|---------------------------|-------------|----------------|-------------|----------------|
| sew roots nep                           | PI                                | ayer            |                                | COL                    | luoner                    | 170 100 15  | ĒĠ             | G. 10       | 130            |
| A the second second second              | Screen                            | BackG Fore G    | SCR PIC FG ST RP               |                        |                           | 0 0 0       | пп             | пп          | П              |
| there's witcollouish is I               | Vocal                             | Repeat Rendom   | 00001 FOOL SUCH AS LA - ELVIS  | PRESLEY                |                           | 1, 1, 11    |                | 1.000       |                |
| Contract Contraction of Contract        | Cinala                            | Emplane Employ  | 222 Play                       | 015 T                  |                           |             | 0 0            | U U         | U              |
| Now and then                            | angie                             | eduarcer Famare |                                | = 🗆 🦉 🖻 Ра             | ch Tempo                  | V Enable V  | Preamplif      | ior level + | 8.0            |
| WAR IN THE TAX                          | Playist                           | Picture Message | Prev Play Pause Stop           | Next 50.Vol / Si       | lence 🛛 🗧 Sync            | Detaut      |                | Load Sa     | VD             |
| 1 Gireton Ann                           |                                   | V H Clinton     | - Add Del Dis                  | avliet                 | 1.Search V New            | Opan Loa    | d Su           | el Saves    | Acpe           |
| L Paylet INICITY                        |                                   | 1 1             | 2 3 4 5                        |                        | 8 9                       | 10          | Queue          | Write       |                |
| Picture                                 |                                   | Index           | Title                          | Artist                 | Album Track Genre Yea     | sr Me Va    | Pit.           | Te. Vo.     | 5y             |
| - Message                               |                                   | 00001           | FOOL SUCH AS L A               | ELVIS PRESLEY          | CAVS                      | Au          | _ 0            | Auto Ste.   | 0              |
| Homenane                                |                                   | 00002           | AIN'T NO MOUNTAIN HIGH ENOUGH  | MARVIN GAYE/T. TERRELL | CAVS                      | Au          | . 0            | Auto Ste.   | D              |
| inernebude.                             |                                   | 00003           | HELLA GOOD                     | NO DOUBT               | CAVS                      | Au          | . 0            | Auto Ste    | 0              |
|                                         |                                   | 00004           | OOH CHILD                      | FIVE STAIRSTEPS        | CAVS                      | Au          | . 0            | Auto Ste    | 0              |
|                                         |                                   | 00005           | THERE'LL BE SAD SONGS (TO MAK  | BILLY OCEAN            | CAVS                      | Au          | . 0            | Auto Ste    | 0              |
|                                         |                                   | 00006           | SOMEBODY LIKE YOU              | URBAN, KEITH           | CAVS                      | Au          | . 0            | Auto Ste    | 0              |
|                                         |                                   | 4 .             |                                | - W.                   |                           |             |                |             | E.             |
| older Mei                               | nu                                | Filename        | Size Title File                | Browser                | Album Track Genre Yes     | ar Duration | Type<br>Folder |             | Result         |
| AVI WMV 01                              |                                   | 00001.mcg       | 136 KB ALL BY MYSELF           | DION                   |                           | 4:27        | MCG File       | 18<br>1     |                |
| L CDG001                                |                                   | 00002.mcg       | 222 KB ALL LASK OF YOU         | PHAMTOM OF THE OPERA   |                           | 4:07        | MCG File       |             |                |
| -L DVD USB 01                           | 100                               | 00003.mcg       | 227 KB ALL THAT SHE WANTS      | ACE OF BASE            |                           | 3:30        | MCG File       |             |                |
| 18-199                                  | -                                 | 00004.mcg       | 192 KB ALL THE MAN THAT I NEED | HOUSTON/ WHITNEY       |                           | 3:58        | MCG File       | 1           |                |
| MCG001                                  | 1993 (1993)<br>1993 - 1993 (1993) | 00005.mcg       | 159 KB ALWAYS ON MY MIND       | NELSON/ WHILLIE        |                           | 3:39        | MCG File       | 20          |                |
| MP3+CDG Non01                           |                                   | 00006.mcg       | 173 KB AS TIME GOES BY         | BENNETT/ TONY          |                           | 4:34        | MCG File       | 2           |                |
| MP3+CDG01                               |                                   | 00007.mcg       | 203 KB BABY I NEED YOUR LOVING | FOUR TOPS              |                           | 3:14        | MCG File       | £).         |                |
| SCDG01                                  | -                                 | 10              |                                |                        |                           |             |                |             | 1.1            |
| ( ) ( ) ( ) ( ) ( ) ( ) ( ) ( ) ( ) ( ) |                                   | Fincode         | Playlet                        | 1.5                    | search - Filenaming LoadT | ant LoadTan | Sava           | Save as     | Anner          |

### 3.3 Player

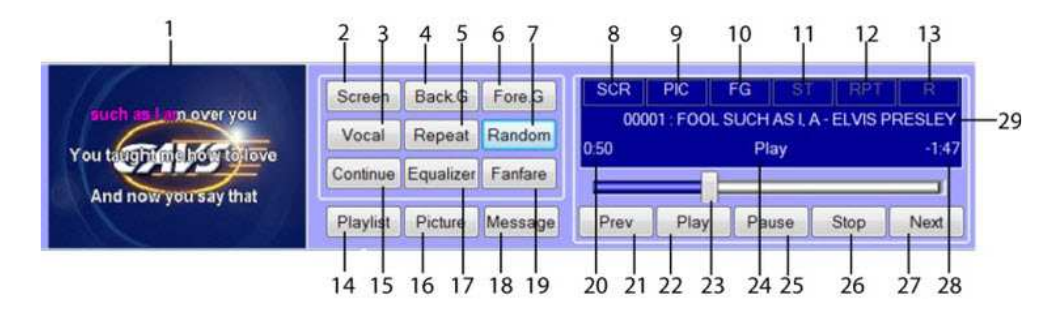

- 1. Second Monitor (TV screen for CDG Lyrics) Emulator
- 2. Second Monitor Emulator On/Off
- 3. Voice Cancel Stereo/Left/Right
- 4. Background Video Picture Slideshow/Movie Video/Live Webcam
- 5. Repeat One/All/Off
- 6. Foreground CDG Lyric Display On/Off
- 7. Random Selection On/Off
- 8. Status of Second Monitor On(SCR)/Off
- Status of Background Video Picture Slideshow (PIC)/Movie Video(VID)/Live Webcam(WEC)
- 10. Status of Foreground CDG Lyric Display On(FG)/Off
- 11. Status of Voice Cancel Stereo/Left(L)/Right(R)
- 12. Status of Repeat One/All/Off
- 13. Status of Random Selection On(R)/Off
- 14. Show Playlist in the Playlist window
- 15. Select Continuous play/Single song play
- 16. Show Picture in the Playlist window
- 17. Equalizer On/Off
- 18. Show Message in the Playlist window
- 19. Fanfare On/Off
- 20. Play Time
- 21. Play Previous Song
- 22. Play Song
- 23. Progress Bar
- 24. Status of Play/Stop
- 25. Pause Song
- 26. Stop Song
- 27. Play Next Song
- 28. Remaining Time
- 29. Song in play Information (Song number, title, artist)

3.4 Controller

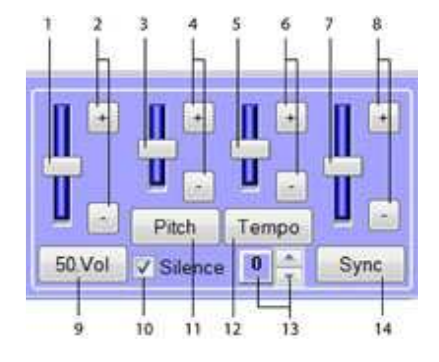

- 1. Volume level bar
- 2. Volume level buttons
- 3. Pitch level bar
- 4. Pitch level buttons
- 5. Tempo level bar
- 6. Tempo level buttons
- 7. Synchronization level bar
- 8. Synchronization level buttons
- 9. Volume Reset to 50
- 10. Turn On/Off the Silence Gap Remover
- 11. Pitch Reset to 0
- 12. Tempo Reset to 0
- 13. Time (seconds) before music Ahead of music (-)/Into the music (+)
  - 14. Synchronization Reset to 0

### 3.5 Equalizer

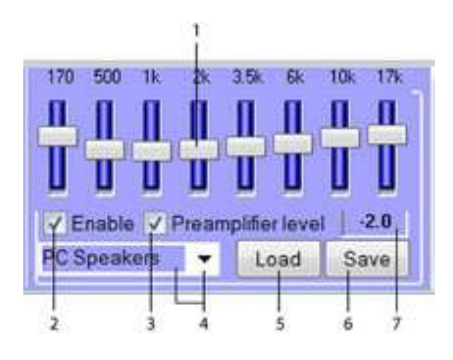

- 1. Equalizer level bars
- 2. Turn Equalizer On/Off
- 3. Turn Preamplifier On/Off
- 4. Select Equalizer Pre-settings
- Load Equalizer setting
   Save Equalizer setting

#### 3.6 List Menu

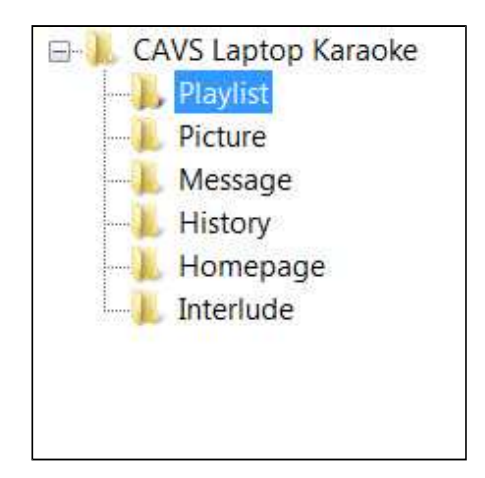

1. Open/Close Subfolders of CAVS Laptop Karaoke

- 2. Display Playlist
- 3. Display Picture
- Display Message
   Display History
- Display History
   Display Internet Homepage/User Manual
- 7. Display Interlude

### 3.7 Playlist

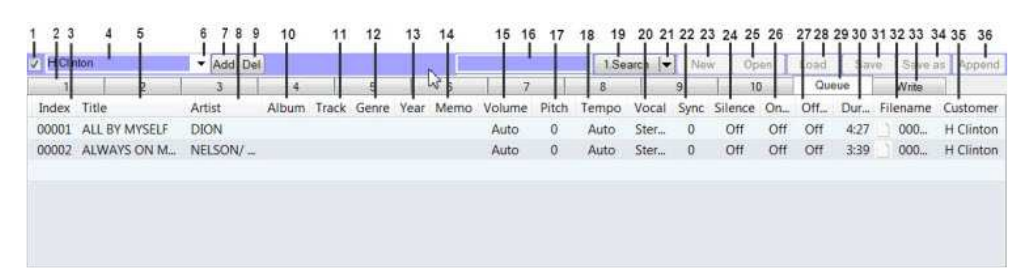

- 1. Auto Add Customer name On/Off
- 2. Playlists 1 10
- 3. Sort by Index number (hi)
- 4. Customer Name Input Field
- 5. Sort by Song Title (hi)
- 6. Pull Down Menu for Customer Names
- 7. Add Customer Name
- 8. Sort by Song Artist (hi)
- 9. Delete Customer Name
- 10. Album
- 11. Track
- 12. Genre
- 13. Year
- 14. Memo
- 15. Volume level Preset (0,100)
- 16. Input Search Field
- 17. Pitch control Preset (-11,+11)
- 18. Tempo control Preset (-10,+10)
- 19. Begin Search
- 20. Voice cancel Preset Stereo (0) / Left (1) / Right (2)
- 21. Select Search Field Title/Artist/Index/Filename/View All
- 22. Preset Sync (-75, +75)
- 23. New Playlist
- 24. Silence Gap Remover Preset (-5, +5)
- 25. Open Playlist
- 26. On Time Preset Starting Time
- 27. Off Time Preset Ending Time
- 28. Load Playlist
- 29. Queue
- 30. Duration
- 31. Save Playlist
- 32. Filename
- 33. Write List
- 34. Save as Playlist
- 35. Customer Name
- 36. Append Playlist

Playlist Right Click Menu

| HChr  | nton      | -          | Add Del |                     |              |                  |       |      |      | 01     | 1.Searc | h 💌 1 | Vew   | Open | Load    | 5    | ave | Save as | Append   |
|-------|-----------|------------|---------|---------------------|--------------|------------------|-------|------|------|--------|---------|-------|-------|------|---------|------|-----|---------|----------|
| 1     |           | 2          | 3       | 4                   | 6            |                  | 6     |      | 7    | 1. 0   | 8       | 9     |       | 10   | Q       | ieue | 1   | Vrite   |          |
| Index | Title     |            | Artist  |                     | Album        | Track            | Genre | Year | Memo | Volume | Pitch   | Tempo | Vocal | Sync | Silence | On   | Off | Dur     | Filename |
| 00001 | ALL BY MY | (SELF      | DION    | Cut                 |              | Ctrl+X           |       |      |      | Auto   | 0       | Auto  | Ster- | 0    | Off     | Off  | 0#  | 4.27    | 000_     |
| 00002 | ALWAYS C  | ON MY MINE | NELSO   | N. Cop<br>Past      | y<br>e       | Ctrl+C<br>Ctrl+V |       |      |      | Auto   | 0       | Auto  | Ster  | 0    | Off     | Off  | Off | 3:39    | 000      |
|       |           |            |         | Dele                | te           | Delete           |       |      |      |        |         |       |       |      |         |      |     |         |          |
|       |           |            |         | Inde<br>Que<br>Writ | x<br>ue<br>e |                  |       |      |      |        |         |       |       |      |         |      |     |         |          |
| 4     |           |            |         | Refr                | esh          |                  |       | .0.  |      |        |         |       |       |      |         |      |     | 1       | ,        |

Right click on a song for the menu:

- Cut Remove Song
- Copy Copy Song
- Paste Paste Song
- Delete Delete Song
- Index Re-index Songs in Playlist
- Queue Copy to Queue
- Write Copy to Write
- Refresh Refresh Playlist

#### 3.8 Picture

| 12 | 3   | 4567                                              | 8        | 9       | 10  | 11   | 12   | 13   | 14     |
|----|-----|---------------------------------------------------|----------|---------|-----|------|------|------|--------|
| P  | 7ev | Play Stop Next                                    |          |         | New | Open | Load | Save | Append |
| F  | No. | Filename                                          | Interval | Preview |     |      |      |      |        |
| 2  | 001 | C\PlayCDG KI Deluxe 64 LT\Sample\Ljpg             | 30       |         |     |      |      |      |        |
| 1  | 002 | C:\PlayCDG KI Deluxe 64 LT\Sample\2.jpg           | 30       | 2       |     |      |      |      |        |
| 1  | 003 | C:\PlayCDG KJ Deluxe 64 LT\Sample\3.jpg           | 30       | 10      |     |      |      |      |        |
|    | 004 | C:\PlayCDG KJ Deluxe 64 LT\Sample\4.jpg           | 30       | 1       |     |      |      |      |        |
|    | 005 | C:\PlayCDG KJ Deluxe 64 LT\Sample\Four Season.avi | 2704     |         |     |      |      |      |        |
| 2  | 006 | C\PlayCDG KJ Deluxe 64 LT\Sample\Movie.avi        | 3603     |         |     |      |      |      |        |
| 1  | 007 | \\Device\Extneral Video\0 : USB 2.0 Camera.wec    | 9999     | 2       |     |      |      |      |        |
|    |     |                                                   |          |         |     |      |      |      |        |

- 1. Check All in Picture List
- 2. Show Previous Picture
- 3. Sort by Number
- Sort by Filename
   Show Picture
- 6. Stop Picture
- 7. Show Next Picture
- 8. Preset Interval Time
- 9. Preview
- 10. New Picture List
- 11. Open Picture List
- 12. Load Picture List
- 13. Save Picture List
- 14. Append Picture List

Picture Right Click Menu

| Pr | nev | Play                                        | Stop                                            | Next     |            |         |            |          |         | New | Open | Load | Save | Append |
|----|-----|---------------------------------------------|-------------------------------------------------|----------|------------|---------|------------|----------|---------|-----|------|------|------|--------|
|    | No. | Filenar                                     | ne                                              |          | *          |         |            | Interval | Preview |     |      |      |      |        |
| 7  | 007 | \\Devie                                     | ce\Extnera                                      | al Video | \0:USB 2   | .0 Came | ra.wec     | 9999     | 2       |     |      |      |      |        |
| 2  | 001 | C:\Play                                     | CDG KI D                                        | eluxe 6  | LT\Samp    | ie)     | Cirt.      |          | Chief   |     |      |      |      |        |
| V  | 002 | C:\Play                                     | C:\PlayCDG KJ Deluxe 64 LT\Sample\ Copy         |          |            | Сору    |            | Ctrl+C   |         |     |      |      |      |        |
| 1  | 003 | C:\Play                                     | CDG KJ D                                        | eluxe 64 | LT\Samp    | ole\    | Paste      |          | Ctri+V  |     |      |      |      |        |
| 1  | 004 | C:\Play                                     | CDG KI D                                        | eluxe 6  | UT\Samp    | te)     | 0:U\$8.2.0 | Camera   |         |     |      |      |      |        |
| V  | 005 | C:\Play                                     | C:\PlayCDG KJ Deluxe 64 LT\Sample\Four Season.a |          | Season.avi | 2704    |            |          |         |     |      |      |      |        |
| 7  | 006 | C:\PlayCDG KJ Deluxe 64 LT\Sample\Movie.avi |                                                 | e.avi    | 3603       |         |            |          |         |     |      |      |      |        |

Right click on a picture for the menu:

- Cut: Remove Picture
- Copy: Copy Picture
- Paste: Paste Picture
- 0: USB 2.0 Camera:
- Display Enabled Webcam

3.9 Message

| 11  | 2 3 4                                | 5        | 6          | 7      | 8 9 10 11           |   |
|-----|--------------------------------------|----------|------------|--------|---------------------|---|
| Cal | Off 🔽 Auto display Message 001       |          | 10         |        | New Load Save Apper | d |
| No. | Call message                         | Interval | Font&Color | Button |                     | * |
| 001 | [Next Song] {Customer}-{Title}       | 30       | Impact,24  | Call   |                     |   |
| 002 | [Next Customer] {Customer]-{Title} 3 | 30       | Impact,24  | Call   |                     | = |
| 003 | (Customer)                           | 0        | Impact,24  | Call   |                     |   |
| 004 | (Title)                              | 0        | Impact,24  | Call   |                     |   |
| 005 | test message                         | 30       | Arial,20   | Call   |                     |   |
| 006 | test message red                     | 30       | Arial,24   | Call   |                     |   |
| 007 | finit message blud                   | 30       | Arial,24   | Call   |                     |   |
| 008 | test message szie                    | 30       | Arial, 28  | Call   |                     | * |

- 1. Turn off Message
- 2. Sort by Number
- Auto Display of Message 001
   Sort by Message
- 5. Interval Display time
- 6. Select Font and Color
- Turn on Message
   New Message List
- 9. Load Message List
- 10. Save Message List
- 11. Append Message List

### Message Right Click Menu

| Call | Off 🔽 Auto display Message 001         |            |             |        | New | Load | Save | Append |
|------|----------------------------------------|------------|-------------|--------|-----|------|------|--------|
| No.  | Call message                           | Interval   | Font&Color  | Button |     |      |      |        |
| 001  | [Next Song] (Customer)-(Title)-(aRTIST | 194        | Terror Arts | Call   |     |      |      |        |
| 002  | test message                           | Cut        | Ctrl+X      | Call   |     |      |      | =      |
| 004  | [Next Customer] (Customer)-{Title} 3   | Paste      | Ctrl+V      | Call   |     |      |      |        |
| 005  | {Customer}                             | Delete     | Culture     | Call   |     |      |      |        |
| 006  | {Title}                                | Incert     | Delete      | Call   |     |      |      |        |
| 007  | test message red                       | Append     |             | Call   |     |      |      |        |
| 008  | test message bitai                     | North Carl |             | Call   |     |      |      |        |
| 009  | test message szie                      | 30         | Arial, 28   | Call   |     |      |      | ~      |

Right click on a message for the menu:

- Cut: Remove Message
- Copy: Copy Message
- Paste: Paste Message
- Delete: Delete Message
- Insert: Insert Message
- Append: Append Message

### 3.10 History

| 1     | 2                   | 3         | 4                        | 5             | 6     | 7     | 8     | 9    | 10               | 11       | 12   | 13     | 14     |
|-------|---------------------|-----------|--------------------------|---------------|-------|-------|-------|------|------------------|----------|------|--------|--------|
|       |                     |           |                          |               |       |       |       |      |                  | New      | I    | oad    | Append |
| Index | Date                | Customer  | Title                    | Artist        | Album | Track | Genre | Year | Ctri&Memo        |          | File | name   |        |
| 1     | 2010-12-25 12:22:08 | G Bush    | AIN'T NO MOUNTAIN HIGH E | MARVIN GAYE/  | CAVS  |       |       |      | [0,0,0,0,0,-9,0, | 0,177]() | 110  | 04016  | CDG.   |
| 2     | 2010-12-25 12:22:24 | G Bush Jr | OH GIRL                  | PAUL YOUNG    | CAVS  |       |       |      | [0,0,0,0,0,-9,0, | 0,22610  | 000  | 433.nc | .g:00  |
| 3     | 2010-12-25 12:22:36 | B Clinton | YOU CAN'T HURRY LOVE     | SUPREMES      | CAVS  |       |       |      | [0,0,0,0,0,-9,0, | 0,167]() | 000  | 434.nc |        |
| 4     | 2010-12-25 12:22:48 | H Clinton | DO YOU KNOW WHO I AM     | ELVIS PRESLEY | CAVS  |       |       |      | [0,0,0,0,0,-9,0, | 0,181]() | 000  | 435.nc | 00;g:  |
| 5     | 2010-12-25 12:23:19 | 8 Obama   | ORDINARY DAY             | VANESSA CARL  | CAVS  |       |       |      | (0,0,0,0,0,-9,0, | 0,251]() | 000  | 436.nc |        |
| 6     | 2010-12-25 12:23:40 | M Obama   | UNUSUALLY UNUSUAL        | LONESTAR      | CAVS  |       |       |      | [0,0,0,0,0,-9,0, | 0,213]() | 000  | 437.nc | :g;00  |
| 7     | 2010-12-25 21:31:20 |           | FOOL SUCH AS L A         | ELVIS PRESLEY | CAVS  |       |       |      | [0,0,0,0,0,-9,0, | 0,157]() | 110  | 04014  | CDG    |
| 8     | 2010-12-26 4:58:29  |           | FOOL SUCH AS I, A        | ELVIS PRESLEY | CAVS  |       |       |      | [0,0,0,0,0,-9,0, | 0,157]() | 110  | 04014  | .CDG   |
| 1     |                     |           |                          | 111           |       |       |       |      |                  |          |      |        |        |

- 1. Sort by Index
- 2. Sort by Date & Time
- Sort by Date a Till
   Sort by Customer
   Sort by Title
   Sort by Attist

- 6. Sort by Album
- Sort by Album
   Sort by Track
   Sort by Genre
   Sort by Year

- 10. Sort by Control and Memo
- 11. New History

- 12. Sort by Filename
- 13. Load History
- 14. Append History

### 3.11 Homepage

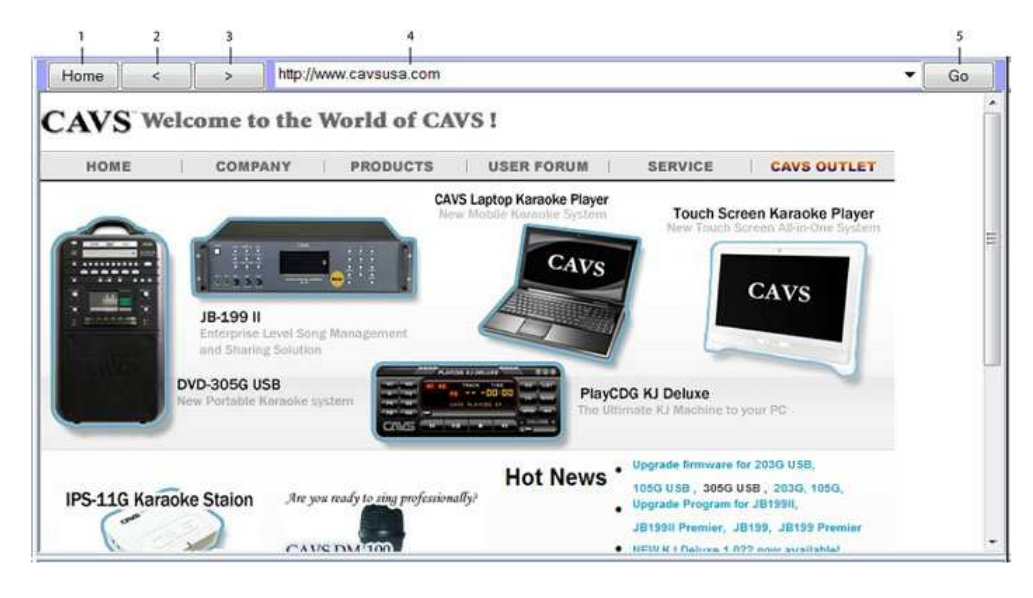

- 1. Go to Homepage
- 2. Go Back
- 3. Go Forward
- **URL Address Input Field** 4.
- 5. Go to URL addres

### 3.12 Interlude

| 12 3 | 3 4   | 5               | 6              | 7     | 8     | 9     | 10   | 11      | 12   | 13      | 14   | 15  | 16   | 17   | 18   | 19      |
|------|-------|-----------------|----------------|-------|-------|-------|------|---------|------|---------|------|-----|------|------|------|---------|
| On   |       |                 |                |       |       |       |      | 1       | 1    | 1.Searc | h  + | New | Open | Load | Save | Save as |
| ¢.   | Index | Title           | Artist         | Album | Track | Genre | Year | Filenam | e    |         |      |     | 0.   |      |      | -36-    |
| 2    | 00001 | Love me tender  | Presley, Elvis |       |       |       |      | 1100    | 4014 |         |      |     |      |      |      |         |
| 1    | 00002 | Hound Dog       | Presley, Elvis |       |       |       |      | 1100    | 4016 |         |      |     |      |      |      |         |
| 1    | 00003 | Fool such as LA | Presley, Elvis |       |       |       |      | 1100    | 4040 |         |      |     |      |      |      |         |
| 1    | 00004 | My way          | Frank Sinatra  |       |       |       |      | 1100    | 4057 |         |      |     |      |      |      |         |
| 1    | 00005 | Yesterday       | Beatles        |       |       |       |      | 1100    | 4062 |         |      |     |      |      |      |         |
|      |       |                 |                |       |       |       |      |         |      |         |      |     |      |      |      |         |

- Select MP3 file 1.
- 2. Select All
- 3. Interlude (background music) On/Off
- Sort by Index 4.
- Sort by Title Sort by Artist 5.
- 6.
- Sort by Album 7.
- Sort by Track 8.
- Sort by Genre Sort by Year 9.
- 10.
- Sort by Filename 11.
- Input Search Field 12.
- **Begin Search** 13.
- Select Search Field Title/Artist/Index/Filename/View All 14.
- 15. **Clear Input**
- Open Playlist 16.
- Load Playlist Save Playlist 17.
- 18.
- Save as Playlist 19.

\*Saved Playlist of the MP3 files will be stored in the same folder as the karaoke Playlist.

## 3. 13 Folder Menu

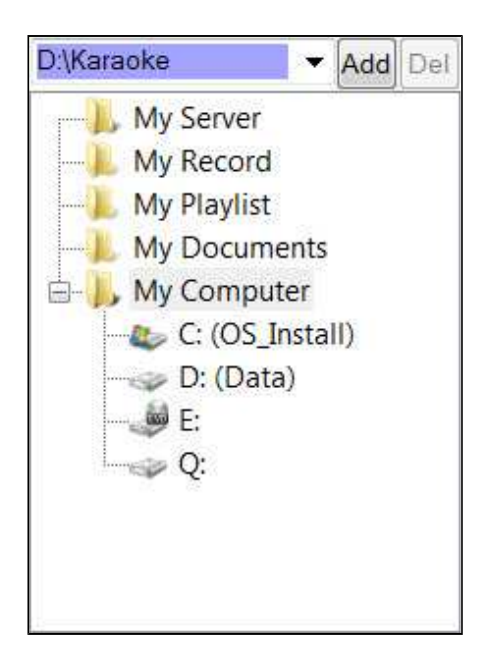

- Directory Shortcut: Add / Delete 1.
- Show Server 2.
- 3. Show Record
- 4. Show Playlist
- Show My Documents
   Show My Computer
- 7. Show C:\
- 8. Show D:\
- Show E:\ disc drive
   Show Q:\ external hard drive

#### 3.14 File Browser

#### 3.14.1 Show My Computer

| 1            | 2     | 3                   | 4                   | 5      | 6      | 7     | 8    | 9        | 10       | 11      |      |    |
|--------------|-------|---------------------|---------------------|--------|--------|-------|------|----------|----------|---------|------|----|
| Filename     | Size  | Title               | Artist              | Album  | Track  | Genre | Year | Duration | Туре     | Res     | ult  |    |
| 11004096.CDG | 1,676 | JUST LIKE A PILL    | PINK                | CAVS   |        |       |      | 3:58     | CDG File |         |      |    |
| 11004097.CDG | 1,266 | BIG MACHINE         | GOO GOO DOLLS       | CAVS   |        |       |      | 3:01     | CDG File |         |      |    |
| 11004121.CDG | 1,120 | CALIFORNIA DREAMIN' | MAMAS AND THE PAPAS | 5 CAVS |        |       |      | 2:41     | CDG File |         |      |    |
| 11004123.CDG | 1,182 | FOR YOUR LOVE       | TOWNSEND, ED        | CAVS   |        |       |      | 2:54     | CDG File |         |      |    |
| 11004125.CDG | 1,514 | HE WALKED ON WATER  | TRAVIS, RANDY       | CAVS   |        |       |      | 3:35     | CDG File |         |      |    |
| 11004126.CDG | 1,146 | HE'S A REBEL        | CRYSTALS            | CAVS   |        |       |      | 2:45     | CDG File |         |      |    |
| 11004135.CDG | 1,207 | IT'S MY PARTY       | LESLEY GORE         | CAVS   |        |       |      | 2:53     | CDG File |         |      |    |
| 11004143.CDG | 1,517 | OH GIRL             | PAUL YOUNG          | CAVS   |        |       |      | 3:45     | CDG File |         |      | *  |
| Encode Play  | /list |                     | 1.Se                | arch 🔫 | denami | Load  | Text | LoadTag  | Save     | Save as | Appe | nd |
| 12 13 14 15  |       |                     | 16 17               | 18     | 19     | 2     | 0    | 21       | 22       | 23      | 24   |    |

- 1. Sort by Filename
- 2. Sort by Size

- Sort by Size
   Sort by Title
   Sort by Artist
   Sort by Album
- 6. Sort by Track
- 7. Sort by Genre
- 8. 9. Sort by Year
- Sort by Duration
- 10. Sort by Type
- 11. Encode/Extract Progress Bar
- Check All
   Uncheck All
- 14. Encode (See below)
- 15. Load to Playlist
- 16. Input Search Field
- Search (See below) 17.
- 18. Search Menu Title/Artist/Filename/All View/File Search (See below)
- 19. Filenaming (See below)
- 20. Load Text (See below)

- 21. Load ID Tags Save Playlist 22. 23. Save as Playlist 24. Append Playlist 14. Encode 5 6 8 2 З X Disc Capture Directory in store files in CI\PlayCDG Projects\Capture 100 Date as Directory Artist as dir.. Album as dir.. File Naming Title Album Artist Track Advanced Control Bitrate & Speed 128bps SPEED\_24X ✓ CD+G Cancel OK. 10 11 12 13 14
  - 1. Select the target folder into which the encoded files will be stored
  - 2. Name the target folder with Date
  - 3. Name the target folder with Artist
  - 4. Name the target folder with Album
  - 5. Name the encoded file with Album
  - 6. Name the encoded file with Artist
  - 7. Name the encoded file with Track
  - 8. Name the encoded file with Title
  - 9. Name the encoded file with auto increment
  - 10. MP3 Compression Rate
  - 11. Disc Drive Speed
  - 12. Encode CDG Lyrics
  - 13. Cancel encoding
  - 14. OK to encode

17. Search

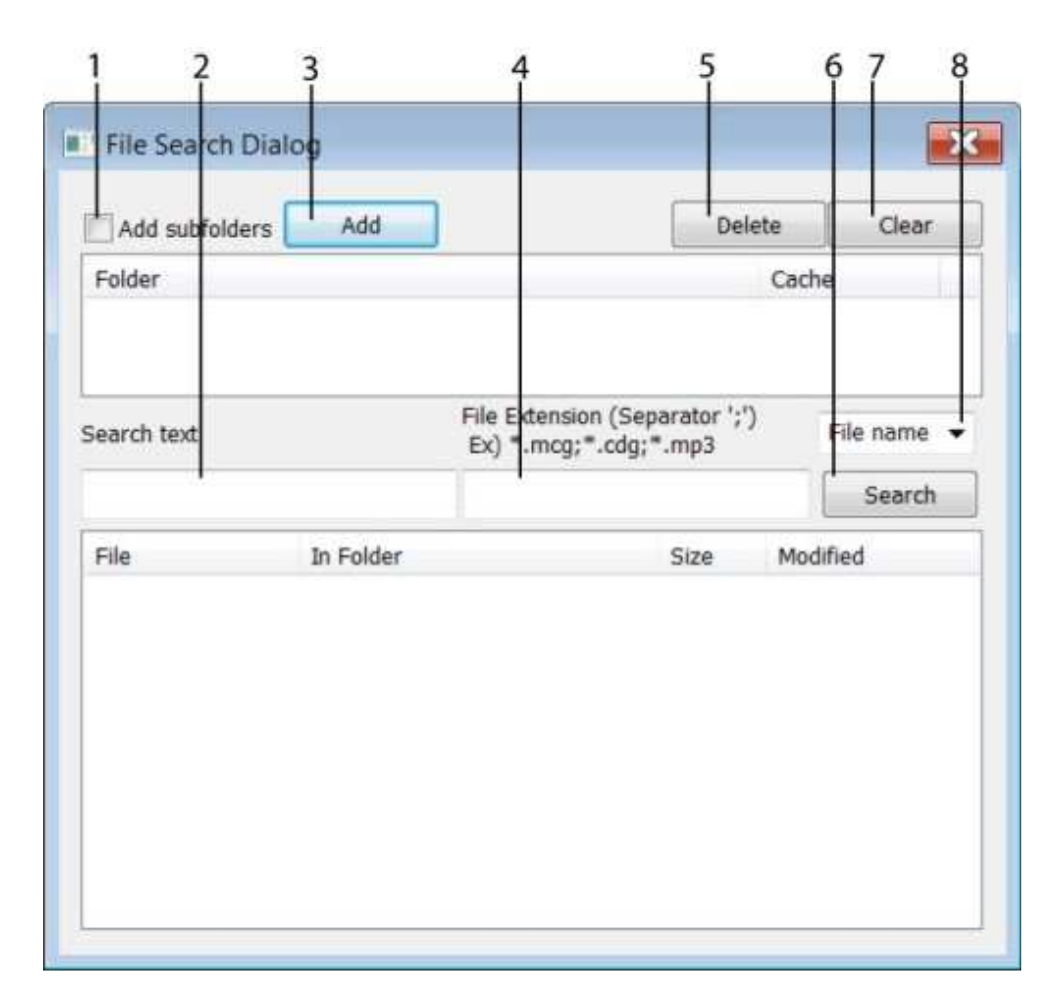

- Check to select all subfolders
   Input Search Field
- 2.
- 3. Add Folder
- File Extension Input Field 4.
- 5. Delete Folder
- 6. **Begin Search**
- 7. Clear Folder List
- Search File name/Title/Artist 8.

19. Filenaming

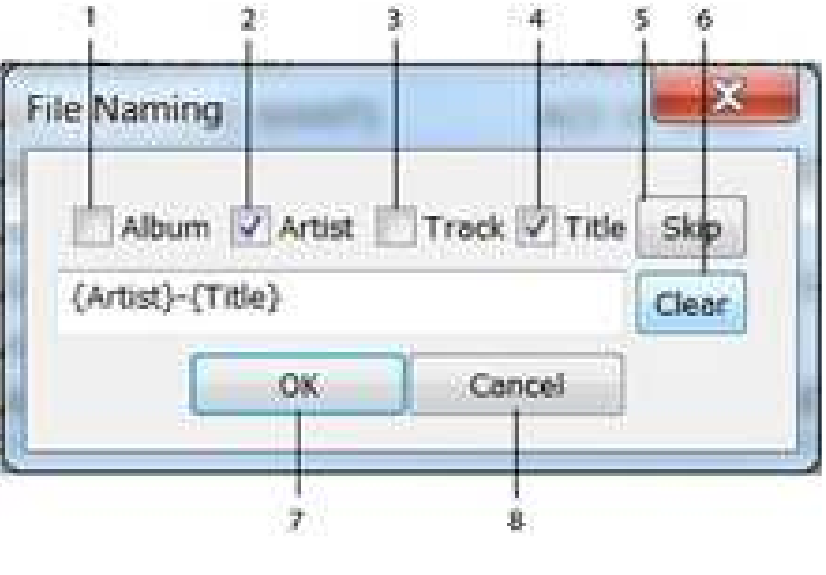

- Input Album from Filename 1.
- Input Artist from Filename 2.
- Input Track from Filename 3.
- 4. Input Title from Filename

- 5. Skip a field
- Clear
   Clear
   OK to proceed
   Cancel

20. Load Text

| Organize • New folder                                                                                                    |      |                   | # · 🔟 🤅         |
|----------------------------------------------------------------------------------------------------|------|-------------------|-----------------|
| 🕹 Music 🔦                                                                                                    | Name | Date modified     | Туре            |
| <ul><li>Pictures</li><li>Videos</li></ul>                                                                                                    | Juke | 2/14/2010 5:15 AN | 1 Text Document |
| 🔥 Homegroup                                                                                                    |      |                   |                 |
| Scomputer                                                                                                    |      |                   |                 |
|                                                                                                    |      |                   |                 |
| CS_Install (C:)                                                                                                    |      |                   |                 |
| OS_Install (C:)     Data (D:)     Karaoke                                                                                                    |      |                   |                 |
| <ul> <li>OS_Install (C:)</li> <li>Data (D:)</li> <li>Karaoke</li> <li>01 CDG</li> </ul>                                                                     |      |                   |                 |
| CS_Install (C:)<br>Data (D:)<br>Karaoke<br>01 CDG<br>02 MCG                                                                                                 |      |                   |                 |
| <ul> <li>OS_Install (C:)</li> <li>Data (D:)</li> <li>Karaoke</li> <li>01 CDG</li> <li>02 MCG</li> <li>03 SCDG</li> </ul>                                    |      |                   |                 |
| <ul> <li>OS_Install (C:)</li> <li>Data (D:)</li> <li>Karaoke</li> <li>01 CDG</li> <li>02 MCG</li> <li>03 SCDG</li> <li>04 ZIP MP3+G <del>v</del></li> </ul> |      | ш                 |                 |

- Select Song List
- Press Open to load Song List

File Browser Right Click Menu

| 1            | 2     | 3                   | 4                   | 5      | 6      | 7       | 8    | 9        | 10       | 11      |       |   |
|--------------|-------|---------------------|---------------------|--------|--------|---------|------|----------|----------|---------|-------|---|
| Filename     | Size  | Title               | Artist              | Album  | Track  | Genre   | Year | Duration | Туре     | Res     | ult   |   |
| 11004096.CDG | 1,676 | JUST LIKE A PILL    | PINK                | CAVS   |        |         |      | 3:58     | CDG File |         |       |   |
| 11004097.CDG | 1,266 | BIG MACHINE         | GOO GOO DOLLS       | CAVS   |        |         |      | 3:01     | CDG File |         |       |   |
| 11004121.CDG | 1,120 | CALIFORNIA DREAMIN" | MAMAS AND THE PAPA: | S CAVS |        |         |      | 2:41     | CDG File |         |       |   |
| 11004123.CDG | 1,182 | FOR YOUR LOVE       | TOWNSEND, ED        | CAVS   |        |         |      | 2:54     | CDG File |         |       |   |
| 11004125.CDG | 1,514 | HE WALKED ON WATER  | TRAVIS, RANDY       | CAVS   |        |         |      | 3:35     | CDG File |         |       |   |
| 11004126.CDG | 1,146 | HE'S A REBEL        | CRYSTALS            | CAVS   |        |         |      | 2:45     | CDG File |         |       | _ |
| 11004135.CDG | 1,207 | IT'S MY PARTY       | LESLEY GORE         | CAVS   |        |         |      | 2:53     | CDG File |         |       | 1 |
| 11004143.CDG | 1,517 | OH GIRL             | PAUL YOUNG          | CAVS   |        |         |      | 3:45     | CDG File |         |       | ÷ |
| Encode Play  | dist. |                     | 1.5                 | arch   | denami | ng Load | Text | LoadTag  | Save     | Save as | Appen | d |
| 12 13 14 15  |       |                     | 16 17               | 18     | 19     | 20      | )    | 21       | 22       | 23      | 24    |   |

Right click on a file for the menu:

- Cut: Remove File
- Copy: Copy File
- Paste: Paste File
- · Load to Playlist
- Load to Queue
- Load to Write
- Select All
- Filenaming
- Load Text
- Create New Folder
- Rename File
- Delete File

| 3.14.2 Show Mv                          | Plavlist (The | features in th | is window are | same as in 3.7 | ' Plavlist) |
|-----------------------------------------|---------------|----------------|---------------|----------------|-------------|
| ••••••••••••••••••••••••••••••••••••••• |               |                |               |                |             |

| 1     | 2               | 3         | 4     | 5     | 6     | 7    | 8    | 9      | 10    | 11    | 12    | 13   | 14       | 15  | 16   | 17   | 18    | 3    | 19     |        |
|-------|-----------------|-----------|-------|-------|-------|------|------|--------|-------|-------|-------|------|----------|-----|------|------|-------|------|--------|--------|
| Index | Title           | Artist    | Album | Track | Genre | Year | Memo | Volume | Pitch | Tempo | Vocal | Sync | Silence  | On  | Of   | Du   | Filer | name | Custom | er *   |
| 00001 | ALL BY MYSELF   | DION      |       |       |       |      |      | Auto   | 0     | Auto  | Ster  | 0    | Off      | Off | Off  | 4:27 | 0     | _000 |        | 111    |
| 00002 | ALL I ASK OF Y_ | PHAMTO    |       |       |       |      |      | Auto   | 0     | Auto  | Ster  | 0    | no       | Off | Off. | 4:07 | 0     | 000  |        |        |
| 00003 | ALL THAT SHE    | ACE OF B  |       |       |       |      |      | Auto   | 0     | Auto  | Ster  | 0    | Off      | Off | Off  | 3:30 | 0     | 000  |        |        |
| 00004 | ALL THE MAN     | HOUSTO    |       |       |       |      |      | Auto   | 0     | Auto  | Ster  | 0    | Off      | Off | Off  | 3:58 | 0     |      |        |        |
| 00005 | ALWAYS ON       | NELSON/   |       |       |       |      |      | Auto   | 0     | Auto  | Ster  | 0    | Off      | Off | Off  | 3:39 | 0     | _000 |        |        |
| 00006 | AS TIME GOES    | BENNETT   |       |       |       |      |      | Auto   | 0     | Auto  | Ster  | 0    | Off      | Off | Off  | 4:34 | 20    | 000  |        |        |
| 00007 | BABY I NEED Y   | FOUR TOPS |       |       |       |      |      | Auto   | 0     | Auto  | Ster  | 0    | Off      | Off | Off  | 3:14 | 0     | 000  |        |        |
| 80000 | DELILAH         | JONES/ T  |       |       |       |      |      | Auto   | 0     | Auto  | Ster  | 0    | Off      | Off | Off  | 3:27 | 9 (   |      | - i    | , -    |
|       |                 |           |       |       |       |      | N.   |        | 1     |       |       |      | 1 Search | -   | New  | 1    | oad   | Sa   | ve Sa  | ive as |
|       |                 |           |       |       |       |      |      |        |       |       | 20    |      | 21       | 22  | 23   |      | 24    | 2    | 5      | 26     |

- 1. Sort by Index number (hi)
- Sort by Song Title (hi) Sort by Song Artist (hi) 2.
- 3.
- 4. Album
- 5. Track
- 6. Genre
- 7. Year
- 8. Memo
- 9. Volume level Preset (0,100)
- 10. Pitch control - Preset (-11,+11)
- 11.
- Tempo control Preset (-10,+10) Voice cancel Preset Stereo(0)/Left (1)/Right (2) 12.
- Synchronization with Lyrics Preset (-75, +75) 13.
- 14. Silence Gap Remover - Preset (-5, +5)
- On Time Preset Starting Time 15.
- 16. Off Time Preset Ending Time
- 17. Duration
- 18. Filename
- 19. Customer
- 20. Input Search Field
- 21. **Begin Search**
- Select Search Field Title/Artist/Index/Filename/View All 22.
- 23. New Playlist
- 24. Load Playlist
- 25. Save Playlist
- 26. Save as Playlist

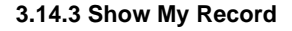

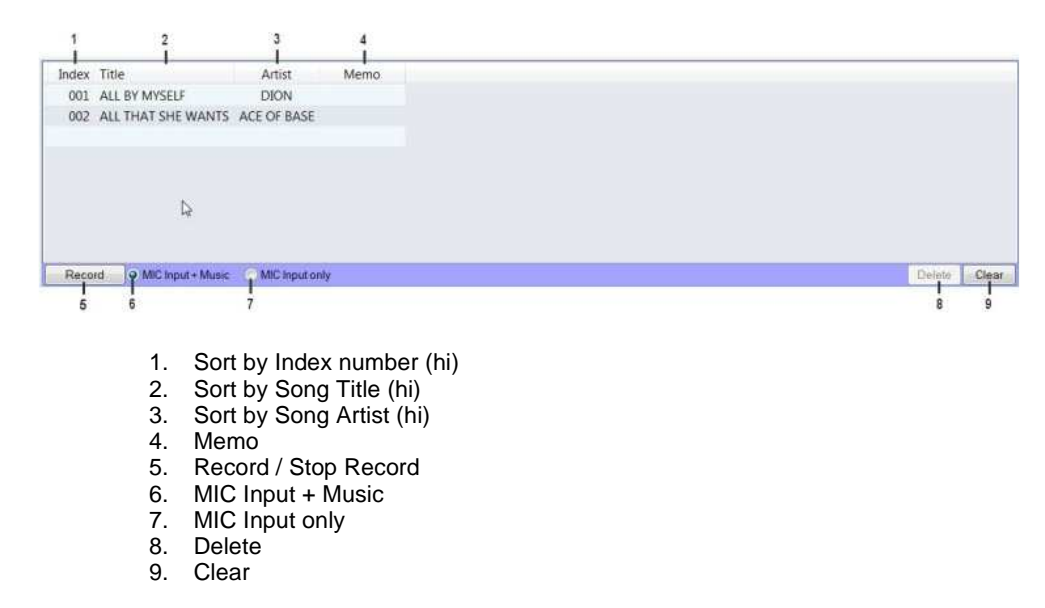

#### 3.14.4 Show My Server (The features in this window are same as in 3.14.2 Show My Playlist)

| 1     | 2               | 3         | 4     | 5     | 6     | 7    | 8    | 9      | 10    | 11    | 12    | 13   | 14       | 15   | 16  | 17   | 18            | 19      |        |
|-------|-----------------|-----------|-------|-------|-------|------|------|--------|-------|-------|-------|------|----------|------|-----|------|---------------|---------|--------|
| Index | Title           | Artist    | Album | Track | Genre | Year | Memo | Volume | Pitch | Tempo | Vocal | Sync | Silence  | On   | Of  | Du   | Filenam       | e Custo | mer *  |
| 00001 | ALL BY MYSELF   | DION      |       |       |       |      |      | Auto   | 0     | Auto  | Ster  | 0    | Off      | Off  | Off | 4:27 | 000_          |         | 뒥      |
| 00002 | ALL I ASK OF Y_ | PHAMTO.,  |       |       |       |      |      | Auto   | 0     | Auto  | Ster  | 0    | Off      | Off  | Off | 4:07 | 000.          |         |        |
| 00003 | ALL THAT SHE    | ACE OF B  |       |       |       |      |      | Auto   | 0     | Auto  | Ster  | 0    | Off      | Off  | Off | 3:30 | 000_          |         |        |
| 00004 | ALL THE MAN     | HOUSTO    |       |       |       |      |      | Auto   | 0     | Auto  | Ster  | 0    | Off      | Off  | Off | 3:58 | 000.          |         |        |
| 00005 | ALWAYS ON       | NELSON/   |       |       |       |      |      | Auto   | 0     | Auto  | Ster  | 0    | Off      | Off  | Off | 3:39 | 000_          |         |        |
| 00006 | AS TIME GOES    | BENNETT   |       |       |       |      |      | Auto   | 0     | Auto  | Ster  | 0    | Off      | Off  | Off | 4:34 | a 000_        |         |        |
| 00007 | BABY I NEED Y   | FOUR TOPS |       |       |       |      |      | Auto   | 0     | Auto  | Ster  | 0    | Off      | Off  | Off | 3:14 | 000_          |         |        |
| 00008 | DELILAH         | JONES/ T  |       |       |       |      |      | Auto   | 0     | Auto  | Ster  | 0    | Off      | Off  | Off | 3:27 | <b>a</b> 000_ |         |        |
| AII   |                 |           |       |       |       |      | N    |        |       |       | -     |      | 1.Search | h  + | New | 1    | oad           | Save S  | ave as |
|       |                 |           |       |       |       |      |      |        |       |       | 20    |      | 21       | 22   | 23  |      | 24            | 25      | 26     |

- Sort by Index number (hi) 1.
- Sort by Song Title (hi) 2.
- Sort by Song Artist (hi) 3.
- 4. Album
- 5. Track
- 6. Genre 7. Year
- 8.
- Memo
- 9. Volume level - Preset (0,100)
- Pitch control Preset (-11,+11) 10.
- Tempo control Preset (-10,+10)
   Voice cancel Preset Stereo(0)/Left (1)/Right (2)
- Synchronization with Lyrics Preset (-75, +75) 13. 14. Silence Gap Remover - Preset (-5, +5)
- On Time Preset Starting Time 15.
- 16. Off Time - Preset Ending Time
- Duration
- 17. 18. Filename
- 19. Customer
- 20. Input Search Field
- 21. Begin Search
- 22. Select Search Field - Title/Artist/Index/Filename/View All
- 23. New Playlist
- 24. Load Playlist
- 25. Save Playlist
- 26. Save as Playlist

### 3.15 Hot Keys

- F4 : Previous
- F5 : Play
- F6 : Pause
- F7 : Stop
- F8 : Next
- F9 : Playlist
- F10 : Picture
- F11 :Message •
- Ctrl+1 : Playlist 1
- Ctrl+2 : Playlist 2
- Ctrl+3 : Playlist 3 •
- Ctrl+4 : Playlist 4
- Ctrl+5 : Playlist 5
- Ctrl+6 : Playlist 6
- Ctrl+7 : Playlist 7
- Ctrl+8 : Playlist 8
- Ctrl+9 : Playlist 9
- Ctrl+0 : Playlist 10
- Ctrl+ : Queue •
- Shift+F4 : Screen on/off
- Shift+F5 : Background video on/off
- Shift+F6 : Foreground on/off

- Shift+F7 : Vocal
- Shift+F8 : Repeat
- Shift+F9 : Random
- Ctrl+F4 : Pitch down
- Ctrl+F5 : Pitch up
- Ctrl+F6 : Tempo down
- Ctrl+F7 : Tempo up
- Ctrl+F8 : Volume down
- Ctrl+F9 : Volume up
- Ctrl+M : Dual Monitor default

## 3.16 3D Customer Interface

### 3.16.1 Setting

In PlayCDG KJ Deluxe 64 LT program, go to Tools and Setting.

| General Setting                                                                                |
|------------------------------------------------------------------------------------------------|
| Start E-Songbook Server E-Songbook Auto Start in Continuous mode IP 192 . 168 . 1 . 3          |
| Enable 3D Customer Interface     3D Customer Interface                                         |
| Start With Full Screen.      Enable Play, Pause, Stop, Next      Enable Cased butters (Oursur) |
| Enable Cancel button (Queue).     Enable Touch Screen Keyboard.                                |
| ✓ Lock Password 0000                                                                           |
| Second Monitor the top window OK Cancel                                                        |
|                                                                                                |

- 1. Start 3D Customer Interface
- 2. Start 3D Customer Interface in full screen
- Enable Play, Pause, Stop, Next buttons
   Enable Cancel
- 5. Enable Touch Screen Keyboard
- 6. Enable Password to Lock / Unlock 3D Customer Interface

# 3.16.2 Lock / Unlock

In 3D Customer Interface, right click on Home.

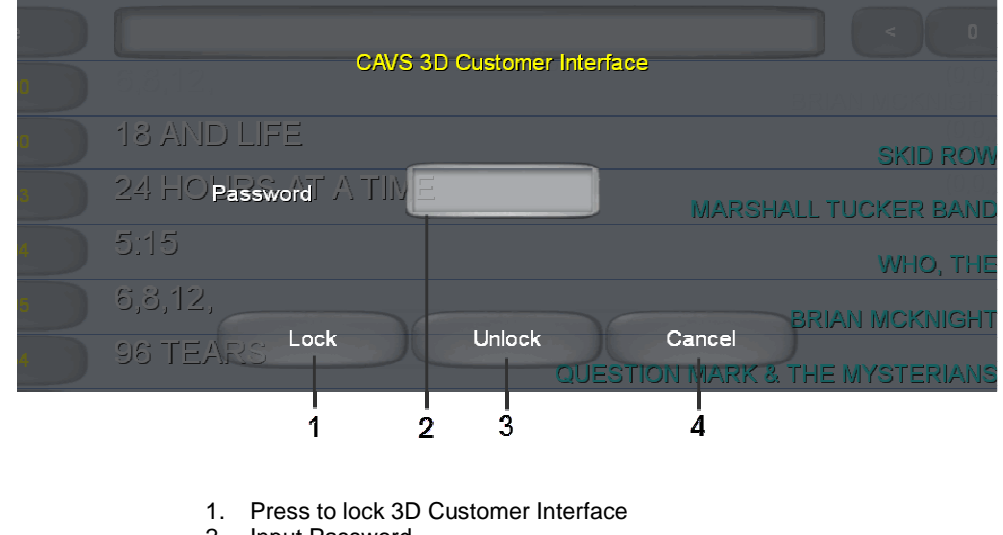

- 2. Input Password
- 3. Press to unlock 3D Customer Interface
- 4. Cancel

## 3.16.3 Title

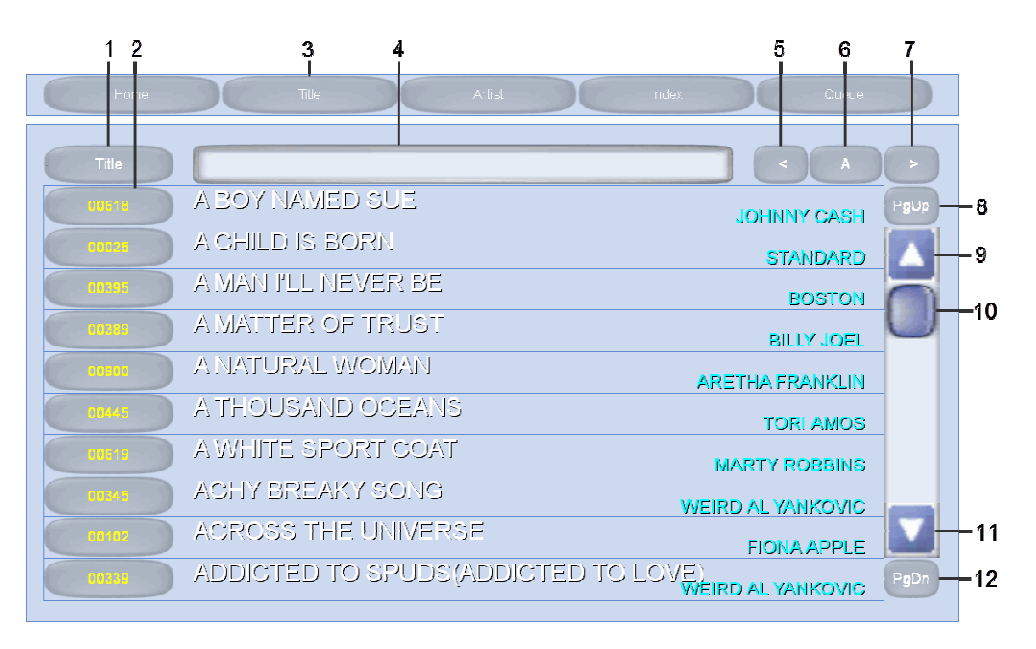

- 1. Clear the Search input field
- 2. Reserve song
- 3. Open Title window
- 4. Search input field
- 5. Move down alphabetically
- 6. Indicate current Alphabet
- 7. Move up alphabetically
- 8. Page Up
- 9. Line Up 10. Scroll
- 10. SCIOII
- 11. Line Down
- 12. Page Down

Reserve song

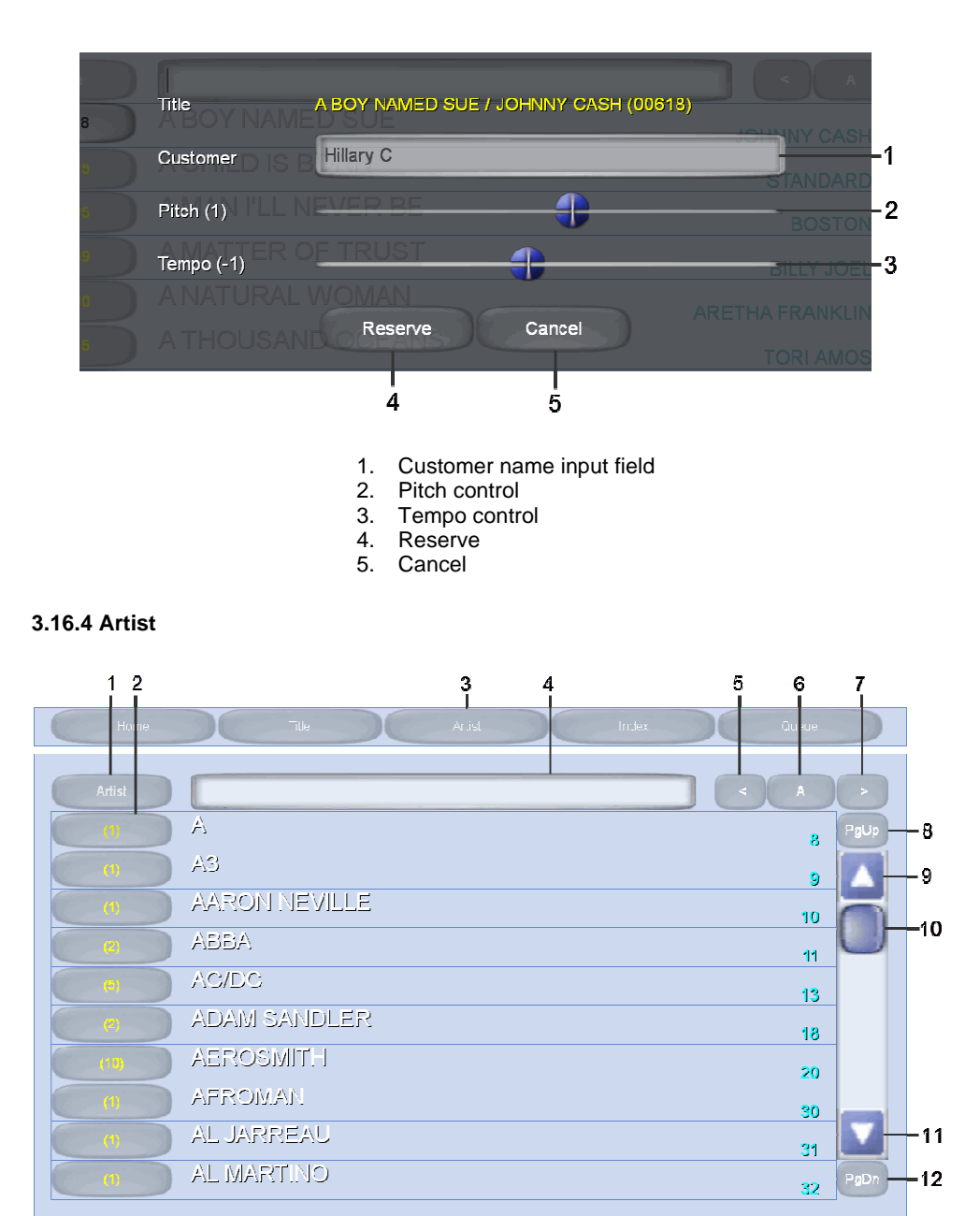

- 1. Clear the Search input field
- 2. Display songs of the artist (Indicate the number of
- songs)
- 3. Open Artist window
- 4. Search input field
- 5. Move down alphabetically
- 6. Indicate current Alphabet
- 7. Move up alphabetically
- 8. Page Up
- 9. Line Up
- Scroll
   Line Down
- 12. Page Down

Display songs of the artist

| 12     | 3                                      | 4 5       | 6     |     |
|--------|----------------------------------------|-----------|-------|-----|
| Home   | Title Arist Index                      | ûu sue    |       |     |
| Back   |                                        |           |       |     |
| 0732   | AMAZING                                | AEROSMITH | PgUp- | -7  |
| 00065  |                                        | AEROSMITH |       | -8  |
| 00964  |                                        | AEROSMITH | n-    | -9  |
| 00814  | FALLING IN LOVE (IS HARD ON THE KNEES) | AEROSMITH |       |     |
| 10110  | I DON'T WANT TO MISS A THING           | AEROSMITH |       |     |
| 0020   | JADED                                  | AEROSMITH |       |     |
| 0000   | LIVIN' ON THE EDGE                     | AEROSMITH |       |     |
| 60527  | LUVLIES                                | AEROSMITH |       |     |
| (1)213 | TRAIN KEPT A ROLLIN'                   | AEROSMITH |       | -10 |
| 00952  | WALK THIS WAY                          | AEROSMITH | PgDn  | -11 |
|        |                                        |           |       |     |

- 1. Return to Artist window
- 2. Reserve song
- 3. Search input field
- Move down alphabetically
   Indicate current Alphabet
- 6. Move up alphabetically7. Page Up
- 8. Line Up
- 9. Scroll
- Line Down
   Page Down

### 3.16.5 Index

| 12    | 3                         | 4     | 5       | 6     | 7      |     |
|-------|---------------------------|-------|---------|-------|--------|-----|
| Horte | Tide Artis:               | Index | De      | Queue |        |     |
|       |                           |       |         | 00001 |        |     |
| 00001 | SIMPLE LIFE               |       | ELTON J | IOHN  | PgUp - | -8  |
| 0002  | DAYS OF WINE & ROSES, THE |       | STAN    | DARD  |        | -9  |
| 0003  | MORE                      |       | STAN    | DARD  |        | 10  |
| 0004  | WAY YOU LOOK TONIGHT, THE |       | STAND   | ARD   |        | 10  |
| 00005 | I'M OLD FASHIONED         |       | STANE   | DARD  |        |     |
| 0006  | MYROMANCE                 |       | STAND   | DARD  |        |     |
| 50007 | ON A SLOW BOAT TO CHINA   |       | STAN    | )ARD  |        |     |
| 10000 | ANGEL EYES                |       | STAND   | DARD  |        |     |
| 00009 | SATIN DOLL                |       | STAND   | DARD  |        | -11 |
| 00010 | MY ONE & ONLY LOVE        |       | STAND   | DARD  | PgDn   | -12 |

- 1. Clear the Search input field
- Reserve song
   Search input field
- 4. Open Index window
- Move down numerically 5.
- Indicate current index 6.
- 7. Move up numerically
- Page Up Line Up 8.
- 9.
- 10. Scroll
- 11. Line Down
- 12. Page Down

#### 3.16.6 Queue

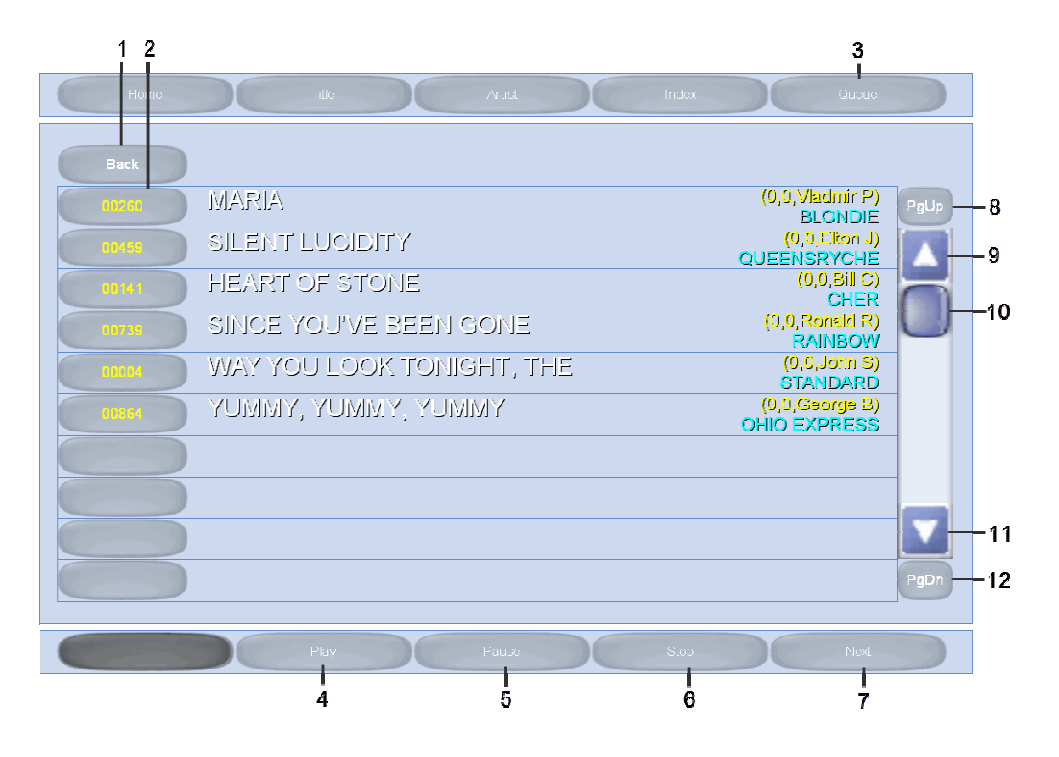

- 1. Back to previous screen
- 2. Cancel reserved song
- 3. Open Queue window
- 4. Play reserved song
- 5. Pause reserved song
- 6. Stop reserved song
- 7. Play next reserved song
- 8. Page Up
- 9. Line Up
- 10. Scroll
- 11. Line Down
- 12. Page Down

#### 4. Loading contents into a hard drive

#### 4.1 Songs

Discs and files that can be loaded and played in the PlayCDG KJ Deluxe 64 LT program are

- CD+G discs
- Super CD+G discs
- MP3 + CDG files
- MP3 + MCG files
- MP3 + NCG files (from JB-199 players)
- ZIP files (compressed MP3 + CDG files)
- ZIP files (compressed MP3 + MCG files)
- DAT files (from Super CD+G discs)
- AVI files
- WMV files

\*For other file types, please inquire to <u>techsupport@cavsusa.net</u>.

### 4.1.1 Playing from a CD+G disc

Please go to the following graphic instruction.

How to play CD+G disc in PlayCDG KJ Deluxe 64 LT

#### 4.1.2 Playing from a Super CD+G disc

Please go to the following graphic instruction.

How to play Super CD+G disc in PlayCDG KJ Deluxe 64 LT

#### 4.1.3 Extracting a CD+G disc into a hard drive

Please go to the following graphic instruction.

How to extract a CD+G disc in PlayCDG KJ Deluxe 64 LT

#### 4.1.4 Extracting a Super CD+G disc into a hard drive

Please go to the following graphic instruction.

How to extract a Super CD+G disc into a hard drive

#### 4.1.5 Transferring song files into a hard drive

#### 4.1.5.1. MP3 + CDG or MP3 + MCG files

Loading songs that consist of MP3 + CDG files or MP3 + MCG files into your laptop or PC is easy and can be done using the Copy/Paste commands of Windows. It does not require any conversion, and needs only a good design of the folders for easy access. One step in the transfer we should think about is how to load the title and artist information for each song. We consider 4 different cases in the following.

- 1. Title and artist information is stored in a text file (for example, list.txt or juke.txt)
- Title and artist information is stored in the song filenames (for example, PWH2012-01-I Love This Bar-Toby Keith.mp3 and PWH2012-01-I Love This Bar-Toby Keith.cdg) and artist information is not availablit the song file

Note that song files are different from the tracks of CD+G discs which can be searched online in the Internet for the title and artist information under the name of the CDG discs.

1. Title and artist information is stored in a text file (such as list.txt or juke.txt)

Open the folder in which the song files are stored. The folder can be in an internal hard drive or an external memory storage device (such as an external USB hard drive or USB flash drive). Here in the example, it is G:\Karaoke. Inside the folder, there are MP3 + MCG song files and the Juke.txt song list file. Note that the MP3 + CDG files will work in the exact same way.

| Constant Showwell a                                                                                                    | Rose Rene Builder       |                    |                            |             | at . 17 0 |
|----------------------------------------------------------------------------------------------------|-------------------------|--------------------|----------------------------|-------------|-----------|
| NAMES OF A DESCRIPTION OF A DESCRIPTIONO | and contract            | NUCL-SACE          |                            | 1227        |           |
| e 🙀 Fevoltes                                                                                                    | All and a second second | Date Prograd       | NOT STOLEN                 | See Station |           |
| E Deiklog                                                                                                    | - covic meg             | STRUCTURE RALES    | And a rest                 | 101100      |           |
| A Downloads                                                                                                    | 1 0000V                 | TRATING TOTAL      | APPENDIAL STREET, S. PRODE | 101100      |           |
| 1); Recent Flaces                                                                                                    | 00983 mcg               | 500/2007 #21 PM    | MELLINE.                   | 120.00      |           |
|                                                                                                    | - m 00043               | 2010/2009 10:18 *  | APTH Layer 2 Auto          | AMIL NO.    |           |
| Librinies                                                                                                    | 00294 mc#               | 217/2002 12:02 094 | MOIS FILE.                 | 241.83      |           |
|                                                                                                    | if 00994                | 20(37)202, TU3# *  | APPEN Layer 3 Aut.         | 1321+8      |           |
| +& Homegroup                                                                                                    | 00995.mcp               | \$25/2007 #31HPM   | MCO FIRE                   | 158.88      |           |
|                                                                                                    | at (00995               | L/23/2008.10/08.A. | MPECLAY PARL               | ADDUKE.     |           |
| A A Computer                                                                                                    | 00996/mcg               | 9128/2003 #11.km   | \$400 File                 | 185.63      |           |
| I Go OS Install ICI                                                                                                    | .00996                  | 35/12/2007 10:58 . | HAPEG Layer 2 Hut.         | 410190      |           |
| Luis Data (D1                                                                                                    | 00997 mcg               | 101/2007 1015 486  | ARCO Yole                  | 101.02      |           |
| A an IONOSTON (CO                                                                                                    | 10000                   | 50/12/2007 10:00 . | MPDILLager 3 Aud.          | 1.116.03    |           |
| Caralle                                                                                                    | 00996.mcp               | 10103008 h55 KM    | 9400.Kmm                   | 201.83      |           |
| Land Local Disk (Dr.)                                                                                                    | aeeoo 📷                 | 1/24/2006 B 30 AM  | MPERLEY Film.              | 4,257.83    |           |
| a site receiption of the                                                                                                    | 00999 (Hcp              | 2/13/200E310 PM    | ANCO HINT.                 | 111.00      |           |
|                                                                                                    | 200999                  | 2113/2008 8-41-WA  | MPEGLaper 3 Rul.           | 4.814.80    |           |
| - The Particular                                                                                                    | il1000.mcg              | 3/10/000 535 PM    | MOG File-                  | 121.40      |           |
|                                                                                                    | A 111000                | 5/10/2008 12:49 PM | ANYLIS Lawy 2 Aud.         | 2.505+83    |           |
|                                                                                                    | A data                  | 2/14/30379-11.4M   | Yord Description           | 10.43       |           |

[Click to view large picture]

Double click on the Juke.txt to open the song list in the Notepad program. We can see the format of the file which is to divide the filename, title, and artist by "|" signs. "|" is called Pipe sign which is typed by Shift-\.

| Juke - Notepad                                                                                                    |                                                                                       |
|----------------------------------------------------------------------------------------------------|---------------------------------------------------------------------------------------|
| File Edit Format View Help                                                                                                    |                                                                                       |
| D0001 ALL BY MYSELFIDION<br>00002 ALL I ASK OF YOU PHANTON OF THE OP<br>00003 ALL THAT SHE WANTSIACE OF BASE<br>00004 ALL THE MAN THAT I NEED HOUSTON/ W<br>00005 ALWAYS ON MY MINDINELSON/ WHILLIE<br>00006 AS TIME GOES BY BENNETT/ TONY<br>00007 BABY I NEED YOUR LOVING FOUR TOPS<br>00008 DELILAH JONES/ TOM<br>00009 EVERGREEN STREISAND/ BARBRA<br>00010 EXPRESSWAY TO YOUR HEART BLUES BRO<br>00011 CAUGHT UP IN THE RAPTURE BAKER/ AN<br>00012 CHANGE THE WORLD CLAPTON/ ERIC<br>00013 BEHIND CLOSED DOORS RICH/ CHARLE<br>00014 HERE COMES THE RAIN AGAIN EURYTHMI<br>00015 HONEY GOLDSBORO/ BOBBY<br>00016 HOT FUN IN THE SUMMERTIME SLY & AN<br>00017 I GET A KICK OUT OF YOU SINATRA/ F<br>00018 I LEFT MY HEART IN SAN FRANCIS BEN<br>00019 I ONLY HAVE EYES FOR YOU FLAMINGOS<br>00020 LADIES NIGHT KOOL & THE GANG<br>00022 NORE THAN WORDS EXTREME<br>00023 GET DOWN TONIGHT K.C. & THE SUN SH<br>00024 YOU DECORATED MY LIFE ROGERS/ KENN | ERA<br>HITNEY<br>THERS<br>ITA<br>CS<br>D THE FAMILY<br>RANK<br>NETT/ TONY<br>INE<br>Y |
| 4                                                                                                    | •                                                                                     |

[Click to view large picture]

Next, copy the folder G:\Karaoke (which contains the MP3 + MCG files and Juke.txt file) into a folder of your choice in the laptop or PC. You can do this by right click on the G:\Karaoke folder and select Copy.

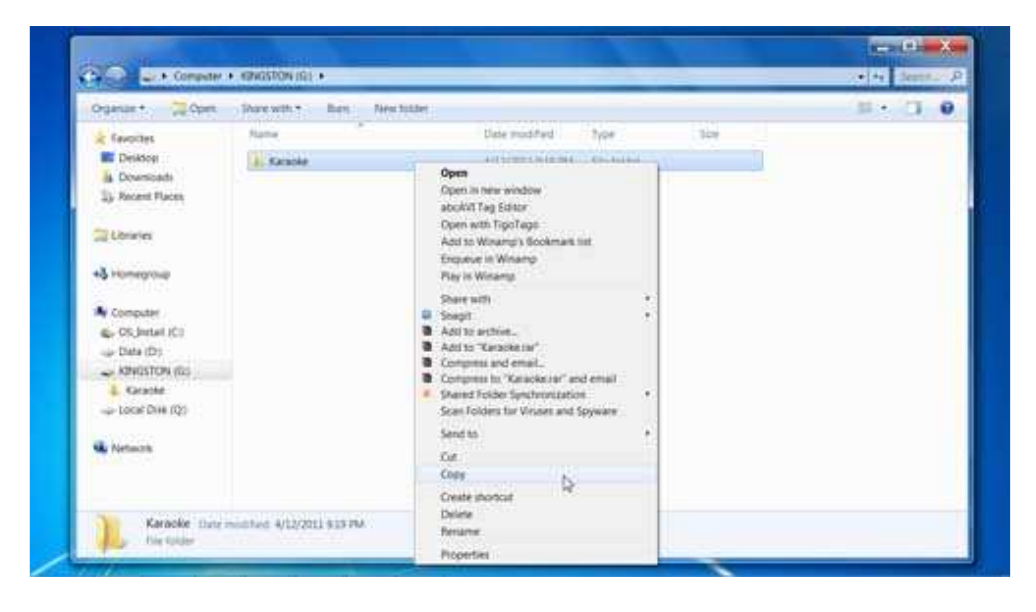

[Click to view large picture]

Then go to the folder (for example, D:\Karaoke) in your laptop or PC and right click. Select Paste and the copying process will begin.

| A Fevorites                                                                                                    | Name                 | Date mudified                                                                                                    | type                     | tice |  |
|----------------------------------------------------------------------------------------------------|----------------------|----------------------------------------------------------------------------------------------------|--------------------------|------|--|
| Desktop<br>Downscads<br>Sy Recent Places                                                                                                    | L CDQ011<br>L SCDQ01 | 4/13/2021 12.04 A.<br>11/13/2020 13:04 A.                                                                                                    | Tie fulder<br>Tie fulder |      |  |
| Liberter<br>+3 Honeyoup<br>4 Computer<br>4 Computer<br>4 Compu |                      | View<br>Sent by<br>Granue by<br>Robush<br>Gasturnage this factor.<br>Pasts<br>Pasts shortout<br>Share with<br>4 Shared Folder Synchronization | •••                      |      |  |
| 🛶 Local Dire (Q)                                                                                                    |                      | New<br>Properties                                                                                                    | (*)<br>-                 |      |  |

[Click to view large picture]

When the copying is complete, rename the copied folder according to your folder design. For example, we rename it from Karaoke to MCG01.

| Organize + 20 Open                       | Substant in tileary +   | Bet. | New Solder         |             |     | II . (1 0 |
|------------------------------------------|-------------------------|------|--------------------|-------------|-----|-----------|
| * favorites                              | Name                    | i    | late mudified      | type .      | the |           |
| E Deiktog                                | L CDG001                |      | ALT DOLLARS        | the hader   |     |           |
| A Downloads                              | A MARTINE AND A MARTINE | 3    | Arthrappin has she | Fire hinder | 3   |           |
| 1); Recent Flaces                        | ≜ SCDOO1 😪              | 1    | 2/18/2018 3:54 A   | Fortulater  | 11  |           |
| C. C. C. C. C. C. C. C. C. C. C. C. C. C |                         |      |                    |             |     |           |
| Lorinies                                 |                         |      |                    |             |     |           |
| A CONTRACTOR                             |                         |      |                    |             |     |           |
| 40 LOURDON                               |                         |      |                    |             |     |           |
| A Connector                              |                         |      |                    |             |     |           |
| ex-OS Instal (C)                         |                         |      |                    |             |     |           |
| Date (D1                                 |                         |      |                    |             |     |           |
| L. Catacke                               |                         |      |                    |             |     |           |
| 4. CD6001                                |                         |      |                    |             |     |           |
| A MCGRI                                  |                         |      |                    |             |     |           |
| ▲ SCD001                                 |                         |      |                    |             |     |           |
| L Savairs                                |                         |      |                    |             |     |           |
| AND KINGSTON (G)                         |                         |      |                    |             |     |           |
| A. Karapie                               |                         |      |                    |             |     |           |
| Local Disk (D)                           |                         |      |                    |             |     |           |

[Click to view large picture]

Next, start the PlayCDG KJ Deluxe 64 LT program. Open the folder D:\Karaoke\MCG01 in the Folder Menu window.

| http://www.castula.com Pro                           | BayCOG KLOPNAN MITTER                                                                                                    |                                 |                               | 11 m                                  |                                                                                                    |
|------------------------------------------------------|----------------------------------------------------------------------------------------------------|---------------------------------|-------------------------------|---------------------------------------|----------------------------------------------------------------------------------------------------|
| New Tools Help                                       |                                                                                                    |                                 |                               |                                       |                                                                                                    |
| CAVS                                                 | America         Samt G         First G         D.01           Vecat         Frapeal         Fambar         In           Single         Capation         Fambar         In           Playtic         Policies         Manage         First |                                 |                               | U U U U U U U U U U U U U U U U U U U |                                                                                                    |
| CASS Lapton Karaoke                                  | HONNY I - Add Det                                                                                                    | di sali sanda di                | Menth Int. Ser. 1             | fare Linet Ter                        | a Directo Materia                                                                                                    |
| L Robert<br>L Message<br>L Hentery<br>L Henterpage   | poer the Alter Aburt face or                                                                                                    | we tear Memo Volume inton Tempo | Vocal 3gric Silence On time ( | of Sife 2 Dareton, fee                | neme Culturner                                                                                                    |
| • Add [1+                                            | Filename Size Title                                                                                                    | Artist                          | Altum Track                   | Genre Year Duration                   | Type Re.*                                                                                                    |
| My Record +                                          | A CONTRACTOR OF CONTRACTOR                                                                                                    |                                 |                               |                                       | Folder                                                                                                    |
| - My Playlist                                        | 00001.mcg 136-KB ALL BY MYSEU                                                                                                    | CION                            |                               | 427                                   | MCG File                                                                                                    |
| <ol> <li>My Documents</li> </ol>                     | 00002 mg 222 KD ALLLASK OF Y                                                                                                    | OU PHAMTOM OF THE               | OPUIA                         | 467                                   | Type Customer<br>NCG File<br>NCG File<br>N |
| <ul> <li>My computer</li> <li>My computer</li> </ul> | 00003.meg 227 48 ALL THAT SHE                                                                                                    | WANTS ACE OF BASE               |                               | 330                                   | MCG Flat                                                                                                    |
| D Deal                                               | 00004/mcg 192 K8 ALL THE MAN                                                                                                    | THAT I NEED HOUSTON/ WHITIN     | EY.                           | 158                                   | NCG File                                                                                                    |
| # SPECYCLE BIN                                       | dooosincg 159 KB ACWAYS ON M                                                                                                    | MIND NELSON/ WHILDE             |                               | 339                                   | MCG-File                                                                                                    |
| ij 3, Kauna                                          | 00006 mcg 173 kB AS TIME GOES                                                                                                    | EF BLOWNETT/ FORCY              |                               | 4.14                                  | MCG For                                                                                                    |
| CDG001                                               | AND AND AND AND AND AND AND AND AND AND                                                                                                    | SUB LUXING FOUR TOPS            |                               | 334                                   | NELG FOR                                                                                                    |
| Denne D                                              | Contraction of the second second                                                                                                    | ALTELY FOR                      |                               | 141                                   | and the second second                                                                                                    |
| * \$CD001 ** +                                       | STI month and                                                                                                    |                                 | Internet to be seen of the    | Testimeter Land                       | Lorenza Lorenza                                                                                                    |
|                                                      |                                                                                                    |                                 |                               |                                       | 1. Manager and the statement                                                                                                    |

[Click to view large picture]

The song files (MP3 + MCG) will load into the File Browser window. The title and artist information in the Juke.txt list will also load automatically into the File Browser window.

If the title and artist information are not loaded automatically, press Load Text button at the bottom and a pop-up window will appear.

| CAVS                                                                    | Anne Vera                    | Com                                                                                         | <ul> <li>Data (D) + Kataoler + MO</li> </ul> |                                 | eneccia p                |                                                              |
|-------------------------------------------------------------------------|------------------------------|---------------------------------------------------------------------------------------------|----------------------------------------------|---------------------------------|--------------------------|--------------------------------------------------------------|
| CARD                                                                    | Begg                         | Organize - New Solder                                                                       |                                              |                                 | H- 0 0                   | Preprinter land [ 1418]                                      |
| CAUS Lactor Grander<br>Playie<br>Playie<br>Mesage<br>History<br>History | Inter 1                      | Fauntins     Destrue     Destrue     Downlaats     Secont Recen      Ubrares     Horreproze | Nama                                         | Date monthed<br>2/34/2008 535 A | Tree<br>M. Test Docement | Lawi Teve / feen                                             |
| My Record                                                               | Filenam<br>4<br>0000         | A Computer<br>So (0), Initial (C)<br>So Data (D)<br>So Local Dest (Q)                       | *1:                                          |                                 | _                        | Duration Type Re<br>Folder<br>4.27 MCG.Frie<br>4.07 MCG.Frie |
| My Documents<br>My Computer<br>By C (05, Small)<br>C                    | 0000<br>0000<br>0000<br>0000 | File name                                                                                   | e Ase                                        | • Initia                        | Case -                   | 330 MCG-Hie<br>358 MCG-Hie<br>339 MCG-Hie<br>434 MCG-Hie     |

[Click to view large picture]

Select the list Juke.txt and press Open. Another pop-up window will appear confirming that how many songs are to be updated with title and artist information. Confirm the number of the songs to be updated and press Yes.

| THE PARTY OF THE PARTY OF THE    | LEBACCO COmments                                                                                                    |                   |                  |                                       |                   |                                                       | n – 1         | J X         |
|----------------------------------|----------------------------------------------------------------------------------------------------|-------------------|------------------|---------------------------------------|-------------------|-------------------------------------------------------|---------------|-------------|
| view from two                    |                                                                                                    |                   |                  |                                       |                   |                                                       |               |             |
| CARS                             | Stream         Stream         Stream         Stream           Vocat         Papent         Stream         Stream           Stream         Stream         Stream         Stream           Stream         Stream         Stream         Stream           Stream         Stream         Stream         Stream           Stream         Stream         Stream         Stream | Page   Page       | Prop. Loss Barry | U U U                                 |                   | II II II<br>II II II<br>II II II<br>II II II<br>II II |               |             |
| E 7, CASS Lapton Karaoke         | HOURS ASI DE                                                                                                    |                   | C. C. C.         | USeals                                | A Lot New         | filet SAM                                             | 200 lives     | et Linguist |
| , Playlot                        | 1 1 2 1 2                                                                                                    | 4 1 1             | 4 4 1            |                                       |                   | 18 04                                                 | and Main      |             |
| E Hetrop<br>E Hetrop<br>E Hetrop | Joden Title Artist Album Track G                                                                                                    | PayCOC & Defuer 6 | 417              | JAK SH                                | nce Orisme I      | Off Sime Durat                                        | on Thename C  | MOUNTHE     |
| + (and the                       | Data the                                                                                                    |                   | Yes No.          |                                       | Aller Pres        | Const. Rest. D                                        | antine Text   | 1.1         |
| BALEscort a                      |                                                                                                    | 1                 | 1 R 1            | 11                                    | Present Frank     | Cherry Law 10                                         | Eriter        | 100         |
| My Playfet                       | 00001 mm 136 68 AU 87 MISS                                                                                                    |                   | CRON .           | _                                     |                   |                                                       | 4.57 10/0 100 |             |
| My Documents                     | 00002 mm 222 KD ALLLASK OF                                                                                                    | YOU               | PHAMTOM OF THE C | A A A A A A A A A A A A A A A A A A A |                   |                                                       | 457 MCG.He    |             |
| 🖶 🔝 My Computer                  | 00003.mm 227 48 ALL THAT SH                                                                                                    | E WANTS           | ACE OF BASE      |                                       |                   |                                                       | 330 MCG File  |             |
| ALC (05,3vtal)                   | 00004/mcg 192 KB ALL THE MAR                                                                                                    | THAT I NEED       | HOUSTON/ WHITNE  | Ý.                                    |                   |                                                       | 358 MCG File  |             |
| Ci - D (DVA)                     | 00005 mg 139 kB ALWAYS ON I                                                                                                    | MY MOND           | NB:SON/ WHILLIE  |                                       |                   |                                                       | 339 MCG-He    |             |
| MICKLERN                         | 00006/mcg 173 KB AS TIME GOD                                                                                                    | S BY              | BENNETT/ TOter   |                                       |                   |                                                       | 434 MCG Ne    |             |
| L chiant                         | 00007 mcg 203 68 BABYINEED                                                                                                    | YOUR LONING       | YOUR TOPS        |                                       |                   |                                                       | 334 MCG file  |             |
| A MCGOT                          | 00008.mcg 185.KR DEULAH                                                                                                    |                   | XONES/ TOM       |                                       |                   |                                                       | 3.27 MCG He   |             |
| \$ SCD001 -                      | *                                                                                                    |                   | 10 TO 10         |                                       |                   |                                                       |               | 1000        |
|                                  | CT - Earlander - Davidat                                                                                                    |                   |                  | Although De                           | Vistational Local | Test I tout Task                                      | Quer Quer as  | A count     |

#### [Click to view large picture]

The title and artist information in the Juke.txt list will load into the File Browser window.

2. Title and artist information is stored in the song file names (for example, PWH2012-01-I Love This Bar-Toby Keith.mp3 and PWH2012-01-I Love This Bar-Toby Keith.cdg)

Open the folder in which the files are stored. The folder can be from an internal hard drive or an external memory storage device (such as an external USB hard drive or USB flash drive). Here in the example, it is G:\Karaoke. Inside this folder, there are MP3 + CDG song files with names according to the album, track, title, and artist. These files are most commonly found when downloaded from websites. Note that MP3 + MCG files will work in the exact same way.

| Ogenze + Sharewith +   | Burs New Yolder                                           |                    |                     | 11        | 0. |
|------------------------|-----------------------------------------------------------|--------------------|---------------------|-----------|----|
| · Favorites            | hare                                                      | Date modified      | fipe.               | 1424      |    |
| E Deiktog              | PWH2012-01-It's Five O'Clock Somewhere -Alam Jackson (CDG | 11/12/2009 14:29   | CDUITIe             | 1,062 808 |    |
| A Doversionade         | PWH0012-b1-b1 Five O'Clock Somewhere Alan Tackson         | 4/00/000ei 3.04 PM | MPEU Layer 3 Aust   | 11401540  |    |
| 1); Recent Flaces      | PWH0012-02-1 Love This Bar-Totay Ketter/DG                | 11/12/3009 10:29-  | CDG-File            | 1.534.43  |    |
|                        | PMH2012-02-1 Low This Bar-Toby Kents                      | 4/10/0309 3/94 PM  | MPER Daver 3 Auto-  | 2,770 83  |    |
| Libraries              | PWH2012-03-Celebrity-Brad Pakiley CDG                     | 11/12/2009 1829 -  | CDUIN               | 1,556,438 |    |
|                        | PWH2012-03-Celebrity-Brad Packey                          | 4/00/2509 3.04 PM  | MEELINE LINE LANS.  | 3,010,010 |    |
| - +& Homegroup         | PWH2652-04-39 Somethin -Mark Wite CDG                     | \$1/12/2009 3h2W   | CDG File            | 1,373 43  |    |
|                        | PWH2052-04-19 Somether Mark With                          | 4/10/0509 3 04 PM  | MPER Layer 2 Aut.   | 344040    |    |
| A A Computer           | PWH0013-05-What Was I Tenairi-Dunka Bentley CDG           | 5/A/2007 5.55 PM   | COLUMN .            | 1,009.60  |    |
| i 🚓 OS Jestel (C)      | PWV0012-05-What Was I Thracin Diens Bantley               | A/10(2008 3101944  | MPETI Layer 1 Aut.  | 451240    |    |
| → up Date (D1)         | PWP0012-06 The Truth About Men-Tracy ByrdLD0              | 11/17/2019 10:28   | CDENe .             | 1.473.63  |    |
| I & Katacke            | PWH2012-06 The Truth About Men Tracy Byst                 | 10/23/2509 427 PM  | MPEG Layer 3 Aust.  | 3,61340   |    |
| + 4. Samples           | PWH0012-07 Red Dirt Road Brooks & Durry CDG               | 11/12/08/9 10:29   | CDEFM               | 1.00790   |    |
| ■ with KINGSTON (G)    | PWH0012-07-Red Dirt Road-Brooks & Dure                    | 4/10/0009304354    | MPES Laster 3 Auit. | 421743    |    |
| A faracle              | PWH2012-58-No Shoes No Shirt, No Problem-Kenny Chesney    | 11/12/2009 0128-   | CDQ Hig             | 125543    |    |
| Prop Local Disk (Q) MP | PWH2012-DE-No Shoes, No Shirt, No Problem Kenny Chesney   | 4/10/2009 2:04 PM  | MPEG Leyer 3 Aut.,  | 2,801 101 |    |
|                        | PWH2012-09-Beer For My Horses-Toby Keith CDG              | 11/12/2009 1028    | COSTIN              | 155340    |    |
| - Martursch            | PWH2012-09-Beer For My Hones Toby Keth                    | 4/10/0208 3101 PM  | MPELLEY FAint,      | 3.512 H . |    |

[Click to view large picture]

Copy the folder G:\Karaoke into a folder of your choice in the laptop or PC. You can do this by right click on the G:\Karaoke folder and select Copy.

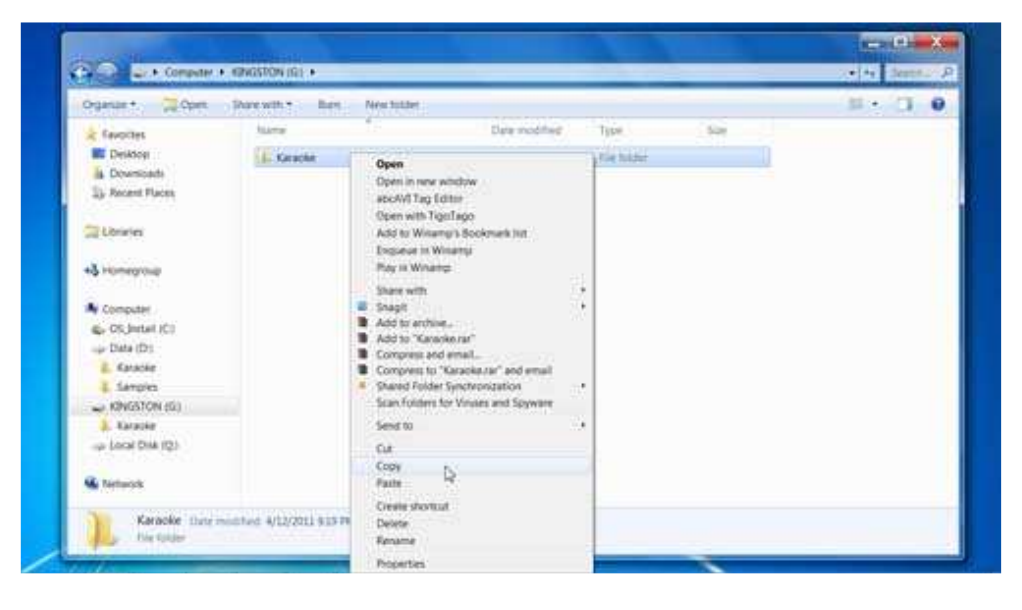

[Click to view large picture]

Next go to the folder (for example, D:\Karaoke) in your laptop or PC and right click. Select Paste and the copying process will begin.

| Ogatur+ Butulens                                                                                                    | neary - Share with - | Burn                                                                                  |                                                           |                                  |      |  |
|----------------------------------------------------------------------------------------------------|----------------------|---------------------------------------------------------------------------------------|-----------------------------------------------------------|----------------------------------|------|--|
| Favorites<br>Delatoge<br>Downloads<br>Downloads                                                                                                    | Licosot<br>L. MCGII  | 18                                                                                    | Date modified<br>4/11/011 12:54 a.,<br>12/19/0010 /vep PM | Type<br>File Noter<br>File Noter | 5.00 |  |
| Computer Computer Co |                      | View<br>Son by<br>Group by<br>Rahmin<br>Customate<br>Parts<br>Undo Copy<br>Share with | na tatan.<br>Ga                                           | •<br>•<br>•                      |      |  |
| Kinoston (G)     Kanoler     up Local Disk (Q)                                                                                                    |                      | Shared Tab     New     Properties                                                     | ier Synchrunization                                       | •                                |      |  |

[Click to view large picture]

When the copying is complete, rename the copied folder according to your folder design. For example, we rename it from Karaoke to MP3+CDG01.

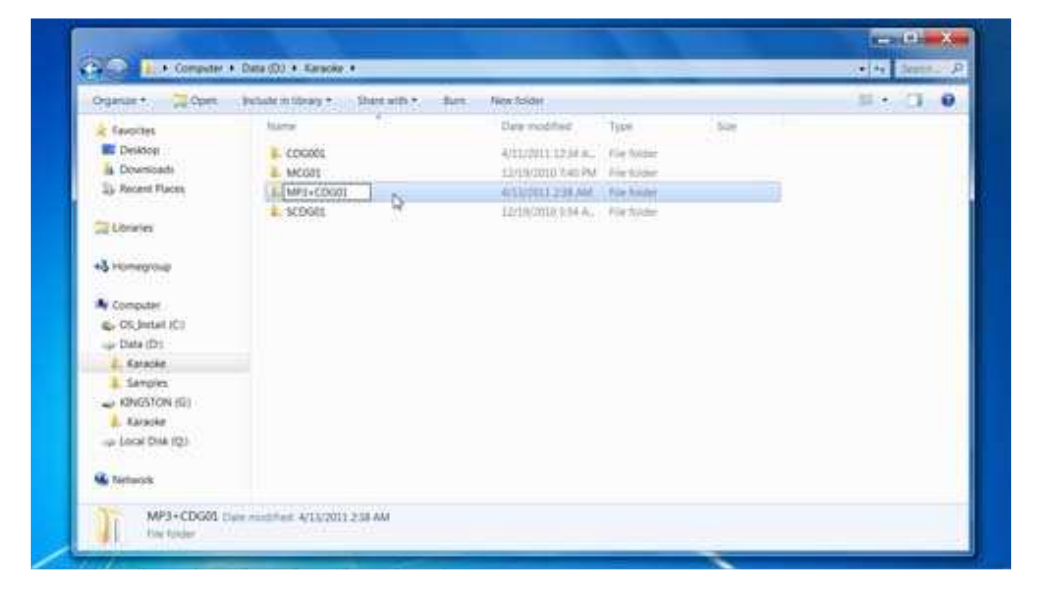

[Click to view large picture]

Next, start the PlayCDG KJ Deluxe 64 LT program. Open the folder D:\Karaoke\MP3+CDG01 in the Folder Menu window. The song files (MP3 + CDG) will be loaded into the File Browser window.

| ew Tools Hung                                                                                                    | the second second second second second second second second second second second second second second second s                                                                                                    | -                                                                                                    |                                                                                         | and a first state of the state of the                                                                                                    |
|----------------------------------------------------------------------------------------------------|----------------------------------------------------------------------------------------------------|----------------------------------------------------------------------------------------------------|-----------------------------------------------------------------------------------------|----------------------------------------------------------------------------------------------------|
| CAVS                                                                                                    | None         Faced         Faced         Solid         Faced         Solid         Faced         Solid         Faced         Solid         Solid <ths< th=""><th>Freet JOCK</th><th></th><th></th></ths<> | Freet JOCK                                                                                                    |                                                                                         |                                                                                                    |
| A Cost Labor Karada<br>Cost Labor Karada<br>A Cost Labor Karada<br>A Parit<br>A Parit<br>A Par | HDeex         • Asig Dm           J         J         J         A         A         A         I           Jobes         Table         J         A         A         A         I         A         I                                                                                                    | 4 1 2<br>Plack Tempo Voc                                                                                                    | Allessith (* Time Plane)<br>A A A A<br>Sync Science Ontone Offisine                     | Cons Mile<br>Duston Fileshe Cutorer                                                                                                    |
| - L Homepage                                                                                                    |                                                                                                    |                                                                                                    |                                                                                         |                                                                                                    |
| • Autor                                                                                                    | Timare                                                                                                    | Sae Tite                                                                                                    | Artist Album Track Gener                                                                | Year Duration Type Resul                                                                                                    |
| Vy Paylot                                                                                                    | Fieldre<br>A-                                                                                                    | Size Title                                                                                                    | Artist Album Track Gener                                                                | Year Duration Type Fessi<br>Folder                                                                                                    |
| Humepage     My Puylist     My Display                                                                                                    | Filename<br>Mel 2013 GL-B1 File O'Clock Somewhere Alan Jackson/DD<br>2004 2013 40 files Tar Rev Tar Land Tark Kome /DD                                                                                                    | Size Trie     After     After     After     Of Size     Top Size     Top Size     Top Size       Size Trie     After     After     After     Of Size     Top Size     Top Size                                                                                                    |                                                                                         |                                                                                                    |
| My Paylist<br>My Paylist<br>My Coopular<br>C cr00, (mixt)                                                                                                    | Filename<br>MM00013-01-01 File O'Closs Somewhere Alan Jackson CDS<br>MM10012-02-1 Line This Barris Tate (MMCD0<br>MM10012-02-1 Cancerton Alance (TO1                                                                                                    | Bank G       Percent Prove       Percent Prove |                                                                                         |                                                                                                    |
| Humepage     My Paylist     My Computer     G. C (Mstall)     D (Diral)     T                                                                                                    | Filename<br>MM00012-01-01-11ine O'Closs Somewhere Alan Jackson CDG<br>MM10012-03-Celefony Biol Paletey CDG<br>MM10012-03-Celefony Biol Paletey CDG<br>PM10012-03-12 61 5 Somewhyr Maet WillCDG                                                                                                    | 5xx Title<br>1.005 KB<br>1.225 KB<br>1.005 KB<br>2.019 KB                                                                                                    | Artist Album Track Gener<br>CANS<br>CANS<br>CANS<br>CANS                                | Year Duction Type Feat<br>Folder<br>236 CD0 File<br>236 CD0 File<br>338 CD0 File<br>338 CD0 File                                                                                                    |
| Interrepage     Interrepage     Interrepa                                                                                                    | Filename<br>WH0013-01-81 File O'Clock Softwahere Asian Jackson CDG<br>2001-0013-03-01 Line: This Iller-Tonic Kern, CDG<br>PMH0012-03-Celebrith-Shad Paleny CDG<br>WH10012-03-Celebrith-Shad Paleny CDG<br>PMH10012-04-15 Softwaher Unit Palene Dente Bentley CDG                                                                                                    | Size Trie<br>1.085 KB<br>1.225 KB<br>1.095 KB<br>2.019 KB                                                                                                    | Arset Album Track Gener<br>CAVS<br>CAVS<br>CAVS<br>CAVS<br>CAVS<br>CAVS                 | Year Duration Type Feat<br>Folder<br>234: CD0 File<br>235: CD0 File<br>402: CD0 File<br>339: CD6 File<br>447: CD6 File                                                                                                    |
| Interrepage     Aust     Aust                                                                                                    | Filename<br>MH0013-01-E1 File O'Clock Somewhere Alan Arckon.CDO<br>MH0013-02-Clame This flar-Tong Kerth.CDG<br>MH0013-03-Celeberty-thiad Pailey.CDG<br>MH0013-04-IS Somethin: Mark WH1CDD<br>MH0012-05-What Was 1 Themic - Denk Bentley.CDG<br>MH0012-05-What Was 1 Themic - Tong MH0CD0                                                                                                    | 500 Trie<br>1.005 KB<br>1.005 KB<br>1.005 KB<br>2.019 KB<br>1.046 KD<br>1.506 KB                                                                                                    | Arset Album Track Gene<br>CAVS<br>CAVS<br>CAVS<br>CAVS<br>CAVS<br>CAVS<br>CAVS          | Year         Duration         Type         Result           Tolder         234         CD0 File         235           235         CD0 File         238         CD0 File           238         CD0 File         238         CD0 File           238         CD0 File         238         CD0 File           348         CD0 File         348         CD0 File                                                                |
| Homepage     Add     Add                                                                                                    | Filename<br>MMI0013-01-b1 File O'Click Somewhere Alan Jackson/CDG<br>MMI0013-03-618-File O'Click Somewhere Alan Jackson/CDG<br>MMI0013-03-618-50enetwork<br>MMI0013-04-1855enetwork<br>MMI0013-06-186 Demitted Demitted CDG<br>MMI0012-06-186 Demitted Code Mise-Tang Byrd:CDG<br>MMI0012-74-860 Demitted Societ & Demitted CDG<br>MMI0012-74-860 Demitted Societ & Demitted CDG                                                                                                    | 500 Trie<br>1.005 KB<br>1.005 KB<br>1.005 KB<br>2.019 KB<br>1.005 KB<br>1.508 KB<br>1.508 KB                                                                                                    | After Album Taob Gener<br>CAS<br>CAS<br>CAS<br>CAS<br>CAS<br>CAS<br>CAS<br>CAS<br>CAS   | Year Duration Type fees<br>feeder<br>296 CD0 File<br>295 CD0 File<br>319 CD0 File<br>407 CD0 File<br>407 CD0 File<br>407 CD0 File<br>407 CD0 File<br>407 CD0 File                                                                                                    |
| Interrepage     Interrepage     Interrepa                                                                                                    | Filename<br>MH40013 G1-B1 File O'Closk Somewhere Alan Jackson CDS<br>MH40013 G3-B1 File O'Closk Somewhere Alan Jackson CDS<br>MH40013 G3-Close This Tail-Tonic Ketter, CDG<br>MH40013 G3-Close File This Tailer Order<br>MH40013 G6-The Think Albort Men This Bentley CDG<br>MH40013 G6-The Think Albort Men This Bentley CDG<br>MH40013 G6-The Think Albort Men This Bentley CDG<br>MH40012 G7-Bit Road, Bresis & Dawn CDG<br>MH40012 G7-Bit Road, Bresis & Dawn CDG<br>MH40012 G7-Bit Socks No. Shot, No. Phothere Kenny CDG                                                                                                    | 500 Title<br>1.006 KB<br>1.255 KD<br>1.005 KB<br>2019 KB<br>1.506 KB<br>1.506 KB<br>1.310 KB<br>1.310 KB<br>1.310 KB                                                                                                    | Arist Album Track Gener<br>CAVS<br>CAVS<br>CAVS<br>CAVS<br>CAVS<br>CAVS<br>CAVS<br>CAVS | Year         Duration         Type         Feature           204         COD File         256         COD File           256         COD File         256         COD File           258         COD File         257         COD File           347         COD File         348         COD File           348         COD File         258         COD File           349         COD File         258         COD File |
| Homepage     Anni      Anni     Anni     Anni     Anni     Anni     Anni     Anni     Anni     Anni     Anni     Anni     Anni     Anni     Anni     Anni     Anni     Anni     Anni     Anni     Anni     Anni     Anni     Anni     Anni      Anni      Anni      A                                                                                                    | Filmanne                                                                                                    | 500 Trie<br>1.00% KB<br>1.225 KB<br>1.205 KB<br>2.2010 KB<br>2.646 KB<br>1.2010 KB<br>1.219 KB<br>1.219 KB                                                                                                    | Anat Abun Taki Gere<br>CANS<br>CANS<br>CANS<br>CANS<br>CANS<br>CANS<br>CANS<br>CANS     | Year         Duration         Type         Read<br>folder           204         COD File         205           205         COD File         206           402         COD File         207           109         COD File         208           109         COD File         208           109         COD File         208           100         COD File         208           208         COD File         208          |

[Click to view large picture]

Select the songs for which the Filenaming will be used to obtain the title and artist information. Note that the songs should be selected together when the filenames are made with different order of album, track, title, and artist information. For example, a song with a filename in the order of album-track-title-artist should be separated from a song with a filename in the order of artist-album-track-title. In our example below, all songs have the filenames with same order of album-track-title-artist. Therefore we select all the songs by clicking on the check mark at the bottom. Press the Filenaming button at the bottom, and a pop-up window will appear.

In the pop-up window of File Naming, select the order of album, track, title, and artist. Press OK.

| http://www.cevtura.com phra                                                     | I PlayCOG KI Dense 64 LT                                                                                                    | aller aller                           |                                       |                                                                                                    |
|---------------------------------------------------------------------------------|----------------------------------------------------------------------------------------------------|---------------------------------------|---------------------------------------|----------------------------------------------------------------------------------------------------|
| New from Here                                                                   |                                                                                                    |                                       |                                       |                                                                                                    |
| CAUSE<br>CAUSE<br>CAUSE Lapope Kennole<br>Paylor                                | Ammer         Bank 2         Pank 2           Noat         Pageal         Bank 4           Single         Equators         Pane 4           Single         Equators         Pane 4           Playtel         Petron         Mange           HORSE         Add Data         A                                                                                                    | A A A A A A A A A A A A A A A A A A A | U U U U U U U U U U U U U U U U U U U | 10         00         10         15         0         16         17           II         II |
| <ul> <li>Message</li> <li>Message</li> <li>Hettery</li> <li>Hetterge</li> </ul> | Index Title Arbit Arbitin Track Gene Tea Menio Volume<br>File Naming<br>(2) Abati (2) Arbiti (2) A<br>(1) Status) (2) Abati (2) A                                                                                                    | Plack Tempo Vo                        | cal Sync Sitence On time              | Offsing Duation Filemania Cuttorier                                                                                                    |
| * AM (14)                                                                       | fietane                                                                                                    |                                       | But Album Track Gener ?               | Fear Duration Type Result                                                                                                    |
| A My Record +                                                                   | CADS Lapton Kenner         CADS Lapton Kenner         CADS Lapton Kenner         Name         Marriel         Marriel <td>Folder</td> | Folder                                |                                       |                                                                                                    |
| 2. My Playlie:                                                                  | E PMH2012-01-8's Five O'Clock Somewhere Alan Jackson CDO                                                                                                    | 1,086 KB                              | CA05                                  | 236 CDG //ier                                                                                                    |
| a. My Documents                                                                 | PWH0012-02-Line This Bar-Toby Keth/CDG                                                                                                    | 1.125 48                              | CAVIS                                 | 256 CD0 Fee                                                                                                    |
| My Computer                                                                     | PWH2012-03-Celebrity-Braid Paleing COG                                                                                                    | 1.095 KB                              | 6465                                  | 402 CDG File                                                                                                    |
| S-UNS-MAN                                                                       | PWH2012-04-15 Schettwi-Mark Wits-CDG                                                                                                    | 2.019 KB                              | CAUS                                  | 1.39 CDG File                                                                                                    |
| 536CW0158M                                                                      | E PWH2012-05-What Was I Thinkit Cherks Bentley COG                                                                                                    | 1.646 KB                              | CAVS                                  | 447 CDG File                                                                                                    |
| U.L. Danadas                                                                    | PMN2013-06-The Truth About Men-Tracy Byrd CDG                                                                                                    | 1.50E KB                              | CAVS                                  | 3.48 CDG File                                                                                                    |
| C00005                                                                          | PWH2012-07-Red Dirt Road-Brooks & Dure COD                                                                                                    | 1,910 KB                              | CANS                                  | 432 CDG file                                                                                                    |
| A MCGEL                                                                         | PW042012 OB-No Shoes, No Shirt, No Problem Kenny Chesney CDG                                                                                                    | 1,279 KB                              | CAVS                                  | 258 CDG File                                                                                                    |
| MP3+CDG01 +                                                                     | PWH2012-09-Beer For My Horses-Toby Keith CDG                                                                                                    | 1,589 KB                              | ON/5                                  | 3.46 CDG File                                                                                                    |
| * Institute *                                                                   | PE com Paste                                                                                                    |                                       | (Dest). in Fistoring Lo               | adText [LandTag] 1+++ Save as Append.                                                                                                    |

#### [Click to view large picture]

The title and artist information (along with album and track) in the filenames will load into the File Browser window.

|                                                                                                    | Americ         Bankitig         Pare II         Schlor         PG         PG </th <th></th> <th></th> <th></th> |                                                                                                    |                                                                                                    |                                                                                                    |
|----------------------------------------------------------------------------------------------------|----------------------------------------------------------------------------------------------------|----------------------------------------------------------------------------------------------------|----------------------------------------------------------------------------------------------------|----------------------------------------------------------------------------------------------------|
| P., CASS Lapton Karaoke     Paylist     Picture     Nessaye     Nessaye     Nessaye     Nessaye     Nessaye                                                                                                    | HOMM         = And Dm           1         2         3         4         8           Index Title Antit Adout Tack Gene fear Meno Volume                                                                                                    | A 2 8 2<br>Plich Tempo Vocal Sync Sterior D                                                                                                    | the figure                                                                                                    | Last See Tores from<br>Design With<br>Dustion Filmane Cutomer                                                                                                    |
|                                                                                                    |                                                                                                    |                                                                                                    |                                                                                                    |                                                                                                    |
| • And [14]                                                                                                    | Timara                                                                                                    | Sare Title                                                                                                    | Artin                                                                                                    | Album Track Gene Your                                                                                                    |
| Autor      Autor     Autor | Filename<br>WH/0012 41-8's File O'Clock Softwarkere Alan Jackson CDG<br>WH/0012 43 -Line This Bar-Tooly KKMCCDG<br>WH/0012 44-15 Somethyn Biale Paleney CDG<br>WH/0012 44-15 Somethyn Bialeney CDG<br>WH/0012 45-Wark Was Thouse Checks Bertley CDG<br>WH/0012 40-her Turn Andre Men-Tany Bynd CDG<br>WH/0012 47-Red Dirt Road Strock & Dunn CDU<br>WH/0012 47-Red Dirt Road Strock & Dunn CDU<br>WH/0012 49-his Shoes No Shot, Na Problem: Kenry Checkey CDG                                                                                                    | See Trie<br>1284-03, 11: Fire O'Clock Somewhere<br>1255-04, 11: en The Tar<br>1255-04, 12: entry<br>22(3)-63, 15 Somethic<br>12: 64-04, 14: entry<br>12: 64-04, 14: entry<br>13: 64-04, 14: entry<br>14: 64-04, 14: entry<br>14: | Artist<br>Alan Jackson<br>Toby Kam<br>Brad Fasiley<br>Mark With<br>Direck Bentey<br>Tracy Byd<br>Brooks & Dann<br>Kenny Chanwy | Album         Track         Gener         Year           PMH0012         PMH0012         PMH0012         PMH0012           PMH0012         PMH0012         PMH0012         PMH0012           PMH0012         PMH0012         PMH0012         PMH0012           PMH0012         PMH0012         PMH0012         PMH0012           PMH0012         PMH0012         PMH0012         PMH0012           PMH0012         PMH0012         PMH0012         PMH0012 |

[Click to view large picture]

3. Title and artist information is stored in the ID Tags of the song files (for example ID3 Tags of MP3 files)

Open the folder in which the files are stored. The folder can be from an internal hard drive or an external memory storage device (such as an external USB hard drive or USB flash drive). Here in the example, it is G:\Karaoke. Inside this folder, there are MP3 + CDG song files with ID Tags that contains title and artist information. Note that MP3 + MCG files will work in the exact same way.

| Organize + Blac wW    | founts + Ban New folder               |                           |                       | 12.         | 1 | - |
|-----------------------|---------------------------------------|---------------------------|-----------------------|-------------|---|---|
| 10000000 Text 1000    | • Kara State                          | Date modified             | tion                  | size        |   |   |
| To Lowin              | 1 contact a ring                      | A A M REPORT OF A         | and all               | Same a      |   |   |
|                       | A A A A A A A A A A A A A A A A A A A | 11/12/2009 10.21          | And Chinese           | 1 100 100   |   |   |
| +3 Homegroup          | W TIOATA                              | 470000008-004-948         | SOLD Left 3 474       | 2,425,428   |   |   |
|                       | 11100-010 CD41                        | 11/12/3009 33:29 -        | 1276-798              | 2.138.43    |   |   |
| A Computer            | W 12004200                            | 4/20/2008 3104 PM         | ream rules, 3 weight  | 2,770 83    |   |   |
| - 4- OS Juneil (C)    | 11004040.CDG                          | 11/12/2009 10:29 -        | CDUIN                 | 1.556.43    |   |   |
| # up Data (D)         | 11004040 ····                         | 4/00/09/09 0.04 PM        | NOTED Logier 3. Aust. | 330943      |   |   |
| A                     | \$10040574.DG                         | \$1/12/2009 38:29 -       | CDG File              | 1,473.43    |   |   |
| CDGoot                | <b>2</b> 11004057                     | 4/12/000F3194 PM          | MPER Layer 7 Aut.     | 344040      |   |   |
| A MACCON              | 11054061 CDG                          | 11/12/2000 18:29          | COLUMN .              | 1375.40     |   |   |
| 4. 4421-010521        | # 15054062                            | 4/10/2009 3101 PM         | MPETI Layer 2 Aut.    | 4.51248     |   |   |
| 10000                 | 12004173.006                          | 6/8/2807 818 PM           | CDEHer .              | 2.429.832   |   |   |
| A DOM                 | # 13054373                            | 10/23/2009 4:27 PM        | MPEG Layer 3 Aust.    | 3,613 63    |   |   |
| a service             | 110040814006                          | 11/12/2009 10:29          | (DEFm                 | 1.867 43    |   |   |
| A MARKEN ON (M)       | # 11004001                            | Arto/0009 304 PM          | MTSither LAut.        | 431740      |   |   |
| A COLOR               | 11004082.006                          | 11/12/2009 10:29          | CDU File              | 1253.48     |   |   |
| - the name may sub-   | A 11004082                            | 4/10/3009 3:04 958        | MPEG Leyer 2 Aut.     | 2,001 12    |   |   |
| Contractor Contractor | 11004083 CDG                          | 11/12/0009 10/29          | COSTIN                | 1,290 KB    |   |   |
| Network.              | 11004083                              | 4/38/0508 17/21/54        | WHILE MAY 3 Aut.      | 4.062 820   |   |   |
|                       | * Contained office                    | and all the second second | and the               | - A 44.4 MM |   |   |

[Click to view large picture]

Copy the folder G:\Karaoke into a folder of your design in the laptop or PC. You can do this by right click on the G:\Karaoke folder and select Copy.
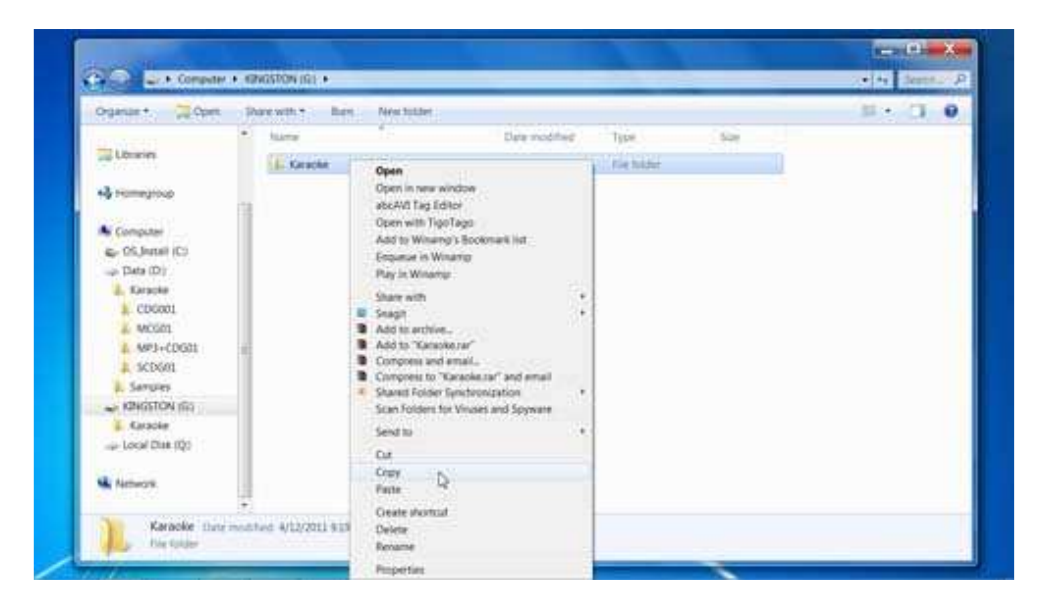

[Click to view large picture]

Next go to the folder (for example, D:\Karaoke) in your laptop or PC and right click. Select Paste and the copying process will begin.

| Organian*. Incode milliony                                                                                                    | South and a second of | The other states                                                                                                    |                                                                                                    | 1123.1                                                                                |  |
|----------------------------------------------------------------------------------------------------|-----------------------|----------------------------------------------------------------------------------------------------|----------------------------------------------------------------------------------------------------|---------------------------------------------------------------------------------------|--|
| Company Company Compa | Autor                 | View<br>Sort by<br>Group by<br>Retreats<br>Castorouse the<br>Paste<br>Paste shoctout<br>Unde Costor<br>Share system<br>Share with<br>Share with<br>New<br>Properties | na secondaria<br>Anticipational de la<br>Anticipational de la<br>Anticipational d | Figure<br>File Moder<br>File Moder<br>File Moder<br>File Moder<br>Safet<br>Safet<br>T |  |

[Click to view large picture]

When the copying is complete, rename the copied folder according to your folder design. For example, we rename it from Karaoke to MP3+CDG Tag01.

| Organize + Tal Open             | Butate in titrary * | Burn. New Scion                    |             |      | H . (1 0 |
|---------------------------------|---------------------|------------------------------------|-------------|------|----------|
| 0146701                         | * kara              | Data modified                      | Турн        | Sile |          |
| Libraries                       | L COGRE             | 4/11/2011 12:34 8.                 | Flie Middle |      |          |
| +3 romearoup                    | MES-COG Taylo       | AVENUULI JEST AM                   | Rig forder  |      |          |
|                                 | A MCG21             | LIVER DATA AND PARTY               | For Solder  |      |          |
| A Computer                      | L SCOGE             | 12/10/2010 Visi a                  | Ele histor  |      |          |
| <ul> <li>OSJADBI (C)</li> </ul> |                     | And well models in the last of the |             |      |          |
| Data (D)                        |                     |                                    |             |      |          |
| a. CDG001                       | 1                   |                                    |             |      |          |
| A. Karaote                      |                     |                                    |             |      |          |
| 4. MCG81                        |                     |                                    |             |      |          |
| MP3+EDG01                       |                     |                                    |             |      |          |
| Samples                         |                     |                                    |             |      |          |
| NINGSTON 101                    |                     |                                    |             |      |          |
| L. Gesche                       |                     |                                    |             |      |          |
| - Local Dise (Q)                |                     |                                    |             |      |          |
| 10 m                            |                     |                                    |             |      |          |
| My Netterock                    | ( <del>*</del> )    |                                    |             |      |          |

Next, start the PlayCDG KJ Deluxe 64 LT program. Open the folder D:\Karaoke\MP3+CDG Tag01 in the Folder Menu window. The song files (MP3 + CDG) will load into the File Browser window. Also the title and artist information will load in automatically from the ID tags. If the title and artist information does not load in, press the Load Tag button at the bottom.

| MUDCOWWW.OWTURA.COM IMPEG                                                                                                    | ruptor  |                                                                                                    |                                                                                                    |                                                                                                    |                                                                                                    |                                                                            |              |                                                                          | and the state of the state of t | A Real Property lies: |
|----------------------------------------------------------------------------------------------------|---------|----------------------------------------------------------------------------------------------------|----------------------------------------------------------------------------------------------------|----------------------------------------------------------------------------------------------------|----------------------------------------------------------------------------------------------------|----------------------------------------------------------------------------|--------------|--------------------------------------------------------------------------|----------------------------------------------------------------------------------------------------|-----------------------|
| view Tools Hing                                                                                                    |         |                                                                                                    |                                                                                                    |                                                                                                    |                                                                                                    |                                                                            |              |                                                                          |                                                                                                    |                       |
| 115                                                                                                    | Annese. | Sack G Fm                                                                                                    | -0.1 DO                                                                                                |                                                                                                    |                                                                                                    |                                                                            | 11.11        |                                                                          |                                                                                                    | OK I                  |
|                                                                                                    | Marrat  | I month I firm                                                                                                    |                                                                                                    |                                                                                                    | (996) 49                                                                                                    |                                                                            | <b>H</b>     |                                                                          |                                                                                                    |                       |
| CAVS                                                                                                    | -       | Stores Line                                                                                                    | outer a second                                                                                         | <b>19</b> (1)                                                                                                    |                                                                                                    |                                                                            | 00           | 001                                                                      | 1 0 0                                                                                                    | U                     |
|                                                                                                    | 2 angle | CONDR 181                                                                                                    |                                                                                                    |                                                                                                    | The second second secon | mpe I                                                                      | (Constant    | and the second                                                           | that being 1                                                                                                    |                       |
|                                                                                                    | Playint | Picture Man                                                                                                    | inage C.Free                                                                                           | - Parts Paine Libert State                                                                                                    | MOVel 2 Marrie 2                                                                                                    | d Otenia                                                                   | Defuit       |                                                                          | Lead- 18a                                                                                                    | (e)                   |
| L CANS Lapton Kanapler                                                                                                    | P       | ercana.                                                                                                    |                                                                                                    | Ade Del                                                                                                    | USea                                                                                                    | an del Nove                                                                | The 11       | 141 T 74                                                                 | ee: There                                                                                                    | · I faginid           |
| - L Playlot                                                                                                    | 100     | 1                                                                                                    | 2                                                                                                    | STATE AND A STATE OF CA                                                                                                    | 1 10 2 10 1 B                                                                                                    | - 8                                                                        | 34           | Queue                                                                    | Wite                                                                                                    |                       |
| - E Pictury                                                                                                    | 10      | Index Title A                                                                                                    | tid Albert                                                                                             | Track Genre Year Memo Volume                                                                                                    | Fish Tempo Vocal Syne                                                                                                    | Sience On                                                                  | true Offline | Dento                                                                    | y filename                                                                                                    | Custome               |
| 100 100 100 100 100 100 100 100 100 100                                                                                                    |         |                                                                                                    |                                                                                                    |                                                                                                    |                                                                                                    |                                                                            |              |                                                                          |                                                                                                    |                       |
| 1000 000 000 000 000                                                                                                    |         |                                                                                                    |                                                                                                    |                                                                                                    |                                                                                                    |                                                                            |              |                                                                          |                                                                                                    |                       |
|                                                                                                    |         |                                                                                                    |                                                                                                    |                                                                                                    |                                                                                                    | 1                                                                          |              |                                                                          | -                                                                                                    |                       |
| · in                                                                                                    |         | kname                                                                                                    | Site                                                                                                   | Trite                                                                                                    | Aria                                                                                                    | Adaum Trad                                                                 | i Gene Tear  | Duration                                                                 | Type                                                                                                    | Sends *               |
| • Jac                                                                                                    |         | aname<br>11004014/CD                                                                                                    | Sire<br>5 1.000 KB                                                                                     | Title                                                                                                    | Ania<br>DVS MPS/IV                                                                                                    | Aburs Trad                                                                 | i Gener Tear | Duration<br>216                                                          | Type<br>Folder<br>CDD Tale                                                                                                    | Fendt *               |
| My Record     My Paylor     My Paylor     My Documents                                                                                                    |         | 1004014.CDX                                                                                                    | Sate<br>C Lites Ke<br>C Lites Ke                                                                       | Title<br>FOOLSUCH AS LA<br>ANT NO MOUNTARN HIGH ENDUCH                                                                                                    | n<br>Artic<br>UVIS PRESERV<br>MANYA GASET, TERREL                                                                                                    | Album Trad                                                                 | i Gene Tear  | Overation<br>236                                                         | Typer<br>Folder<br>CDG Tile<br>CDG Tile                                                                                                    | feut *                |
| Wy Record<br>Wy Traylot<br>Wy Traylot<br>Wy Docements<br>Wy Computer                                                                                                    |         | 1004014.CDX<br>1204016.CDX<br>1204040.CDX                                                                                                   | 5.74<br>G 1,086 KB<br>G 1,225 KB<br>G 1,485 KB                                                         | Trie<br>FOOLSUCH AS E.A.<br>ANT THO INCURTARINE ENDUGH<br>HELLA ODDO                                                                                                    | H<br>Anst<br>LLVIS-PRESLEV<br>MARVIN GATE/T, TURKEL<br>NO DOWT                                                                                                    | Athum Trad                                                                 | i Genve Teur | Duration<br>2:36<br>2:36<br>4:02                                         | Typer<br>Folder<br>CDG Tile<br>CDG Tile<br>CDG Tile                                                                                                    | f<br>Fendt *          |
| My Record     My Sepirat     My Coursets     C (05 Jossel)                                                                                                    |         | 1004014-CDX<br>11004014-CDX<br>11004016-CDX<br>11004017-CDX                                                                                 | Sav<br>G. L080 KB<br>G. L225 KB<br>G. L508 KB<br>G. L508 KB                                            | Trise<br>FOOLSICH AS LA<br>ANT THO INCURTAIN HIGH ENOUGH<br>HILLA GOOD<br>OCH CHILD                                                                                        | H<br>Ann<br>LIVIS PRESERV<br>MARVIN GATE/T TERREL<br>NO DOWNT<br>THE STARSTERS                                                                                                    | Alturn Trad                                                                | i Genve Tear | Duration<br>2:16<br>2:16<br>4:02<br>3:19                                 | Type<br>Folder<br>CDG Tile<br>CDG Tile<br>CDG Tile<br>CDG Tile                                                                                                    | Fendt *               |
| My Record     My Report     My Report     My Compute     Wy Compute     C (10 5) Instel     V = 0.0 ane                                                                                                    |         | 11004014.CDX<br>11004014.CDX<br>11004016.CDX<br>11004017.CDX<br>110040617.CDX                                                               | 5.00<br>G 1,000 K0<br>G 1,225 K0<br>G 1,605 K0<br>G 1,509 K0<br>G 2,019 K0                             | Trise<br>FOOLSUCH AS LA<br>ANT NO MOUNTAR HIGH ENOUGH<br>HELLA SOCIO<br>OCH O RUD<br>THERELI DE SAD SOMOS ITO MAX.                                                         | H<br>Artin<br>BLYDS PRESILV<br>MARVIN GAYET, TIMELL<br>NO DOWN<br>THE STAIRSTEPS<br>BLLY OCIAN                                                                                                    | Athum Trad<br>CAV5<br>CAV5<br>CAV5<br>CAV5<br>CAV5                         | i Gener Year | Duration<br>2:36<br>2:36<br>4:02<br>3:39<br>4:47                         | Type<br>Folder<br>CDG Tile<br>CDG Tile<br>CDG Tile<br>CDG Tile<br>CDG Tile                                                                                                    | Feult -               |
| My Record     My Report     My Documents     My Concents     Wy Consiste     Q. (105, Jensel)     V = 0. (Canto)     A SACCYLEAN     A SACCYLEAN                                                                                                    |         | 11004014 CDX<br>11004014 CDX<br>11004016 CDX<br>11004017 CDX<br>110040017 CDX<br>110040017 CDX                                              | 5 1.086 KB<br>0 1.225 KB<br>0 1.685 KB<br>0 1.685 KB<br>0 1.564 KB<br>0 1.646 KB                       | The<br>POOLSUCH AS E.A.<br>ANT THO INCURSTAIN HERM ENDOUGH<br>HELLA GOOD<br>OCH OPILID<br>THERELE BE SAD SOMED ON MAX<br>SOMEDOOY LIEE YOU                                 | Anin<br>EVES PRESERV<br>MARVIN CAN/LT, TENELL<br>NO DOWN<br>THE STANSTOS<br>BELT OCTAN<br>URANA (2011)                                                                                                    | Athum Trad<br>CAV5<br>CAV5<br>CAV5<br>CAV5<br>CAV5<br>CAV5                 | i Gener Your | Duration<br>2:36<br>2:36<br>4:02<br>3:39<br>4:47<br>1:49                 | Typer<br>Folder<br>CDG Tile<br>CDG Tile<br>CDG Tile<br>CDG Tile<br>CDG Tile                                                                                                    | Fendt *               |
| My Record     My Traylot     My Traylot     My Dournets     Wy Consystem     C: D5.Junce1     Stance     Stance     Stance     Stance     Stance                                                                                                    |         | 11004014-CDX<br>11004014-CDX<br>11004016-CDX<br>110040407-CDX<br>110040612-CDX<br>110040612-CDX<br>110040612-CDX                            | 5 1.000 KB<br>0 1.225 KB<br>0 1.645 KB<br>0 1.645 KB<br>0 1.646 KB<br>0 1.646 KB<br>0 1.910 KB         | The<br>FOOL SUCH AS LA<br>ANY THO INCURSTARL HELH ENDUCH<br>HELLA SODO<br>OCH CHILL<br>DOI-HO THE SAN SOMOS (TO MAX<br>SOMEROOF LIKE SOU<br>LIKE HARPINED                  | Anin<br>EUIS MESIEV<br>MARYIN GAYLT, TIMELL<br>MO DOURT<br>THE STARISTES<br>BELLY DOCKAN<br>URBAN, KEITH<br>LIBAN, KEITH<br>LIBAN, KEITH                                                                                                    | Athum Trad<br>CAVS<br>CAVS<br>CAVS<br>CAVS<br>CAVS<br>CAVS<br>CAVS<br>CAVS | t Gener Year | Duration<br>2:36<br>2:36<br>4:02<br>3:39<br>4:47<br>2:40<br>4:32         | Type<br>Folder<br>CDG Tile<br>CDG Tile<br>CDG Tile<br>CDG Tile<br>CDG Tile<br>CDG Tile<br>CDG Tile                                                                                                    | fesh *                |
| My Record     My Record     My Replet     My Dopwerts     C (105, Sestill     Wy Dopker     C (205, Sestill     Wy Dockers     C (205)     Sestill     My Dockers     C (205)     My Dockers     My Dockers     My |         | 1004014.CDX<br>11004014.CDX<br>11004016.CDX<br>11004077.CDX<br>11004077.CDX<br>11004077.CDX<br>11004077.CDX<br>11004081.CDX<br>11004081.CDX | 5/04<br>5 1,000 KB<br>0 1,225 KB<br>0 1,645 KB<br>0 1,546 KB<br>0 1,546 KB<br>0 1,510 KB<br>0 1,279 KB | Trise<br>FOOLSUCH AS EA<br>ANT NO MOUNTAR HIGH ENOUGH<br>HELLA SODO<br>OCH O RUD<br>HHIRTEL IB SAD SOMOS ITO MAX<br>SOMEDOY LIKE YOU<br>LIFE HARPOHED<br>FALL INTO ME      | Artis<br>ELVES PRESILV<br>NO DOUBT<br>THE STARSTEPS<br>BELLY DOLAN<br>URBANK KETHI<br>TANNY COORDAN<br>LANDRON COMEX                                                                                                    | Album Trad<br>CAVS<br>CAVS<br>CAVS<br>CAVS<br>CAVS<br>CAVS<br>CAVS<br>CAVS | i Gener Year | Duration<br>2:36<br>2:36<br>4:02<br>3:39<br>4:47<br>2:40<br>4:32<br>2:58 | Type<br>Frider<br>CDG Tile<br>CDG Tile<br>CDG Tile<br>CDG Tile<br>CDG Tile<br>CDG Tile<br>CDG Tile<br>CDG Tile                                                                                                    | fead *                |
| My Record<br>My Replat<br>My Documents<br>My Compute<br>C 105 Jensel<br>My Compute<br>C 105 Jensel<br>My Compute<br>C 105 Jensel<br>My Compute<br>C 105 Jensel<br>C 105001                                                                                                    |         | 11004014.CDX<br>11004014.CDX<br>11004016.CDX<br>11004007.CDX<br>11004007.CDX<br>11004007.CDX<br>11004001.CDX                                | 5 m<br>6 L106 K8<br>6 L225 K8<br>6 L305 K8<br>6 L305 K8<br>6 L305 K8<br>6 L279 K8                      | Trise<br>FOOL SUCH AS LA<br>ARIT NO NOUNTARL HEDH ENDUGH<br>HELLA BOOD<br>OCH CHILD<br>THERELL BE SAD SOMES (TO MAKE<br>SOMEBOOY UILE YOU<br>UILE HAPPENED<br>HALL NITO ME | Arsin<br>EVUS PRESILV<br>MARVIN CAMPUT TINNELL<br>NO DOUNT TINNELL<br>NO DOUNT TINNELL<br>URIAAK LETIN<br>TAANINY COOHAAN<br>EMERSON DRIVE<br>11                                                                                                    | Album Trad<br>CAVS<br>CAVS<br>CAVS<br>CAVS<br>CAVS<br>CAVS<br>CAVS<br>CAVS | i Gener Year | Duration<br>2/36<br>2/36<br>4/02<br>3/37<br>4/47<br>2/38<br>4/47<br>2/38 | Typer<br>Folder<br>CDG Trile<br>CDG Trile<br>CDG Trile<br>CDG Trile<br>CDG Trile<br>CDG Trile<br>CDG Trile                                                                                                    | Sendi *               |

[Click to view large picture]

4. Title and artist information is not available with the song files

Open the folder in which the files are stored. The folder can be from an internal hard drive or an external memory storage device (such as an external USB hard drive or USB flash drive). Here in the example, it is G:\Karaoke. Inside this folder, there are MP3 + CDG song files without the title and artist information. Note that MP3 + MCG files will work in the exact same way.

| Organize + Open                 | Burn New Krider |                            |                     | 11 · •     | 0. |
|---------------------------------|-----------------|----------------------------|---------------------|------------|----|
|                                 | * Name          | Date modified              | tipe.               | star       |    |
| Librarien.                      | 00001.000       | 11/12/2009 10.29           | CDUITIe             | 1,062.63   |    |
|                                 | # 00001         | Articipates and PM         | MPEU Layer 3 Aust.  | 12,455,828 |    |
| + + + + comegroup               | 1 0002/025      | 11/12/3009 3529-           | CDG Har             | 1.534.43   |    |
| 10 States States                | a 00002         | 4/10/2009 3/94 PM          | MPER Dayler 3 Audu- | 2,770 83   |    |
| <ul> <li>In Computer</li> </ul> | 000634056       | 11/12/2009 10:29 -         | CD5.11st            | 1,556,438  |    |
| C: CS James (C)                 | a 0000)         | 4/00/05/09 3/04 PM         | MITTLESE J. Auf.    | 1.010 1.0  |    |
| # Age (Data (D))                | 00004.CDG       | \$1/12/2009 38:2W          | CDG File            | 1,473 43   |    |
| · . Largone                     | 2 00004         | 4/10/000F304 PM            | MPER Layer 3 Aut.   | 344040     |    |
| 1. CD0001                       | 00005.000       | 11/12/2000 10:29           | COIL Kile           | 1373 60    |    |
| A MCG01                         | al occes        | A/10/2008 310 PM           | MPITI Layer 1 Aut.  | 4.512-10   |    |
| AL MP3+COUTAGOT                 | 00006.020       | 6/8/287 118 PM             | EDENie .            | 1.679 83   |    |
| MP3+CDG01                       | 2 0006          | 10/23/2009 A27 PM          | Millinger Linet     | 3,513 (3)  |    |
| a. sc000                        | 90007.000       | 11/12/2009 10:20           | COLU:               | 1.067.438  |    |
| · C. Sarpier                    | 2 00007         | 4/10/2008 3/04 954         | MPES Laver 3 Aud.   | 427743     |    |
| · ANGSTON (D)                   | DEGORACING      | 11/11/2009 01/28           | CD0 Hist            | 1,255 43   |    |
| L Calore                        | A 00008         | 4/10/3009 3:04 944         | MPEG Leyer 3 Aut.,  | 2,001 101  |    |
| Local Disk (Q)                  | 00009-CDG       | 11/12/2009 10:29           | COSTIN              | 1,290,108  |    |
| 10 N                            | 0000            | 4/38/000812/21/94          | Will Loyer 3 Aud.   | 4.062 808  |    |
| <ul> <li>My Remarck</li> </ul>  | T I amain (mat  | and an electronic loss the | end the             |            |    |

[Click to view large picture]

Copy the folder G:\Karaoke into a folder of your design in the laptop or PC. You can do this by right click on the G:\Karaoke folder and select Copy.

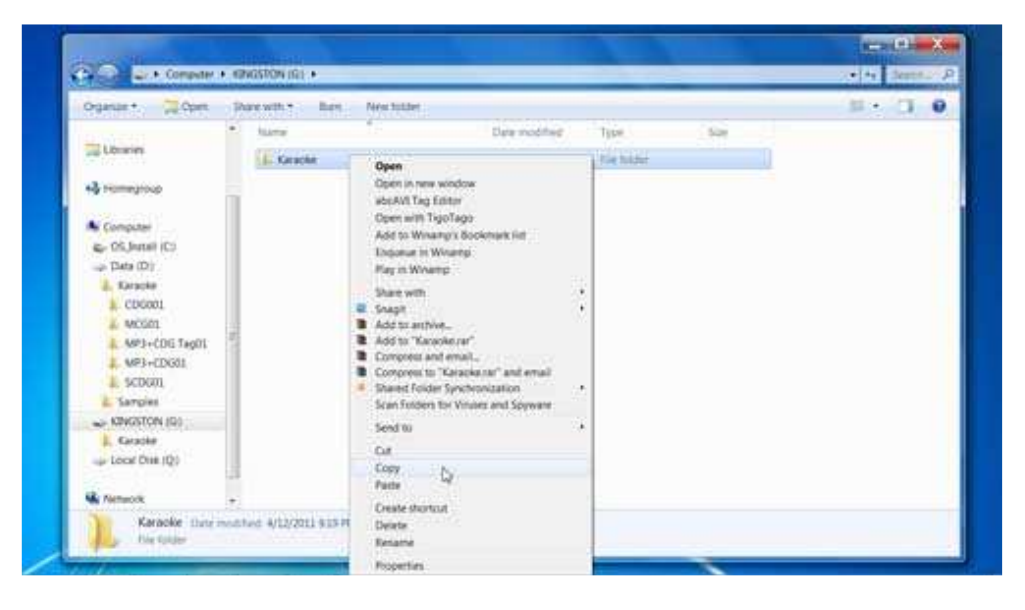

[Click to view large picture]

Then go to the folder (for example, D:\Karaoke) in your laptop or PC and right click. Select Paste and the copying process will begin.

| Organize + Broude in These                                                                                                    | · State on                                                                                               | rei,                                                                                                    |                                                                                                |       | S . C . C |
|----------------------------------------------------------------------------------------------------|----------------------------------------------------------------------------------------------------|----------------------------------------------------------------------------------------------------|------------------------------------------------------------------------------------------------|-------|-----------|
| Librarien<br>+) Hommyroup<br>(Computer<br>                                                                                                    | Share error * A harror     Cooket     Modat     Medat     Medat     Mer-cooket     Mer-cooket     Scoret | Dew modifier<br>Aftratus and the<br>Aftration (net)<br>Aftration (net) | Type<br>- For Notes<br>- For Notes<br>- For Notes<br>- For Notes<br>- For Notes<br>- For Notes | San ( |           |
| Control     Control     Monocol     Monocol     Monocol     Monocol     School     School |                                                                                                    | See Dy<br>Group by<br>Annee<br>Catomics the failer<br>Party<br>Party Dention<br>Undo Copy Cato<br>Shern with<br>Dawid Folder Synchronication<br>New<br>Propertie                                                                                                    | 22 * * *                                                                                       |       |           |

[Click to view large picture]

When the copying is complete, rename the copied folder according to your folder design. For example, we rename it from Karaoke to MP3+CDG Non01.

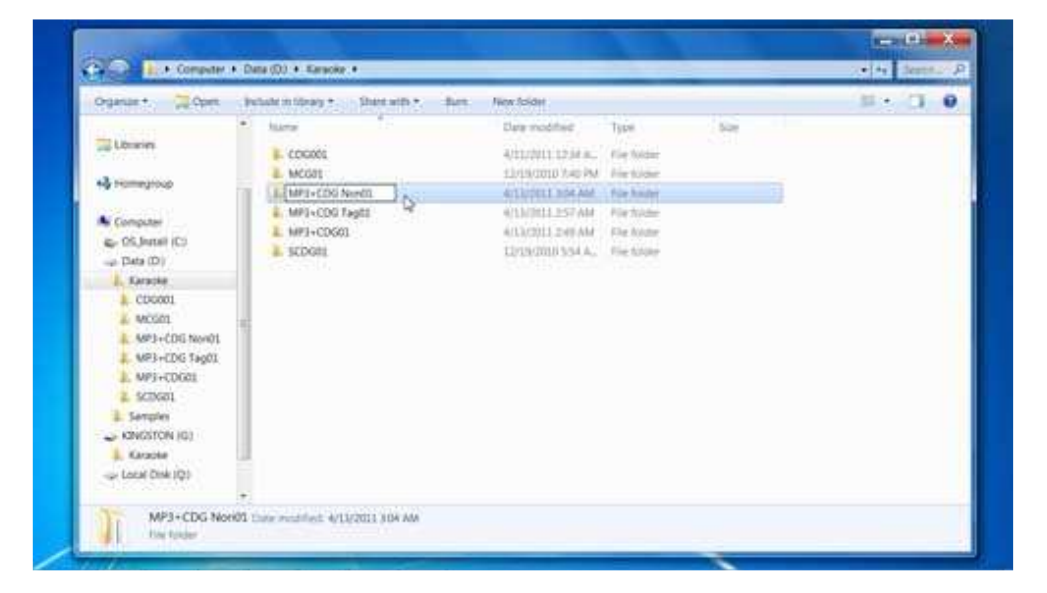

[Click to view large picture]

Next, start the PlayCDG KJ Deluxe 64 LT program. Open the folder D:\Karaoke\MP3+CDG Non01 in the Folder Menu window. The song files (MP3 + CDG) will load into the File Browser window. We must now type in the title and artist information for each song. Double click on the title or artist fields of each song and using keyboard, input the information followed by Enter.

| and the second second se                                                                                                    |                                                                                                    |                                                                                                    |                                                                                |                                                          |                                             |                                                                                                    |                                                                                                    |
|----------------------------------------------------------------------------------------------------|----------------------------------------------------------------------------------------------------|----------------------------------------------------------------------------------------------------|--------------------------------------------------------------------------------|----------------------------------------------------------|---------------------------------------------|----------------------------------------------------------------------------------------------------|----------------------------------------------------------------------------------------------------|
| lew tools Help                                                                                                    |                                                                                                    |                                                                                                    |                                                                                |                                                          |                                             |                                                                                                    |                                                                                                    |
| CAUS                                                                                                    | Arrent Fact 2 F<br>Vocal Report S<br>Single Capatize F<br>Playtet Picture M                                                                                                    | andara<br>andara<br>andara                                                                                      | NACINALINALIA<br>1. ma<br>1.<br>Not. Day (Pase Day ()                          | Test Alive 7 March                                       |                                             | IIIIIIIIII<br>IIIIIIII<br>IIIIIII<br>IIIIII<br>IIIII                                                                                                    |                                                                                                    |
| J., CASS Lapton Karaoler<br>J., Playlet<br>J., Picture<br>L. Message<br>Hittory                                                                                                    | i i<br>Index fite i                                                                                                    | a l<br>Anin Abu                                                                                                 | I ≠ [Ado[Dei]]<br>3   4   5  <br>m Track Gerre Year Memo Volum                 | a i a i<br>e Pitch Tempo Vocal                           | Search (* 1000<br>A A<br>Spec Silence On Gr | Nort Lost Date                                                                                                    | New Treas Au                                                                                                    |
| L Humepage                                                                                                    |                                                                                                    |                                                                                                    |                                                                                |                                                          |                                             |                                                                                                    |                                                                                                    |
| - L Humepage                                                                                                    | *                                                                                                    |                                                                                                    | 70-                                                                            | ×.                                                       |                                             |                                                                                                    |                                                                                                    |
| • E Inmepage                                                                                                    | e                                                                                                    | Site                                                                                                    | Tria                                                                           | ii.<br>Antar                                             | Album Track Geno                            | e New Duration 1                                                                                                    | ype Repult                                                                                                    |
| My Record                                                                                                    | A                                                                                                    | Site                                                                                                    | Title                                                                          | Artar<br>Artar                                           | Album Tack Gene                             | r That Dutation 1                                                                                                    | 'ype Result<br>older<br>This line                                                                                               |
| Komepage     Markepage     Markepage     Markepage     Markepage     Markepage     Markepage     Markepage     Markepage     Markepage                                                                                                    | + Finance                                                                                                    | 509<br>1,006 KB                                                                                                 | Trise<br>FDOX SUCH AS LA<br>                                                   | in<br>Artist<br>ELVS PRESLAY<br>MARRING AND CLUBERG      | Album Track Gener                           | t Ner Duston 1<br>234 c                                                                                                    | 'ype Result<br>oder<br>DG File                                                                                                  |
| My Record     My Paylot     My Cocuments     My Cocuments     My Cocuments                                                                                                    | +<br>-<br>-<br>-<br>-<br>-<br>-<br>-<br>-<br>-<br>-<br>-<br>-<br>-                                                                                                    | 5/3#<br>1,086 KB<br>1,275 KB<br>1,895 KB                                                                        | Tris<br>POX SUCH AS LA<br>ANT NO MODIFICAN HIGH ERCOOPH<br>HILLA DODO          | H<br>Artar<br>BLVIS PRESLAY<br>MARTIN GANL/T TERRILS     | Album Track Gener<br>GAVS<br>GAVS           | • New Duration 1<br>206 0<br>256 0<br>402 0                                                                                                    | ype Result<br>older<br>DG File<br>DG File                                                                                       |
| My Provid     My Consult     My Consult     My Consult                                                                                                    | *<br>-<br>-<br>-<br>-<br>-<br>-<br>-<br>-<br>-<br>-<br>-<br>-<br>-                                                                                                    | 51#<br>1,086.60<br>1,225.60<br>1,805.60<br>1,504.60                                                             | Tree<br>POOL SUCH AS E.A.<br>ANYT NO MODIFICATION HIGH ERECORDH<br>HIFLIA 5000 | Artar<br>Bivis Pressur<br>Maryin Gany, T. Tyrkell        | Album Track Geno<br>GAVS<br>GAVS            | • New Duration 1<br>256 0<br>256 0<br>460 0<br>539 0                                                                                                    | lype Result<br>older<br>DG File<br>DG File<br>DG File<br>DG File                                                                |
| My Record     My Record     My Computer     My Computer     Apr Computer     Apr Compu | *<br>*<br>*<br>*<br>*<br>*<br>*<br>*<br>*<br>*<br>*<br>*<br>*<br>*                                                                                                    | 5/10<br>1,006 K0<br>1,225 K0<br>1,605 K0<br>1,506 K0<br>2,215 K0                                                | Tele<br>PDOL SUCH AS LA<br>ANT NO MOLINITARY HIDH DHOUGH<br>HELLA DOOD         | H<br>Antar<br>BLVIS PRESLEY<br>MARVIN GAVI/T. TERRELE    | Album Task Gene<br>CAVS<br>CAVS             | • Year Duration 1<br>256<br>256<br>402 c<br>339 c<br>402 c                                                                                                    | ype Result<br>older<br>DG File<br>DG File<br>DG File<br>DG File                                                                 |
| My Record     My Record     My Record     My Coursetts     My Coursetts     My Conspon<br>By CC 105 Jonation     G - SP (CYCLE BIN                                                                                                    | *                                                                                                    | 5.09<br>1,095 KB<br>1,225 KB<br>1,505 KB<br>1,504 KB<br>1,504 KB<br>1,504 KB                                    | Tree<br>FOOL SUCH AS L A<br>ABYT NO MICHTARN HIGH BROUGH<br>HILLIA DOOD        | H<br>Antar<br>Blyds Preislay<br>Marryn Gany, t. Trinnels | Album Track Gener<br>CAVS<br>CAVS           | • Tear Duration 1<br>236 (<br>236 (<br>402 (<br>339 (<br>407 (<br>349 )                                                                                                    | ype Result<br>oder<br>DG File<br>DG File<br>DG File<br>DG File<br>DG File<br>DG File                                            |
| Annepage     My Record     My Record     My Cocycle     My Cocycle     My Cocycle     My Cocycle     Secure     Secure     Secure     Secure     Secure     Secure     Secure     Secure     Secure     Secure     Secure                                                                                                    | Einame     Einame     O0001CDG     O0000CDG     O0000CDG     O000CDG     O000CD | 519<br>1,086 KB<br>1,275 KB<br>1,265 KB<br>1,260 KB<br>2,201 KB<br>1,566 KB<br>1,517 KB                         | Tree<br>POOLSUCH AS LA<br>ARYT NO MODIFICARI HELH ERCOODH<br>HILLA DOOD        | Arter<br>BLVG PRESLEY<br>MARPHY GAYL/T. TRIVILLE         | Album Track Gene<br>CAVS<br>CAVS            | <ul> <li>Tear Duration 1</li> <li>256 0</li> <li>256 1</li> <li>256 1</li> <li>256 2</li> <li>309 0</li> <li>400 0</li> <li>309 0</li> <li>400 0</li> <li>309 0</li> <li>400 0</li> <li>402 0</li> <li>402 0</li> <li>402 0</li> <li>402 0</li> <li>402 0</li> <li>402 0</li> </ul>                                                                                                    | ype Result<br>object<br>DD File<br>DD File<br>DD File<br>DD File<br>DD File<br>DD File<br>DD File<br>DD File                    |
| My Record     My Record     My Record     My Compute     My Compute     My Compute     Sol Critical     Sol Critical     Sol Critical     Sol Critical     Sol Critical     Sol Critical     Constant     Constant     Consta | *<br>*<br>* _<br>*                                                                                                    | 509<br>1,086 KB<br>1,275 KB<br>1,506 KB<br>1,506 KB<br>1,506 KB<br>1,507 KB<br>1,507 KB<br>1,275 KB             | Tele<br>PDOL SUCH AS LA<br>ANT NO MOUNTARY HIDH DROUGH<br>HELLA SOCIO          | H<br>Antar<br>BLVIS PRESLAY<br>MARIYAN GAVI, T. TURKELS  | Album Track Gene<br>GN/S<br>GN/S            | * Tear Duration 1<br>236<br>235<br>402<br>339<br>442<br>349<br>442<br>238<br>238                                                                                                    | Type Benut<br>older<br>DG File<br>DG File<br>DG File<br>DG File<br>DG File<br>DG File<br>DG File<br>DG File<br>DG File          |
| My Record     My Record     My Record     My Duplid     My Duplid     My Computer     Wy Computer     Wy Computer     SECYCLEARN     SECYCLEARN      SECYCLEARN      SECYCLEARN      SECYCLEARN      SECYCLEARN      SECYCLEARN    |                                                                                                    | 529<br>1,085 60<br>1,225 62<br>1,565 60<br>1,566 63<br>1,575 63<br>1,575 63<br>1,575 63<br>1,575 63<br>1,575 63 | Tree<br>FOX SUCH AS LA<br>ANYT NO MICHTARY HIGH IMOUGH<br>HILLA SOCIO          | H<br>Antar<br>Blyds preislafy<br>Martyn Gavlyn Terrell   | Album Track Gener<br>GAVS<br>CAVS           | • Tear Duration 1<br>226 (<br>226 (<br>329 (<br>329 (<br>402 (<br>329 (<br>402 (<br>349 (<br>402 (<br>349 (<br>349)))))))))))))))))))))))))))))))))))) | ype Result<br>coder<br>Dot File<br>Dot File<br>Dot File<br>Dot File<br>Dot File<br>Dot File<br>Dot File<br>Dot File<br>Dot File |

### 4.1.5.2. MP3 + MCG files in a DVD-105G USB/203G USB/305G USB external hard drive

Song files inside the external hard drive of CAVD DVD Karaoke Players (105G USB/203G USB/305G USB) can be loaded into your laptop or PC. Connect the external hard drive via USB connector to your laptop or PC. Open the hard drive in Windows Explorer and double click on the folder containing the song files (for example, G:\Karaoke). You will see the following typical structure inside.

| Derenaria and Dales della Dalessa                                                                                                    |                    |                          |
|----------------------------------------------------------------------------------------------------|--------------------|--------------------------|
| feedbes     feedbes     f | Date modified Spec | 113<br>143<br>143<br>143 |

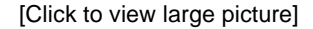

Right click on the Juke.txt file and select Copy.

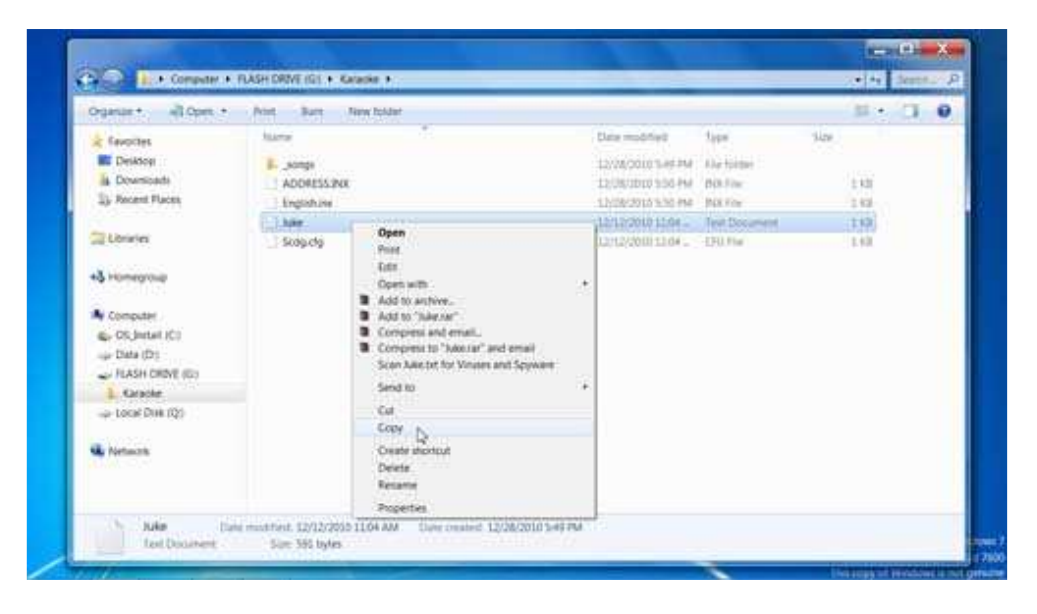

[Click to view large picture]

Go into the \_songs folder. Right click on an empty spot and select Paste. The Juke.txt file will begin copying into the \_songs folder.

| Organize*. Share with *           | Burs New Solder |                                                  | H . D . |
|-----------------------------------|-----------------|--------------------------------------------------|---------|
| * Favorites                       | kana 1          | Date modified Type Size                          |         |
| E Desktog                         | 00001.mcg       | LIVERY MODEL AND THE MERINE                      |         |
| is Downloads                      | W 00001         | 1011000000000. 60000 Laver 3 Aud. 5557 KB        |         |
| 2) Recent Flaces                  | 00002 mcg       | Larthranin bolin . McG Rive                      |         |
|                                   | ai 00002        | 12/12/010 (027 . MPEE Lave 3 Aut. 4358 KB        |         |
| Conintes .                        | 00003.mg        | 12/12/09/2012/09/2014 MCG.File #1.40             |         |
|                                   | a 00009         | LP120000 0028. MPRG Gape 3 Red. 1471 62          |         |
| +3 Homegroup                      | 00004.mcg       | 12/12/2018 19:30 . MCG File 238-438              |         |
|                                   | 2 00004         | 12/12/2016 10:30 . MPEC Cayler 3 Aud., 4:349-69  |         |
| Computer                          | 00005.mcg       | Vew 4 GEO                                        |         |
| <ul> <li>OS Jostal (C)</li> </ul> | al 00005        | Set by + 14ut. 4.07143                           |         |
| -uje Diata (D1                    | 00006.mcg       | Group by 156 ktt                                 |         |
| - FLASH DRIVE (G)                 | ₩ 00006         | Refeat 1.6et. 1257 (3                            |         |
| L Grade                           | 00007.mcg       | Customize this folder. 71 Kill                   |         |
|                                   | acces           | Patte N. JAck, MISSIE                            |         |
| NV02525                           | 00008.mcg       | Pade official III (3                             |         |
| We Network                        | a 0000s         | Undo Rename Otti+Z   1 livel. 4.251 KB           |         |
|                                   | 00008.mcg       | Sweath 1010                                      |         |
|                                   | -00009          | Stared Folder Synchronization + 3 Aul., 5351 KB. |         |
|                                   | 1 AMERICA AND A | And State State State                            |         |

[Click to view large picture]

Next, come out of the \_songs folder (onto G:\Karaoke), and right click on the \_songs folder and select Copy.

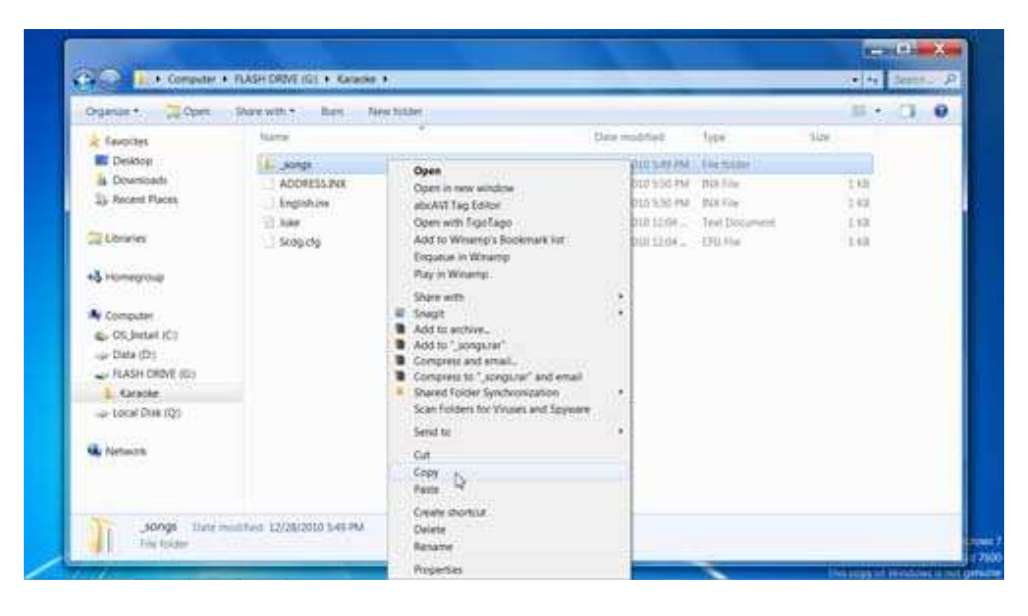

[Click to view large picture]

Go to the folder of your choice in your laptop or PC (in this example, we select D:\Karaoke) and right click inside the folder and select Paste.

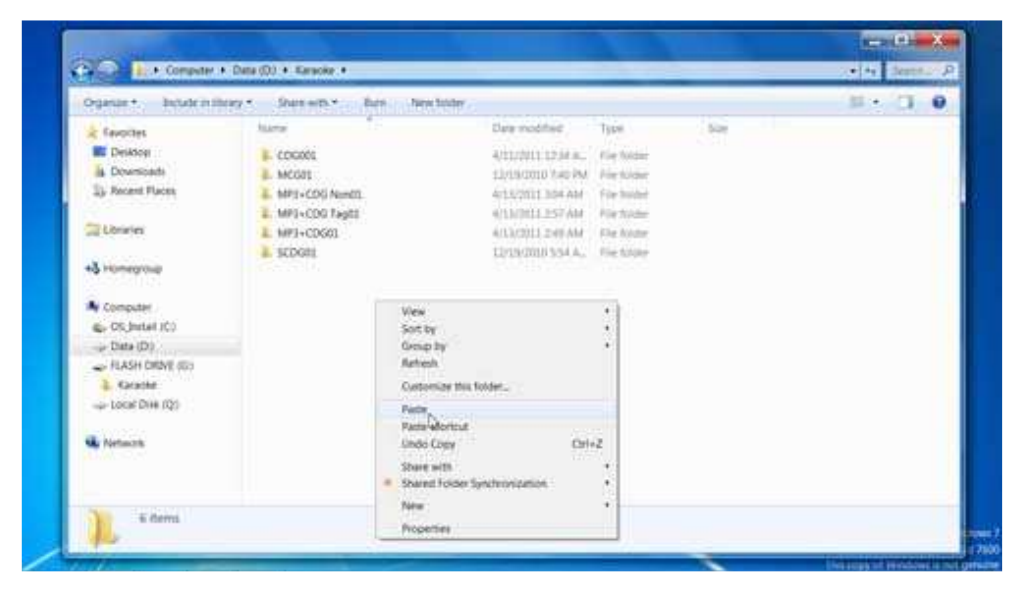

[Click to view large picture]

The copying process will begin.

| Organize - Decide in These                                                                                                    | ry . Sharemy                                                                                                    | Barn                                  |                                                                                                    |                                                                                                    | 11 · CT • |
|----------------------------------------------------------------------------------------------------|----------------------------------------------------------------------------------------------------|---------------------------------------|----------------------------------------------------------------------------------------------------|----------------------------------------------------------------------------------------------------|-----------|
| Cogardar * Backdom Hitray * Share<br>feasotes<br>B Destoard<br>10 Recented<br>10 Recent Huers<br>20 Libraries<br>* Huers<br>10 Recent Huers<br>20 Libraries<br>* Huers<br>10 Recent Huers<br>10 Recent | Lane<br>Longe<br>Longe<br>MCSet<br>MH1-CD6 Neg<br>LMH1-CD6 Neg<br>LMH1-CD6 NEg<br>LMH1-CD6 NEg<br>LMH1 | Copying 28 term 59<br>Copying 28 item | Date modified<br>4/14/0111131 PM<br>4/11/0111314 A.<br>12/15/010 Teo PM<br>4/12/0111304 AM<br>5 MB<br>(59.8 MB)<br>water to Kanada (DVA | Type<br>The Note:<br>For Note:<br>Type Note:<br>Type Note:<br>Ty |           |
| Computer  Concluster  Concluster  Concluster  Concluster  Concluster  Concluster  Concluster  Concluster  MICORY                                                                                                    |                                                                                                    | Discovered 28 nervs                   | 50.6 MIL.                                                                                                    | Genet                                                                                                    |           |
| MP3+CDG feed)     MP3+CDG feed)     MP3+CDG feed)     MP3+CDG01     SCDG01                                                                                                    | •                                                                                                    |                                       |                                                                                                    |                                                                                                    |           |

[Click to view large picture]

When the copying is complete, rename the  $\_songs$  folder. In this example, we rename it as DVD USB 01.

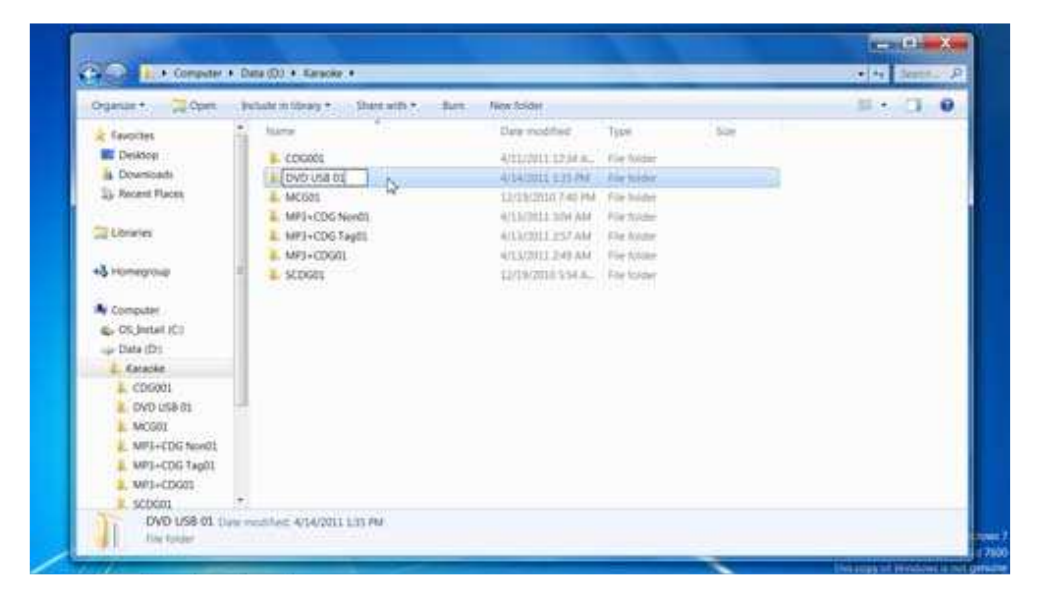

[Click to view large picture]

Next, start the PlayCDG KJ Deluxe 64 LT program, and select the DVD USB 01 folder in the Folder Menu window. The songs will appear on the File Browser window with title and artist information automatically loaded from the Juke.txt file.

| CAVS                                                                                                    | Arrent Back C F<br>Vocat Report P                                                                                                    |                                                                                      | ≫.<br>Neditalitati                                                                                                    | 1.                                                                                                    | ₽°.₽°.                      |                                                                                                    |                                                                                                    |                    |       |
|----------------------------------------------------------------------------------------------------|----------------------------------------------------------------------------------------------------|--------------------------------------------------------------------------------------|----------------------------------------------------------------------------------------------------|----------------------------------------------------------------------------------------------------|-----------------------------|----------------------------------------------------------------------------------------------------|----------------------------------------------------------------------------------------------------|--------------------|-------|
| -                                                                                                    | Playtel Picture M                                                                                                    | energe Free                                                                          | Part Paint Lines                                                                                                    | frient 40.Vol                                                                                                    | Part. Jamps<br>2 Marris 2 0 | teni Dottori                                                                                                    | - 27                                                                                                    | Lond Save          |       |
| CAVE Lapton Karaoke<br>L. Playlist<br>L. Picture<br>L. Message<br>L. History<br>E. Homepage                                                                                                    | Detex Tole /                                                                                                    | a a<br>Antist Adum Tra                                                               | de[Dec]]<br>+ 8   8  <br>ck Genre Veue Mente Volu                                                                                                    | 4 I 3<br>me Pich Tempi                                                                                                    | Vocat Sync Shimer           | Ownee Off                                                                                                    | Dine Duation                                                                                                    | Wole<br>Filehime C | Lutto |
|                                                                                                    |                                                                                                    |                                                                                      |                                                                                                    |                                                                                                    |                             |                                                                                                    |                                                                                                    |                    |       |
| - 44                                                                                                    | Cor Datana                                                                                                    | 9.24                                                                                 | Title                                                                                                    | Artist                                                                                                    | Album Track Genee           | Year Duration                                                                                                    | Tipe                                                                                                    | Result             |       |
| My Record                                                                                                    | Core Finance                                                                                                    | Sa.                                                                                  | Tate                                                                                                    | Ariat                                                                                                    | Album Track Genre           | Year Duration                                                                                                    | Type<br>Folder                                                                                                    | Result             |       |
| My Record<br>My Paylet                                                                                                    | Fishame                                                                                                    | 5-24<br>361 10                                                                       | Tite<br>Somtimes I Deam II tucevo.                                                                                                    | Artin<br>Trangouts Mario                                                                                                    | Album Track Gene            | Year Duration<br>553                                                                                                   | Type<br>Folder<br>MCG File                                                                                                    | Result             |       |
| * An<br>Ny Record<br>Ny Paylet<br>Ny Documents                                                                                                    | Fiename<br>                                                                                                    | 909<br>368 KR<br>252 KB                                                              | Title<br>Sometimet I Denem (I) tacevol.<br>My Contension (ar vocats)                                                                                                    | Artist<br>Porgoula Mico<br>Octar, fut                                                                                                    | Aitum Track Gene            | Year Deation<br>553<br>435                                                                                             | Type<br>Folder<br>MCG-file<br>MCG-file                                                                                                 | Result             |       |
| My Record<br>My Paylist<br>My Computer<br>My Computer                                                                                                    |                                                                                                    | 909<br>366 KR<br>252 CD<br>36 KR                                                     | Tite<br>Screetmes I Dearn II Screen.<br>Vy Contrasion (e vocali)<br>Yourne 300 You (e vocali)                                                                                                    | Artist<br>Transpulis Minio<br>Grotus, Josh<br>Grotus, Josh                                                                                                    | Aitum Track Gene            | Year Duration<br>553<br>454<br>241                                                                                     | Type<br>Folder<br>MCG File<br>MCG File<br>MCG File                                                                                     | Result             |       |
| My Record     My Paylid     My Documents     My Conjunction     au C (05.3mml)                                                                                                    | <ul> <li>Finame</li> <li>A.</li> <li>00001mg</li> <li>00000mg</li> <li>00000mg</li> <li>00000mg</li> </ul>                                                                                                    | 509<br>364 03<br>252 03<br>366 03<br>360 03                                          | Title<br>Screetimes I Desain (E Servic,<br>My Conferencies Vocah)<br>You're Stat You (w vocah)<br>Homer to Stay (w vocah)                                                                                                    | Artist<br>Persports Mario<br>Ordian, John<br>Ordian, John<br>Ordian, John                                                                                       | Album Track Gene            | Yeer Duration<br>553<br>456<br>341<br>436                                                                              | Type<br>Folder<br>MCG File<br>MCG File<br>MCG File                                                                                     | Result             |       |
| My Record<br>My Paylet<br>My Documents<br>My Conspone<br>Soc C 105, Small<br>- D Datai                                                                                                    | Fiename<br>00001 mg<br>00001 mg<br>00001 mg<br>00001 mg<br>00001 mg                                                                                                    | 529<br>364 KR<br>252 KR<br>36 KR<br>240 KR<br>433 KR                                 | Tate<br>Sometimes I Desain (I Juseuc,<br>My Confusion (e vocali)<br>You're San You (e vocali)<br>You're to San You (e vocali)<br>Panye, The Is wocali)                                                                                                    | Artist<br>Pongouls Miclo<br>Octae, but<br>Octae, ton<br>Octae, Jun<br>Rocetl, Andres                                                                            | Album Track Gene            | Year Duration<br>553<br>456<br>354<br>436<br>436                                                                       | Troe<br>Folder<br>MCG-Trie<br>MCG Trie<br>MCG Trie<br>MCG Trie<br>MCG Trie                                                             | Result             |       |
| My Record     My Report     My Paylet     My Cospecte     My Cospecte     Security     Security     Security     Security     Security     Security                                                                                                    | Container     Container     Container     Container     Container     Container     Container     Container     Container     Container     Container     Container     Container                                                                                                    | 507<br>361 07<br>252 03<br>86 03<br>240 03<br>364 03<br>364 03                       | Title<br>Sometimes I Desain (E fuceso),<br>My Contestion for vocahi<br>Youne 50 Hou to vocahi<br>House to Stay for in sociali<br>Rayer, The In sociali<br>Time to Say Coothye I w voca.                                                                              | Arter<br>Desposite Marko<br>Groban, Josh<br>Groban, Josh<br>Broett, Andrea<br>Bocett, Andrea                                                                    | Album Track Genee           | Year Duration<br>553<br>436<br>341<br>436<br>438<br>452                                                                | Type<br>Folder<br>MCG-File<br>MCG-File<br>MCG-File<br>MCG-File<br>MCG-File<br>MCG-File                                                 | Result             |       |
| My Record<br>My Report<br>My Conjunett<br>My Conjunett<br>My Conjunet<br>Ba C (05, Jonal)<br>S (10/CVL28N<br>My C (0001)                                                                                                    | Fiename  Fiename  Fiename  South reg  South reg  South | 527<br>361 03<br>252 03<br>86 43<br>340 03<br>401 43<br>364 43<br>76 03              | Tate<br>Sometimes I Dearen (E Surgeo,<br>My Confession for vocahl<br>You're Still Wood og vocahl<br>Prayer, The An Jonathi<br>Trans to Say Goodbyel Iw voca-<br>Ane Maria Schubert (Ja voca-<br>Net Maria Schubert (Ja voca-                                         | Artist<br>Fongoula, Marcio<br>Cordian, Isan<br>Cordian, Joan<br>Cordian, Joan<br>Rocelli, Andrea<br>Bocelli, Andrea<br>Bocelli, Andrea                          | Album Track Gene            | Year Duration<br>553<br>436<br>341<br>436<br>438<br>432<br>513                                                         | Type<br>Folder<br>MCG File<br>MCG File<br>MCG File<br>MCG File<br>MCG File<br>MCG File<br>MCG File                                     | Feruit             |       |
| My Record<br>My Report<br>My Report<br>My Cocurrent<br>My Compare<br>C DOS Intel<br>D (DAL)<br>D (DAL)<br>D (D | Constant     Constant          | 529<br>361 03<br>252 03<br>360 03<br>360 03<br>361 03<br>361 03<br>361 03<br>361 03  | Tate<br>Scenttmes I Dessin (E Success,<br>My Contrastion (e vocali)<br>Yourne Sin You de vocali)<br>Yourne Si Say (e vocali)<br>Parage, The is usualiti<br>Trane to Say Goodhye (e voca<br>Are Maria Schubert (e voc.<br>O Socie Mo OC Aspan; in voc.                | Artist<br>Trangoulis, Nacio<br>Gostan, Join<br>Gostan, Join<br>Bocell, Andres<br>Bocell, Andres<br>Bocell, Andres<br>Bocell, Andres                             | Album Track Genee           | Year Duration<br>553<br>454<br>341<br>436<br>438<br>415<br>119<br>430<br>430<br>430<br>430<br>430<br>430<br>430<br>430 | Type<br>Folder<br>MCG File<br>MCG File<br>MCG File<br>MCG File<br>MCG File<br>MCG File<br>MCG File                                     | Feruit             |       |
| An Percent     My Record     My Documents     My Computer     Documents     Society State     Society State     Soc                                                                                                    | Fiename                                                                                                    | Ser<br>364 03<br>253 03<br>86 03<br>40 13 05<br>364 03<br>75 03<br>86 03<br>36 04 03 | Title<br>Sometimes I Dearin (E toceno,<br>My Contension for vocahi)<br>Yeome to Stay for vocahi<br>Rayer, The In Isoatti<br>Times to Say Goodbay (in voca<br>Aret Maria (Schabert) (in voc.<br>O Scier Mic (De Caput) (in voc.<br>O Sciertimes I Dearin (I) Sociery. | Artist<br>Contex, Suit<br>Contex, Suit<br>Contex, Suit<br>Contex, Suit<br>Contex, Suit<br>Societi, Andrea<br>Boceti, Andrea<br>Boceti, Andrea<br>Boceti, Andrea | Abun Track Gene             | Year Duration<br>553<br>454<br>342<br>436<br>436<br>436<br>432<br>533<br>430<br>553                                    | Type<br>Folder<br>MCG File<br>MCG File<br>MCG File<br>MCG File<br>MCG File<br>MCG File<br>MCG File<br>MCG File<br>MCG File<br>MCG File | Result             |       |

Alternatively, when opening the external hard drive for CAVS DVD Karaoke players, you may see inside G:\Karaoke folder the following file structure without the \_songs subfolder.

| Ogenax* Sharewith*                                                                                                    | Bare New Solder |                    |                     | 11 · · ·  | 0 0 |
|----------------------------------------------------------------------------------------------------|-----------------|--------------------|---------------------|-----------|-----|
| a favortes                                                                                                    | Name            | Data modified      | tier .              | 1400      |     |
| E Deiktog                                                                                                    | 60005.mcg       | £2/12/7040 SEAL    | AAQ570e             | 434.83    |     |
| A Downicada                                                                                                    | a 00005         | 12/12/2010 18:31   | MPER Layer 3 Aut.   | 4,577.43  |     |
| IL Recent Flaces                                                                                                    | 00006.meg       | 12/12/2010 10:01   | MCG Filty           | 224.48    |     |
|                                                                                                    | 1 0000s         | 12/12/2010 19:00   | MPISI Layer 3 Aut.  | 1,917 40. |     |
| California (                                                                                                    | 00007.meg       | 12/12/2018 20:55   | MCSN/e              | 25.48     |     |
| 100 10 10 10 10 10 10 10 10 10 10 10 10                                                                                                    | # 00007         | 12/12/2018 10:00   | WHEN Layer 3 Aust-  | 5,225.438 |     |
| Sy. Promit Flucts         00006.mcg           I Univers         III Occol mcg           III Univers         III Occol mcg           III Univers         III Occol mcg           III Univers         III Occol mcg           III University         III Occol mcg | 00008.mcg       | 12/12/09/0 10:31   | MGD Fire            | 10.42     |     |
| 100000                                                                                                    | abooa           | 12/12/0910 10:01   | MPER Loyer 3 Public | A25140    |     |
| A Consider                                                                                                    | 20009.mcg       | 12/12/2010 14:36 - | MCU File            | 342.85    |     |
| ing, OS Intel (C)                                                                                                    | # 00005         | 12/12/2010 10:00   | MISSiaper 3 Auf.,   | 1,516 (4) |     |
| e de Data (Dr.                                                                                                    | 00000.mcg       | 12/12/2010 10:12*  | MODULE              | 24710     |     |
| Caracter                                                                                                    | 🖬 00000         | 12/12/2010 18.87 - | MPELLEger 1 Aut.    | ADDARD    |     |
| 1 Linnin                                                                                                    | 00011.mcg       | 12/12/1010 10:06   | 14CO File           | 25 10     |     |
| A                                                                                                    | # 00711         | 12/12/2010 19:08   | MPERLINEY 3 Auto-   | 0.478 KB  |     |
| Dentie                                                                                                    | 00012.mcg       | 12/12/2009 10:41   | MOLENY.             | 238.438   |     |
| Print Local Data (D)                                                                                                    | 2 6005.2        | 12/12/2010 10:40   | MPEE Layer 3 Aut    | 43010     |     |
| 100000000000000000000000000000000000000                                                                                                    | 00013.mcg       | 12/12/2010 10:52   | MCURIE              | 42143     |     |
| Chintwork                                                                                                    | a 00013         | 12/42/2018 39:52   | MPER Layer 1 Aut.   | 4,255 (9  |     |
| 100 100 125                                                                                                    | 1.der           | 13/12/2010 15:04   | Text Decement       | 15.40     |     |

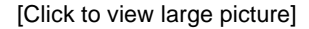

Note that in this case, \_songs folder containing the MP3 + MCG files does not exist. If so, copy the whole G:\Karaoke folder into the D:\Karaoke. After the copying is complete, rename the copied folder to DVD USB 01. Start the PlayCDG KJ Deluxe 64 LT program, and select D:\Karaoke\DVD USB 01 in the Folder Menu window. The songs will appear on the File Browser window with the title and artist information automatically loaded from the Juke.txt.

### 4.1.5.3. ZIP (MP3+G) files

Zip files of MP3+ CDG (or MP3+MCG files) are often found when the song files are downloaded from online websites. After downloading the files, without having to unzip each song, the PlayCDG KJ Deluxe 64 LT program can store and play the song files. The program will also display the title and artist information that may be contained in the ID3 Tags of the MP3 files.

Here are some zip files that contain MP3 + CDG files and some that contains MP3 + MCG files.

| Organize * Share with * Burn New Inder                                                                                                    |                                                                                                    |                                                                                                    | 11 ·                                                                                                    | 0. |  |
|----------------------------------------------------------------------------------------------------|----------------------------------------------------------------------------------------------------|----------------------------------------------------------------------------------------------------|----------------------------------------------------------------------------------------------------|----|--|
| Computer     Services     Computer     Services     Services | Date modeling<br>&/12/2010 11:01 PM<br>&/12/2010 11:01 PM<br>&/12/2010 11:01 PM<br>&/12/2010 11:01 PM<br>&/12/2010 11:01 PM<br>&/12/2010 11:01 PM<br>&/12/2010 11:01 PM<br>&/12/2010 11:01 PM | lign<br>Weldel 22 action<br>Weldel 29 action<br>Weldel 20 action<br>Weldel 20 action<br>Weldel 20 action<br>Weldel 20 action<br>Weldel 20 action<br>Weldel 20 action<br>Weldel 20 action | 3129<br>2212124<br>400143<br>520143<br>520143<br>520143<br>520143<br>520143<br>520143<br>520143<br>520143<br>520143<br>520143 |    |  |

- n x CO S ar + Computer + FLASH DRIVE (G1 + · A dentiful P H . D 0 Organian \* 📜 Open Share with \* Bare. New Yolder 114 Date modified Type 5.00 & Caucottes E Deiktogi E. Kersche Open Open in new window abcAvit Tap Ester Open with TipoTapo Add to Wwwng's Bookmark list Engance in Winamp Play in Winamp per finished A Downloads 1) Recent Flaces Citizini I +3 Homeoroup Share with Singit Singit Add to active. Add to active. Company and ensail. Company and ensail. Singit Cold's Systemocitation Scan Folders for Viruses and Spyware · Connected CS Install ICI Data (D) L Karacke L Samples FLASH DRIVE (G) Send to 3. Karapier - Local Disk (Q) De. Copy Parter - Q No 14 Create shortcut Karaoke this months 12/28/2010 148 PM Delete the Betath Propertie

Right click on the folder G:\Karaoke and select Copy.

[Click to view large picture]

Go to the folder of your choice in your laptop or PC. In this example, we select D:\Karaoke. Right click inside the folder and select Paste.

| Organize + Debute in library                                                                                                    | · Shen-etter Ban her                                                                                                    | tobler -                                                                                                    |                                                                            |      | 1 · (1 · |
|----------------------------------------------------------------------------------------------------|----------------------------------------------------------------------------------------------------|----------------------------------------------------------------------------------------------------|----------------------------------------------------------------------------|------|----------|
| Countral<br>Delitop<br>Delitop<br>Downloads<br>Dy Recent Places                                                                                                    | Lumar<br>COGRES<br>DVO USE DL<br>MEDION NORELL<br>MEDION NORELL<br>MEDION NORELL<br>MEDION NORELL                                            | Date modified<br>Anticipiti 1234 ac.<br>Anticipiti 1235 Per<br>Licipizetto 746 PM<br>Anticipiti 2004 AM<br>Anticipiti 2004 AM | Type<br>File Noter<br>File Noter<br>File Noter<br>File Noter<br>File Noter | 5.00 |          |
| Computer     Computer     Computer | MP3-CDAGI<br>SCENES<br>SCENES<br>Unit<br>Scenes<br>Ref<br>Cat<br>Part<br>Dis<br>Stro<br>Stro<br>Stro<br>Stro<br>Stro<br>Stro<br>Stro<br>Stro | erstorer Synchronization                                                                                                    | The Koller<br>For Locar<br>•<br>•<br>•                                     |      |          |

[Click to view large picture]

When the copying is complete, rename the copied folder. In this example, we rename it as ZIP 01.

| Organize + Topen  | Public mideary * Share with *     | Burn. New Solder |                     |     | · · · · • |
|-------------------|-----------------------------------|------------------|---------------------|-----|-----------|
| Cavolitys         | Nama 1                            | Date modifie     | е Туря              | Sar |           |
| E Deiklog         | L COGOG                           | 4/11/0/11/12     | Min. His Mide       |     |           |
| A Downloads       | 8. DVD US8 01                     | 4/14/2011 1-1    | ti PM - Fire fulder |     |           |
| 3) Recent Flaces  | A 29 01                           | 4/14/011(23      | 12.0% für hinder    | 5)  |           |
|                   | 4. MC001                          | 12/18/2010 7     | 40.761 For Solder   |     |           |
| L'Unaries         | L MP3+CD6 Non01                   | 4/13/2011 12     | MAM Fle Nuter       |     |           |
| A Contractor      | <ol> <li>MF3+CDG Tagd1</li> </ol> | #3373011153      | D'AM For Noise      |     |           |
| 40 Homegroup      | A MFI-CDG01                       | 4/12/2011-2×     | REAM. File Scider   |     |           |
| Concetter         | · scorer                          | Fildelicanto A   | (24 AL) FOR NORTH   |     |           |
| Co Install (C)    |                                   |                  |                     |     |           |
| up Date (D)       |                                   |                  |                     |     |           |
| & Katacke         |                                   |                  |                     |     |           |
| 1 Samples         |                                   |                  |                     |     |           |
| - FLASH DRIVE (5) |                                   |                  |                     |     |           |
| Alaisoke          |                                   |                  |                     |     |           |
| -p Local Disk (Q) |                                   |                  |                     |     |           |
| 0                 |                                   |                  |                     |     |           |
| Ma Termack        |                                   |                  |                     |     |           |

[Click to view large picture]

Next, start the PlayCDG KJ Deluxe 64 LT program, and select the ZIP 01 folder in the Folder Menu window. The songs will appear on the File Browser window with title and artist information automatically loaded from ID Tags.

|                                                                                                    | Collector In                                                                                                    |                                                                                                    |                                                                                                    |                                                                                                    | W2 11 W2                                                                     |                    | 11100.000                                                                                                    | * * ** * *                                                                                                    | AU 6          |
|----------------------------------------------------------------------------------------------------|----------------------------------------------------------------------------------------------------|----------------------------------------------------------------------------------------------------|----------------------------------------------------------------------------------------------------|----------------------------------------------------------------------------------------------------|------------------------------------------------------------------------------|--------------------|----------------------------------------------------------------------------------------------------|----------------------------------------------------------------------------------------------------|---------------|
| CAVS                                                                                                    | Vocat Report F<br>Single Cquature 1                                                                                                    | iandare<br>Iandare                                                                                                    | 1 54                                                                                                    | H.,                                                                                                    | U U U                                                                        |                    | U U                                                                                                    |                                                                                                    |               |
| Sec. 10                                                                                                    | Playtet: Picture (M                                                                                                    | lossage                                                                                                    | Presi - Play 1 Panes                                                                                                    | daup font 40 Vol                                                                                                    | 2 Marrie 1                                                                   | i iteri            | Default                                                                                                    | · Santo                                                                                                    | (and)         |
| Paylet     Picture     Message     Hetroy                                                                                                    | ludex Title                                                                                                    | 2<br>Artist Alb                                                                                                    | 3 4<br>um Track Genre Tear Me                                                                                                    | 8 4 2<br>mo Volume Fisti Tempo                                                                                                    | Vocal Syme 1                                                                 | Hence On           | ine Otton                                                                                                    | Dunne Minister<br>ar Duration Filenaet                                                                                                    | e Cutt        |
|                                                                                                    |                                                                                                    |                                                                                                    |                                                                                                    |                                                                                                    |                                                                              |                    |                                                                                                    |                                                                                                    |               |
| - 4                                                                                                    | Cor Fienane                                                                                                    | Site                                                                                                    | Title                                                                                                    | Artist -                                                                                                    | Attum Too                                                                    | Gene Te            | r Diretos                                                                                                    | Type                                                                                                    | Read          |
| - Dr Datal                                                                                                    | Electronic Language                                                                                                    | 218                                                                                                    | Title /                                                                                                    | Artat                                                                                                    | Altum Tool                                                                   | Gene Ye            | e Deator                                                                                                    | Type<br>Folder                                                                                                    | Rest          |
| + M<br>- D (Data)<br>- E SRECYCLERN                                                                                                    | Finance<br>* L -<br>Brownlage                                                                                                    | 510<br>41/0 KB                                                                                                    | Title<br>AUL BY MYSELF                                                                                                    | Artist<br>DION: CEUDN/CEUDN DIO-                                                                                                    | Altum Toco                                                                   | Gene Te            | e Duration<br>427                                                                                                    | Type<br>Folder<br>Wold AR ZP auctore                                                                                                    | Rest          |
| D (Data)     Story Cutation     Story Cutation     Story Cutation                                                                                                    | Fiename                                                                                                    | 509<br>4100 KB<br>3.004 KB                                                                                                    | Title<br>ALL BY MYSELF<br>ALL 145K OF PDU                                                                                                    | Artist<br>DRIVE CURRINCTION DRID.<br>PHARMON OF THE OPERA                                                                                                    | Atturn Tool<br>CAVS<br>CAVS                                                  | Genre Ye<br>(12)   | er Duration<br>4,27<br>407                                                                                                    | Type<br>Folder<br>Wold AF, ZP auctive<br>Wold AF, ZP auctive                                                                                                    | Resi          |
| Dr (Data)     BSC/CLEAN     Scanole     CD001                                                                                                    | Finance<br>Socialize<br>Bottolize<br>Bottolize                                                                                                    | 510<br>4100 KB<br>3.004 KB<br>3.004 KB                                                                                                    | Title<br>ALL BY MYSELF<br>ALL TAXK OF 1900<br>ALL THAT SHE WARTS                                                                                                    | Artist<br>DIDH: CEUDIVICEUON DIO.<br>HVMMTOM DI THE CRERA<br>ACE OF BASE                                                                                                    | Atturn Tradi<br>CAVS<br>CAVS<br>CAVS                                         | Gates Te<br>(12)   | e Duration<br>4,27<br>407<br>1:10                                                                                                    | Type<br>Folder<br>WorkAR 21P autore<br>WorkAR 21P autore<br>WorkAR 21P autore                                                                                    | Real          |
| Dr.Dutal     ERECYCLERN     Cooxt     DVD (S8 es                                                                                                    | Panater<br>Bottolije<br>Bottolije<br>Brottolije<br>Brottolije                                                                                                    | 510<br>4100 KB<br>1.000 KB<br>1.011 KB<br>1.627 KB                                                                                                    | Title<br>AUL BY MYSELF<br>AUL THY MYSELF<br>AUL THY MAN THAT I NEE.<br>AUL THY MAN THAT I NEE.                                                                                                    | Artiel<br>DIDNE CEUDINICELION DID-<br>INSUMITION DI THE CIPERA<br>ACE OF BASE<br>HOUSION, WHITNEY                                                                                                    | Atturn Tool<br>GWS<br>GWS<br>GWS<br>GWS<br>GWS                               | Garosa Ta<br>(3.2) | e Duretion<br>4,27<br>4,07<br>1,10<br>1,58                                                                                                    | Type<br>Folder<br>WorkAR 2P active<br>WorkAR 2P active<br>WorkAR 2P active<br>WorkAR 2P active                                                                   | - Resul       |
| Dr:Detail     BESYCLEAN     COONI     Knock     Dr:Detail     Dr:Detail     Dr:Detail     Dr:Detail     Mocoli     Mocoli     Mocoli                                                                                                    | Conserve      Conserve                                                                                                    | 500<br>4100 KB<br>1000 KB<br>1001 KB<br>1001 KB<br>1005 KB                                                                                                    | Title<br>ALL BY MYSELV<br>ALL TAK KOV FOLI<br>ALL THE MAY SHE WANTS<br>ALL THE MAY SHE WANTS<br>ALWAYS GAN MY MINO                                                                                                    | ATHE<br>DENY CEUDN/CEUDN/CEUDN<br>HAMFOALOF THE CHERA<br>ACE OF BASE<br>HOUSION/ WHELE<br>NELSON/ WHELE                                                                                                | Alturn Tradi<br>CAVS<br>CAVS<br>CAVS<br>CAVS<br>CAVS                         | Genes Te<br>(12)   | r Duration<br>4,27<br>4,07<br>1,10<br>1,54<br>1,39                                                                                                | Type<br>Folder<br>WorkAR 2IP active<br>WorkAR 2IP active<br>WorkAR 2IP active<br>WorkAR 2IP active                                                               | Resul         |
| Dr Dotal     Securitation     Securitation     Securitation     Concell     Through the securitation     Securitation     Securitation | Finance<br>Finance<br>Fin | 500<br>4300 40<br>3004 40<br>3304 40<br>3407 40<br>5405 40<br>4432 40                                                                                                    | The<br>ALL BY MOSELY<br>ALL LASK OF FOO<br>ALL THAT SHE WANTS<br>ALL THAT SHE WANTS<br>ALL THAT AND THAT INCE<br>A WANTS ON MY MIND<br>A STMM COLS BY                                                                                                    | Artist<br>DRIVE CEUDIVICEION DRID.<br>PHANTONI OF THE OPERA<br>ACC OF ARC<br>HOLSTON: WHETHEY<br>NELSON; WHETHEY<br>NELSON; WHETHEY<br>NELSON; WHETHEY<br>NELSON; WHETHEY                              | Alturn Tradi<br>CAVS<br>CAVS<br>CAVS<br>CAVS<br>CAVS<br>CAVS                 | Genee Te<br>(12)   | r Duration<br>427<br>407<br>110<br>154<br>139<br>434                                                                                              | Type<br>Folder<br>WorkAR 22P anchore<br>WorkAR 22P anchore<br>WorkAR 22P anchore<br>WorkAR 22P anchore<br>WorkAR 22P anchore<br>WorkAR 22P anchore               | <u>Result</u> |
| Dr.Datal     StackCLERN     Scence     Cocott     Dr.Dotal     Cocott     Dr.Dotal     Dr.Dotal     Scence     Cocott     Dr.Dotal     With-CDD Ner     With-CDD Ner     With-CDD Ner     With-CDD Ner     Scence                                                                                                    | 1 10000 Jay                                                                                                    | 529<br>4330 (3<br>336) (3<br>347) (3<br>347) (3<br>347) (3<br>4432 (3<br>347) (3<br>347) (3                                                                                                    | The<br>ALL BY MYSELF<br>ALL LAK OF TOO<br>ALL THAT ASKE WARDS<br>ALL THAT MART IN REL.<br>AUWAYS ON MY MIND<br>AS TIME ODES BY<br>BAYFT HED YOUR LONG.                                                                                                    | Artier<br>DRAW CEUDAUCEURA DIO-<br>INSUMITONI DI THE OPERA<br>ACE OF BASE<br>HOLDIONY WHELE<br>BINNETTY TONY<br>EDUR TONY<br>FOUR TONY                                                                 | Alturn Tool<br>GAVS<br>CAVS<br>CAVS<br>CAVS<br>CAVS<br>CAVS                  | Gene Te            | e Duration<br>427<br>407<br>1210<br>1258<br>138<br>434<br>234                                                                                     | Type<br>Folder<br>Wolf2AR 21P anthree<br>Wolf2AR 21P anthree<br>Wolf2AR 21P anthree<br>Wolf2AR 21P anthree<br>Wolf2AR 21P anthree<br>Wolf2AR 21P anthree         | Tesut         |
| Dr:Datal     Execvician     Execvician     Chronet     Chronet     Chronet     Chronet     Microbit     Microbit     Microbit     Microbit     Microbit     Microbit     Microbit     Microbit     Microbit     Scont                                                                                                    | Transmer<br>Constraints<br>Transmer<br>Constraints<br>Transmer<br>Transmer                                                   | 509<br>4104 (3<br>1004 (3<br>1015 (3<br>1015 (3<br>1015 (3<br>1015 (3<br>1015 (3<br>1015 (3<br>1015 (3<br>1015 (3                                                                                                    | The<br>ALL BY MYSELF<br>ALL IAK OF YOU<br>ALL THAT SHE WANTS<br>ALL THAT SHE WANTS | Artier<br>DENK CEUDIVICEIJON DEL<br>HISANTON OF THE OPERA<br>ACE OF BASE<br>HISANTON WHITTLEY<br>NELSONY WHITTLEY<br>NELSONY WHITTLEY<br>NELSONY WHITTLEY<br>EXHIBIT TONY<br>FOUR TOPS<br>EXHIBIT TONY | Atturn Tool<br>CAVS<br>CAVS<br>CAVS<br>CAVS<br>CAVS<br>CAVS<br>CAVS<br>CAVS  | ( Gene 19          | <ul> <li>Duration</li> <li>427</li> <li>407</li> <li>130</li> <li>158</li> <li>434</li> <li>134</li> <li>137</li> </ul>                           | Type<br>Folse<br>WoRAR 22P active<br>WoRAR 22P active<br>WoRAR 22P active<br>WoRAR 22P active<br>WoRAR 22P active<br>WoRAR 22P active                            | Rest          |
| Dr Data     Dr Data     E 1950/CLEBN     Coooti     Coooti     Dr Dr USB is     Morolit     Meth-CD0 Mill     Meth-CD0 Mill     Meth-CD0 Mill     Schoot     Schoot     Schoot     Schoot     Schoot     Schoot     Schoot     Schoot                                                                                                    | Container     Container                                                                                                    | 500<br>4100 (0<br>1004 (0<br>1017 (0<br>1017 (0<br>1007 (0<br>1017 (0<br>1017 (0<br>10) (0<br>10) (0)) (0<br>10) (0)) (0<br>10) (0)) (0)) (0)) (0)) (0)) (0)) (0)) ( | The<br>ALL BY MYSELF<br>ALL BAY OF YOU<br>ALL DAY SHE WANTS<br>ALL THAT SHE WANTS<br>ALL THAT SHE WANTS<br>ALL THAT SHE WANTS<br>ALW YOS ON MY MIND<br>A AT THAT ON SH<br>BAAY THRED YOUR LOVE.<br>DELLAH<br>CHREMITEN                                                                                                    | Artiel<br>DRAW CELEXAUCELION DED-<br>INVANICALION THE CREEA<br>ACC OF ARG<br>HOUSION: WHICTIEN<br>NELSON; WHICTIEN<br>EDURITORY<br>EDURITORY<br>EDURITORS<br>CARES/TOM<br>STRESSAND BARSHA             | Aftern Tradi<br>CAVS<br>CAVS<br>CAVS<br>CAVS<br>CAVS<br>CAVS<br>CAVS<br>CAVS | Genes Te<br>(12)   | <ul> <li>Durifies</li> <li>427</li> <li>407</li> <li>130</li> <li>158</li> <li>138</li> <li>434</li> <li>434</li> <li>437</li> <li>432</li> </ul> | Type<br>Scher<br>WinRAR (2P active<br>WinRAR (2P active<br>WinRAR (2P active<br>WinRAR (2P active<br>WinRAR (2P active<br>WinRAR (2P active<br>WinRAR (2P active | Result        |

[Click to view large picture]

## 4.1.5.4. MP3 + NCG files from JB-199

A hard drive from CAVS JB-199 player can easily be copied into your laptop or PC. Connect the hard drive (inserted into an external case) to your laptop or PC using USB connection. Double click on the connected external hard drive to open.

| Mariantic Antimutic                                                                                                    | And Constants                                                                                                 | Date modified                                                                                      | Tupe                                                                 | 100                          |  |
|----------------------------------------------------------------------------------------------------|----------------------------------------------------------------------------------------------------|----------------------------------------------------------------------------------------------------|----------------------------------------------------------------------|------------------------------|--|
| Computer Control Control Cont | Inconcos     Inconcos     Inconcos     Inconcos     Inconcos     Inconcos     Inconcos     Songalin     Songa | 4/11/2011 647 PM<br>4/12/2011 643 PM<br>4/12/2011 643 PM<br>10/20/2010 12:3 PM<br>11/29/2010 12:54 | For Noar<br>He tolde<br>Teel Document,<br>Bits File<br>Teel Document | 44.42<br>25.241.93<br>232.42 |  |
| Sorge     Sorge     Sorge     Sorge     Sorge     Sorge                                                                                                    |                                                                                                    |                                                                                                    |                                                                      |                              |  |

### [Click to view large picture]

Here in the example, the external drive F:\ is from a JB-199 player and has the Songs folder which contains multiple JBXXXXX subfolders. The number of subfolders JBXXXXX depends on how many songs there are inside the external drive. Right click on Songs folder and select Copy.

| Operate * Starrett * Burg New Index     Burg New Index     Bit * I *       I Seconds     Name     Desmodifier     Typit     Sec       I Desmodifier     Typit     Sec     Attraction     Attraction       I Desmodifier     Typit     Sec     Attraction     Attraction       I Desmodifier     Operation     Sec     Attraction     Attraction       I Desmodifier     Operation     Sec     Attraction     Attraction       I Desmodifier     Operation     Sec     Attraction     Attraction       I Desmodifier     Operation     Sec     Attraction     Attraction       I Desmodifier     Second     Second     Attraction     Attraction       I Desmodifier     Operation     Second     Attraction     Attraction       I Desmodifier     Operation     Second     Second     Attraction       I Desmodifier     Operation     Second     Second     Attraction       I Desmodifier     Operation     Second     Second     Second       I Desmodifier     Operation     Second     Second     Second       I Desmodifier     Second     Second     Second     Second       I Desmodifier     Second     Second     Second     Second       I Desmodif                                                                                                    | Contraction of the International Street                                                                                                    | Charles and a subdatability of the restation                                                                                                    |   |                                                                               |                                                       |                              | and some the state of the state of the state |
|----------------------------------------------------------------------------------------------------|----------------------------------------------------------------------------------------------------|----------------------------------------------------------------------------------------------------|---|-------------------------------------------------------------------------------|-------------------------------------------------------|------------------------------|----------------------------------------------------------------------------------------------------|
| favorites     favorites     favorites | Ogasse+ Stare                                                                                                    | with . Burs New Subler                                                                                                    |   |                                                                               |                                                       |                              |                                                                                                    |
| In Downloadh     Open in new wordow     will 2011 4 43 PM     Hier fullier       I) Roamt Ruiss     Seen with Top Orago     Add to Wowney's Boownak Rep       I Chanese     Add to Wowney's Boownak Rep       I Computer     Downey to Wowney       I Computer     Seary White       I Computer     Seary White       I Computer     Seary White       I Computer     Seary White       I Computer     Seary White       I Computer     Seary White       I Computer     Seary White       I Computer     Seary White       I Computer     Seary White       I Computer     Seary White       I Compose and Foregroup     Seary White       I Seary White     Seary White       I Seary White     Seary White       I Seary White     Seary White       I Seary White     Seary White       I Seary White     Seary White       I Seary White     Seary White       I Seary White     Seary White       I Seary White     Seary White       I Seary White     Seary White       I Seary White     Seary White       I Seary White     Seary White       I Seary White     Seary White       I Seary White     Seary White       I Seary White     Seary White                                                                                                    | fevoltes     Desitop                                                                                                    | Ruma<br>Expand                                                                                                    | - | Data modified                                                                 | Type<br>File Noter                                    | 5.00                         |                                                                                                    |
| Computer     Computer    | ia Downloads<br>3µ Rocent Places<br>+ i⊒ Lönaries<br>+ +3 Homegroup                                                                                                    | Open in new window<br>abc/WI tag faitur<br>Open with TligoTago<br>Add to Winang's Booknaw for<br>Dogase in Winang<br>Piley it Winang<br>Share with | 1 | 411/0111 441 Per<br>4/11/0111 441 Per<br>10/00/010 1214 Per<br>11/04/010 1214 | Ne tolar<br>Test Document<br>Bits Ne<br>Test Document | 44.62<br>25.391.03<br>133.69 |                                                                                                    |
| A Network Cor<br>Frate D<br>Deter                                                                                                    | Computer     Computer     Computer     Colline Date (D)     Colline Date (D)     Colline Colline     Conge      Conge      Cong | Shaget Add to "Songara" Compress and email. Compress and email. Shared Folder Synchronization Sin Yolders for Visues and Soyware                   |   |                                                                               |                                                       |                              |                                                                                                    |
|                                                                                                    | - 📽 Netsonk                                                                                                    | Core<br>Cores<br>Faste D<br>Detere                                                                                                    |   |                                                                               |                                                       |                              |                                                                                                    |

[Click to view large picture]

Go to your laptop or PC and select a folder of your choice, for example D:\Karaoke. Right click inside the folder and select Paste.

| Organize + Include in I   | heavy . Share with Bare           | ene bouter ,        |              |     | H . (1 0 |
|---------------------------|-----------------------------------|---------------------|--------------|-----|----------|
| * favorites               | Alara .                           | Date modified       | Type         | Sar |          |
| E DeiAsog                 | E coopes                          | 4011100111254       | alle hittin  |     |          |
| A Downloads               | DVD U58 01                        | 4/14/3011 1-95 7%   | Firefulae    |     |          |
| 1), Recent Flaces         | A MCG01                           | 12/19/2010 7:40 PM  | File Instant |     |          |
|                           | <ol> <li>MPS+CDG Nov01</li> </ol> | 4/15/DILL SIN AM    | File Solder  |     |          |
| Coninies .                | L MP3+CDG Sagtt                   | 4/UX/2011 257 AM    | File Nider   |     |          |
|                           | A. MF3+CDG01                      | 4/13/2011 249 AM    | For Addar    |     |          |
| +& Homegroup              | L SCOGET                          | 12/19/2010/554-6-   | File folder  |     |          |
|                           | 1. 100 01                         | ATAUNU 151.0M       | And folder   |     |          |
| Computer                  |                                   |                     |              |     |          |
| CS_Instal (C)             |                                   |                     | + 1          |     |          |
|                           |                                   | the                 |              |     |          |
| KINDSTON (F)              |                                   | up by               |              |     |          |
| <ol> <li>Songs</li> </ol> |                                   | wh.                 | 10           |     |          |
|                           | 4                                 | forhige this folder |              |     |          |
|                           |                                   | 8                   |              |     |          |
| Network                   |                                   | a domail.           |              |     |          |
|                           | 4                                 | lo faname Ctr       | a.           |     |          |
|                           |                                   | re with             | *            |     |          |
|                           |                                   |                     |              |     |          |

[Click to view large picture]

The copying of the Songs folder to your laptop or PC will begin. When the copying is complete, rename the copied Songs folder. In this example, we rename the Songs folder to JB-199.

| odhuma, sa chur  | Person in openant                  | New Scicles         |              |     |  |
|------------------|------------------------------------|---------------------|--------------|-----|--|
| Revoltes         | harte                              | Date modified       | Type         | Sar |  |
| E Deiklog        | COG005.                            | 4/11/01112/44.      | the house    |     |  |
| is Downloads     | <ol> <li>DVD US8 D1.</li> </ol>    | 4/14/3011 1:25 Per  | Pile Mater   |     |  |
| 13 Recent Flaces | ACCION                             | 12/25/2010 740 PM   | File Insided |     |  |
|                  | <ol> <li>MPE+CDG Nord).</li> </ol> | 9/53/0013-30M AM    | Plietoter    |     |  |
| Libraries        | L MP3+CDG Sagtt                    | 4/13/2011 ES7.AM    | File Noter   |     |  |
| PROVINCIAL DATA  | <ol> <li>MP3+CDG01</li> </ol>      | 4/13/2011 249 AM    | For Alter    |     |  |
| +& Homegroup     | L SCOGEL                           | \$2/19/2018 \$34.6. | File forder  |     |  |
| 2                | 4.00.100 Januar                    | ADACHLEDAPM.        | file lotion  |     |  |
| Computer         | 1. 13P 01                          | 4/1A/2011 1:53 PM   | File holder  |     |  |
| CS Install ICO   |                                    |                     |              |     |  |
|                  |                                    |                     |              |     |  |
| ADMOSTICAN (FO   |                                    |                     |              |     |  |
| Songi            |                                    |                     |              |     |  |
|                  |                                    |                     |              |     |  |
| 10000000         |                                    |                     |              |     |  |
| No refinite      |                                    |                     |              |     |  |
|                  |                                    |                     |              |     |  |
|                  |                                    |                     |              |     |  |

Next, start the PlayCDG KJ Deluxe 64 LT program and select a folder (for example, D:\Karaoke\JB-199) in the Folder Menu window. You will see the subfolders JBXXXXXX on the right File Browser window. Select each of JBXXXXXX subfolder in the Folder Menu window. The songs inside each the subfolder will appear on the File Browser window. However if the songs are without the title and artist information, click on the Load Text button and select the matching text file JBXXXXX.txt. The title and artist information will load from the JBXXXXXX.txt.

| CARS                                                                                                    | nen Sankis P<br>nat Piepest Pi<br>ngle Sociator Pi                           | na ()<br>ndan<br>ndan                                                               | neriki mirini<br>R                                                                                                    |                                                                                                    | ľ.            | U<br>U<br>Pas |                                                                              |                                                                                                    |                   |         |  |
|----------------------------------------------------------------------------------------------------|------------------------------------------------------------------------------|-------------------------------------------------------------------------------------|----------------------------------------------------------------------------------------------------|----------------------------------------------------------------------------------------------------|---------------|---------------|------------------------------------------------------------------------------|----------------------------------------------------------------------------------------------------|-------------------|---------|--|
| A, CASS Lapton Karaoke                                                                                                    |                                                                              | 2                                                                                   | Pres         Play         Paule         3           -         Ado(Dei)         -         -                                                                                   |                                                                                                    | 10.00         | 134           | eth (* 100                                                                   | Contraction of the second second seco | Date of the later | - Trees |  |
| E Humepage                                                                                                    |                                                                              |                                                                                     |                                                                                                    |                                                                                                    |               |               |                                                                              |                                                                                                    |                   |         |  |
|                                                                                                    | +0                                                                           |                                                                                     |                                                                                                    |                                                                                                    |               |               |                                                                              |                                                                                                    |                   |         |  |
| • And                                                                                                    | +                                                                            | fize                                                                                | Tdie                                                                                                    | Anut                                                                                                    | Albert T      | iacli Gener   | Year Duration                                                                | Tripe                                                                                                    | Result            |         |  |
| • And                                                                                                    | +                                                                            | Size                                                                                | Tale                                                                                                    | Ana                                                                                                    | altare T      | laci Gene     | Year Duration                                                                | Type<br>Foider                                                                                                    | Result            |         |  |
| + Add                                                                                                    | +<br>Fibname<br>A<br>00000Leeg                                               | 50e<br>967 68                                                                       | Trie<br>SMPLE (DT                                                                                                    | Artist<br>ILTON JOHN                                                                                      | Albert T      | lack Gener    | Year Duration                                                                | Type<br>Folder<br>NCG Tile                                                                                                    | Result            |         |  |
| And     And     A | +<br>Feename<br>& -<br>000001.reg<br>000002.reg                              | 50e<br>967 68<br>139 60                                                             | Title<br>SMPLE UPE<br>DAYS OF WINE & ROSES, THE                                                                                                    | Artist<br>ILTON JOHN<br>STANDARD                                                                          | e<br>Atture T | tacă Gener    | Year Duration<br>822<br>321                                                  | Type<br>Foder<br>NCG Tile<br>NCG File                                                                                                    | Result            |         |  |
| Kanoke     Konoke     Coolin     Divo 568-81                                                                                                    | +<br>Feename<br>&<br>0000012.rkg<br>000002.rkg                               | 50e<br>967 68<br>130 60<br>172 68                                                   | Tation<br>SEMPLE LUTE<br>DAYS OF WAVE & ROSES, THE<br>MORE                                                                                                    | Artist<br>ILTON ACHIN<br>STANDARD<br>STANDARD                                                             | Attant T      | tack Getter   | Year Duration<br>822<br>821<br>853                                           | Type<br>Forder<br>NCG Tile<br>NCG File<br>NCG File                                                                                                    | Result            |         |  |
| Kanoke     Konoke     Konoke | +                                                                            | 50e<br>967 68<br>139 60<br>172 68<br>204 68                                         | Tate<br>SMALE UPE<br>DAYS OF WAYE & ROSES, THE<br>MORE<br>WAY YOU LOOK TOMESHT, THE                                                                                          | Arsia<br>ILTON KHAN<br>STANDARD<br>STANDARD<br>STANDARD                                                   | Attorn 1      | tack Gener    | Year Duration<br>822<br>321<br>853<br>530                                    | Type<br>Foster<br>NCG Tile<br>NCG File<br>NCG File                                                                                                    | fienalt           |         |  |
| Anni     Pecrutan     Coost     Coost     | +<br>Filename<br>& -<br>000001.reg<br>000001.reg<br>000001.reg<br>000001.reg | 1004<br>967 60<br>100 60<br>172 68<br>204 68<br>139 68                              | Talle<br>SMPLE (IPE<br>DAYS OF WINE & ROSES, THE<br>MOBE<br>WAY YOU LOOK TONEDHT, THE<br>TH OLD FASHBOARD                                                                    | Artist<br>ELTON JOHN<br>STANDARD<br>STANDARD<br>STANDARD<br>STANDARD                                      | Altare T      | tack Gener    | Year Duration<br>822<br>821<br>853<br>830<br>830<br>240                      | Type<br>Foder<br>ACO Tile<br>ACO Tile<br>ACO Tile<br>ACO Tile<br>ACO Tile<br>ACO Tile                                                                                                    | Result            |         |  |
| BECVILLEAN     CDOOL     DV0-USB et     DV0-USB et     E-000000     E-000000     E-00000     E-00000     E-000000     E-00000     E-000000     E-000000     E-000000     E-000000     E-000000     E-000000     E-000000     E-000000     E-000000     E-00000     E-000000     E-000000     E | +                                                                            | 500<br>967 60<br>100 60<br>172 60<br>204 69<br>139 60<br>147 60                     | The<br>SMPLE UPE<br>OVER OF WHE IS BOSES, THE<br>MORE<br>WHY TOO LOOK TOWERT. THE<br>INVIGE ASSEQUED<br>MY ROMANCE                                                           | Artist<br>ELTON JOHN<br>STANDARD<br>STANDARD<br>STANDARD<br>STANDARD<br>STANDARD                          | Aitare T      | tacili Getve  | Year Duration<br>822<br>833<br>833<br>830<br>943<br>843                      | Type<br>Foster<br>ACO Tile<br>ACO Tile<br>ACO Tile<br>ACO Tile<br>ACO Tile<br>ACO Tile<br>ACO Tile                                                                                                    | Result            |         |  |
| Konole     Konole     Konole | +                                                                            | 500 00<br>100 00<br>172 00<br>104 00<br>103 00<br>147 00<br>1147 00                 | Talle<br>ISMATE LIVE<br>DAYS OF WANE & ROSES, THE<br>MORE<br>WAY YOU LOOK TOWERT, THE<br>INK OLE / ASSROVED<br>WE ROMANCE<br>ON A SLOW ROAT TO CHINA<br>Heart one            | Artist<br>ELTON KOHN<br>STANDARD<br>STANDARD<br>STANDARD<br>STANDARD<br>STANDARD<br>STANDARD              | Arture 1      | tacil Getwe   | Year Duration<br>822<br>833<br>830<br>243<br>830<br>243<br>837<br>830        | Type<br>Fode<br>ACO Tile<br>ACO Tile<br>ACO Tile<br>ACO Tile<br>ACO Tile<br>ACO Tile<br>ACO Tile<br>ACO Tile<br>ACO Tile                                                                                                    | Result            |         |  |
| And     PSCVLEAN     COORD     COORD      | +                                                                            | 509<br>967 00<br>100 00<br>172 68<br>204 69<br>147 60<br>147 60<br>111 60<br>163 69 | Talle<br>SMPLE (DE<br>DAYS OF WAVE & ROSES, THE<br>MORE<br>IN YOR JOOK TONIGHT, THE<br>IN YOR JASHROWED<br>IN' BOMANET<br>ON A SLOW ROAT TO CHINA<br>ANGEL (DTS<br>SUME ONL) | Artist<br>ELTON KOHAN<br>STANDARD<br>STANDARD<br>STANDARD<br>STANDARD<br>STANDARD<br>STANDARD<br>STANDARD | Atturn T      | tacă Genee    | Year Duration<br>122<br>321<br>333<br>130<br>344<br>321<br>321<br>322<br>439 | Type<br>Folde<br>ACD File<br>ACD File<br>ACD File<br>ACD File<br>ACD File<br>ACD File<br>ACD File<br>ACD File                                                                                                    | Result            |         |  |

[Click to view large picture]

#### 4.1.5.5. AVI or WMV files

AVI and WMV are motion picture files containing both the audio and video contents. They are popular around the world as they can contain the karaoke songs of MTV, Video CD (VCD), DVD, and even the old Laser discs. Converting the VCD, DVD, or Laser discs to AVI or WMV files is also easy. The instructions and free shareware for the converting can be found in many websites under a search of "VCD to AVI", "DVD to AVI" of "Laser disc to AVI".

We start with an external hard drive containing AVI and WMV files.

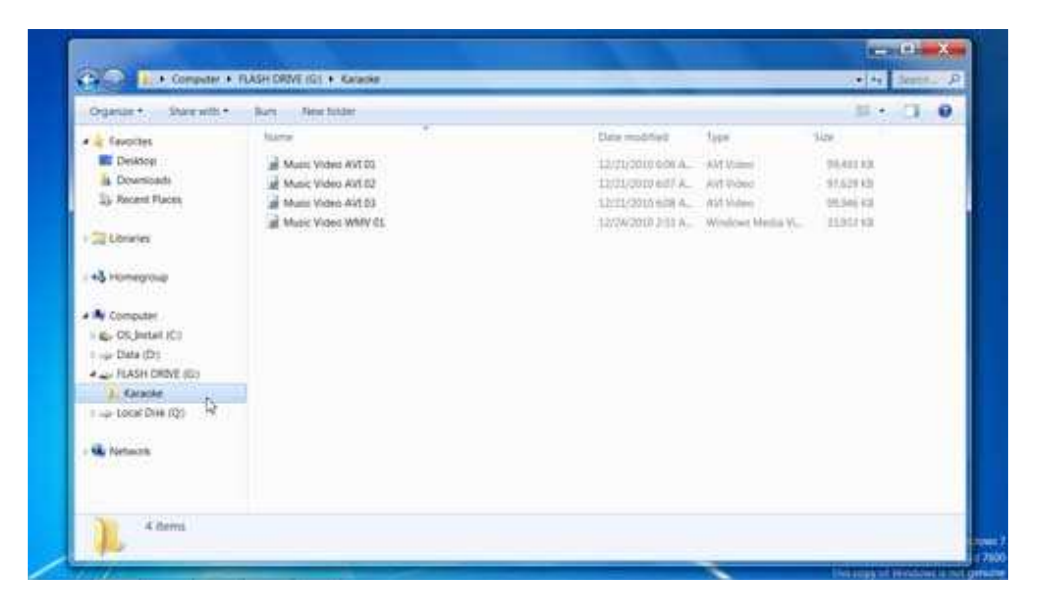

[Click to view large picture]

Again we copy the G:\Karaoke folder into the laptop or PC. In this example, we copy the folder into D:\Karaoke. Right click on G:\Karaoke and select Copy.

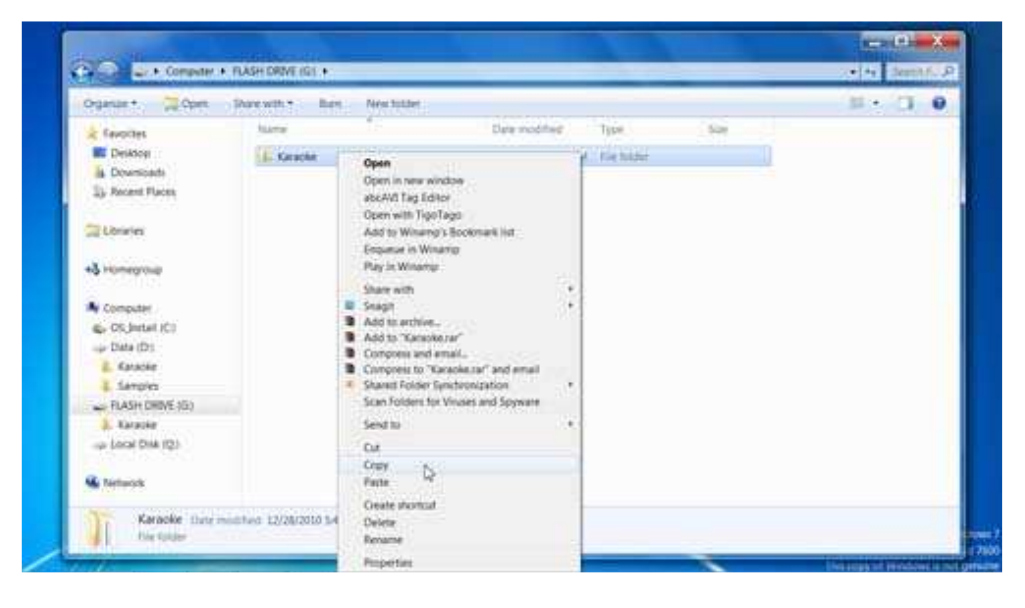

[Click to view large picture]

Go to D:\Karaoke. Right click inside the folder and select Paste.

| Date modeling         Type         Sate           41112011112304.n.         Fole Notes:         4124201112304.M.         Fole Notes:           4124201112344.M.         Fole Notes:         412420111234.M.         Fole Notes:           4124201112344.M.         Fole Notes:         412420111234.M.         Fole Notes:           4111201112373.M.         Fole Notes:         412420112373.M.         Fole Notes:           411120112374.A.         Fole Notes:         412420112373.M.         Fole Notes:           41112112374.A.         Fole Notes:         41242011234.A.         Fole Notes:           41112112374.A.         Fole Notes:         41242011234.A.         Fole Notes:           41112112374.M.         Fole Notes:         41242011234.A.         Fole Notes:           41112141237         Fole Notes:         41242011234.A.         Fole Notes:           412420111237         Fole Notes:         4124201124.A.         Fole Notes: |
|----------------------------------------------------------------------------------------------------|
| Isp • • • • • • • • • • • • • • • • • • •                                                                                                    |
|                                                                                                    |

[Click to view large picture]

When the copying is complete, rename the copied folder. In this example, we rename the Karaoke folder to AVI WMV 01.

| Riana                              | Winter and Address of                                                                                                    |                                                                                                    |                                                                                                    |                                                                                                    |
|------------------------------------|----------------------------------------------------------------------------------------------------|----------------------------------------------------------------------------------------------------|----------------------------------------------------------------------------------------------------|----------------------------------------------------------------------------------------------------|
|                                    | cash accesse                                                                                                    | 198H                                                                                                    | Sat                                                                                                    |                                                                                                    |
| L. COGRES                          | 4/11/01112/04 04                                                                                                    | (File Soldie                                                                                                    |                                                                                                    |                                                                                                    |
| <ol> <li>DVD US8 01</li> </ol>     | 4/14/2011 1:25794                                                                                                    | Netline                                                                                                    |                                                                                                    |                                                                                                    |
| 1 /8-199                           | 4/04/2011 2:54 PM                                                                                                    | File bothet                                                                                                    |                                                                                                    |                                                                                                    |
| E WIT WARY OS                      | 4/14/2013 2/31/94                                                                                                    | (File Initiate                                                                                                    |                                                                                                    |                                                                                                    |
| A MCGRI 9                          | 12/18/2010 2:45 PM                                                                                                    | Elig Köldler                                                                                                    |                                                                                                    |                                                                                                    |
| <ol> <li>MF3+CDG Nuelti</li> </ol> | 4/13/2011 31M AM                                                                                                    | For Note:                                                                                                    |                                                                                                    |                                                                                                    |
| <ol> <li>MFI-COG Taplit</li> </ol> | 4/11/2011/2/ST AM                                                                                                    | (The Schaer                                                                                                    |                                                                                                    |                                                                                                    |
| L MF3+CDC01                        | ATS/2013 24FAM                                                                                                    | File folder                                                                                                    |                                                                                                    |                                                                                                    |
| L \$6000                           | LININGIDD 5:54 A.                                                                                                    | File hidde                                                                                                    |                                                                                                    |                                                                                                    |
| 219/01                             | 4/14/2011 15/1944                                                                                                    | File Notzer                                                                                                    |                                                                                                    |                                                                                                    |
|                                    |                                                                                                    |                                                                                                    |                                                                                                    |                                                                                                    |
|                                    |                                                                                                    |                                                                                                    |                                                                                                    |                                                                                                    |
|                                    |                                                                                                    |                                                                                                    |                                                                                                    |                                                                                                    |
|                                    |                                                                                                    |                                                                                                    |                                                                                                    |                                                                                                    |
|                                    |                                                                                                    |                                                                                                    |                                                                                                    |                                                                                                    |
|                                    |                                                                                                    |                                                                                                    |                                                                                                    |                                                                                                    |
|                                    |                                                                                                    |                                                                                                    |                                                                                                    |                                                                                                    |
|                                    | Cooke     More and a cooke and a cook | Cococce     AULINEL 1234 AL     DVG USE DL     AULINEL 1234 AL     AULINEL 1234 AL     AULINEL 1235 AL     AULINEL 1235 A | Cococc     AU1020111224 #. File Note:     DVG USE D1. 411201111234 #. File Note:     AU1020111255 #M File Note:     AU1020111255 #M File Note:     AU102012234 #M File Note:     AU102012234 #M File Note:     AU102012234 #M File Note:     AU102012234 #M File Note:     AU102012234 #M File Note:     AU102012234 #M File Note:     AU102012234 #M File Note:     AU102012234 #M File Note:     AU102012234 #M File Note:     AU102012234 #M File Note:     AU102012234 #M File Note:     AU102012234 #M File Note:     AU102012234 #M File Note:     AU10201224 #M File Note:     AU10201224 #M File Note: | Cocces     Artzyczi i 15 Ma A., file Maar     Dyó USB DI, Artay 2011 15 Ma A., file Maar     Markowski 15 Markowski 16 Markowski 16 Markowski 1 |

[Click to view large picture]

Next, start the PlayCDG KJ Deluxe 64 LT program and select the folder D:\Karaoke\AVI WMV 01 in the Folder Menu window. The AVI and WMV files inside the folder will appear in the File Browser window. However, if the songs appear without the title and artist information, press Load Tag button. The title and artist information will load in from the ID Tags.

| autoritana canana con tastel                                                                                                    | PLAYCOG KI Denak DALELT                                                                                                |                                                                                                    |                                                  | and the second second s |                                                                              | ACCRET AND ADDRESS OF                            |
|----------------------------------------------------------------------------------------------------|----------------------------------------------------------------------------------------------------|----------------------------------------------------------------------------------------------------|--------------------------------------------------|----------------------------------------------------------------------------------------------------|------------------------------------------------------------------------------|--------------------------------------------------|
| lew tools Hind                                                                                                    |                                                                                                    |                                                                                                    |                                                  |                                                                                                    |                                                                              |                                                  |
| AVS                                                                                                    | Annen Sant G Fren G<br>Noral Fregori Santon<br>Single Casalize Farlan<br>Flashet Poten Message Fre                     |                                                                                                    |                                                  |                                                                                                    |                                                                              |                                                  |
| CAUS Laptor Kereve     Reylst     Paylst     Poten     Mesinge     Mistory     Mistory     Mistory                                | ettesser<br>1 2<br>Index Tole Anst Adum                                                                                | Aos Dei <br>3 4 8<br>Tack Geve Year Mena Vo                                                        | 4 I<br>une Pich Teng                             | Unanth (* 1944)<br>2 8 8<br>0 Vocal Spic Science Onto                                                                                                    | Si Dave<br>Si Dave<br>ne Offine Dusto                                        | e Tane et Legen<br>Mole of<br>Friendrie Cuttorie |
|                                                                                                    |                                                                                                    |                                                                                                    | -                                                |                                                                                                    |                                                                              | 111                                              |
| My Recott     My Praylet     My Computer     My Computer     Ary Computer     DrOval     Sincide     Kinicide     CODDI     CODDI | Music Video AVIOLair<br>Marie Video AVIOLair<br>Music Video AVIOLair<br>Music Video AVIOLair<br>Music Video WMV OLaire | 101,000 KB Love We Tender<br>90,077 KB My Way<br>302,344 KB Waterbay<br>34,347 KB Hotel California | Dvis Presley<br>Frank Smatha<br>Beathes<br>Eagle |                                                                                                    | Folder<br>AVI Video<br>AVI Video<br>AVI Video<br>AVI Video<br>138 Windows M. |                                                  |
| e unit con un                                                                                                    | ET Each Paint                                                                                                    | L                                                                                                  |                                                  | (Userit ].   Fistaring Lin                                                                                                    | Test LossTag 1 1                                                             | Save as Append                                   |
|                                                                                                    |                                                                                                    |                                                                                                    |                                                  |                                                                                                    |                                                                              |                                                  |

[Click to view large picture]

### 4.2 Picture

The PlayCDG KJ Deluxe 64 LT program can display different backgrounds to the lyrics, such as still pictures, motion videos, or live webcams. Click on Picture in the List Menu window under CAVS Laptop Karaoke.

| http://www.cpvtuta.com Provi - Pla                                                                                                    | COG KI Denive 6411                                                                                                    | and the second second                                                                                                    | ALC: NOT THE OWNER.       |                                                               |                                        |
|----------------------------------------------------------------------------------------------------|----------------------------------------------------------------------------------------------------|----------------------------------------------------------------------------------------------------|---------------------------|---------------------------------------------------------------|----------------------------------------|
| View Tools Hero                                                                                                    |                                                                                                    |                                                                                                    |                           | THE ROLL                                                      | CONTRACTOR OF THE OWNER                |
|                                                                                                    | reant Sant D Free D<br>word Freenet Fantan<br>rege Countrie Fantan<br>aytet Potene Message Fr                                                                                             | REFERENCE IN THE REFERENCE OF THE REFERENCE OF THE REFERE |                           |                                                               | UUUUUUUUUUUUUUUUUUUUUUUUUUUUUUUUUUUUUU |
| AP Avyst<br>AP Avyst<br>Armany<br>Armany<br>Armany<br>Armany<br>Armany<br>Armany<br>Armany<br>Armany<br>Armany<br>Armany                                                                                                    | The real for the The The The The The The The The The T                                                                                                    | fun <u>F</u><br>al Prester                                                                                                    |                           | 10 Yor 109                                                    | m   Lunz   Trov   Appen                |
| • Add                                                                                                    | Filmany                                                                                                    | Soe Title Artist Album To                                                                                                    | atk Genre Year Duration T | ype Result                                                    |                                        |
| My Peccit     My Peccit     My Peccit     My Consumets     My Consumets     My Consumets     Sec. Co.S. Annuals     Sec. Co.S. Annuals | AVEWAY 01     COLOUI     OVENIAS 01     MODILSS 01     MODILSS 01     MODILSS 01     MODILSS 01     MODILSS 01     MODILSS 01     MODILSS 01     MODILSS 01     MODILSS 01     MODILSS 01 |                                                                                                    |                           | oktor<br>Skar<br>Skar<br>Skar<br>Skar<br>Skar<br>Skar<br>Skar |                                        |
| * · · · · · · · · · · · · · · · · · · ·                                                                                                    | Emile Paide                                                                                                    |                                                                                                    | (Deeth in                 | Benaring LondText LondTa                                      | Save as Append.                        |

[Click to view large picture]

In the Folder Menu, go to a folder in which there are pictures of JPEG, TIF, or BMP format. In this example, we go to C:\PlayCDG KJ Deluxe 64 LT\Sample.

| Provide and a second second                                                                                                    | the second second second second second second second second second second second second second second second s                                                                                                    |                                                                                       | and the second second se |                  |                                                                                                    |          |                 |
|----------------------------------------------------------------------------------------------------|----------------------------------------------------------------------------------------------------|---------------------------------------------------------------------------------------|----------------------------------------------------------------------------------------------------|------------------|----------------------------------------------------------------------------------------------------|----------|-----------------|
| w Tools Hing                                                                                                    |                                                                                                    |                                                                                       |                                                                                                    |                  |                                                                                                    |          |                 |
| CAVS                                                                                                    | Amer Sect Fred                                                                                                    | 1993 ( PK ( 199 )<br>111 - See                                                        |                                                                                                    | 1.1              |                                                                                                    |          |                 |
| N. Contraction                                                                                                    | Playtet Picture Message                                                                                                    | China Pring 1 (Pain                                                                   | Chippel Chart                                                                                                    | 40.Vel 2 ma      | A C Ret                                                                                                    | Defuil   | · Lond ( Save ) |
| L. Message                                                                                                    |                                                                                                    |                                                                                       |                                                                                                    |                  |                                                                                                    |          |                 |
| L Humepage                                                                                                    |                                                                                                    |                                                                                       |                                                                                                    |                  |                                                                                                    |          |                 |
| Montepage                                                                                                    | Ere Fiename                                                                                                    | Sce T                                                                                 | tie Artist Album T                                                                                                    | ath, Genre, Yaar | Duration Type                                                                                                    | Result . |                 |
| <ul> <li>Municipage</li> <li>Municipage</li> <li>Municipage</li> </ul>                                                                                                    | En Dename<br>* k.                                                                                                    | Son T                                                                                 | tie Artist Album T                                                                                                    | ata Genre Yaar   | Duration Type<br>Folder<br>en File                                                                                                 | Rewt     |                 |
| Numeropy     Numeropy      | Elec<br>Filtname<br>Filtname<br>Filtname<br>High<br>High                                                                                                    | Sos T<br>18 KB<br>13 KB                                                               | te Artit Album T                                                                                                    | ack Genre Yaar   | Duration Type<br>Folder<br>PC File<br>20 File                                                                                      | Reult    |                 |
| Minnepage     Minnepage     Minnepage   | Electrony<br>Table<br>H Jaco<br>H Jaco                                                                                                    | Son T<br>18 48<br>51 48<br>73 48                                                      | se Artst. Album T                                                                                                    | ată Genre Xaar   | Duration Type<br>Folder<br>PG File<br>PG File                                                                                      | Anut     |                 |
| Annepyge     Annepyge     Annepyge     Annepyge     Annepyge     Annepyge     Annepyge     Annepyge     Annepyge     Annepyge     Annepyge     Annepyge     Annepyge     Annepyge     Annepyge     Annepyge     Annepyge                                                                                                        | ()                                                                                                    | Ster T<br>1840<br>51 00<br>73 40<br>71 40                                             | te Artst Album T                                                                                                    | ark Genre Yaar   | Duration Type<br>Folder<br>PG File<br>RG File<br>PG File<br>PG File                                                                | Aruit    |                 |
| Aumosage     Aumosage      | H 200<br>4 400<br>4 400<br>4 400<br>4 500<br>4 500                                                                                                    | Star T<br>38.40<br>31.00<br>73.40<br>73.40<br>73.40<br>200.48                         | tie Artist Album T                                                                                                    | ata Genre Yaar   | Duration Type<br>Folder<br>PG File<br>PG File<br>PG File<br>PG File                                                                | Arwit .  |                 |
| Normepage     Normepage     Normepage     Normepage     Normes     Normes     Normes     Normes     Norme     Norme     N | Einname     Einname     E                                                                                                    | Son T<br>38 40<br>51 40<br>73 40<br>73 40<br>200 40<br>200 40                         | fe Artist Album T                                                                                                    | aca, Genre Yaar  | Duration Type<br>Folder<br>PG File<br>PG File<br>PG File<br>PG File<br>PG File                                                     | Result   |                 |
| Interpage     Interpage     Interpage     Pathers     PayCDe G Detailer     PayCDe G Detailer     PayCDe G Detailer     PayCDe G Detailer     PayCDe G Detailer     PayCDe G Detailer     PayCDe G Detailer                                                                                                    | Emeans         A           #         #           #         #           #         #           #         #           #         #           #         #           #         #           #         #           #         #           #         #           #         #           #         #           #         #           #         #           #         #           #         #           #         #           #         #           #         #           #         #           #         #           #         #           #         #           #         #           #         #           #         #           #         #           #         #                                                                                                    | 500 T<br>38 48<br>51 40<br>73 48<br>73 48<br>200 49<br>114 48<br>30 48                | ne Artist Album T                                                                                                    | ack Genre Yaar   | Duration Type<br>Folder<br>RG File<br>RG File<br>RG File<br>RG File<br>RG File<br>RG File                                          | Areat    |                 |
| Numepage     Numepage      | H 200<br>- 200<br>- | Star T<br>38.44<br>31.44<br>73.46<br>73.46<br>73.46<br>134.46<br>54.65                | de Arlot Album T                                                                                                    | atik Genne Yaar  | Duration Type<br>Folder<br>PG File<br>PG File<br>PG File<br>PG File<br>PG File<br>PG File<br>PG File                               | Anut     |                 |
| Rethers     Rethers     Rethers     Rethers     Rethers     Rethers     Rethers     Rethers     Rethers     Rethers     Rether     Rether  | Emergence         Emergence           H         = Lang           H         = Lang <td>See T<br/>38 40<br/>51 40<br/>71 40<br/>200 40<br/>114 40<br/>101 40<br/>94 40<br/>1112 44 40</td> <td>te Artist Album T</td> <td>ack Genre Yaar</td> <td>Duration Type<br/>Rober<br/>PG Te<br/>PG Te<br/>PG Te<br/>PG Te<br/>PG Te<br/>PG Te<br/>PG Te<br/>PG Te<br/>PG Te<br/>PG Te<br/>PG Te<br/>PG Te</td> <td>Result</td> <td></td>                                                                                                    | See T<br>38 40<br>51 40<br>71 40<br>200 40<br>114 40<br>101 40<br>94 40<br>1112 44 40 | te Artist Album T                                                                                                    | ack Genre Yaar   | Duration Type<br>Rober<br>PG Te<br>PG Te<br>PG Te<br>PG Te<br>PG Te<br>PG Te<br>PG Te<br>PG Te<br>PG Te<br>PG Te<br>PG Te<br>PG Te | Result   |                 |

[Click to view large picture]

Select all picture files by clicking on the check mark at the bottom. Drag &drop the files into the Picture window above. Be sure to have selected the Picture in the List Menu for the window above and do not use the Playlist button at the bottom.

The picture files will appear on the Playlist window above with preview icons. You can control the slide show by placing check marks to select/unselect the pictures and by specifying the display interval. Press the Back G button in the Player window to PIC to begin the slide show.

| time.//www.cavitata.com Press.i.P                                                                                                    | Getter Killer werter and                                                                                                    |                                                                                                    |                                                                                                    |
|----------------------------------------------------------------------------------------------------|----------------------------------------------------------------------------------------------------|----------------------------------------------------------------------------------------------------|----------------------------------------------------------------------------------------------------|
| Yew took two                                                                                                    | Arren Sant G. Free G. Control of Control of | Torr J. 50 V. 7 James # 2 James                                                                                                    | THE ME IN A 15 M IN THE IN                                                                                                    |
| CAVS Laptog Kanaoke     Payott     Payott     Potore     Message     Message     Message     Message                                                                                                    | Other         Test         Not.           P         No. Filmane         ECC and COLUMN ACCOUNTS (Compared Street Street                                                                                      | Joernal Provine<br>10<br>10<br>10<br>10<br>10<br>10<br>10<br>10<br>10<br>10                                                             | New Open Low Rave Append                                                                                                    |
| Austing      Charlosterisold     Charlosterisold     Charlosterisold     Charlosterisold     Charlosterisold     Castanes     Castanes     Cast | Tensor         Size Trie And Albert Text Gen<br>L           Lips         18.45           Lips         18.45           Lips         18.45           Lips         11.43           Lips         11.43           Lips         11.40                                                                                                    | r Year Duration Type Result<br>Toxicer<br>Into Type<br>Inte<br>Into Type<br>Inte<br>Inte<br>Inte<br>Inte<br>Inte<br>Inte<br>Inte<br>Int |                                                                                                    |
| CO. Harmon Co.                                                                                                    |                                                                                                    | Translation in the second second                                                                                                    | and and the state of the second state of the second state of the s |

[Click to view large picture]

The motion videos can also be added in a similar way. In the Folder Menu window, go to the folder with motion videos in AVI or WMV format. The motion videos will appear in the File Browser window. Select and drag the video files up to the Picture window. Place the check mark to select the videos. Press Back G button in the Player window to VID to begin the video play.

| CONTRACTOR DESCRIPTION                                                                                                    | CAPTER OF DECKE DE LESS                                                                                                    |                                                                                                    |                                           |
|----------------------------------------------------------------------------------------------------|----------------------------------------------------------------------------------------------------|----------------------------------------------------------------------------------------------------|-------------------------------------------|
|                                                                                                    | Arren Bath C, Park C, Bold MD, YO Array Array Same Same Same Same Same Same Same Same                                                                                                    |                                                                                                    |                                           |
| CAAS Laptop Karacke<br>Paylot<br>Project<br>Heating<br>Metange<br>Heating<br>Heating                                                                                                    | Prev         Texa         Next           11         No.         Finnance         III           12         855.         C3FlayCDG KI Delsae M 17/Gample/Gjpg         III           12         855.         C3FlayCDG KI Delsae M 17/Gample/Gjpg         III           12         857.         C3FlayCDG KI Delsae M 17/Gample/Gjpg         III           13         627.         C3FlayCDG KI Delsae M 17/Gample/Gjpg         III.           14         C3FlayCDG KI Delsae M 17/Gample/Gjpg         III.         III.           15         C3FlayCDG KI Delsae M 17/Gample/Gjpg         III.         III.           16         C3FlayCDG KI Delsae M 17/Gample/Gjpg         III.         III. | ntonal Preview<br>30<br>30<br>30<br>30<br>30<br>30<br>30<br>30<br>30<br>30                                                                               | New Open Louit Sizes Acc                  |
| Add     Add     A | Tilemene         Same Title: Artist Alburn Track Gener           A         38.00           B.Long         38.00           B.Long         38.00           B.Long         38.00           B.Long         38.00           B.Long         38.00           B.Long         71.00           B.Long         71.62           B.Long         71.62           B.Long         71.62           B.Long         71.62           B.Long         71.62           B.Long         71.63           B.Long         71.63           B.Long         71.63           B.Long         71.63                                                                                                    | Tear Duration Type Result<br>Folder<br>2013 File<br>2013 File<br>2013 File<br>2013 File<br>2013 File<br>2013 File<br>2013 File<br>2013 File<br>2013 File |                                           |
| A CONTRACTOR OF THE OWNER OF THE OWNER OWNER OF THE OWNER OWNER OWNER OWNER OWNER OWNER OWNER OWNER OWNER OWNER OWNER OWNER OWNER OWNER OWNER OWNER OWNER OWNER OWNER OWNER OWNER OWNER OWNER OWNER OWNER OWNER OWNER OWNE                                                                                                    |                                                                                                    | International and international processing in the                                                                                                    | and an internal state of the second state |

[Click to view large picture]

Next we add a live webcam to the background video. In the Picture window, right click and select the webcam that is enabled in your laptop or PC. All webcams that are enabled in your laptop or PC will appear on the menu.

| http://www.covtata.com/http:/-    | tay COG KJ Detuve SH LY                                                                                                    |                           |                                                                                                    |
|-----------------------------------|----------------------------------------------------------------------------------------------------|---------------------------|----------------------------------------------------------------------------------------------------|
| view Tools Help                   | and the second second se                                                                                                    |                           | AND ADDRESS OF A DESCRIPTION OF A DESCRIPTION OF A DESCRI |
| Stevel                            | Arren Bank Free Control Control Contro |                           | 10 10 1 0 10 10 10 10 10 10<br>11 11 11 11 11 11 11 11<br>11 11 11 11 11 11 11<br>11 11 11 11 11 11<br>11 11 11 11 11 11<br>11 11 11 11 11 11<br>11 11 11 11 11 11<br>11 11 11 11 11 11<br>11 11 11 11 11 11<br>11 11 11 11 11 11<br>11 11 11 11 11 11<br>11 11 11 11 11 11<br>11 11 11 11 11 11<br>11 11 11 11 11 11<br>11 11 11 11 11<br>11 11 11 11 11 11<br>11 11 11 11 11 11 11<br>11 11 11 11 11 11 11 11<br>11 11 11 11 11 11 11 11 11<br>11 11 11 11 11 11 11 11 11 11 11 11<br>11 11 11 11 11 11 11 11 11 11 11 11 11                                                                                                    |
| E. CAXS Laptog Karaoke            | Device The Lines Annual                                                                                                    |                           | New Open Louis Save Append                                                                                                    |
| L. Playlet                        | C No. Filmane N                                                                                                    | Iterval Preview           |                                                                                                    |
| La Pichere                        | U 005 CsPlayCDG KI Deliaet 64 LT/Sample/S/pg                                                                                                    | # 75                      |                                                                                                    |
| History                           | 2 mil Cliffer(10.0.0 miles bill 5 Second bill)                                                                                                    | - A                       |                                                                                                    |
| L Humepage                        |                                                                                                    | PH 04                     | 014                                                                                                    |
|                                   | [3] 905 Cristal/Clic to Denne 64 CLicramber/Ltbd                                                                                                    | Pa 🗰 🗋 🛛 🤤                | tr CNHC                                                                                                    |
|                                   | [9] 008 CSPlayCDG KI Detuse B4 LT/Sample/B/pg                                                                                                    | 30 Per                    | a cit+v                                                                                                    |
|                                   | 2 49 CONCOLLING MILLING MILLING CONTRACTOR                                                                                                    | PC PC                     | US8 20 Camera                                                                                                    |
|                                   | 9 010 CoPlayCOB KI Deluar 64 CT\SamplerMovie.avi                                                                                                    | 3603                      |                                                                                                    |
| - And -                           | liename Sax Title Articl Album Tack Gener                                                                                                    | Tear Duration Type Result | 1                                                                                                    |
| <ul> <li>Dur Notesiook</li> </ul> | A STATE OF A STATE OF  | Folder                    |                                                                                                    |
| L. Putures                        | 4 Ling 38 Kb                                                                                                    | Pülle                     | - 2                                                                                                    |
| PayCOS KI Dehmen                  | - J.pg 51 K6                                                                                                    | JPG Fire                  |                                                                                                    |
| A. Capture                        | * 100 71 KB                                                                                                    | Purie.                    |                                                                                                    |
| - A. Broope                       | - 5 mm - 200 KB                                                                                                    | 191 file                  |                                                                                                    |
| - A. Record                       | 4 6 mm 114 KD                                                                                                    | PGTW                      |                                                                                                    |
| e. Sample                         | 4 Tipg 103 68                                                                                                    | ING FOR                   | 10 10 10 10 10 10 10                                                                                                    |
| * · · · ·                         | PT Enter Held                                                                                                    | Charit [+   Berging ] .   | insTeet LandTag 1+++ Save an Accent.                                                                                                    |

[Click to view large picture]

Place the check mark to enable the webcam. Press Back G button in the Player window to WEC to begin the live webcam as the background.

|                                                                                                    | Server Bank S. Provid                                                                                                    |                                                                                                    |                                                                                       | ₽°₽.                                                                                            | ₽₽₽              | 1.1.1.1.1                               |                        |
|----------------------------------------------------------------------------------------------------|----------------------------------------------------------------------------------------------------|----------------------------------------------------------------------------------------------------|---------------------------------------------------------------------------------------|-------------------------------------------------------------------------------------------------|------------------|-----------------------------------------|------------------------|
| CAS Lapon Karaole<br>Picylie<br>Picker<br>Message<br>Instay<br>Kennspage                                                                                                    | Project (caustics) Family<br>Project Project (CPR)<br>Project (CPR)<br>P                                                                                                    | Bee Norr     Bee Norr     Bee Norr | Jeenval<br>Jo<br>Jo<br>Jo<br>Jo<br>Jo<br>Jo<br>Jo<br>Jo<br>Jo<br>Jo<br>Jo<br>Jo<br>Jo |                                                                                                 | Tanga<br>R 2 Jaw | Contra Contra<br>Delux -<br>New Open Lo | terina (48)<br>int inc |
| Anal      Anal      Anal      Anal      Analyse     Analyse     Northered      Analyse     Analyse     Analyse     Analyse     Analyse     Analyse     Analyse     Analyse     Analyse     Analyse     Analyse | Filenaced<br>k<br>4 Jung<br>4 Jung<br>4 Jun | Size Title And Album<br>38.55<br>31.55<br>71.55<br>71.55<br>200.65<br>114.65<br>104.65<br>104.65                                                                                                    | Tack Gener New D                                                                      | visition Type<br>Tolder<br>IPG File<br>IPG File<br>IPG File<br>IPG File<br>IPG File<br>IPG File | feut             | 2. 4                                    |                        |

[Click to view large picture]

When the pictures, videos, and webcams are loaded in the Playlist, press the Save button to save the list. At any time, you can reload the saved list by pressing Load button and selecting the list.

#### 4.3 Message

The PlayCDG KJ Deluxe 64 LT program can display Call Messages on the TV screen, such as to notify patrons of the next singer, last call for drinks, climate condition outside, etc.

Click on Message in the List Menu window.

| Impl/www.cevtura.com Phrat               | PlayCDG K/ Denixe 64 LT                                                                                                    | And A Real Property lies and the second                                   |
|------------------------------------------|----------------------------------------------------------------------------------------------------|---------------------------------------------------------------------------|
| View Tools Help                          |                                                                                                    | 1011-2004 S-500 7-500/S-050                                               |
| CAVS                                     | Ammer         Back Q         Pare Q         BOX PAC V PAC V PAC |                                                                           |
| CAVS Laptog Karaoke     Paylet     Poten | Letter         Page         Page         <                                                                                                    | New Loss Appendix<br>New Loss free Appendix<br>Color Builton<br>1,24 Call |
| L Humepage                               |                                                                                                    |                                                                           |
| • AM                                     | Hename Son Title Articl Atturn Tlack Germ Haar                                                                                                    | Duration Type Result                                                      |
| My Record                                | 4, 0.95, (mm)                                                                                                    | Local Dire                                                                |
| My Paylott                               |                                                                                                    | Lood Dea                                                                  |
| III . My Compiler                        | -0                                                                                                    | Loral fina                                                                |
| C 105 Switzli<br>D 1Detail<br>JE E<br>Q  |                                                                                                    |                                                                           |
|                                          | PD think from                                                                                                    | Userit. 2. Pleasing Losffeet Losffag Tree Samas Agent.                    |

[Click to view large picture]

You will see preloaded Message 001 that displays "Next Song – Customer – Title – Time Left". If the option Auto display Message 001 is checked, the message will automatically display calling for the next customer when the current song in play has one minute left. You can uncheck the option to disable the Auto display. You can also press the Call button anytime to display the message, and press Call Off button to cancel. Note that the interval, font, size, color, and context of the message can be changed according to your preference. Some useful examples are:

Next Song {Customer}-{Title}-{Artist}- "Next Song – Customer – Title – Artist – Time Left" for {Time} 3 : the next 3 songs

Next {Customer}-{Time} 2 : "Next – Customer – Time Left" for the next 2 songs

Next {Customer}-{Time} 2 :

Get Ready {Customer} : "Get Ready – Customer" for the next 1 song

The created messages can be saved into a text file by pressing the SAVE button. The newly created messages can also be saved into an existing file by pressing the Append button. Press the Load button and select Samplemsg.txt file to see various message templates. You can start from any of the templates to create your own message.

| mpc//www.cavtura.com.phrad                                                                                                    | PlayCOG KI Denive 64 LT                                                                                                    | Sale Manhall Walks                                                                                                    | Second Second Second Second Second Second Second Second Second Second Second Second Second Second Second Second |
|----------------------------------------------------------------------------------------------------|----------------------------------------------------------------------------------------------------|----------------------------------------------------------------------------------------------------|----------------------------------------------------------------------------------------------------|
|                                                                                                    | Arren Bast G. Free G. Sold F. P.C. 10<br>Vent Press Freiher<br>Bergie Equation Farler                                                                                                    |                                                                                                    |                                                                                                    |
|                                                                                                    | Playtet Potes Message Play Play Passe                                                                                                    | daup front 40 Vol 2 Marrie                                                                                                    | R 2 fami Delast + Lond (See                                                                                     |
| <ul> <li>L. CAVS Lapton Kinacke</li> <li>Parylit</li> <li>Parylit</li> <li>Pather</li> <li>Message</li> <li>Message</li> <li>Heimopage</li> </ul>                                                                                                    | Lot Off         Class tracks Wessage 801           Not.         Call message           001         Notel Song (Costomery (Title) (Title)           002         ford message           003         Song (Costomery (Title) (Title)           004         Song (Costomery (Title) (Title)           005         Song (Costomery (Title) (Title) (Title)           006         Song (Costomery (Title) (Title) (Title) (Title)           007         Song (Costomery (Title) (Title) (Tit | Interval ForthColor Button<br>10 Impact.24 Call<br>30 Ariat.24 Call<br>30 Ariat.24 Call<br>30 Ariat.24 Call<br>30 Ariat.28 Call<br>30 Ariat.28 Call<br>30 Ariat.24 Call<br>30 Ariat.24 Call<br>30 Ariat.24 Call | Anne Land Anne Aspend                                                                                           |
| - 444                                                                                                    | Firl Hensee Size Title Articl Album                                                                                                    | Track Gerry New Duration Type                                                                                                    | feud.                                                                                                    |
| My Record     My Repair     My Coursess     My Coursess     My Courses     My Courses | e, C (DS)vene<br>⊸ D Clinar<br>⊸#E<br>⊸ C                                                                                                    | Local Dis<br>Local Dis<br>CD Drive<br>Local Dis                                                                                                    |                                                                                                    |
| 1.000                                                                                                    | RE BUILD THINK                                                                                                    | C Dee                                                                                                    | Terrarroy LostTeet LastTag Tool Save as Argent                                                                  |

[Click to view large picture]

### 4.4 History

Songs that played for more than 10 seconds are listed into the History. In the List Menu, select the History to view the past songs. You can sort this list by Index, Date, Customer, Title, Artist, Album, Track, Genre, or Year. The History also retains the Preset values of the songs when played.

| http://www.castume.com Pritadi                                                                                                    | PayCOL (O Detail (M 1))                                                                                                    |                                                                                                    |
|----------------------------------------------------------------------------------------------------|----------------------------------------------------------------------------------------------------|----------------------------------------------------------------------------------------------------|
|                                                                                                    | Arren Secto Preto<br>Need Caster Factor<br>Segle Caster Factor<br>Flatte Peter Menage                                                                                                    |                                                                                                    |
| CAUS Laptog Karaole<br>Paylist<br>Results<br>Message<br>Hermopage                                                                                                    | Index         Date:         Currôme:         Thir         Anni           3         2011-05-01 110-02 B         6 Cimme:         A051 UKLA PML         IPNK           2         2011-05-01 1113-27         H Cimme:         NMY PLACE         COLDPLAY           4         2011-05-01 111-047         INF Smith:         CALECOMINA DELAMINY         MAMAS AUC           1         2011-05-01 111-167         V Pules         LIRE HASPENICD         TAMINY COCC | New         Load         Adapt           Adapt         Tack         Genvs         Females           CAVS         00.00.01.00.010.010.010.010.010.010.010                                                                                                    |
| Add     My Record     My Record     My Comparis     My Comparis     My Comparis     My Comparis     My Comparis     Journal     Journal     Journal     Journal     Journal     Journal | Set Newsone Size Title Artist Album Track Gene Year Dura<br>4C.105, Install<br>-> D.1040<br>                                                                                                    | tion Type Result<br>Coort Dax<br>Social Dax<br>CD Drive<br>Excer Dax                                                                                                    |
|                                                                                                    | C C C C C C C C C C C C C C C C C C C                                                                                                    | Interest to be set of the set of the set of |

[Click to view large picture]

You can send a song in the History to the Queue by right click on the song and selecting Queue. You can also copy a song in the History to a Playlist by Copy / Paste (Control-C / Control-V) commands. Note that you must left click on a slot inside the target Playlist before pasting.

After starting the program, selecting the History in the List Menu window will display an existing History file from the previous session. By pressing the New button, you can start a new History file. The new History file can then be saved as a separate file or append to an existing History file.

### 4.5 Homepage

Select the Homepage in the List Menu window to surf the Internet. You can visit websites and download songs while running a karaoke show. Input the web address into the URL address field and press the Go button to open. To use this feature, be sure that your laptop or PC has an Internet connection.

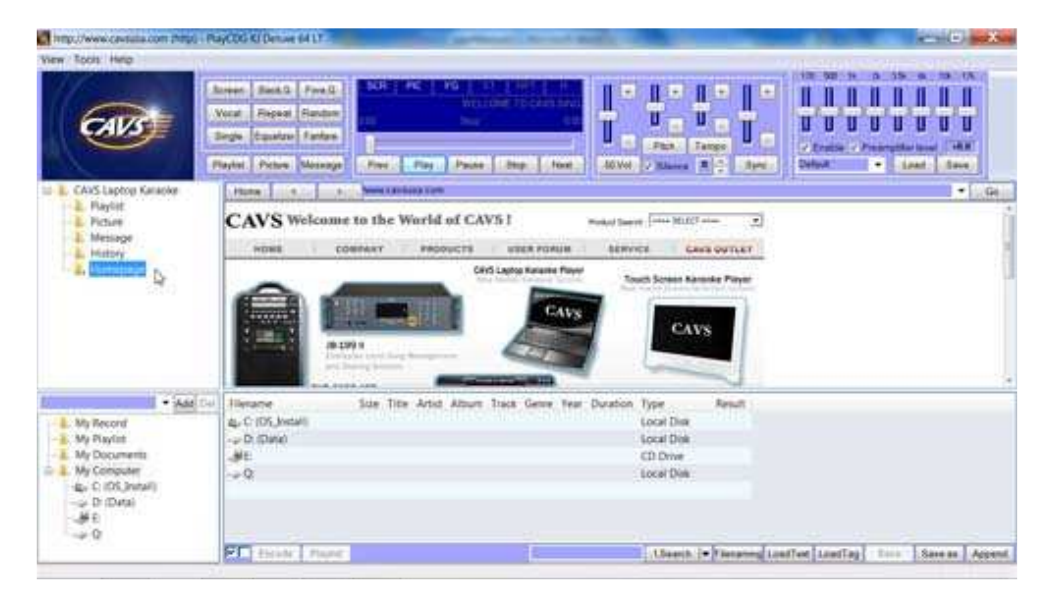

[Click to view large picture]

#### 5. How to operate

A major advantage of the PlayCDG KJ Deluxe 64 LT is in utilizing the Playlists to control the songs. For example, in the Playlists, songs can be combined, edited, deleted, searched, preset, etc. These changes in the Playlists can be done quickly and easily, all without affecting the actual song files stored in the hard drives of your laptop or PC.

### 5.1. Making Playlist

The previous chapter shows how to load songs of various formats and origins into the hard drive of a laptop or PC. The song files were store into folders that were named for easy identification. The generous use of folders is in fact highly recommended under PlayCDG KJ Deluxe 64 LT program. The program is capable of handling thousands of folders tracking many song files automatically. One folder per disc is a good guideline as all songs from all folders can be put together into a single Playlist no matter how many different folders the song files are stored in.

This section describes how to make the Playlists. In the example below, we begin from the folders with song files, just like the ones made in the previous chapters, only simplified in their variety.

01 CDG : MP3 + CDG files extracted from a CD+G disc 02 MCG : MP3 + MCG files extracted from a CD+G disc 03 SCDG : CAVS\_MCG folder extracted from a Super CD+G disc 04 ZIP MP3+G : ZIP files of MP3 + CDG downloaded from online websites 05 DVD-USB : Song folder extracted from an external hard drive for CAVS DVD-105G/203G USB players 06 JB-199 : Song folder extracted from a CAVS JB-199 player 07 AVI : AVI files converted from VCD or DVD discs 08 WMV : WMV files converted from VCD or DVD discs 09 IPS-11G : XXXX-MCG.MP3 files extracted from an external hard drive for CAVS IPS-11G players

|                                          |                              | Contract Distance of the         |      | s colo and   |
|------------------------------------------|------------------------------|----------------------------------|------|--------------|
| Company Company                          | • Data (D) • Karacia •       |                                  |      | • 4 Sent . P |
| Organize + Betwite in 1                  | hory - Share with - Burn Inc | n folder -                       |      | (E • 13 0    |
| + in Fevorites                           | Autore **                    | Dee modified Type                | Size |              |
| E Deskoop                                | L 01 000                     | ARCHIELESCHER Claring            |      |              |
| & Dewrsteads                             | <ol> <li>62 MCG</li> </ol>   | 4/30/2011 925 PM For Noter       |      |              |
| Sk Recent Places                         | 8. 01 SCDG                   | 8/12/2010 12/28 PM File folder   |      |              |
|                                          | 1. 04 ZP MP3+G               | 12/21/2010 Milli A., File hidden |      |              |
| 1 Libraries                              | L os pvp-usa                 | 13725 CHIP LINES File Indon-     |      |              |
|                                          | L 06 IB-199                  | 11/75/WHE DELT . The Mane        |      |              |
| +& Homegroup                             | E. STAN                      | 13/25/2018 18:22 File token      |      |              |
|                                          | a. de www                    | 12/23/3018 0502 . Ally future    |      |              |
| <ul> <li>Computer</li> </ul>             | L 09:05-116                  | 10/27/2010 5:51 PM File funder   |      |              |
| <ul> <li>4 CS_Intell (C)</li> </ul>      |                              |                                  |      |              |
| # Jup Data (Dr)                          |                              |                                  |      |              |
| Catacile 5                               |                              |                                  |      |              |
| i 🛔 Samples 😽                            |                              |                                  |      |              |
|                                          |                              |                                  |      |              |
| Metwork                                  |                              |                                  |      |              |
|                                          |                              |                                  |      |              |
|                                          |                              |                                  |      |              |
|                                          |                              |                                  |      |              |
|                                          |                              |                                  |      |              |
|                                          |                              |                                  |      |              |
| a la la la la la la la la la la la la la |                              |                                  |      |              |
| the states                               |                              |                                  |      |              |
|                                          |                              |                                  |      |              |

[Click to view large picture]

Start the PlayCDG KJ Deluxe 64 LT program. In the Folder Menu window, select the folder 01 CDG. The songs will appear on the File Browser window. Note that the title and artist information is automatically loaded from the ID tags.

| Intput/www.cpututa.com Propi                                                                                                    | - PlayCOG KI Denue 64 L                                                                                                    | 100 000                                                                                                    | a desta de la composición de la composición de la composición de la composición de la composición de la composi                                                                                                    |                                                                             |                                                                                                    | -                                                                                                    |             |
|----------------------------------------------------------------------------------------------------|----------------------------------------------------------------------------------------------------|----------------------------------------------------------------------------------------------------|----------------------------------------------------------------------------------------------------|-----------------------------------------------------------------------------|----------------------------------------------------------------------------------------------------|----------------------------------------------------------------------------------------------------|-------------|
| CAV3                                                                                                    | Annen Bass.S Fre<br>Vocat Report Fan<br>Bingle Capatro Fan<br>Flayte Picture Man                                                                                                    | and Construction of the second second s | Normality of the second second s                                                                                                    |                                                                             | IIII NO N A                                                                                               |                                                                                                    |             |
| CAVS Lapton Kanaoke     L. Playlet     Picture     Message     History                                                                                                    | hine and hine article                                                                                                    | + jsc [ce]<br>3 4 5<br>Meno Volume Pish Tempo Y                                                                                                    | A 2 A                                                                                                    | neth (*) 10<br>Per Duration                                                 | rinning Californi                                                                                         | Tate Tore                                                                                                    | n I faireat |
| L Hamepage                                                                                                    |                                                                                                    |                                                                                                    |                                                                                                    |                                                                             |                                                                                                    |                                                                                                    |             |
| - And                                                                                                    | Der Lieners                                                                                                    | Use Tale                                                                                                    | - Clarine C                                                                                                    | Allow Tree                                                                  | Geog Year Duration                                                                                        | Tuine                                                                                                    | East -      |
| • And                                                                                                    | Der Hienene                                                                                                    | Size Tole                                                                                                    | Artal                                                                                                    | Album, Trac                                                                 | Gene Year Dutation                                                                                        | Type                                                                                                    | Real        |
| Humepape     My Record     My Record                                                                                                    | De Filmone                                                                                                    | Non Title                                                                                                    | Artist<br>II.VIE PERLIPH                                                                                                    | Album, Trac                                                                 | Gens Year Duration                                                                                        | Type<br>Folder<br>CDD Tae                                                                                                    | Rest!       |
| And     And     A | Filmene<br>Lisokiskop<br>Lisokiskop                                                                                                    | Size Trile<br>LONE KIE POOLSSCH AS LA<br>1225 KIL AVYT NO MOUNTAIR HID                                                                                                    | Arton<br>ELVES PRESLEY<br>H ENCOLEM MARVIN CANVET TERREL                                                                                                    | Album, Trac<br>CAVS<br>CAVS                                                 | s Gens Year Duration<br>238<br>256                                                                        | Type<br>Folder<br>CDG Tile<br>CDG Tile                                                                                                  | Result -    |
| Apple Apple     Apple Apple     Apple Apple     Apple Apple     Apple Apple Appple Apple Apple Apple Apple Apple Apple Apple Appple Apple Apple A | 10000000000000000000000000000000000000                                                                                                    | Size Trile<br>LOB SIZ FOOLSSCH AS LA<br>L223 KI ANY THO MONITARI HID<br>L295 KI HULA 0000                                                                                                    | Artist<br>ELVES PRESLEP<br>H DAUGH MARVIN CAV(7. TERREL<br>NO DOURT                                                                                                    | Allum, Trac<br>CAVS<br>CAVS<br>CAVS                                         | a Genes Year Duration<br>236<br>255<br>407                                                                | Tripe<br>Folder<br>CDD Trie<br>CDD Trie<br>CDD Trie<br>CDD Trie                                                                         | Result +    |
| My Record<br>My Record<br>My Reptin<br>My Competer<br>Quic (SG (small)                                                                                                    | Per Filename<br>* E.<br>LisowitACDG<br>100405ACDG<br>100405ACDG<br>100405ACDG<br>100405ACDG<br>100405ACDG                                                                                                    | 58% Trile<br>1.086 KB FOGI SUCH AS LA<br>1.225 KB APUT NO MOUNTAIN HID<br>1.895 KB HELLA GOOD<br>1.996 KB GOOD                                                                                                    | Artist<br>BLVES PRESLEY<br>H ENOUGH MARVIN GAV(7. TEREEL<br>NO DOUBT<br>THE STARTSTS                                                                                                    | Album Trac<br>CAVS<br>CAVS<br>CAVS<br>CAVS                                  | 6 Gene Year Duation<br>236<br>256<br>407<br>339                                                           | Type<br>Folder<br>CD0 Tile<br>CD0 Tile<br>CD0 Tile<br>CD0 Tile<br>CD0 Tile                                                              | Result -    |
| My Record     My Record     My Record     My Documents     My Documents     My Compote:     Social Scientifi     Grad Documents     Grad Documents     Grad Documents                                                                                                    | Filenene                                                                                                    | Site: Trife<br>Lote Kill Foot Such As LA<br>L223 KI: ARVT NO MOUNTAIN HID<br>L159 KII: HOLA GOOD<br>L359 KII: HOREL BI SAD SOMET /                                                                                                    | Artal<br>ELVES FRESLEY<br>I ENOUGH WANNIN CANT/T. TERBELL<br>NO DOURT<br>ITYE STARETEDS<br>TO MAKE IRELY OCCAN                                                                                                    | Allum Trick<br>CAVS<br>CAVS<br>CAVS<br>CAVS<br>CAVS                         | 4 Geven Year Dutation<br>236<br>256<br>407<br>139<br>447                                                  | Type<br>Folder<br>CDG Tile<br>CDG File<br>CDG File<br>CDG File                                                                          | Result -*   |
| Autopage     Autopage      | Image         Filement           #         #           #         #           #         #           #         #           #         #           #         #           #         #           #         #           #         #           #         #           #         #           #         #           #         #           #         #           #         #           #         #           #         #           #         #           #         #           #         #           #         #           #         #           #         #           #         #           #         #           #         #           #         #           #         #           #         #           #         #           #         #           #         #           #         #           #         #           # <t< td=""><td>508 THE<br/>1.086 KB FOOLSSCH AS LA<br/>1.225 KB ANY NO MONITARI HID<br/>1.501 KB OCH CHED<br/>2.015 KB THEREL BE SAD SONIE 1<br/>1.444 KB SAMBEOF UR YOU</td><td>Artist<br/>ELVES PRESLEP<br/>H DNOUGH MARVIN CAV(7, T(BRE)L<br/>NO DOUBT<br/>FITE STARCEPS<br/>TET MARK BELLY OCEAN<br/>URBARK ALTTH</td><td>Allum, Trad<br/>CAVS<br/>CAVS<br/>CAVS<br/>CAVS<br/>CAVS<br/>CAVS<br/>CAVS</td><td>4 Geves Year Duration<br/>236<br/>256<br/>2407<br/>339<br/>4407<br/>349<br/>349<br/>349</td><td>Tripe<br/>Folder<br/>CDG Trie<br/>CDG Trie<br/>CDG Trie<br/>CDG Trie<br/>CDG Trie<br/>CDG Trie<br/>CDG Trie</td><td>Rest -</td></t<> | 508 THE<br>1.086 KB FOOLSSCH AS LA<br>1.225 KB ANY NO MONITARI HID<br>1.501 KB OCH CHED<br>2.015 KB THEREL BE SAD SONIE 1<br>1.444 KB SAMBEOF UR YOU                                                                                                    | Artist<br>ELVES PRESLEP<br>H DNOUGH MARVIN CAV(7, T(BRE)L<br>NO DOUBT<br>FITE STARCEPS<br>TET MARK BELLY OCEAN<br>URBARK ALTTH                                                                                                    | Allum, Trad<br>CAVS<br>CAVS<br>CAVS<br>CAVS<br>CAVS<br>CAVS<br>CAVS         | 4 Geves Year Duration<br>236<br>256<br>2407<br>339<br>4407<br>349<br>349<br>349                           | Tripe<br>Folder<br>CDG Trie<br>CDG Trie<br>CDG Trie<br>CDG Trie<br>CDG Trie<br>CDG Trie<br>CDG Trie                                     | Rest -      |
| My Record     My Record     My Record     My Reptin     My Compate     G. (5.5 Initial     D. (5.5 Initial     D. (5.5 Initial     D. (5.5 Initial     D. (5.5 Initial     D. (5.5 Initial     D. (5.5 Initial     D. (5.5 Initial)     D. (5.5 Initial)     D.  | Filename         Filename           *         5.           1004054/DS         1004054/DS           1004057/DB         1004057/DB           1004057/DB         1004057/DB           1004057/DB         1004057/DB           1004051/DB         1004051/DB                                                                                                    | Saw         Tele           1.006 KB         FOOL SUCH AS LA           1.225 KB         AVIT NO MOUNTABLINED           1.806 KB         HELIA GOOD           1.506 KB         OHE CHILD           2.516 KB         CHILD REFLIE BLAD SOMES T           1.646 KB         SOMEBODY LIEL YOU           1.506 KB         SOMEBODY LIEL YOU           1.506 KB         LIEL HARPENED                                                                                                    | Artist<br>USVG PRESLEY<br>HENOLIGH<br>NO DOUBT<br>FIVE STABISTEPS<br>TEI MAK<br>BELY OCEAN<br>URBAR KETTH<br>TAMMY COCHEAN                                                                                                    | Allum Trad<br>CAVS<br>CAVS<br>CAVS<br>CAVS<br>CAVS<br>CAVS<br>CAVS          | a Gens Year Duration<br>236<br>255<br>407<br>339<br>447<br>349<br>442<br>442                              | Traine<br>Folder<br>CDG Trie<br>CDG Trie<br>CDG Trie<br>CDG Trie<br>CDG Trie<br>CDG Trie<br>CDG Trie<br>CDG Trie                        | Rest *      |
| My Record     My Record     My Record     My Competit     My Competit     | Fileneme                                                                                                    | 38x 76x<br>1.0x 70x 5004 5004 5014<br>1.225 00 ANY 150 MOUNTABLIED<br>1.00 80 OOH ORD<br>2.015 80 OOH ORD<br>2.015 80 OOH ORD<br>2.015 80 THERE LEISAD SOMEON<br>1.250 80 UIB HARPENED<br>1.257 80 UIB HARPENED<br>1.279 80 HALENTO ME                                                                                                    | Artell<br>ILVES FRESLEY<br>HENOLICH MARVIN GANT, T. TEREFLL<br>NO DOULT<br>THE STARTERS<br>IEST ARTERS<br>URBAR KETTH<br>TAMMY COCOMMAN<br>URBAR KETTH<br>TAMMY COCOMMAN<br>UNITION DRIVI                                                                                                    | Allum, Tric<br>CAVS<br>CAVS<br>CAVS<br>CAVS<br>CAVS<br>CAVS<br>CAVS<br>CAVS | 4 Genes Year Duration<br>235<br>255<br>255<br>257<br>259<br>407<br>349<br>447<br>349<br>447<br>249<br>254 | Trise<br>Folder<br>CDG Trie<br>CDG Trie<br>CDG Trie<br>CDG Trie<br>CDG Trie<br>CDG Trie<br>CDG Trie<br>CDG Trie                         | Realt -*    |
| My Report     My Coursess     My Coursess | Filmpene     Filmpene     Filmpene     Film     Timoto.cpc     Timoto.cpc     Timoto.cpc     Timoto.cpc     Timoto.cpc     Timoto.cpc     Timoto.cpc     Timoto.cpc     Timoto.cpc     Timoto.cpc     Timoto.cpc                                                                                                    | Size         Tele           1.086 KB         FOOL SUCH AS LA           1.225 KG         ANYT NO MOUNTAIN HID           1.286 KB         FOREX LES SAD SONGE L           1.286 KB         FOREX LES SAD SONGE L           1.446 KB         SONGE L           1.446 KB         SONGE L           1.446 KB         SONGE L           1.297 KB         IFRENDER EL SAD SONGE L           1.298 KB         IFRENDER VERTON KE           1.297 KB         IFRENDER VERTON KE           1.297 KB         FALL INTO ME           1.297 KB         FOREX SAT                                                                                                    | Artist<br>ELVES PRESLEY<br>H ENOUGH MARVIN CANYT, TERREL<br>MARVIN CANYT, TERREL<br>THE START COLON<br>UP START COLON<br>UP START COLON<br>UP START COLONAR<br>UP START COLONAR<br>UP STAR | Allum Trac<br>CAVS<br>CAVS<br>CAVS<br>CAVS<br>CAVS<br>CAVS<br>CAVS<br>CAVS  | 4 Geves Year Duration<br>236<br>246<br>240<br>240<br>130<br>440<br>240<br>258<br>448<br>448<br>448        | Tripe<br>Folder<br>CDG Trie<br>CDG Trie<br>CDG Trie<br>CDG Trie<br>CDG Trie<br>CDG Trie<br>CDG Trie<br>CDG Trie<br>CDG Trie<br>CDG Trie | Result *    |

[Click to view large picture]

Select a Playlist (1 - 10) into which we will store the song list of 01 CDG. In this example, we select the Playlist 1. Next, click on the check mark at the bottom of the File Browser to select all songs in 01 CDG. Press the Playlist button at the bottom to send the song list of 01 CDG to the Playlist 1. Instead of pressing the Playlist button, you can also drag & drop or right click on the songs followed by selecting Playlist in the menu to send the song list of 01 CDG to the Playlist 1.

| HEDOWNE OWNER CONTINUES                            | POLYCOG CIDENAE SALTER                                                                                                    | A CONTRACTOR OF A CONTRACTOR OF A CONTRACTOR OF A CONTRACTOR OF A CONTRACTOR OF A CONTRACTOR OF A CONTRACTOR A |              |           | 1.0   | -       |         |          | ÷              | _     |        | _      | 10 au   | -       |           | 1942)    | 100.00  |
|----------------------------------------------------|----------------------------------------------------------------------------------------------------|----------------------------------------------------------------------------------------------------|--------------|-----------|-------|---------|---------|----------|----------------|-------|--------|--------|---------|---------|-----------|----------|---------|
| new tools were                                     |                                                                                                    |                                                                                                    |              |           |       |         |         |          |                |       |        |        |         |         |           |          |         |
| CAVS                                               | Acres Sect Fred<br>Vecal Report Fanton<br>Single Squature Fanton                                                                                                    | norine<br>1                                                                                                    |              |           | 100   | ľ       |         | U<br>Pas | II<br>U<br>Tan |       |        |        |         |         |           |          |         |
|                                                    | Playter, Pretere Sterrage                                                                                                    | The second second                                                                                              | Paule        | (ask) [14 | or .  | -40.9   | M / []. | · Maker  |                | 21    | See.   | 112    | rave.   |         | Long      | ( Save   | 1       |
| II J., CASS Lapton Karaoke                         | C. Remain                                                                                                    | + 15,43 CH                                                                                                    |              |           |       |         |         |          | Seath          |       | Nee    | Cp     | 5. L.B  | ed.     | Tert.     | Services | Appen   |
| Playout Playout                                    | and a state                                                                                                    | 3                                                                                                    | A            | 4         | 4     | -       | 2       | 44-      |                | 1     | 1      | 1.1.1  | ۹       | Quest   | in a star | Ville    |         |
| Maniana                                            | Index Title                                                                                                    |                                                                                                    | Arter        |           | Menó  | Ve.     | PR      | Se.      | Ye.            | 24-   | 9.     | 04_ 0  | f., Di. | Filene  | Sec.      | Custo    | iter :  |
| Maturia                                            | 00001 100L SUCH AS                                                                                                    | LA.                                                                                                    | ELVEL PRESL  | £¥        |       | An.     | 8       | Auto     | 51e.           | 0     | 08     | Off 0  | # 2.56  | 11      | 334314.0  | -        |         |
| E Humepage                                         | UOM ON TVRN 50000                                                                                                    | ITAIN HIGH EN.                                                                                                 | MARVIN GA    | VE/T. TE. |       | ALC     | . 0     | Alte     | St             | 0     | OT     | Qit () | # 256   | 11      | 304016.0  |          |         |
|                                                    | 90003 HELLA GOOD                                                                                                    |                                                                                                    | NO DOURT     |           |       | A4-     | a.,     | Auto     | SM.            | 0     | 08     | on o   | H 407   | 35      | 304040.C  |          |         |
|                                                    | 00004 OOH CHILD                                                                                                    | and the second                                                                                                 | FINE STARS   | TEPS      |       | Ance    | 9       | Auto     | 58-            | .9    | 07     | 011 0  | H 331   | - 15    | 394257.C  | -        |         |
|                                                    | 90005 THEFELL BE SA                                                                                                    | D SONGA (TO M.                                                                                                 | EILLY OCLA   | N         |       | A       | 3.      | hett.    | 284-           | 0     | Off    | OH C   | H 447   | - 15    | 004062.0  |          |         |
|                                                    | and the second second s | 1829.                                                                                                    | BIO MARK     |           |       | 12.8.   | 65      | 1111     | -              | - 14  | 221    | 1000   |         | 110     | bela leta |          | 1.0     |
| • AM                                               | Der Klename                                                                                                    | 50x 50x                                                                                                    |              |           | 49    | 12 - E  |         |          | AB             | NUT - | Treck) | Genn   | Year D  | eation. | Type      | Re       | ult -   |
| My Record                                          | 1 4.0                                                                                                    |                                                                                                    |              |           |       |         |         |          |                |       |        |        |         |         | Folder    |          |         |
| A. My Playlist                                     | 1150H054.CDG 1.0                                                                                                    | M KIE FOOLSLO                                                                                                  | (ASLA        |           | 0.M   | 5.PRES  | LEY.    |          | -CA            | vs    |        |        |         | 236     | COGTA     | e) (     |         |
| <ol> <li>My Documents</li> </ol>                   | 11004054.CD0 1,2                                                                                                    | 25 KE ADVEND N                                                                                                 | ACUNITARN HE | DH ENOUGI | H MU  | WIN GJ  | N/1/1   | .1188    | EL CA          | VS.   |        |        |         | 256     | CDQ 7/4   | 1        |         |
| <ul> <li>Mycongoter</li> <li>Mycongoter</li> </ul> | 11004043CD0 1.6                                                                                                    | IS KE HELLA GO                                                                                                 | 00           |           | NO    | pout    |         |          | -CA            | vs –  |        |        |         | 4/02    | CDG (iii  |          |         |
| Dog D (Detail                                      | # 11004857.CDG 1.5                                                                                                    | 18 KB OOH CHEL                                                                                                 |              |           | INE   | STAR    | STEPS   |          | CA             | VS.   |        |        |         | 3.39    | COGIN     | e        |         |
| A INTOCICIE RIN                                    | 11004062/CDG 2.0                                                                                                    | IS KE THERE'LL B                                                                                               | E SAD SOME   | TID MAK   | REAL  | I OCEA  | NV I    |          | 04             | NS .  |        |        |         | 4,47    | CDG FII   | 18 - C   |         |
| to a Catalog                                       | 11004073.CDG 1.6                                                                                                    | HI KE SOMEBOO                                                                                                  | LINE ADR     |           | UFB   | AN, KE  | TH:     |          | - 64           | VS    |        |        |         | 149     | CDG Hi    |          |         |
| 1, 00 CDG                                          | 1199408LCDG 1.9                                                                                                    | 10 KE LEEHANG                                                                                                  | NIO          |           | TAM   | MALCO   | 0(4)    | W)       | - 98           | V5    |        |        |         | 432     | CDG Fill  | - N      |         |
| A STANCO                                           | 11004082/CDQ 1.2                                                                                                    | 79 KB FALLINTO                                                                                                 | ML           |           | EME   | RSON    | DRM     |          | CA.            | Vä    |        |        |         | 258     | CDG fit   |          |         |
| ■ B\$ 5C0G                                         | + 11004083 CDG LA                                                                                                    | 12 KE COMPUCA                                                                                                  | TED          |           | 1.004 | KINE, A | WER.    |          | CA.            | V5    | - 1    | -      |         | 418     | CD6 FA    |          |         |
|                                                    | Plant Paylet                                                                                                    | 401                                                                                                    |              |           |       |         |         | (Use     | 98.2 <b>*</b>  | bet a |        | ad at  | Law(L   | 91 - Ti |           | 210 BB   | ACC NO. |

[Click to view large picture]

Next select the folder 02 MCG in the Folder Menu window and the songs in 02 MCG will appear in the File Browser window. Click on the check mark at the bottom to select all songs. Press the Playlist button to send the song list of 02 MCG to the Playlist 1. Note that the song list of 02 MCG is now added to the existing song list of 01 CDG in the Playlist 1.

| New Tools Here                                                                                                    | Puy | COG KI Denive SA                                                                                                    | W.:                                                                                     | - 185                                                                                                    | and the second                                                                      |                                                                                                    |                                 |                             | -                                           |                                                                      | -         |                                      |                                                                                                    |                                                                                                    | *                                                             | . 0            | ×                 |
|----------------------------------------------------------------------------------------------------|-----|----------------------------------------------------------------------------------------------------|-----------------------------------------------------------------------------------------|----------------------------------------------------------------------------------------------------|-------------------------------------------------------------------------------------|----------------------------------------------------------------------------------------------------|---------------------------------|-----------------------------|---------------------------------------------|----------------------------------------------------------------------|-----------|--------------------------------------|----------------------------------------------------------------------------------------------------|----------------------------------------------------------------------------------------------------|---------------------------------------------------------------|----------------|-------------------|
| CAIZ                                                                                                    |     | men Black 2 7<br>stat Rieped R<br>rgle Caustan 7<br>spiel Picture M                                                                                                    | andara<br>andara<br>antara<br>antara                                                    |                                                                                                    | Pase Dep                                                                            | front -                                                                                                    |                                 |                             |                                             | II<br>U<br>Tang                                                      |           |                                      | im ou<br>II II<br>U U<br>S Crest<br>Defen                                                                                                    |                                                                                                    |                                                               |                |                   |
| <ul> <li>F. Cho's Laptop Karaolee</li> <li>J. Playlet</li> <li>Prisare</li> <li>Message</li> <li>Message</li> <li>Message</li> <li>Message</li> <li>Message</li> </ul>                                                                                                    |     | Index         Tote           00001         FOOL 5,           00002         APV1 %           00003         HELLA 0           00004         OOH CH           00005         THEREL           00005         THEREL | A CHASLA<br>CHASLA<br>DODO<br>BD<br>L BESAD SO<br>TOUL BE SAD SO<br>TOUL BE SAD SO      |                                                                                                    | Artist<br>LIVE PRESLEY<br>MARVIN GANE/T<br>NO DOURT<br>INVESTARISTIPS<br>BLLY OCLAN | 4<br>Meno                                                                                                    |                                 | )<br>ML<br>0<br>0<br>0<br>0 | Te.<br>Auto<br>Auto<br>Auto<br>Auto<br>Auto | Nearth<br>8<br>Vo. 1<br>Ste.<br>Ste.<br>Ste.<br>Ste.<br>Ste.<br>Ste. |           |                                      | 39<br>01. 0<br>01. 0<br>01 1<br>01 1<br>01 1<br>01 1<br>01 1<br>01                                                                                                    | Land<br>OnL 10<br>256<br>256<br>256<br>256<br>256<br>256<br>256<br>256<br>256<br>256               | 110040140<br>110040140<br>110040160<br>110040570<br>110040570 | Save as<br>Cut | Aspent<br>Inter * |
| And     And     A |     | Filename                                                                                                    | 5 00 40<br>246 40<br>210 40<br>148 40<br>128 40<br>201 40<br>201 40<br>151 40<br>151 40 | Title<br>Greatest Love<br>forestic Again<br>Angel Of Mine<br>B1Could<br>The Severtest<br>New Coard L<br>The One 1Gain<br>Linit Belowe<br>Coard You | of All<br>Cays<br>own Like This Befo<br>e My Heart To                               | Acties<br>Whitney in<br>Term Brant<br>Monita<br>Fergina Be<br>Varietsa W<br>Shephanie<br>Aatiyah<br>Marish Ca<br>Faith Even | iouton<br>ine<br>Milama<br>Mila | Abu                         | m Tre                                       | 0 Ge<br>1<br>2<br>3<br>4<br>5<br>6<br>7<br>8<br>9                    | ve Veo    | 4<br>4<br>3<br>3<br>4<br>4<br>4<br>3 | 6 Ter<br>10 Ter<br>10 Mil<br>11 Mil<br>13 Mil<br>13 Mil<br>13 Mil<br>14 Mil<br>15 Mil<br>15 Mil<br>15 Mil<br>15 Mil<br>15 Mil<br>15 Mil<br>15 Mil<br>16 Mil<br>17 Mil<br>17 Mil<br>18 Mil<br>19 Mil<br>19 Mil | pe<br>Iden<br>CG File<br>CG File<br>CG File<br>CG File<br>CG File<br>CG File<br>CG File<br>CG File | fesit                                                         |                |                   |
| + + +                                                                                                    |     | PT think                                                                                                    | Playtet                                                                                 | arous Social                                                                                                    | 1                                                                                   | -                                                                                                    |                                 | 1                           | 1.5aari                                     | n i - I                                                              | let print | LongTo                               | et 110                                                                                                    | n(Tay)                                                                                             | 1                                                             |                | Accent            |

[Click to view large picture]

Going through each of the folders, a master Playlist can be made adding the song lists. This master Playlist can then be saved by pressing the Save as button on the top of the Playlist window.

| Address of the second                                                                                                    | Trayton of broken the                                                                                                    |                                                                                                    |                                                                                                    |
|----------------------------------------------------------------------------------------------------|----------------------------------------------------------------------------------------------------|----------------------------------------------------------------------------------------------------|----------------------------------------------------------------------------------------------------|
| View Tools Help                                                                                                    |                                                                                                    |                                                                                                    |                                                                                                    |
| CAUS                                                                                                    | Seet.0         Feet.0         Feet.0< | Text                                                                                                    | Control of a local of a local of                                                                                                    |
| CAS Lapton Kalader     Reylit     Playlit     Playlit     Playlit     Neiloge     Neiloge     Neiloge     Neiloge     Neiloge                                                                                          | 1         -         -         -         -         -         -         -         -         -         -         -         -         -         -         -         -         -         -         -         -         -         -         -         -         -         -         -         -         -         -         -         -         -         -         -         -         -         -         -         -         -         -         -         -         -         -         -         -         -         -         -         -         -         -         -         -         -         -         -         -         -         -         -         -         -         -         -         -         -         -         -         -         -         -         -         -         -         -         -         -         -         -         -         -         -         -         -         -         -         -         -         -         -         -         -         -         -         -         -         -         -         -         -         -         -         -                                                                                                    | Amerika (* ) Namerika (* ) Namerika (* )<br>Amerika (* ) 1970<br>Trefese Deskees, Trefese<br>CREAM<br>STANDARD<br>Kolenovi Burnel | Opus Land I I Rawson Append<br>55 Opus Vite Vite<br>Merece Vite R. Te, Vite<br>Au. 0 Auto Ste,<br>Au. 0 Auto Ste,<br>Auto Ste,<br>Auto Ste,<br>Auto |
| 1 - AH                                                                                                    | Pri Hiename Lize Tole                                                                                                    | Artist                                                                                                    | Album Track Genry 11                                                                                                    |
| B DVCHISE     DO RE-199     L DO ROCOOD     L RECOODD     L RECOODD     L RECOODD     L RECOODD     L RECOODD     L RECOODD     L RECOODD     L RECOODD     L RECOODD     L RECOODD     L STREET     System Volume bit | 20000 msg.mp3 1,094 K8 ALI TWANT 15 A THE     200000 msg.mp3 1,294 K8 ALI TWANT 15 A THE     200000 msg.mp3 1,243 K8 AND 1111     200000 msg.mp3 1,243 K8 AND 1111     200000 msg.mp3 1,315 K8 AND 140K1 180CAUSI 1CA     200000 msg.mp3 1,315 K8 AND 140CAU     200000 msg.mp3 1,355 K8 AND 140CAU     200000 msg.mp3 1,355 K8 AND 140L1     200000 msg.mp3 1,355 K8 AND 140L     200000 msg.mp3 1,355 K8 AND 140L                                                                                                    | TAM MCGRAW<br>BERA MCCHTRE<br>TERM CLARK<br>REVES PRESERV<br>SAMAY DAVES RE<br>SAMAY DAVES RE<br>SAMAY DAVES RE<br>SAMAY DAVES RE |                                                                                                    |
|                                                                                                    |                                                                                                    |                                                                                                    |                                                                                                    |

[Click to view large picture]

Input a name for the Playlist and press Save. In this example, we call the file Master Playlist.

| mp.//www.cevtula.com.http://P                                                                                                    | layCOG K/ Deture 64 LT                                                                                                    | And South States                                                                                                    | and the second second                                                                                                    |                                                                                                    | - 0 X                                                                                                    |
|----------------------------------------------------------------------------------------------------|----------------------------------------------------------------------------------------------------|----------------------------------------------------------------------------------------------------|----------------------------------------------------------------------------------------------------|----------------------------------------------------------------------------------------------------|----------------------------------------------------------------------------------------------------|
| AVS                                                                                                    | Armen (Seek ) Free ()<br>Vocat (Freese) Freeker<br>Single (Casatore Freeker<br>Voc () Save Ar                                                                                                    |                                                                                                    |                                                                                                    |                                                                                                    |                                                                                                    |
| Actors Laptop Karaoke     Baylet                                                                                                    | COO A · My De                                                                                                    | currents + PlayCDS KI Define 54                                                                                                    | ut + Raylet + + Start                                                                                                    | Porter P                                                                                                    | and Tere Smam Append                                                                                                    |
| Picture     Message     History     History     H | Corputat      Terr C     Fauntits     Denicol     Denicol     Denicol     Denicol     Denicol     Denicol     Denicol     Corputat     Corputat     Corputat     Corputat     Corputat     Denicol     Denicol     Denico | Intro     Intro     Intro     Intro     Intro     Intro     Intro     Intro     Intro     Intro     Intro     Intro     Intro     Intro     Intro     Intro     Intro     Intro     Intro     Intro     Intro     Intro     Intro     Intro     Intro     Intro     Intro     Intro      Intro      Intro       Intro | Clate modified<br>afficient web and<br>Lary Strate and a MA<br>Lary Strate and a MA<br>Lars Strate and a<br>Afficient 244 A.<br>Afficient 244 A.<br>Lars Strate and A.<br>Afficient 244 A.<br>Afficient 244 A.<br>Af | Type<br>Tref Discount<br>Test Discount<br>Test Discount | Anno Vel. PR., Ter., Vol., *<br>Ann. 0: Anno Ster.,<br>Ann. 0: Anno Ster.,<br>Ann. 0: Anno Ster.,<br>Ann. 0: Anno Ster.,<br>Ann. 0: Anno Ster.,<br>Ann., 0: Anno Ster.,<br>Ann., 0: Anno Ster.,<br>Anno Ster.,<br>Anno Ster., 1* |
| Soft Photos                                                                                                    | File name. M<br>Save as type: Un<br>+ Hole Tolders                                                                                                    | alter Paylot<br>icode Tant File (*TKT)                                                                                                    | Same                                                                                                    |                                                                                                    |                                                                                                    |

[Click to view large picture]

Note that the Playlist thus created is a text file. It can be loaded whenever the PlayCDG KJ Deluxe 64 LT is running. It can also be loaded into any of the Playlists (1 - 10), or even in the File Browser by selecting the Playlist in the Folder Menu window as shown below.

| View Tools Help                                                                                                    | Polycos of Denset of Charles                                                                                                    | and a second                                                                                                    |                         | -                                       |                                                                      |                                                                               |                                         |                                          |             |                                                                                                    |                                                                                                    |                    |
|----------------------------------------------------------------------------------------------------|----------------------------------------------------------------------------------------------------|----------------------------------------------------------------------------------------------------|-------------------------|-----------------------------------------|----------------------------------------------------------------------|-------------------------------------------------------------------------------|-----------------------------------------|------------------------------------------|-------------|----------------------------------------------------------------------------------------------------|----------------------------------------------------------------------------------------------------|--------------------|
| AVS                                                                                                    | Annen Bant G. Free G.<br>Verst Freese Freeter<br>Brigte Essature Farlane<br>Projekt Petere Message Free Free                                                                                                    | PG   D   D   D   D   D   D   D   D   D                                                                                                    |                         |                                         | U<br>Past                                                            | II<br>U<br>Tan                                                                |                                         |                                          |             | II II<br>U U<br>Detual                                                                                                    |                                                                                                    | U U<br>IIII<br>III |
| <ul> <li>J., CAYS Lapton Kanader</li> <li>Bartist</li> <li>Picture</li> <li>Message</li> <li>Message</li> <li>Message</li> <li>Message</li> <li>Message</li> </ul>                                                                                                    | * 2440 Cm<br>* 2 3<br>Index Title<br>00001 100L SUCH AS LA<br>00002 4AVT NO MOUNTAIN HEIR ENG.<br>00003 HEILA GOLD<br>00005 HIERELS BE SAD SONCE (TO M-<br>00005 SOMEBODY LIKE YOU                                                                                                  | K     K     K | V0                      |                                         | Te.<br>Ada<br>Ada<br>Ada<br>Ada<br>Ada<br>Ada<br>Ada                 | Jeant<br>F<br>Ye.,<br>Ste.,<br>Ste.,<br>Ste.,<br>Ste.,<br>Ste.,<br>Ste.,      | 1000000                                 | 10 10 10 10 10 10 10 10 10 10 10 10 10 1 |             | Open         10           10         OV.         D           OV.         D         O           OV.         D         O           OV.         D         O           OV.         D         O           OV.         D         D           OV.         D         D           OV.         D         D           OV.         D         D           OV.         D         D           OV.         D         D           OV.         D         D | Land         Same           Owner         V           A.         Formation           36         11004034.           54         11004034.           59         11004034.           19         11004037.           47         11004037.                                                                                                    | Catone             |
| And     And     A | Index Trie     Index Trie     O0001 FOX SUCHASEA     O0001 FOX SUCHASEA     O0001 FOX SUCHASEA     O0001 FULLA COCC     O0004 OOH ORLD     O0005 FOREICH IES SAD SCRUS (TO M.     O0005 SCRUBECKY LIKE YOU     O0005 SCRUBECKY LIKE YOU     O0001 COMPLICATED     O0001 COMPLICATED | Artist Meno<br>EV45 PBCSEP<br>MM/V96 GAVETT T<br>NO DOLET<br>PM4 STARSTIPS<br>BELLY OCEAN<br>URMAX KRITH<br>TAMMY COCHRAN<br>EMERSON DRVK<br>LANDAL, AV58.                                                                                                    | Vor All All All All All | E 0 0 0 0 0 0 0 0 0 0 0 0 0 0 0 0 0 0 0 | Te.,<br>Auto<br>Auto<br>Auto<br>Auto<br>Auto<br>Auto<br>Auto<br>Auto | Vic.,<br>Ste.,<br>Ste.,<br>Ste.,<br>Ste.,<br>Ste.,<br>Ste.,<br>Ste.,<br>Ste., | 1 0 0 0 0 0 0 0 0 0 0 0 0 0 0 0 0 0 0 0 |                                          | 22222222222 | 01. D<br>01 2<br>017 2<br>017 4<br>017 4<br>017 4<br>017 4<br>017 4<br>017 4<br>017 4                                                                                                    | <ul> <li>Flammer</li> <li>Flammer</li></ul> | Customer           |
| + · · · · · · · · · · · · · · · · · · ·                                                                                                    |                                                                                                    |                                                                                                    |                         | 22                                      |                                                                      |                                                                               |                                         | 1                                        | 1.5++       | lei, en                                                                                                    | tion Land                                                                                                    | Apre Sers o        |

### 5.2. Editing Playlist

Start the PlayCDG KJ Deluxe 64 LT program and load the Master Playlist in any one of the Playlists. In this example, we loaded the Master Playlist in the Playlist 1. Note that after loading the name of the Playlist 1 changed to Master Playlist.

Songs in the Playlist 1 can be sent to Queue by the right click on the song followed by selecting Queue. They can also be played directly by marking the song and pressing the Play button, or double clicking on the Index. Note that operating with a Playlist, we no longer need to search out the song files or folders in which they are stored.

| They Tools Help                                                                                                    | PlayCOG KI Detwe 64 LT                                                                                                    |                                                                | and the same     | eastly.  |            | -                     | 2201        | -40015                                                                                                    | -           | - (0) <b>- X</b> - |
|----------------------------------------------------------------------------------------------------|----------------------------------------------------------------------------------------------------|----------------------------------------------------------------|------------------|----------|------------|-----------------------|-------------|----------------------------------------------------------------------------------------------------|-------------|--------------------|
| CAIRS                                                                                                    | Arrent Sant & Free C<br>Noral Report Fantan<br>Begin Casalon Fantan<br>Filayin Prove Message                                                                                                    | KR ( PK ) PG )<br>N POD BLOHALLA (LV<br>L )<br> <br> <br> <br> | devenuev<br>deve |          |            |                       |             |                                                                                                    |             |                    |
| - 7. CASS Lapton Karaoke                                                                                                    | -                                                                                                    | Encipei 🗥                                                      |                  |          |            | Seath (w)             | fiee Op     | n   Lind                                                                                                    | illava 3    | ne se Append       |
| - Paylet<br>Ficture                                                                                                    | Manus Playht 2                                                                                                    | 3 1 4 1                                                        | 4 4              | 9        |            |                       |             | 0                                                                                                    | ere I We    | 4                  |
| L Mesage                                                                                                    | Proces Libe                                                                                                    | And Mer                                                        | NO. VUIVINE PIS  | In Tempo | VOCAI 1    | yer Social            | On feme . C | mine ou.                                                                                                    | inemarcher. | Cottomer .*        |
| - L History                                                                                                    | 00002 AINT NO MOUNTAL                                                                                                    | MARVIN GAVE.                                                   | Acte 0           | Auto     | Stere      | 0 00                  | Ott         | Off 256                                                                                                    | al 130040.  |                    |
| <ul> <li>E. Humepage</li> </ul>                                                                                                    | 90003 HELLA GOOD                                                                                                    | NO DOUET                                                       | Auto 8           | Auto     | Shered     | 10 Off                | 01          | OH 407                                                                                                    | at 110040.  |                    |
|                                                                                                    | D0004 DOH CHILD                                                                                                    | INE STARSTE.                                                   | Aute 0           | Ante     | Stereo     | 0 Off                 | 011         | Off 3:25                                                                                                    | a 110040.   |                    |
|                                                                                                    | 00005 THEREIL BE SAD SO                                                                                                    | BILLY OCEAN                                                    | Auto 0           | Aite     | Steres     | 110 0                 | 011         | 01 44                                                                                                    | a 110041.   | 6                  |
|                                                                                                    | 00006 SOMEBODY LIKE YOU                                                                                                    | UNBAN, KETH                                                    | Auto 0           | Aids     | Stereo .   | 110 01                | Off         | 011 247                                                                                                    | # 110040.   |                    |
|                                                                                                    | 00007. LIFE HAPPENED                                                                                                    | TANKIY COCH.                                                   | Auto 0           | Auto     | Stereo     | 8 01                  | 0#          | 011 432                                                                                                    | d 110040.   |                    |
|                                                                                                    | 00008 TALL INTO ME                                                                                                    | EMERSON ORE.                                                   | Aute 0           | Auto     | Stereo     | 0 00                  | 011         | 011 254                                                                                                    | el 110040.  |                    |
|                                                                                                    | 00009 COMPLICATED                                                                                                    | SAVIGNE, AVRIL                                                 | Auto 0           | Adl      | Steres     | 10 Off                | 01          | 01. 454                                                                                                    | g 110040.   |                    |
| 1 + Att                                                                                                    | Filename Son                                                                                                    | Title Adult Alway To                                           | eck Genne Teor   | Duration | Type       | Reut                  |             |                                                                                                    |             |                    |
| My Record                                                                                                    | ap. C-105 (mark)                                                                                                    |                                                                |                  |          | Local Disk |                       |             |                                                                                                    |             |                    |
| Ally Playlist                                                                                                    | D: (Data)                                                                                                    |                                                                |                  |          | Local Disk |                       |             |                                                                                                    |             |                    |
| My Documents                                                                                                    | -ME                                                                                                    |                                                                |                  | CO Drive |            |                       |             |                                                                                                    |             |                    |
| ap C (05, Initial)<br>ii                                                                                                    | ->Q                                                                                                    |                                                                |                  |          | Lucai Disk |                       |             |                                                                                                    |             |                    |
| -9                                                                                                    | ET HAN THEFT                                                                                                    |                                                                | 16               |          | Atlanti    | . I. Theres           | Justie      | LisetTes I.                                                                                                    | Same Sam    | Arrent             |
| and the second second se | Contraction of the second second seco |                                                                | 1                |          | 1000000    | and the second second |             | and the second second s |             | A REAL PROPERTY.   |

[Click to view large picture]

In the Playlist, press the Index, Title, Artist, or Filename button to sort the songs accordingly. Press again to reverse the order.

| Hubblywww.chrana.com bubb                                                                                                    | PayCo C Denae GLD                                                                                                    |
|----------------------------------------------------------------------------------------------------|----------------------------------------------------------------------------------------------------|
| View Tools Help                                                                                                    |                                                                                                    |
| CAV3                                                                                                    | Revent         Banks         Press         Banks         Press         Banks         Press         Banks         Press         Banks         Banks <t< th=""></t<>                                                                                                    |
| - 7, CASS Lapton Kalacke                                                                                                    | + tot co                                                                                                    |
| - Hayler                                                                                                    | Minimi Philiphil 2 3 4 6 6 0 8 9 35 Quante Write                                                                                                    |
| - L Pictury                                                                                                    | Index Title Artist , Menis Volume Ritch Tempo Vocal Sync Shence Ontime Off. Interarte Customer                                                                                                    |
| a. pressage                                                                                                    | 00599 KRMPTONITE 3 DOOHS DOWN <sup>TY</sup> Auto 6 Auto Stenio 0 Off Off Off 353 at 000342.                                                                                                    |
| L. Himepage                                                                                                    | BELTY HERE WITHOUT Y, I COORS DOWN Auto & Auto Steeke & Ort Ort Ort 463 g 000522.                                                                                                    |
| a see manadad                                                                                                    | BLI75 ISTELLOVE YOU TOZ Auto 6 Auto Steveo 8 DH DH DH 408 @ 000518.                                                                                                    |
|                                                                                                    | 0550 HARDEST THING. BEDIGREES Auto 0 Auto Steve 0 Of CHI OH 408 g 000203.                                                                                                    |
|                                                                                                    | DOLD THE DRY LOAP ALL AND ALL CONTRACT OF DRY LAT AND ALL AND ALL AND |
|                                                                                                    | Other for Asian methods and a set and a set and a set and a set a set a |
|                                                                                                    | 00340 ALL THAT SHEW, ACL OF BASE Auto 0 Auto Server, 0 DP DH DH 140 M00000.                                                                                                    |
|                                                                                                    | 447 · · · · · · · · · · · · · · · · · ·                                                                                                    |
| • 444                                                                                                    | Twi Aliename Scie Title Artist Album Tack Genie Year Duracion Type Result                                                                                                    |
| . My Record                                                                                                    | 4, C 105, Antalij Lood Dak                                                                                                    |
| - B. My PlayInt                                                                                                    | -v D (Date) Local Dia                                                                                                    |
| My Documents                                                                                                    | WE CO Drive                                                                                                    |
| My Conguier                                                                                                    | -> Q Local Des                                                                                                    |
| River Dr. (Data)                                                                                                    |                                                                                                    |
| #E                                                                                                    |                                                                                                    |
|                                                                                                    |                                                                                                    |
|                                                                                                    | The Street Planet See See Agen                                                                                                    |
| and the second second se |                                                                                                    |

[Click to view large picture]

In the Playlist, right click on a song and select Delete to remove the song from the Playlist. One song or a group of songs can be removed using the same command.

| mpu/www.cavtuta.com phrati-                                                                                                    | Paycol & Dense M17                                                                                                    |
|----------------------------------------------------------------------------------------------------|----------------------------------------------------------------------------------------------------|
| View Tools Help                                                                                                    |                                                                                                    |
| CALS                                                                                                    | Distance         Bank Dr.         Pare dia         DOI: 100: 100: 100: 100: 100: 100: 100: 10                                                                       |
| <ul> <li>J<sub>P</sub> CASS Lapton Kanades</li> <li>A Rayles</li> <li>A Rayles</li></ul>                                                                                                    | Image: Part II                                                                                                    |
| My Record     My Record     My Report     My Report     My Report     My Compare     My Compare     My Co | Newane         Sole file Am         Write         as Duadion Type         Result           4,-C 105, Model         Local Data         Local Data         Local Data |

[Click to view large picture]

After deleting or re-sorting, you can re-index the songs by right click on any song followed by selecting Index. The songs in the Playlist will be re-indexed in a sequential order.

| and the second second second                                                                                                    | Contraction of the loss of the loss                                                                                                |                                                                                                    |                                                                             | -                                                                     |                                                              |                                                                             |                                                        | -                                     | -                                                                       | -                                                                                   |                                                                                           |                                                                                                    |                |
|----------------------------------------------------------------------------------------------------|----------------------------------------------------------------------------------------------------|----------------------------------------------------------------------------------------------------|-----------------------------------------------------------------------------|-----------------------------------------------------------------------|--------------------------------------------------------------|-----------------------------------------------------------------------------|--------------------------------------------------------|---------------------------------------|-------------------------------------------------------------------------|-------------------------------------------------------------------------------------|-------------------------------------------------------------------------------------------|----------------------------------------------------------------------------------------------------|----------------|
| CAVS                                                                                                    | Arren Bank G Free G<br>West Frepat Fundam<br>Bingte Stanton Fantam<br>Playtes Poten Message                                        |                                                                                                    |                                                                             |                                                                       |                                                              | H<br>U<br>Zata                                                              | II<br>U                                                |                                       |                                                                         | IIII<br>III<br>UUU                                                                  |                                                                                           |                                                                                                    |                |
| <ul> <li>J., CAYS Lapton Kanader</li> <li>J. Paylon</li> <li>Paylon</li> <li>Paylon</li> <li>Metsage</li> <li>Instructy</li> <li>Hemepage</li> </ul>                        | Here Playtel 2<br>bedre Tole<br>00001 I STRL LOVE<br>00005 Here Fore<br>00005 The One I Ge<br>00006 The YAGAN<br>00007 Tole Status | + Josef Car<br>Amini<br>J Dooble Downin<br>Cut.<br>Congr.<br>Carlor Carlor<br>Congr.<br>Desite Desite<br>Bades Carlor | Kono Votune<br>Auto<br>Auto<br>Auto<br>Auto<br>Auto<br>Auto<br>Auto<br>Auto | 8<br>Ph/h<br>8<br>0<br>0<br>0<br>0<br>0<br>0<br>0<br>0<br>0<br>0<br>0 | Auto<br>Auto<br>Auto<br>Auto<br>Auto<br>Auto<br>Auto<br>Auto | Vocal<br>Stereo<br>Stereo<br>Stereo<br>Stereo<br>Stereo<br>Stereo<br>Stereo | 8<br>Sync<br>0<br>0<br>0<br>0<br>0<br>0<br>0<br>0<br>0 | Silence<br>OF<br>OF<br>OF<br>OF<br>OF | Chi time<br>Off<br>Off<br>Off<br>Off<br>Off<br>Off<br>Off<br>Off<br>Off | Gyans 35<br>Off Line<br>Off<br>Off<br>Off<br>Off<br>Off<br>Off<br>Off<br>Off<br>Off | 04.<br>04.<br>153 (<br>401<br>401<br>401<br>401<br>401<br>401<br>401<br>401<br>401<br>401 | Bane   1     Filemanne     j     000142     00014     00014     00014     00014     00014     00014     00014     00014     00014     00014 | Tent In Apport |
| Add     My Record     My Record     My Report     My Displat     My Displat     My Comparem     Que C (DC) Initial     My Compare     Que C (DC) Initial     My E     Que Q | Cel Herane<br>4, C 105, Jucall<br>                                                                                                 | Wite<br>Befrech                                                                                                    | n Tuck Gene                                                                 | Year D                                                                | unations                                                     | Type<br>Local Di<br>Local Di<br>CD Drivi<br>Local Di                        | R)<br>ik<br>ik<br>ik                                   | riult<br>Tierar                       | -g Lost                                                                 | Text Lines                                                                          | Feg L - 3                                                                                 | Same   Sc                                                                                                    | ne sa 🛛 Accent |

[Click to view large picture]

Title and Artist information of a song can be edited by double clicking on the field and inputting a new value. Press Enter to finish editing.

|                                                                                                    |                                                                                                    |                                                                                                    |                                                                               |                                              |                                                              |                                                                                       |                                                        |                                                             |                                                                              |                                                                                             |                                                                                                    | COLO INCLUSION      |
|----------------------------------------------------------------------------------------------------|----------------------------------------------------------------------------------------------------|----------------------------------------------------------------------------------------------------|-------------------------------------------------------------------------------|----------------------------------------------|--------------------------------------------------------------|---------------------------------------------------------------------------------------|--------------------------------------------------------|-------------------------------------------------------------|------------------------------------------------------------------------------|---------------------------------------------------------------------------------------------|----------------------------------------------------------------------------------------------------|---------------------|
| Ver toos neg                                                                                                    | ent Sant.Q Prot.Q<br>cat Propert Fundam<br>gie Caustan Fantam<br>dei Potem Manage                                                                                                    | SCR PC PC<br>materies                                                                                                    |                                                                               | toot.                                        | II -                                                         |                                                                                       | II<br>U<br>II                                          |                                                             |                                                                              |                                                                                             |                                                                                                    |                     |
| COS Lapton Kanada     Anada     Anada     Anada     Mesinge     Mesinge     Miningage                                                                                                    | Intern Playtell         2           Joses         Tote           00001         EXEMPTORITE           00001         EXEMPTORITE           00001         EXEMPTORITE           00001         EXEMPTORITE           00001         EXEMPTORITE           00001         FATLE LOVE YOU           00001         FATLE LOVE YOU           00001         FATLE LOVE YOU           00001         FATLE LOVE YOU           00001         FATLE LOVE YOU           00001         FATLE LOVE YOU           00001         FATLE LOVE YOU           00001         FATLE LOVE YOU           00001         FATLE LOVE YOU           00001         FATLE LOVE YOU           00001         FATLE LOVE YOU           00001         FATLE LOVE YOU           00001         FATLE LOVE YOU           00001         FATLE LOVE YOU           000001         FATLE LOVE YOU           000001         FATLE LOVE YOU           000001         FATLE LOVE YOU           000001         FATLE LOVE YOU           000001         FATLE LOVE YOU           000001         FATLE LOVE YOU           000001         FATLE LOVE YOU | Amin     Jooolis Down     Jooolis Down     Jooolis Down     Tiz     Microsoft Down     Riz     Anigat     Anigat     AAlyah     Azea Moore     Act of Base | Kenici Volune<br>Auto<br>Auto<br>Auto<br>Auto<br>Auto<br>Auto<br>Auto<br>Auto | 4 PRLN 0 0 0 0 0 0 0 0 0 0 0 0 0 0 0 0 0 0 0 | Auto<br>Auto<br>Auto<br>Auto<br>Auto<br>Auto<br>Auto<br>Auto | Vocal<br>Steneo<br>Steneo<br>Steneo<br>Steneo<br>Steneo<br>Steneo<br>Steneo<br>Steneo | 8<br>Sync<br>0<br>0<br>0<br>0<br>0<br>0<br>0<br>0<br>0 | Sieve<br>on<br>on<br>on<br>on<br>on<br>on<br>on<br>on<br>on | On time<br>Off<br>Off<br>Off<br>Off<br>Off<br>Off<br>Off<br>Off<br>Off<br>Of | Open<br>35<br>Off live<br>Off<br>Off<br>Off<br>Off<br>Off<br>Off<br>Off<br>Off<br>Off<br>Of | Land         Barrer         Y           Out         Filemanne         Y           353         pl 000343         400842           408         pl 000323         40849           408         pl 000333         400943           428         pl Trak 0         5429           349         pl 000343         540           149         pl 000333         540 | Special Appendition |
| And Cou     And Cou     And Cou     And Cou     And Cou     And Cou     And Cou     And Countering     And Countering | Herane 5<br>4, C (DS, Jostal)<br>- D (Data)<br>- D<br>E<br>- Q                                                                                                    | ay Toe Anst Alb                                                                                                    | m Tack Geve                                                                   | Tear (                                       | Aration                                                      | Type<br>Local Dis<br>Local Dis<br>Local Dis                                           | 8<br>8<br>8                                            | riult<br>Tierer                                             |                                                                              | Tweet _ Automoti                                                                            | Tag] Same ] S                                                                                                    | ann an [ Account]   |

[Click to view large picture]

After editing, to save the changes made, press the Save button. You can also save it under a different name by pressing the Save as button. Using edit, you can make a new Playlist comprising only of a part of the Master Playlist under Wedding, Birthday, Anniversary, 70's, 80's, etc. A Playlist can also be made for customers such as H Clinton, G Bush, etc.

# 5.3. Using Multiple Playlists

Making a single complete Master Playlist is one way to run a karaoke show. Another is to make multiple specialized Playlists, such as Weddings, Birthday, Anniversary, Beatles, 70's, 80's, etc. One can also consider using both the Master Playlist and multiple specialized Playlists.

### 5.3.1 Using Playlist 1 - 10

The PlayCDG KJ Deluxe 64 LT program has 10 + 1 Playlists that can be opened simultaneously. That is, 10 Playlists in the Playlist window and 1 Playlist in the File Browser window. They all have the Search and Sort functions to find a song quickly and easily.

In this example, we first load the multiple specialized Playlists in the top Playlist window among the 10 possible choices. They are 70's, 80's, 90's, Birthdays, Holidays, and Foreign.

Note that the PlayCDG KJ Deluxe 64 LT program is a 64bit system with support for Unicode that enables it to display all international fonts such as Spanish, French, Russian, Chinese, Japanese, Arabic, Egyptian, etc. It means the song titles and artists will also be displayed in their own languages along with the lyrics of the songs.

| http://www.cevtula.com Prizi                                                                                                    | Report & Design All Provide All Provide Al |
|----------------------------------------------------------------------------------------------------|----------------------------------------------------------------------------------------------------|
| View Tools Hind                                                                                                    |                                                                                                    |
| CARS                                                                                                    | Amount         Based         Free         IIIIIIIIIIIIIIIIIIIIIIIIIIIIIIIIIIII                                                                                                    |
|                                                                                                    | Ander States (seconds States States States States ) 100000 (States States S                                                                                                    |
| E CASS Lapton Karaoke                                                                                                    | Research (* New Open, Lond, Reve Append                                                                                                    |
| in the second second se | No. M Date Black Ko.M Brede Hallow Farge 8 8 33 Game With                                                                                                    |
| Picture     Message     Message     Message     Message                                                                                                    | Index Title Artist Memo Volume Fitch Temps Wolld' Sync Silence On Sine Off time Du. Hename Caston-*                                                                                                    |
|                                                                                                    | 00001 FOOL SUCH AS LA ELVIS PRESLEY Auto 8 Auto Steveo 0 Off Off Off 2.37 # 110040.                                                                                                    |
|                                                                                                    | BODDE ADVT NO MOUNTADS, MARVIN GATEUT., Auto 0 Auto Steves 0 DIT DIT DIT gi 13040.                                                                                                    |
|                                                                                                    | BOODI HELLA GOOD NO DOUET Auto 8 Auto Stereo 0 DH OH OH 431 g 11040.                                                                                                    |
|                                                                                                    | 00004 OOH OIB.D FIVE STARSTEPS Auto 0 Auto Stores 0 DP DP DP 243 gl 120945.                                                                                                    |
|                                                                                                    | DODDS THERELL IS SAD 30. INLY OCLAN Auto II Auto II Auto II OP OP OP OP II 10042.                                                                                                    |
|                                                                                                    | 00006 SOMEBODYLIKE YOU URBAN KETH Auto 8 Auto Steeps 0 DH DH DH DH gi 12004D.                                                                                                    |
|                                                                                                    | 00007 LPE HAPPENED TAMATY COCHRA. Auto & Auto Steves & DT OT OT # 10000.                                                                                                    |
|                                                                                                    | 00000 FALLINTO ME DMIRSON DRDT Aute 8 Auto Steres 0 OH OH OH A 110040.                                                                                                    |
| - 44                                                                                                    | Tel Alexane Soe Itie Atid Abum Tick Geve Year Datation Type Read                                                                                                    |
| A My Record                                                                                                    | 4. C (05, local) Local Dak                                                                                                    |
| . My PlayInt                                                                                                    | - D Diel Loci Dià                                                                                                    |
| L My Documents                                                                                                    | JHE CO Drive                                                                                                    |
| 🚔 💄 My Conputer                                                                                                    | -> Q Local Dek                                                                                                    |
| - Apr C (OS, Install)                                                                                                    |                                                                                                    |
| R - QA D' (DANA)                                                                                                    |                                                                                                    |
|                                                                                                    |                                                                                                    |
| 1.00                                                                                                    | C Date and the second second s |
|                                                                                                    | CALL AND AND A CONTRACT OF A CONTRACT OF A C |

[Click to view large picture]

From each of the Playlists above, you can send a song to the Queue by right clicking on the song and selecting Queue. You can also copy a song from one Playlist to another Playlist by Copy / Paste commands (Control-C / Control-V). Note that when pasting a song, you must indicate the position with a left click in the destination Playlist before pasting.

| http://www.cevtuca.com Pritabili                                                                                                    | PlayCOG KI Denive 64 LT                                                                                                    |                                                                                                    |                                                                                                    |                                                                                                    |                                                                                                    |                                                                                                    |                                                                                                    |
|----------------------------------------------------------------------------------------------------|----------------------------------------------------------------------------------------------------|----------------------------------------------------------------------------------------------------|----------------------------------------------------------------------------------------------------|----------------------------------------------------------------------------------------------------|----------------------------------------------------------------------------------------------------|----------------------------------------------------------------------------------------------------|----------------------------------------------------------------------------------------------------|
|                                                                                                    | Armen   Sect.G   Free.G  <br>Youri   Freese   Fanders<br>Berge   Equator   Fanders                                                                                                    | SCR PIC PG<br>ELCHARLA LIVE PRESL<br>980                                                                                                    |                                                                                                    |                                                                                                    |                                                                                                    |                                                                                                    |                                                                                                    |
| CAVS Lapton Kanacke     Angelan     Paglan     Paglan     Paglan     Paglan     Paglan     Paglan     Paglan     Paglan     Paglan     Paglan     Paglan     Paglan                                                                                                    | Page         Person         Meanurght           DX-IM         Meanurght         DX-IM           DX-IM         Meanurght         DX-IM           DX-IM         Meanurght         DX-IM           DX002         ANYT NO MOUNT         DX003           DX002         ANYT NO MOUNT         DX004           DX003         MAXT NO MOUNT         DX004           DX004         DX04         CHLD           DX005         Medital Status         SX0           DX005         SX044444         SX04           DX005         SX0444444         SX04           DX005         SX0444444         SX04           DX005         SX0444444         SX04           DX005         SX0444444         SX04           DX005         SX0444444         SX04           DX005         SX0444444         SX04           DX005         SX0444444         SX04           DX005         SX0444444         SX04           DX005         SX0444444         SX04           DX005         SX0444444         SX04           DX005         SX0444444         SX04 | Pier         Pier         Pier           # just         Corr         Bisset         Boste           Arsta         Mass         Mass         Mass           Arsta         Mass         Mass         Mass           Corr         Office         Office         Mass           Corr         Office         Office         Office           Delice         Delice         Delice         Mass           Witter         Delice         Delice         Delice | Base         Heat           Behale         Heat           Behale         Heat           Behale         Heat           Addo         0           Addo         0           Addo         0           Addo         0           Addo         0           Addo         0           Addo         0           Addo         0           Addo         0           Addo         0           Addo         0           Addo         0           Addo         0 | ADVel 2 Star<br>Freege<br>Iempo Vocal<br>Adto Stereo<br>Adto Stereo<br>Adto Stereo<br>Adto Stereo<br>Adto Stereo<br>Adto Stereo<br>Adto Stereo<br>Adto Stereo | Image: Construction         Image: Construction         Image: Construction | Orgen Lias     Orgen Lias     Solution     Solution     Orgen     Orgen | Land Seven     Mark Seven     Mark     Mark |
| My Record     My Record     My Record     My Report     My Concurrents     My Concurrents     My Concu | I Heranye<br>4-C 105 Jonali<br>                                                                                                    | Refeet                                                                                                    | back Genre Year D                                                                                                    | Local De<br>Local De<br>CO Drive<br>Local De                                                                                                    | Result<br>a<br>a<br>a                                                                                                    | LoudTex [LoudTay                                                                                                    | Save Save as Append                                                                                                    |

[Click to view large picture]

After sending a song to the Queue, you are automatically taken to the Queue window. There you can play a song by pressing the Play button. You can control to play all songs in the Queue continuously or one by one by pressing the Continuous / Single button in the Control panel.

| View Tools Herp                                                                                                    |                                                                                                    | that should show a street street show                                                                                                    |
|----------------------------------------------------------------------------------------------------|----------------------------------------------------------------------------------------------------|----------------------------------------------------------------------------------------------------|
| <u>, Caus</u>                                                                                                    | Rome         Bank D.         Pane D.         BANK         Pane D.         BANK         Pane D.         Pane D. |                                                                                                    |
| CAVS Laptop Knieder     Baglist     Paglist     Paglist     Netury     Metage     Netury     Neturgs     Neturepage                                                                                                    | Stell - Jose Con - Con<br>Stell Risk Risk Rock Benda Hellow<br>Inter Anti Mano Yolume Ritch Tenpo<br>Toxics Tool, such Ad LA stars wetstar<br>Auso d Auso                                                                                                    | Liberth 1 View Clark Last Tare Toront Agend<br>Frenge 8 9 35 Owner Web<br>Vocal Sync Sience Ontime Office Duation Fileneme Cattorier<br>memor 8 001 001 001 230 at 100. |
| - 44                                                                                                    |                                                                                                    | on Type                                                                                                    |
| My Record     My Record     My Reylat     My Documents     My Computer     G. (DS.)vitu()     Si                                                                                                    | 4,-C 105,94481<br>-> 0,10440<br>-#E<br>-> 0                                                                                                    | Local Diale<br>Local Diale<br>CD Divine<br>Local Diale                                                                                                    |
| and the second second s | PT trent I mane                                                                                                    | Usenth (• Finnering LossFor LossFag) Same Same as Append                                                                                                    |

[Click to view large picture]

To find a song in a Playlist, one can use the Sort or Search function. The Sort function has been described above in 5.2. To search for a song, click on the Pull-down menu of the Search button and select a field in which you wish to conduct the search. In this example, we select Artist.

| View Tools Hep                                                                                                    | PlayCOG KI Detwe (41)                                                                                                    |                                                                                                    | A                                                                                                    |                                                                                                    |                                                                                                    |
|----------------------------------------------------------------------------------------------------|----------------------------------------------------------------------------------------------------|----------------------------------------------------------------------------------------------------|----------------------------------------------------------------------------------------------------|----------------------------------------------------------------------------------------------------|----------------------------------------------------------------------------------------------------|
| CAUS                                                                                                    | Arren Bart S Free S<br>Vocal Prepar Fantan<br>Bright Capatrie Fantan<br>Flagtet Peters Message                                                                                                    | SUE PE PE LE LE LE LE LE LE LE LE LE LE LE LE LE                                                                                                    |                                                                                                    |                                                                                                    |                                                                                                    |
| L CA/S Lactor Karaole     Reyst     Reyst     Resource     Resource     Resource     Resource     Resource     Resource     Resource     Resource | Other         Date           Index         Tale           Index         Tale           00001         Filler           00001         Filler           00001         Filler           00001         Filler           00001         Filler           00001         Filler           00001         Filler           00001         Filler           00001         Filler           00001         Filler           00001         Filler           00001         Filler | Prof. Concerning Street Street S | Auto 0 Auto<br>Auto 0 Auto<br>Auto 0 Auto<br>Auto 0 Auto<br>Auto 0 Auto<br>Auto 0 Auto<br>Auto 0 Auto<br>Auto 0 Auto<br>Auto 0 Auto<br>Auto 0 Auto | Liseuch View Peer<br>Rengel Title - Arost<br>Oo Vocal Title<br>Stereo Arost<br>Stereo Arost<br>Stereo Arost<br>Stereo Arost<br>Stereo Arost<br>Stereo Arost<br>Stereo Arost<br>Stereo O OP OP<br>Stereo O OP OP<br>Stereo O OP OP | Open         Linet         Rave m         Appendix           33         Onter         With         Off.           34         Onter         With         Off.           37         Dates         With         Off.           39         Dates         With         Off.           37         Dates         With         Off.           39         Dates         With         Off.           01         202 /r         11004014 CD.         Off.           01         411 2004017 CD.         Off.         Dit004014 CD.           011         # 11004014 CD.         Off.         Dit004014 CD.           011         # 11004014 CD.         Off.         # 11004014 CD.           011         # 11004014 CD.         Off.         # 11004014 CD. |
| My Record     My Record     My Playtis     My Double     My Double     My Conputer     Q, ⊂ (DS, NewAl)     Got Dotal     Got     Got     Got     | Evi Hierane<br>QuiC (05,3vital)<br>⊸ D (Dato)<br>⊕Hi<br>⇒ Q                                                                                                    | Sor for Ant Abum fact                                                                                                    | Genve Year Durado                                                                                                    | In Type Result<br>Local Dela<br>Local Dela<br>Local Dela<br>Local Dela<br>Local Dela                                                                                                    | affer [LawFaj] Save   Save as   Append                                                                                                    |

[Click to view large picture]

Input the value in the box and press the Search button. In this example, we input "Keith" and press the Search button. Only the songs with artist name that matches "Keith" are shown in the window.

| View Tools Help                                                                                                    |                                                                                                    |                       |                                                                                                    | -                                                            |                                                                      |                                                                                                    | THE PARTY NAME                                                                                                    |                                                                                                    |
|----------------------------------------------------------------------------------------------------|----------------------------------------------------------------------------------------------------|-----------------------|----------------------------------------------------------------------------------------------------|--------------------------------------------------------------|----------------------------------------------------------------------|----------------------------------------------------------------------------------------------------|----------------------------------------------------------------------------------------------------|----------------------------------------------------------------------------------------------------|
| AVS                                                                                                    | Armen Bank G Pan G<br>Vocal Prepart Fander<br>Single Equator Fanlars<br>Playtes Picture Message                                                                                                    | BURGERS FOR           | a Day for                                                                                                    |                                                              |                                                                      |                                                                                                    |                                                                                                    | I I I I I I I I<br>I I I I I I I<br>U U U U U                                                                                                    |
| CAUS Lapton Kanake     Pagitit     Pagitit     Pa | CONE 2014<br>Dices Tase<br>USAN SCHEDONE<br>USAN SCHEDONE |                       | Estate<br>Referidad inc<br>Mermo Valuere Par<br>Auto 0<br>Auto 0<br>Auto 0<br>Auto 0<br>Auto 0<br>Auto 0<br>Auto 0<br>Auto 0<br>Auto 0 | Auto<br>Auto<br>Auto<br>Auto<br>Auto<br>Auto<br>Auto<br>Auto | Vocal<br>Stewo<br>Stewo<br>Stewo<br>Stewo<br>Stewo<br>Stewo<br>Stewo | Specific Internet<br>Specific Science<br>O Dello<br>O Off<br>O Off<br>Off | Para Construction of the Construction of the C | Lind Tave See 9<br>Over Wite<br>Du. Finance Co<br># 00006/reg00.<br># 00006/reg00.<br># 00001/reg00.<br># 00003/reg00.<br># 00053/reg00.<br># 00053/reg00.<br># 00053/reg00. |
| Add     My Record     My Record     My Daylist     My Dourners     My Dourners     My Coloqueter     dy. C (DRJ)     Jin E     Jin C (DR)     Jin E     Jin C (DR)                                                                                                    | Initiation<br>a. C (D), Initial<br>→ D (Date)<br>→ E<br>→ D<br>P 1 Statute Travel                                                                                                    | See fine Artist Album | Track Genre Yea                                                                                                    | Duration                                                     | Type<br>Local Dis<br>Local Dis<br>CD Drive<br>Local Dis              | Artual<br>k<br>k                                                                                                    | a Lostier Los                                                                                                    | Tay] Save   Savess   Arc                                                                                                    |

[Click to view large picture]

Select a song from the matched list, right click, and select Queue to send the song to the Queue. To go back to view all songs, rather than viewing only the matched, click on the pull-down menu of the Search button and select View All.

| mpu//www.cevtuta.com presi                                                                                                    | - PayCOG K/ Deture 6417                                                                                                    |                                                                                                    |
|----------------------------------------------------------------------------------------------------|----------------------------------------------------------------------------------------------------|----------------------------------------------------------------------------------------------------|
| View Tools Help                                                                                                    |                                                                                                    |                                                                                                    |
| CALS                                                                                                    | Avenue         Standar         Particle         Particle <t< th=""><th>Control - Presentation of the second second se</th></t<> | Control - Presentation of the second second se |
| CASS Lapton Kanadve     Raylis     Raylis     Regist     Regist     Resource     Resource     Resource     Resource     Resource     Resource     Resource                                                                                                    | Control         Some         Description         Description <thdescription< th="">         Description         <thdescri< td=""><td>Open         Last         Time         Serve m         Appendix           33         Owner         Wite         Original         Original         Or</td></thdescri<></thdescription<>                                                                                                    | Open         Last         Time         Serve m         Appendix           33         Owner         Wite         Original         Original         Or                                                                                                    |
| King Record     King Record     King Rec | Distance         Spe         Spe         Arbit         Album         Track         Genes (res         Duration         Type         Result                                                                                                    | after [Lauffag] Same Same as Append                                                                                                    |

[Click to view large picture]

## 5.3.2 Using Playlist in File Browser

In addition to the Playlist 1-10, the File Browser window below can also be used for a Playlist (hereafter referred to as Playlist 11). This Playlist window has an advantage that it can be viewed together with the Queue without switching the screen. First select My Playlist in the Folder Menu window and load a Playlist as before using the Load button. In this example, we load the Master Playlist.

|                                                                                                    |                                                                          |                                                                                                    |                                                                                                    |                     |                                                        |                                                                        |                                                               |                                                                   | -                                       |                                                          |                                                                 |                                                                |                                                             |                                                                                                    |                    |
|----------------------------------------------------------------------------------------------------|--------------------------------------------------------------------------|----------------------------------------------------------------------------------------------------|----------------------------------------------------------------------------------------------------|---------------------|--------------------------------------------------------|------------------------------------------------------------------------|---------------------------------------------------------------|-------------------------------------------------------------------|-----------------------------------------|----------------------------------------------------------|-----------------------------------------------------------------|----------------------------------------------------------------|-------------------------------------------------------------|----------------------------------------------------------------------------------------------------|--------------------|
| CAUS                                                                                                    | Arren B<br>Vecat P<br>Begle Cu<br>Playtet P                              | epeal Fander<br>adar Fander<br>adar Fantan                                                                                | NGC ( PSC)                                                                                                 | PEG Star            | uorina (                                               | in the                                                                 |                                                               |                                                                   |                                         |                                                          |                                                                 |                                                                |                                                             |                                                                                                    | 1 1<br>U U<br>-4.0 |
| CAUS Lapton Karaole     Paylin     Picture     Picture     Message     Message     Message     Message                                                                                                    | Sile M<br>Index                                                          | 1 29ster  <br>Trie                                                                                                    | - Million<br>Blass<br>Artist                                                                               | Oa.Mr. )<br>Merrico | Robola<br>Volume                                       | Pitch                                                                  | nitoni<br>Temp                                                | . Koning<br>Vocat                                                 | ant line                                | Beach (r<br>B                                            | 9<br>On time                                                    | filer<br>33<br>Off time                                        | Dutat                                                       | tare 11<br>men 11.W<br>Ion Filesame                                                                | Cuttorner          |
|                                                                                                    |                                                                          |                                                                                                    |                                                                                                    |                     |                                                        |                                                                        |                                                               |                                                                   |                                         |                                                          |                                                                 |                                                                |                                                             |                                                                                                    |                    |
| - 144                                                                                                    | Cal Judes                                                                | fitte                                                                                                    | Artist                                                                                                    | Mena                | Volume                                                 | Place                                                                  | Tempo                                                         | Vocal                                                             | Sync                                    | Sience                                                   | Ontine                                                          | Offlime                                                        | De. F                                                       | intative                                                                                           | Customer           |
| • Add                                                                                                    | Del Judes<br>30001                                                       | Fice<br>FOOL SUCH AS LA                                                                                                   | Artist<br>RUS PRESLEY                                                                                      | Mena                | Volume<br>Auto                                         | Pitch 0                                                                | Tempo<br>Auto                                                 | Vocal<br>Stereo                                                   | Sync. B                                 | Silence                                                  | On time<br>Off                                                  | Off time<br>Off                                                | Du. 1<br>236 g                                              | 11004034                                                                                           | Catorier           |
| • Kad                                                                                                    | C+i 3x8x<br>80001<br>80002                                               | Froe<br>FOOL SUCH AS L &<br>AIN'T NO MOUNL                                                                                | Artist<br>RUVS PRESLEY<br>MARVON GAY.                                                                      | Mensa               | Volume<br>Auto<br>Auto                                 | Pitch<br>0<br>0                                                        | Tempi<br>Ano<br>Ani                                           | Vocal<br>Stereo<br>Stereo                                         | Sync<br>D<br>D                          | Silence<br>Off                                           | On time<br>Off<br>Off                                           | Off Sine<br>Off<br>Off                                         | Da. 1<br>236 g<br>256 g                                     | 11004014<br>11004014                                                                               | Customer           |
| • Add                                                                                                    | Cel 3ndex<br>30001<br>00002<br>00003                                     | Tise<br>FOOL SUCH AS L A<br>AIN'T NO MOUNL<br>HELLA GOOD                                                                  | Arsia<br>SLV5 PRESLEY<br>MARVEN GAY,<br>NO DOUST                                                           | Metto               | Volume<br>Auto<br>Auto<br>Auto                         | Pitch<br>0<br>0<br>0                                                   | Tempe<br>Auto<br>Auto<br>Auto                                 | Vocal<br>Stereo<br>Stereo                                         | Sync a a                                | Silence<br>Off<br>Off                                    | On time<br>Off<br>Off<br>Off                                    | Off sine<br>Off<br>Off<br>Off                                  | De. 1<br>236<br>402                                         | antarta<br>a 11004014<br>a 11004014<br>a 11004040                                                  | Cutorier           |
| Morecred     Morecred     Morecred     Morecred     Morecred     Morecred     Morecred     Morecred                                                                                                    | Cel Judex<br>30001<br>00002<br>00003<br>10004                            | Free<br>FOOL SUCH AS L &<br>ANT NO MOUNL<br>HELLA GOOD<br>DOH CHED                                                        | Arter<br>ELVS HESLEY<br>MANN GAY,<br>NO DOUBT<br>FIVE STARST.                                              | Mena                | Volume<br>Auto<br>Auto<br>Auto                         | Pitch<br>0<br>0<br>0<br>0                                              | 1empe<br>Auto<br>Auto<br>Auto                                 | Voral<br>Stereo<br>Stereo<br>Stereo                               | 5yx = 0<br>0 = 0                        | Silence<br>Off<br>Off<br>Off                             | On time<br>Off<br>Off<br>Off                                    | Off Single<br>Off<br>Off<br>Off<br>Off                         | Du. 7<br>236 g<br>400 g<br>339 g                            | enterte<br>11004014<br>11004054<br>11004054<br>11004057                                            | Customer           |
| Add     My Record     My Record     My Chochereff     My Concurrent     My Concurrent     Go C (100 Januar)     Go D (100 Januar)                                                                                                    | Tel Judev<br>50001<br>00002<br>00003<br>00004<br>00005                   | Trie<br>FOOL SUCH AS L A<br>AINT NO MOUNL<br>HELLA GOOD<br>OHH CHED<br>THERE LL BE SADI.                                  | Arter<br>ELVE PRESLEY<br>MARVIN GAY<br>NO DOUBT<br>THE STARGE.<br>BLY OCEAN                                | Menta               | Volume<br>Auto<br>Auto<br>Auto<br>Auto<br>Auto         | Pitch<br>0<br>0<br>0<br>0<br>0                                         | Tempe<br>Auto<br>Auto<br>Auto<br>Auto<br>Auto                 | Vocal<br>Stereo<br>Stereo<br>Stereo<br>Stereo                     | Sync a a a a                            | Silence<br>Off<br>Off<br>Off<br>Off                      | On time<br>Off<br>Off<br>Off<br>Off<br>Off                      | Off since<br>Off<br>Off<br>Off<br>Off<br>Off<br>Off<br>Off     | Du. 1<br>216 1<br>256 1<br>256 1<br>256 1<br>258 1          | 11004014.<br>11004014.<br>11004040.<br>11004040.<br>11004057.<br>11004057.                         | Customer           |
| Vy Recert     Vy Recert     Vy Consult     Vy Consult     Vy | Cel 300ev<br>30001<br>30002<br>30003<br>30004<br>30004<br>30005          | Fice<br>FOOL SUCH AS LA<br>ANY NO MOUNL<br>HELLA GOOD<br>OOH CHUD<br>THEFELLA E SAOL<br>SOMEBOON LIKE                     | Arter<br>ELVS PRESLEY<br>MARINE GAY,<br>NO DOUBT<br>ITVE STARST<br>RELY OCEAN<br>GRIAN, KITH               | Mena                | Volume<br>Auto<br>Auto<br>Auto<br>Auto<br>Auto         | Pitch<br>0<br>0<br>0<br>0<br>0<br>0<br>0<br>0<br>0<br>0<br>0<br>0<br>0 | Tempe<br>Auto<br>Auto<br>Auto<br>Auto<br>Auto<br>Auto         | Vocal<br>Stereo<br>Stereo<br>Stereo<br>Stereo                     | Sync<br>a<br>a<br>a<br>a                | Silence<br>Off<br>Off<br>Off<br>Off<br>Off<br>Off        | On time<br>Off<br>Off<br>Off<br>Off<br>Off<br>Off               | Off Since<br>Off<br>Off<br>Off<br>Off<br>Off<br>Off<br>Off     | De. 7<br>236 g<br>402 g<br>338 g<br>447 g                   | Verturne<br>§ 11004034<br>§ 11004054<br>§ 11004057<br>§ 11004057<br>§ 11004073                     | Cutorier           |
| My Record     My Conset     My Conset     My Conset     My Conset     My Conset     My Conset     Solution     Solution     Solution     Solution     Solution                                                                                                    | Cel 29089<br>30001<br>00002<br>00003<br>00006<br>00006<br>00006<br>00006 | Troe<br>FOOL SUCH AS LA<br>AINT NO MOULT<br>HELLA GOOD<br>DOIL CORD<br>THERELL SE SAOL<br>SOMEBOON (IXT -<br>UTE HAMPISIO | Arter<br>ELVE PRESLEY<br>MARVIN GAT,<br>NO DOUBT<br>THE STARST.<br>IELV OCEAN<br>GRIAN, KITH<br>TAMMY COC. | Mense               | Volume<br>Auto<br>Auto<br>Auto<br>Auto<br>Auto<br>Auto | Pitch<br>0<br>0<br>0<br>0<br>0<br>0<br>0<br>0<br>0<br>0<br>0<br>0      | Tempe<br>Auto<br>Auto<br>Auto<br>Auto<br>Auto<br>Auto<br>Auto | Vocal<br>Stereo<br>Stereo<br>Stereo<br>Stereo<br>Stereo<br>Stereo | 50% 0 0 0 0 0 0 0 0 0 0 0 0 0 0 0 0 0 0 | Silence<br>Off<br>Off<br>Off<br>Off<br>Off<br>Off<br>Off | On time<br>Off<br>Off<br>Off<br>Off<br>Off<br>Off<br>Off<br>Off | Off Since<br>Off Off<br>Off<br>Off<br>Off<br>Off<br>Off<br>Off | De. 7<br>256 3<br>256 3<br>400 3<br>340 4<br>340 4<br>400 4 | 11004014.<br>11004014.<br>11004014.<br>11004014.<br>11004015.<br>11004017.<br>1100401.<br>1100401. | Customer           |

[Click to view large picture]

From the Master Playlist below, song(s) can be added to the Queue using the right click followed by selecting Queue or drag & drop. In the Queue, press the Play button to begin playing.

| http://www.caviula.com phrati     | PlayCOG K                           | Deture 64 LT                                                           | 1.00                                |          | -              | -      | -     |         |                 |          | -       |               |        |                | - 0       | ×         |
|-----------------------------------|-------------------------------------|------------------------------------------------------------------------|-------------------------------------|----------|----------------|--------|-------|---------|-----------------|----------|---------|---------------|--------|----------------|-----------|-----------|
| View Roots Help                   |                                     |                                                                        |                                     |          |                |        |       |         |                 |          |         |               |        |                |           |           |
| CAVS                              | Arren<br>Vocat<br>Birgis<br>Playtet | Rest D. Fandler<br>Report Fandler<br>Spontze Fandler<br>Poters Monrage | and process<br>and<br>Texts and the | Pase     | and the second |        |       |         | 1 -<br>1 -<br>2 |          |         |               |        | 0 0 0<br>0 0 0 |           |           |
| CASS Lapton Kalacie               | FIE                                 |                                                                        | + 44104                             | 1        |                | 6      | -     |         | G               | Death In | - Titer | I then        | 1.1.41 | I new I        | tane as T | and and a |
| L Playlot                         | All a lat                           | Pinter 1                                                               | all we have                         | in the l | Birth La       |        | 11.1  |         | 1               |          |         | 1. 15         | 0      | -              |           |           |
| - E Picture                       | ( hote                              | x Title                                                                | Artist                              | Metric   | Wohnme         | fight. | Tenco | Voca    | Sett            | Shire    | Orinina | Ottime        | Durate | ni fristana    | Catho     |           |
| L. Mesiage                        | 1000                                | LUIC HAMPINED                                                          | TAMANY CO                           |          | 100            | .0     | 1000  | -       |                 | 0.00     | Urf .   | 0.0           | 1.1    | am             |           |           |
| - Platory                         | -                                   | E IN MERALE                                                            |                                     |          |                |        |       |         |                 |          |         |               |        |                |           |           |
| a musicada                        | 1000                                |                                                                        |                                     |          |                |        |       |         |                 |          |         |               |        | 4 2 4 4 4      |           |           |
|                                   |                                     |                                                                        |                                     |          |                |        |       |         |                 |          |         |               |        |                |           |           |
| - 44                              | Dal Inde                            | v. Title                                                               | Artst                               | Mental   | Volume         | Pitch  | Tempo | Wal     | - Sync          | Silence  | Ontine  | Offine        | De. F  | interne .      | Custor    | ne it     |
| A My Record                       | 3000                                | FOOLSJOH AS LA                                                         | ELVIS PRESLEY                       |          | Auto           | 0      | Ano   | Sherwo  |                 | 08       | 01      | Off           | 236    | 11004014.      |           | 1         |
| - L, My Playlet                   | . 0000                              | ANT NO MOUN.                                                           | MARVIN GAY.                         |          | Aute           | 0      | Auto  | Stereo  | - 61            | 1011     | 07      | Off .         | 254 #  | 11004014       |           |           |
| <ol> <li>My Documents</li> </ol>  | 0000                                | GOOD ALLEH E                                                           | NO DOUBT                            |          | Aite           | .0     | Auto  | Shires  |                 | 01       | . CHT   | 01            | 4.02   | 11004042       |           |           |
| 🚔 👢 My Computer                   | -0000                               | H OOH CHED                                                             | ITVE STARST.                        |          | Auto           | - 0    | Am    | Shereo  | - 18-           | 101      | 011     | 0ff           | 339 #  | 11004057.      | 82        |           |
| - Epi C (DS (HAN)                 | 0000                                | I THERE'LL BE SADL                                                     | HELY OCEAN                          |          | Auto           | 10     | Aito  | 50000   | 4               | 0ff      | 01      | Off           | 447 g  | 11004062       | 12        |           |
| ALC:                              | 0000                                | 6 SOMEBOOYLIKE                                                         | URBAN KEDTH                         |          | Acto           | 1      | Add   | Stereo  | 0               | 01       | 01      | Off           | 349.4  | 11004073.      |           |           |
| - 9                               | 0000                                | I UTE HAPPENED                                                         | TAMMY COC.                          |          | Auto           | 0      | Auto  | Shereo  |                 | 08       | 05      | Off           | 4.12 # | 13004081       |           |           |
|                                   | 6.0000                              | 1.1011.805.00L                                                         | - DOIDCORD.                         | -        |                | _n_    | 1.44  | Co.inc. | 1               |          | -       | Seath le      | - New  | Last           | Teres In  | -         |
| Radiat - End detected, Please via | 1                                   |                                                                        |                                     |          |                |        |       |         |                 |          |         | and the first |        | Trees I        |           |           |

[Click to view large picture]

## 5.4 Using History

History can be used also as a list to find a song and send to the Queue. It is particularly useful when you are searching for a song that a same customer has sung before. You can go to the History, sort by Customer, and select the song. Note that the Customer name and all Preset values are saved when the song is sent to the Queue.

| View Donat Halo                                                                                                    |                                                                                                    |                                                                                                    |
|----------------------------------------------------------------------------------------------------|----------------------------------------------------------------------------------------------------|----------------------------------------------------------------------------------------------------|
| CAV3                                                                                                    | Anner, Banka, Presa,         Scher rec.         No. 1000 Conc.         Scher rec.         No. 1000 Conc.           Vacat, Pisper,         Reader         Scher rec.         No. 1000 Conc.         Scher rec.         Scher rec.         Sche rec. |                                                                                                    |
| CAUS Laptog Knacke     Anglet     Flaglet     Resage     Message     Message     Message     Message     Message                    | Hose Daw Currow The Anni Abur<br>1 2011 05-01 130945 H Circon TOX SUCH AS LA ELVER PESILIFY CAVS<br>3 2011-05-01 123046 Y PrQueue C TWE STARSTIPS CAVS                                                                                                    | New Intel Appen<br>Tack Gener Year Childhems Famerer<br>0.00000-00.01570 11004054CDG.<br>0.00000-00.02000 11004057CDG. |
| Add     My Record     My Record     My Record     My Concents     My Concents     My Concents     My Concents     Use C (10/2 min/) | Col Nervane Size Title And Album Trace Gene Year Ducation<br>4. C 105, Install<br>D (1044)<br>                                                                                                    | Type Result<br>Local Disk<br>CD Drive<br>Local Disk                                                                    |
|                                                                                                    |                                                                                                    |                                                                                                    |

### 5.5 Presetting Songs

Songs in the Queue can be preset for Volume, Pitch, Tempo, Vocal, Sync, Silence Gap, On-Time, Off-time, Memo, and Customer. Double click on any field and input the possible values shown below.

| Volume      | Volume control (0 : 100)                                                                                                    |
|-------------|----------------------------------------------------------------------------------------------------|
| Pitch       | Pitch control (-11 : +11, half tone steps)                                                                                            |
| Tempo       | Tempo control (-10 : +10)                                                                                                    |
| Vocal       | Voice cancel (Stere(0)/Left(1)/Right(2))                                                                                              |
| Sync        | Synchronization of lyric coloring to music (-75 : +75)                                                                                |
| Silence     | Silence gap remover (-5 : +5) seconds before/behind music                                                                             |
| On-<br>time | Starting time (0 - )                                                                                                    |
| Off-        | Ending time (0 - )                                                                                                    |
| time        | *The values of On-time / Off-time of a song can be used to restrict the play into a single verse, rather than all verses of the song. |
| Memo        | Comments (for example, Concert version, Bad music, Easy to sing, etc.)                                                                |

| View Tools Help                                                                                                    | PlayCDG KJ Detuve 64 LT                                                                                                    | -                                                                                                    | manual Rolls.                                                            |                                                                                                    |                                                                                | iccei(E) person                                                                                           |
|----------------------------------------------------------------------------------------------------|----------------------------------------------------------------------------------------------------|----------------------------------------------------------------------------------------------------|--------------------------------------------------------------------------|----------------------------------------------------------------------------------------------------|--------------------------------------------------------------------------------|----------------------------------------------------------------------------------------------------|
| AVS                                                                                                    | Armen Bank Presil<br>Vecal Report Fundam<br>Bingto Equator Fambres<br>Playtes Poters Message                                                                                                    | DR: PC PG DO                                                                                                    |                                                                          |                                                                                                    |                                                                                |                                                                                                    |
| CAVS Lapton Kniecke     Angleis     Pagleis     Pagleis     Angleis     Angleis     Angleis     Angleis     Angleis     Angleis     Angleis     Angleis     Angleise                                                                                                    | Comm     Shale     Shale     Sh | Add Out     South Bound Output     Add Output     Add Output     Add Output     Add     Add Output     Add     Add     Add     Add     Add     Add     Add     Add     Add     Add      Add      Ad | e Pitan Tempo Vo<br>2 Auto Sin<br>8 Auto Sin<br>9 Auto Sin<br>9 Auto Sin | Usership         Image           grafi         8         8           cal         Symptotic Control         9           reso         0         011         011           reso         0         011         011         011           reso         0         011         011         011           reso         0         011         011         011 | n Tinn Last<br>39 Own<br>Nr Off time Duration<br>Off 400<br>Off 340<br>Off 237 | New Terrier Agend<br>• Wells<br>Tissance Customer<br>10040, V Pater<br>10040, V Pater<br>10040, H Cletton |
| King Record     King Record     King Record     King Record     King Record     King Decoments     King Decoments     Kin | Col Hamane<br>a. C. (D. Jonali<br>                                                                                                    | Side Title Artist Atturn Treas                                                                                                    | Gene Year Duration                                                       | Nype Renall<br>Local Disk<br>Social Disk<br>CD Drive<br>Local Disk                                                                                                    | Log(for Log(Tax)                                                               | Save as   Arrived                                                                                         |

[Click to view large picture]

You can also input the customer name in the Customer field for each song. This can be done in the Queue where you will need to type in the customer name, or from the Playlists where the customer name can be

added automatically.

To add automatically, place a check mark on the Add Customer as shown below and select a customer name from the pull-down menu.

| http://www.cavtuta.com phrud-   | PlayCOG KI Detuve 6                                                  | 417                           | and the owner of the  |            | and a           |         |                |            |                                                  |                   | 1000     | Ð                             | × *       |
|---------------------------------|----------------------------------------------------------------------|-------------------------------|-----------------------|------------|-----------------|---------|----------------|------------|--------------------------------------------------|-------------------|----------|-------------------------------|-----------|
| New Tools Help                  |                                                                      |                               |                       |            |                 | -       |                | _          | Contract.                                        | OTT DOCT          |          |                               |           |
| AVS                             | Arren Best S<br>Vocat Report S<br>Begle Countrie<br>Playtet Petres S | Fandare<br>Randare<br>Massage | se program a superior |            |                 | 11 ···  | II<br>U        |            | Line or<br>Line of<br>U U<br>Constant<br>Default |                   |          | 1  <br>1  <br>1  <br>1  <br>1 |           |
| CAVE Landon Katarika            | (2) The second                                                       | le la vilo                    | pall and              |            |                 | -       | (Really)       | all states | 1 and 1                                          | and T             | in The   |                               |           |
| Baylin                          | HCane                                                                | C Press (See                  | State   Distances     | a province | -               | 11 I I  | Contraction of |            |                                                  | Genet             | 1        |                               |           |
| L Picture                       | Without .                                                            | E S                           | Nema Videne           | Dist.      | Territori, Voca | 1.00    | Sherve         | Ontine     | Ottame                                           | Duration 4        | Column . | 6                             | and other |
| Message                         | PODI HILLA                                                           | 0000 NO DOUBT                 | Auto Auto             | 2          | Aunto Sheven    |         | OH             | 704        | 0.0                                              | 403               | TINIAT   |                               | - Cault   |
| - L. History                    | 80007 OOH C                                                          | HLD FINE STARST               | EPS Actu              | 0          | Autor Steve     | 6 0     | Off            | 00         | OT                                               | 340               | 1100M    | 215                           | Puter     |
| <ol> <li>Mimepage</li> </ol>    | 00003 FOOLS                                                          | LICH A. HLVIS PRESS           | v Auto                |            | Auto Stene      | 0 0     | 00             | Citt       | Off                                              | 2.17              | 1100M0.  |                               | Ointon    |
|                                 |                                                                      |                               |                       |            |                 |         |                |            |                                                  |                   |          |                               |           |
| • Add 1                         | Dides:                                                               | Title                         |                       |            | Artist          |         |                |            |                                                  | ,                 | No. Ve.  | .PL                           | Te.       |
| . My Record                     | 00005                                                                | FOOLSUCH AS LA.               |                       |            | EV5 P           | RESULT  |                |            |                                                  |                   | AL       | a.                            | hit       |
| L. My Playlet                   | 00002                                                                | AIN'T NO MOUNTAR              | NOUGH ENCOGH          |            | MARVE           | K GAYE/ | T. TERRILL     |            |                                                  |                   | Au.      | 4                             | Are       |
| My Documents                    | 00003                                                                | HELLA GOOD                    |                       |            | NO 00           | 181     |                |            |                                                  |                   | - AL     | ÷                             | Auto      |
| <ol> <li>My Computer</li> </ol> | 00004                                                                | OOH CHED                      |                       |            | VIVE ST         | ANSTER  | 5              |            |                                                  |                   | - AL     | . 0                           | Am        |
| - EL, C. (CS. (MAR))            | 60005                                                                | THERE'LL BE SAD SO            | NGS (TO MAK           |            | BALFO           | CEAN    |                |            |                                                  |                   | A4.      | Ð                             | A/C       |
| - an in stands                  | 00006                                                                | SOMEBODY LIKE YO              | r.                    |            | URBAN           | STID-   |                |            |                                                  |                   | Ast      | φ.                            | Arts.     |
| 0                               | 80007                                                                | (HE HARRINGS                  |                       |            | TAMM            | 1000    | AN             | -          |                                                  |                   | Art.     | : OB.                         | 4.4       |
|                                 |                                                                      |                               |                       |            |                 |         |                |            | Name and                                         | Calco II.         | the Lat  |                               |           |
|                                 | -                                                                    |                               |                       |            |                 |         |                |            | COMPLEX 1                                        | Contrast Contrast |          |                               |           |

[Click to view large picture]

If your customer name is not in the selection, you can type in a new name and press the Add button to add. To delete, select the name and press the Del button.

Next, send a song from any Playlist to the Queue. In this example, we send a song from the Master Playlist in the File Browser window to the Queue. You will see that the new song in the Queue will have the customer name already inputted.

| and the party of a solid state of the solid state of the                                                                                                    | Lock Courses in the state of the                                                                                                    | ALL .                                                                                                |                                              |               |           | man and a second                                        |                                                                                   |                      |        |                                                                                                    |                         |          | 12112                                                  | and the second second                                                                                          |
|----------------------------------------------------------------------------------------------------|----------------------------------------------------------------------------------------------------|----------------------------------------------------------------------------------------------------|----------------------------------------------|---------------|-----------|---------------------------------------------------------|-----------------------------------------------------------------------------------|----------------------|--------|----------------------------------------------------------------------------------------------------|-------------------------|----------|--------------------------------------------------------|----------------------------------------------------------------------------------------------------|
| View Tools Help                                                                                                    | 1                                                                                                    |                                                                                                    | _                                            |               |           | -                                                       |                                                                                   |                      | _      | Contract.                                                                                                    | No. of Concession, Name |          |                                                        | the second                                                                                                    |
| CAIS                                                                                                    | Arren Bask S<br>Vorat Popeal<br>Begle Equators<br>Playtet Potes                                                                                                    | Free CL<br>Rendern<br>Famlann<br>Message                                                             | 1 Fig.   P                                   | nan baş       | i i i i i |                                                         |                                                                                   | U<br>U<br>Tango      |        | Line of the second second seco |                         |          |                                                        |                                                                                                    |
| E CASS Lapton Karaoke                                                                                                    | (C) H Canton                                                                                                    | • AI                                                                                                 | d (Dw)                                       |               | 11        |                                                         |                                                                                   | Libearch (           | - 10er | fart 1                                                                                                    | tast.                   | Tele:    | 1 town                                                 | n Theorist                                                                                                    |
| L. Playlet                                                                                                    | 404.00.0                                                                                                    | Xia dia M                                                                                            | Man                                          | Dett-days tel | And       | 10. 10.                                                 | and I                                                                             |                      |        | 35                                                                                                    | Gum                     | •        | With                                                   | 1                                                                                                    |
| L Mesiace                                                                                                    | Index Title                                                                                                    | Ars                                                                                                  | it Me                                        | ettic Volume  | Pitch 1   | lemps: 9                                                | focal Syn                                                                         | c Silence            | Ontome | Offsme                                                                                                    | Duration                | filerike | Sec.                                                   | Cattorner                                                                                                    |
| - L. History                                                                                                    | 00001 HELLA                                                                                                    | 0000 NO                                                                                              | DOUBL                                        | Auto          | 12        | Auto 9                                                  | Sereo 0                                                                           | Off                  | Off    | 07                                                                                                    | 403                     | 110      | 045.                                                   | Joe Smith                                                                                                    |
| L. Humepage                                                                                                    | 00002 COH C                                                                                                    | HED HW                                                                                               | C STARGE                                     | Auto          | .0        | Auto S                                                  | leteo 0                                                                           | 01                   | Off    | 08                                                                                                    | 242                     | 110      | ORD,                                                   | A Page 1                                                                                                    |
|                                                                                                    | the second second second second second second second second second second second second second second second se                                                                                                    |                                                                                                    |                                              |               |           |                                                         |                                                                                   |                      |        |                                                                                                    |                         |          |                                                        |                                                                                                    |
|                                                                                                    | manal Add(1 m                                                                                                    | WHOME WA                                                                                             | NIN GAL                                      | #620          |           | Act of                                                  |                                                                                   | 101                  | 64     | 1.64                                                                                                    | 210                     | 11       | din.                                                   | H Destau                                                                                                    |
|                                                                                                    | Topologi Balance                                                                                                    | WINDONT, MA                                                                                          | NIN GAL                                      | 6420          |           |                                                         |                                                                                   | άł.                  | Con .  |                                                                                                    | 214                     |          | CAE.                                                   | Þ                                                                                                    |
| - Const                                                                                                    | A lease                                                                                                    | without, we                                                                                          |                                              | 6/0           |           |                                                         |                                                                                   | - Si                 |        |                                                                                                    | 234                     |          | AA                                                     | Þ.                                                                                                    |
| - AM                                                                                                    | * Listen                                                                                                    | Title                                                                                                |                                              |               |           | krie                                                    | d and a                                                                           |                      |        |                                                                                                    | 220                     | Me.      | Vol P                                                  | R.                                                                                                    |
| My Record                                                                                                    | + 1/2<br>Cel Delex<br>00000                                                                                                    | Title<br>Foot, such as                                                                               | LA.                                          | 440           |           | Arta<br>Et vi                                           | t<br>5 PRESLET                                                                    | σ τικου.             |        |                                                                                                    | 220                     | She_     | Vel P<br>Au                                            | 12<br>12<br>12<br>14<br>16<br>16<br>16<br>16<br>16<br>16<br>16<br>16<br>16<br>16<br>16<br>16<br>16             |
| My Record<br>K My Record<br>K My Record<br>My Document                                                                                                    | + 10<br>+ 10<br>- 10<br>- | Tale<br>Foot, Such as<br>ANT NO MOU<br>HOLA GOOD                                                     | LA<br>MAR HIGH D                             | NOUGH         |           | Arte<br>EVI<br>NO                                       | e<br>5 PRESLEY<br>DOLET                                                           | ά, τι янц            |        |                                                                                                    | 220                     | Me_      | Vel P<br>Au                                            | 12<br>12<br>12<br>14<br>14<br>14<br>14<br>14<br>14<br>14<br>14<br>14<br>14<br>14<br>14<br>14                   |
| My Record     My Record     My Record     My Record     My Documents     My Documents     My Documents                                                                                                    | * 10<br>* 10<br>* 10                                      | Title<br>FOOL SUCH AS<br>ANT NO MOU<br>HELLA GOOD<br>OCH CHELD                                       | LA<br>MARIHOH D                              | NOUGH         |           | Artin<br>Evi<br>MAR<br>NO                               | t<br>5 PRESLET<br>DOLIST<br>STAPSTE                                               | τ. 118410<br>15      |        |                                                                                                    |                         | Me.      | VC. P<br>Au.<br>Au.<br>Au.                             | 12<br>12<br>1 Te - 1<br>10 Avis<br>10 Avis<br>10 Avis<br>10 Avis                                               |
| My Record     My Record     My Record     My Record     My Cocyments     My Cocyments     Wy Cocyments     Wy Cocyments     Wy Cocyments                                                                                                    | * ()<br>* ()<br>* | Tote<br>Foot, such as<br>Airt No Mou<br>Hella Gooto<br>OCH CHELD<br>THERELL BE SI                    | LA<br>D SONGS (20                            | NOUGH<br>MAX  |           | Arts<br>Arts<br>Evit<br>NAV<br>NO<br>NO                 | ¢<br>5 PRESLEY<br>DOUBT<br>STARSTE<br>Y OCEAN                                     | т. 11880.<br>15      |        |                                                                                                    |                         | Ne.      | VC- P<br>Au.<br>Au.<br>Au.<br>Au.                      | 12<br>12<br>14<br>15<br>15<br>15<br>10<br>10<br>10<br>10<br>10<br>10<br>10<br>10<br>10<br>10<br>10<br>10<br>10 |
| Killy Record     Killy Record     Killy Record     Killy Record     Killy Record     Killy Documents     S. Wy Coloquile     Go. C (0.5, Marki)                                                                                                    | * Cont Address<br>* Cont Address<br>SCOOL<br>SCOOL                                                                                                    | The<br>Too, Such as<br>Airt No Mou<br>Hilla 6000<br>Ook CHLD<br>THERELL BS JO<br>SOMIBOOY LD         | LA<br>NTAIN HIGH D                           | NOUSH<br>NAME |           | Artsi<br>Artsi<br>Evit<br>No<br>Pive<br>Blue<br>URD     | e<br>5 PRESLAY<br>DOURT<br>STARSTE<br>Y OCEAN<br>AN, YETH                         | л. таяци<br>5        |        |                                                                                                    |                         | Me_      | V0. P<br>Au.<br>Au.<br>Au.<br>Au.<br>Au.               | R 10.4                                                                                                    |
| Marken + Add<br>I My Record<br>I My Record<br>My Conjunt<br>and C (C) Junual<br>→ C (D) Junual<br>→ C<br>My Conjunt<br>and C<br>My Conjunt<br>and C<br>My Conjunt<br>and C<br>My Conjunt<br>and C<br>Add<br>Add<br>Add<br>Add<br>Add<br>Add<br>Add<br>Ad | Cal Deter<br>00002<br>00002<br>00004<br>00005<br>00005<br>00005                                                                                                    | The<br>The<br>Aint No Mou<br>HillA 6000<br>OCH CHILD<br>THERE IL BE 30<br>SOMEBOOY LD<br>CHIE NAMENT | LA<br>NTAIN HIGH D<br>D SONIGS (70)<br>E YOU | NOUSH<br>NAM  |           | Arts<br>ELVI<br>MAU<br>NO<br>PIVE<br>BILL<br>URD<br>TAN | e<br>5 PRESLEY<br>NN GAVE<br>DOUBT<br>STARSTEI<br>T OCEAN<br>AN, REITH<br>NN COCH | т. таянц<br>15<br>шм |        |                                                                                                    |                         | She.     | VC. P<br>Au.<br>Au.<br>Au.<br>Au.<br>Au.<br>Au.<br>Au. | 2<br>1<br>1<br>1<br>1<br>1<br>1<br>1<br>1<br>1<br>1<br>1<br>1<br>1<br>1<br>1<br>1<br>1<br>1<br>1               |

[Click to view large picture]

### 5.6 Writing Song Files To Discs

Song files can be written onto blank discs. This is useful when you wish to transfer or listen to the songs using discs. Find the song files you wish to write from the Playlists, right click and select Write as shown below.

| View Doors Have                                                                                                    | Paycos o benne or LT                                                                                                    | States and a state of the state of the state |                                                                          |                                                                                |
|----------------------------------------------------------------------------------------------------|----------------------------------------------------------------------------------------------------|----------------------------------------------------------------------------------------------------|--------------------------------------------------------------------------|--------------------------------------------------------------------------------|
| AVS                                                                                                    | Arrent Smith Free C<br>Vecat Propert Fander<br>Single Country Fander<br>Playtet Petres Message Pres                                                                                                    | No. 10 Control 10 Stars                                                                                                    |                                                                          | U U U U U U U U<br>Cress Presenter and 148<br>Digit Consecutor and 148         |
| CAVS Laptop Kanole     Daylit     Playlit     Notin     Notin     Notin     Notin     Noting     Noting     Noting     Noting | BILL         COUNT (COUNT)           Steve         256.00         Steve           Index         Tale         Steve           000002         FOOD (SUCH AS3.A         00002           000002         AINT RID MOUNT/I         00000           000003         FHELA GOOD         Steve | No. 4 Definition of Linkshop<br>Ania<br>LINE HELLY<br>IN HELH ENCLOSE MANAGE GAVE/<br>NO DOUBT                                                                                                    | M Pregram 1 1 1<br>Alson Track Gene Year<br>Ans<br>I TEMREL CAYS<br>CAYS | BTIBLET, DEC. Wine General<br>39 Onne Wine<br>TReame<br>1004054C.<br>1004054C. |
| Add     My Record     My Paylint     My Documents     My Computer                                                             | Index         Title           60001         FOOR, SUCH AS 1.           00002         AINT NO MOUNT           00003         HELA GOOD           00003         HELA GOOD                                                                                                    | Brdes<br>Quitor<br>Write<br>Refresh                                                                                                    | Arsist<br>ELVES PRESLEY<br>MARVIN GAYE/T, TERRELL<br>NO DOLUTET          | Me. Vi. Pt. Te<br>Au. D Auto<br>Au. D Auto<br>Au. D Auto<br>Au. D Auto         |
| a, C.(DC,herse)<br>-⇒ D.(Dens)<br>-⇒ Q                                                                                        | 00005 THERE'LL BE SAD 5<br>00006 SCANEDCOY LIKE W<br>20007 (BE SLANDEWIT)                                                                                                    | ongs do nak<br>Su                                                                                                    | BRUF OCEAN<br>URDAN, KEITH<br>TAMAH COCHEAN                              | Au. D Aut.<br>Au. D Aut.<br>Au. D Aut.<br>Au. N Aut.<br>13mmt                  |

Next, select the disc drive and the disc type to be used as shown below.

| http://www.cavtuna.com /http:/                                                                                                    | PlayCOG KI Denave 64 LT                                                                                          | and the second second                                                                                                    | out man a                                                                                                    | and C and                                                                                                    |
|----------------------------------------------------------------------------------------------------|----------------------------------------------------------------------------------------------------|----------------------------------------------------------------------------------------------------|----------------------------------------------------------------------------------------------------|----------------------------------------------------------------------------------------------------|
| View Sools Help                                                                                                    |                                                                                                    |                                                                                                    |                                                                                                    |                                                                                                    |
| CAVS                                                                                                    | Annes Sant S Free S<br>Vocat Report Fanton<br>Segle (Spatro Fanton<br>Flavia) Person Microsof                    | NACTOR NOTICE                                                                                                    |                                                                                                    |                                                                                                    |
| CAS Lapton Kalkole     Reykit     Potue     Mesoge     Mesoge     Mesoge     Mesoge     Mesoge     Mesoge     Mesoge     Mesoge              | 80000000000000000000000000000000000000                                                                           | COD Device     COD Device     COD     COD Device     COD Device     COD     COD     C | Alleys M Freegold I I Y<br>Album Track Cerve Year<br>CAVS<br>CAVS<br>CAVS<br>IT CAVS<br>IT CAVS<br>SISTERS CAVS                | BITIRUELUNCU Web         Debrg           33         Game         Web           130         Game         Web           1004954C.         11004954C.         11004954C.           11004954C.         11004954C.         11004955C. |
| My Record     My Record     My Record     My Record     My Doursets     We Consult     We Consult     We Consult     We Consult     We     O | 01 Index Title<br>00003 FOOD<br>00003 ABIT<br>00003 HILL<br>00004 00H<br>00005 Thill<br>00005 Thill<br>00005 COM | SUCH AS LA<br>NO MOUNTAN I ROH ENDUGH<br>AGOOD<br>CHED<br>EU BE SAD SONIS (70 MAA)<br>IBOOT IDAL YOU<br>IARRYNTT                                                                                                    | Avet<br>EVIS PRISLEY<br>WARNIN GAYLT, TISRIELL<br>NO DOURT<br>VIVE STARSTEPS<br>BILLY OCEAN<br>URBANK KETINI<br>TAMRIY CYCHRAN | Ste., Vic., Ric., Te.,<br>Au, 0 Auto<br>Au, 0 Auto<br>Au, 0 Auto<br>Au, 0 Auto<br>Au, 0 Auto<br>Au, 0 Auto<br>Au, 0 Auto<br>Auto<br>Auto Auto<br>Auto<br>Auto<br>Auto<br>Auto<br>Auto<br>Auto<br>Auto                            |
|                                                                                                    |                                                                                                    |                                                                                                    | 2                                                                                                    | Search [+] New   Lines   Save   Save on                                                                                                    |

[Click to view large picture]

Click on the Setting button to select the options in disc writing and filenaming of the song files.

| Impu/www.cevtula.com Phru0-                                                                                                    | PlayCDG KI Detuve 64 D                                                                                                    |                                                                |
|----------------------------------------------------------------------------------------------------|----------------------------------------------------------------------------------------------------|----------------------------------------------------------------|
| New Arans Invo                                                                                                    |                                                                                                    |                                                                |
| CAIRS                                                                                                    | Banks         Post 0           Word         Report           Banks         Post 0           Word         Report           Banks         Post 0           Banks         Post 0           Banks         Post 0           Banks         Post 0           Banks         Post 0                                                                                                    |                                                                |
| Ch05 Laptog Kataole  Raylot  Raylot R | REDPORTANE STORE - PORT COllege - +<br>Store Tair Solar Store Solar - A<br>00005 FOX SOCH<br>00002 AINT NO H<br>00000 FOX SOCH<br>00000 FOX SOCH<br>0000 FOX SOCH<br>0000 FOX SOCH<br>0000 FO | H I Hendrage M   Farenge M   B   B   B   B   B   B   B   B   B |
| 1                                                                                                    | Col Didea Title                                                                                                    | Artist Me., Vo., Pt., Te., *                                   |
| Ally Earneyd                                                                                                    | BROOD FOOD SUCH AS LA                                                                                                    | DUS RESULT ALL D AND                                           |
| L. Ma Playlet                                                                                                    | 50002 AIN'T NO MOUNTAIN HIGH ENOUGH                                                                                                    | MARVIN GAYE/T TERRITE Au. 0 Ave.                               |
| My Documents                                                                                                    | 00000 HELLA GOOD                                                                                                    | NO DOUBT ALL D Aut                                             |
| = 1. My Computer                                                                                                    | 00004 00H CHED                                                                                                    | INE STARSTERS ALL D ARE                                        |
| -g,, C (OS,(wtal))                                                                                                    | 60005 THERE'LL BE SAD SONGS (TO MAK                                                                                                    | BILLY OCEAN ALL D AVE                                          |
| - ge Dr (Data)                                                                                                    | D0006 SOMEBODY LIKE YOU                                                                                                    | URBAN KEITH ALL 0 Aut                                          |
| -#1                                                                                                    | ANNOT THE MANNENTS                                                                                                    | TAMIN'COVURAN AN AN ANY                                        |
|                                                                                                    |                                                                                                    |                                                                |
|                                                                                                    | 4. (c)                                                                                                    |                                                                |

Insert a blank disc into the disc drive and click on the Write button to start writing. The process of writing will be shown on the progress bar above the window. Note that the recorded song files in Section 5.7 can also be treated as the song files and be written to a blank disc using the Write window.

### 5.7 Recording Customers

Customer singings can be recorded using the Record feature. Select My Record in the Folder Menu as below. The File Browser will show the following options

| MIC Input +<br>Music : | Sound coming into the microphone jack and the music played by the program will be recorded (To be used when only the singing voice is coming through the MIC input). |
|------------------------|----------------------------------------------------------------------------------------------------|
|------------------------|----------------------------------------------------------------------------------------------------|

MIC InputSound coming into the microphone jack will be recorded (To be used when both<br/>only :only :the singing voice and music are coming through the MIC input).

| Impu/www.cavtuta.com Prep0                                                                                                    | - PlayCDG KI Detuke 64 LT                   | static Reveal Party.               |                             | ecsi(E) az Sa                       |
|----------------------------------------------------------------------------------------------------|---------------------------------------------|------------------------------------|-----------------------------|-------------------------------------|
| View Tools Here                                                                                                    |                                             |                                    | 2201                        | start start a strong                |
| 11 Same                                                                                                    | Areas Back D Fred D NOT PC 10               |                                    |                             |                                     |
|                                                                                                    | West Report Faster                          | 1-TWESTARSTERS                     | 11 11 a a                   | A                                   |
| CAVS                                                                                                    | Bege (Sandar) Farlan                        |                                    |                             |                                     |
| Martin M                                                                                                    | Playtet, Preter Message Pres                | Ann Ann                            | 2 Klaves R C Refer          | Hull - Lout Save                    |
| CASS Laptop Kanaoke  A Raylet  Regist  Message  Message  Message                                                                                                    | (2) M Canales + Anal Con                    | C. AL                              | Meanth (w) Time 10          | orth Standy Connect Descent Connect |
|                                                                                                    | 40a.m. 20a.m. 20a.m. 80a.m. 8               | studays to I Hathdays be . Farming | on 1 1 1 1                  | 13 Ourst With                       |
|                                                                                                    | Index Tibe Artist Memo                      | Volume Mich Tempic Voc             | al Synt Silence Ontime Offs | anie Duration fileniame Castomer    |
|                                                                                                    | 00001 HELLA GOOD NO DOUBT                   | Auto 2 Auto Sten                   | eo 0 0m Off O               | # 400 110040. Joe Smith             |
| L Himepage                                                                                                    | 00002 OOH CHED FINE STARS.                  | Auto 0 Auto Ster                   | e o on on o                 | # 3.40 110040, VPutn                |
|                                                                                                    | 90001 FOOL SUCH AS LA ELVIS PRESL.          | Auto 0 Auto Sher                   | to e on on o                | # 2:17 110046. H Ciriton            |
|                                                                                                    |                                             |                                    |                             |                                     |
|                                                                                                    | 100 C                                       | 41.1                               |                             | - 78                                |
| Automatical     Automatical     Automatity     Automatity     Automatity     Automatity     Automatical | Cei Indee Trite Artist Memo                 |                                    |                             |                                     |
| 1.1.2.2.2.1                                                                                                    | Parant 52 MC heart - Main - MC reput arts - |                                    |                             | theory theory                       |
|                                                                                                    |                                             |                                    |                             | Second Second                       |

# [Click to view large picture]

In this example, we select the option MIC Input + Music. Note that in many laptops and PCs, there is a built-in microphone which is activated until an external microphone is connected to the microphone jack. Thus choosing the option MIC Input + Music without disabling the built-in microphone will create an echoed recording of the music, one input directly coming from the program and another from the built-in microphone.

Press the Record button at the bottom (The button will change to Stop Record). Once on Record, all songs played thereafter from the Queue will be recorded and saved as an individual file for each song. That is, a
recorded file is created each time a song is played, whether it plays to its full length or is terminated by Stop.

| Imp.//www.contuita.com.http:<br>View Tools Help                                                            | 0 - RayCOG K/ Denue 64 17                                                                                                    | ere D and             |
|----------------------------------------------------------------------------------------------------|----------------------------------------------------------------------------------------------------|-----------------------|
| And you just and<br>and you just and<br>and see, yield                                                     | Ammen         Bank G         Page 8         Bank G         Page 8         Bank G         Page 8         Bank G         Page 8         Bank G         Page 8         Page 8 <thpage 8<="" th="">         Page 8         Page 8<th>A 15 A SALA</th></thpage>                                                                                                    | A 15 A SALA           |
| E CAYS Lapton Kuraoke     A Right:     Picture     Message     Message     Message     Message     Message | 20 Stant + Anal Con     30 Stant Stant Stand Stant Stant Stand Stand Stand Stand Stand Stand Stan | Tane Tan Agenta<br>We |
| My Recent<br>My Paylet<br>My Documents<br>My Conguter<br>de C (DC)mail<br>                                 | EOD, SUCH AS LA     EUST PRESSLY recorded Vul/2011 for H Deten     Social And T NO MOUNTAIN HERH ENOUGH MARVEN GAVE/IT TERRELL     Tar V Patin     Social HELLA GOOD     NO DOUBT     Isoc Swith      Social State Formula      Social State Formula      Social State Formula      Social State Formula      Social State Formula      Social State Formula      Social State Formula      Social State Formula      Social State      Social State      Social State      Social State      Social State      Social State      Social State      Social State      Social State      Social State      Social      Social State      Social State      Soc | Dates   Oper          |
| Navist - End decord, Prese w                                                                               |                                                                                                    | tradition and and and |

[Click to view large picture]

You can play the recorded files as any other song files by moving them to a Playlist. Simply mark the recorded file and drag & drop to a Playlist. In this example, we use the Playlist 8. Be sure to turn off the recording by pressing the Stop Record button on the bottom.

| http://www.cavius.com.http:/                                                                                                    | PayCOG KI Detun 6413                                                                                                    | ×.     |
|----------------------------------------------------------------------------------------------------|----------------------------------------------------------------------------------------------------|--------|
| Ver tool Hep                                                                                                    | Annee: Energy France: Dealer France: Dealer France: |        |
| <ul> <li>J. CAYS Lackon Kanaoke</li> <li>Anytein</li> <li>Playtein</li> <li>Playtein</li> <li>Herisage</li> <li>Herisage</li> <li>Herisage</li> <li>Herisage</li> </ul> | Constant + And Constant Research + Research + Rese      | Append |
| A My Record     A My Record     A My Record     A My Record     A My Record     A My Record     A My Deconverts     A My Deconverts     A U C (D)(Jwstal)               | Jobes         Title         Arost         Memo           801         FODE SUCH AS LA         ELVES PRESERY         recorded \$/1/2011 for H Elvesin           802         ANT NO MOUNTARE HIGH DEQUERY         recorded \$/1/2011 for H Elvesin           803         HELLA GODO         NUMERY         Second \$/1/2011 for H Elvesin           804         GODH OHED         HIVE STARESTEPS         G Bush What a recording!                                                                                                    |        |
|                                                                                                    | These a Archest Archest Archest                                                                                                    | Char . |

[Click to view large picture]

Next to write the recorded files onto a blank disc, use the Write feature described above in Section 5.6. You can choose the files you like from the Playlist to the Write window and proceed. Be sure to turn off the recording when done by pressing the Stop Record button, as many will mistakenly record the recorded files which can cause unexpected results in the program.

## 5.8 Using Interlude for Background music

Between karaoke songs, a silence gap can be awkward for both KJs and Customers. To automatically start a background music, click on the Interlude in the List Menu. Insert the MP3 files of the background music of your preference into the Playlist Menu. You can insert the MP3 files simply by copy & paste from any folder in the PC. Since the PlayCDG KJ Deluxe 64 LT program only displays karaoke songs in its folders, use the File Explorer of Windows to locate the MP3 files outside the program to copy & paste.

| Intp://www.opossa.com.ptp:                                                                                                    | 0 - RayCDG KI Deuse 64 LT                                                                                                    |                                                    | and a second second second second second second second second second second second second second second second |
|----------------------------------------------------------------------------------------------------|----------------------------------------------------------------------------------------------------|----------------------------------------------------|----------------------------------------------------------------------------------------------------|
| View Toots Help                                                                                                    |                                                                                                    |                                                    |                                                                                                    |
| CAL3                                                                                                    | Research         Search         Fore 31           Xocal         Research         Research           Dright         Cambre Parties           Paylett         Polence           Paylett         Polence                                                                                                    | U - U - U - U<br>U - U - U - U<br>NAVE - Name      |                                                                                                    |
| CAVS Lapton Karaose     Prints     Prints     Prints     Prints     Prints     Prints     Prints     Prints     Prints     Prints     Prints | On/OF         Date         Attent         Album         Tack Gove Hoar           17         Index         Tack         Attent         Album         Tack Gove Hoar           19         00001         Love methods         Prestay, Dmi         Tack         Tack         Gove Hoar         Tack           19         00001         Love methods         Prestay, Dmi         Tack         Tack | 3.04403                                            | • Tean Open Lind See Device                                                                                    |
| + 644 CH                                                                                                    | Havana bits hits Attal Album Disck Gene Tax Da                                                                                                    | ntice Type Read                                    |                                                                                                    |
| My Server<br>My Record<br>My Paylest<br>My Document)<br>My Computer                                                                          | a <sub>e</sub> c rot,tenati<br>∼ Driftenat<br>JE<br>~ 0                                                                                                    | Local Disk<br>Local Disk<br>CD Drive<br>Local Disk |                                                                                                    |
|                                                                                                    | PT - See Part -                                                                                                    | there, i+ presend                                  | andTest [LossITag] :====   Save as   Access                                                                    |

[Click to view large picture]

As shown in the example above, check the songs that you wish to play as background music. Press On/Off button above the MP3 files to On to activate the background music. The checked songs will automatically begin playing when a karaoke song stops, and will automatically stop when a karaoke song starts. When all the checked songs are played, the background music will start over from the first MP3 song a repeated cycle.

Having prepared a background music list as above, you can save the list under any name, such as BM1, Bm2, etc. The list will be stored in the Playlist folder. A care should be taken in naming the list to distinguish it from the Playlist of karaoke songs.

# 5.9 Using E-Songbooks

This section explains how to connect the Laptop / PC running the PlayCDG KJ Deluxe 64 LT program to E-Songbooks or any device (such as iPhone - Version 4 or higher, iPad - Version 2 or higher, Android phones -Version 2.2 or higher, Android tablets - Version 2.2 or higher) installed with CAVS Reservation System II program. We will refer to E-Songbook or any such device running the CAVS Reservation System II collectively as the E-Songbook.

Describing generally, we use a Wi-Fi Router (802.11 b/g/n) to establish a communication between the Laptop / PC and E-Songbook. The Laptop / PC will connect to the Router, usually by Wi-Fi or by a LAN cable if the Laptop / PC does not have a built-in Wi-Fi adapter. The E-Songbook will also connect to the Router using its built-in Wi-Fi adapter inside the E-Songbook. Then using the CAVS Reservation System II program running in the E-Songbook and CAVS Reservation System II Server program running in the Laptop / PC, the communication is completed between the two. You can connect up to 256 E-Songbooks simultaneously to a single Laptop / PC.

To start, in the PlayCDG KJ Deluxe 64 LT program, press Tools in the upper left corner of the program. Select Setting and place a check mark at Start E-Songbook Server.

|                                                                                                    | Description         Description         Description <thdescription< th=""> <thdescription< th=""></thdescription<></thdescription<>                                                                                                    |                                                                                                    |                                                                                                    | 8       |                                                              |        |                                        |                                         |                                                                             |                                                                                                    |
|----------------------------------------------------------------------------------------------------|----------------------------------------------------------------------------------------------------|----------------------------------------------------------------------------------------------------|----------------------------------------------------------------------------------------------------|---------|--------------------------------------------------------------|--------|----------------------------------------|-----------------------------------------|-----------------------------------------------------------------------------|----------------------------------------------------------------------------------------------------|
| CARLapter Fanate<br>in Baylet<br>Rotak<br>Aratek<br>Aratek<br>Haray<br>Harayap<br>Interspip                                                                                                    | a the form for a second second | General Learny Control Control | a  <br>ato Roses                                                                                                    | l<br>De | i (beards à)                                                 | 1      |                                        | ter i                                   | the I                                                                       | ter e Direct.                                                                                                    |
| Ally lacon     My lacon     My lacon     My lacon     My lacon     My lacon     Ny lacon     Ny lacon     My lacon     My lacon     My lacon     Dy lacon     Dy lacon | Febre         Tay           1998.1         Tay           1998.1         Tay           1998.1         Tay           1998.1         MARE           1998.4         MARE           1998.4         MARE           1998.4         MARE           1998.4         MARE           1998.4         MARE           1998.4         MARE           1998.4         MARE           1998.4         MARE           1998.4         MARE           1998.4         MARE           1998.4         MARE           1998.5         MARE           1998.6         MARE           1998.7         MARE           1998.7         MARE           1998.7         MARE           1998.7         MARE           1998.7         MARE           1998.8         MARE           1998.9         MARE           1998.9         MARE           1998.9         MARE           1998.9         MARE           1998.9         MARE           1998.9         MARE           1998.9         MARE           1998.9                                                                                                    | Ander Vers, News, News, N      | VII. PLD<br>Add: 0<br>Add: 0 |         | noni<br>Sono<br>Sono<br>Sono<br>Sono<br>Sono<br>Sono<br>Sono | Sere 1 | ************************************** | 555555555555555555555555555555555555555 | 201-1<br>322<br>322<br>323<br>323<br>324<br>324<br>324<br>324<br>324<br>324 | Martine<br>100001.042<br>100001.042<br>1000000000000000000000000000000000000 |
|                                                                                                    |                                                                                                    |                                                                                                    |                                                                                                    |         |                                                              | - H    | Second +                               | Aller I                                 | List I                                                                      | See Seen                                                                                                    |

[Click to view large picture]

Press OK and the CAVS Reservation System II Server program will begin in the laptop / PC. The CAVS Reservation System II Server program will open and close automatically with the PlayCDG KJ Deluxe 64 LT program when the check mark is placed at Start E-Songbook Server. If you do not find the Start E-Songbook Server option in Setting, please update your PlayCDG KJ Deluxe 64 LT program to Version 1.0.0.105 or higher by going to <u>www.cavsusa.com</u>.

# 5.9.1 Preparing PlayCDG KJ Deluxe 64 LT Program for E-Songbook

There can be only one Playlist used and shared once the E-Songbook is connected and working with the Laptop / PC running the PlayCDG KJ Deluxe 64 LT program. This Playlist, usually the total master list of the songs in the Laptop / PC, must be opened in My Server located in the Folder Menu, as shown below.

| Intp://www.opeusa.com.phtp:                                                                                                    | · PlayCDG KJ De                                                                        | use 64 LT                                                                                                    |                                                                                                    |           |                       |                               |        |                                               |                                                                       |                         |                                           |                                         |               | X.         |
|----------------------------------------------------------------------------------------------------|----------------------------------------------------------------------------------------|----------------------------------------------------------------------------------------------------|----------------------------------------------------------------------------------------------------|-----------|-----------------------|-------------------------------|--------|-----------------------------------------------|-----------------------------------------------------------------------|-------------------------|-------------------------------------------|-----------------------------------------|---------------|------------|
| View Tosts Help                                                                                                    |                                                                                        |                                                                                                    |                                                                                                    |           |                       |                               |        |                                               |                                                                       |                         |                                           |                                         |               |            |
| CALS                                                                                                    | Arrent Stat                                                                            | en Fartes<br>Au Fartes<br>Au Fartes<br>Au Masage Fart Par                                                                                                    | Page   Ng   No                                                                                                    |           | U                     |                               |        |                                               |                                                                       | 8<br>11<br>11           |                                           |                                         | -             |            |
| CAVE Lapton Karaose  Finite Patient  Finites  Finites Finites Finites  Finites Finites Finites Finites Finites Finites Finites Finites Finites Finites Finites Finites Finites Finites Finites | J Jules                                                                                | * Anti Car<br>A A A A<br>Title Attat Album Track G                                                                                                    | a k<br>erve Yoai Me., Vo., N                                                                                                    | L. Te. Vi | 134<br>4<br>. Sy. St. | ent  +  +<br>  +<br>. On. Of. | Du.    | 10<br>10<br>Filenda                           | i taa<br>ni t                                                         | Diseas<br>C             | din<br>An                                 | See.                                    |               | erer .     |
| Add Control     Add Control     Add Cont     | 3xdes<br>00001<br>00002<br>00004<br>00005<br>00005<br>00005<br>00005<br>00005<br>00005 | THE<br>ALL TWART DLA UP<br>AND STAL<br>MODE, NOS NOT MUCH<br>TWATS ALL RESAT<br>ME POLINIQUES<br>BUT WILL<br>ANTHERE GOES<br>SAMETER BUES<br>BUTYET OF A TYTEM | Artes<br>Tate NCCRAW<br>REEA NCCRAW<br>REEA NCCRAW<br>REEA NCCRAW<br>REAL<br>TOTAL CLAR<br>NUMBER<br>SAMMY DAVID OF<br>SAMMY DAVID OF<br>SAMMY DAVID<br>SAMMY DAVID OF<br>SAMMY DAVID<br>SAMMY DAVID<br>S | Album     | Track Gere            | e Your Ma.                    |        | 71.0<br>5 5 5 5 5 5 5 5 5 5 5 5 5 5 5 5 5 5 5 | Tir.,<br>Auto<br>Auto<br>Auto<br>Auto<br>Auto<br>Auto<br>Auto<br>Auto | Salar State State State | No 10 0 0 0 0 0 0 0 0 0 0 0 0 0 0 0 0 0 0 | 51, 55, 55, 55, 55, 55, 55, 55, 55, 55, | 1999999999999 | -129999999 |
| Doose .                                                                                                    |                                                                                        |                                                                                                    |                                                                                                    |           | 1. II.                |                               | 1 Seas | * 1                                           | Marti                                                                 | 1                       | Pad .                                     | 50                                      | + 10          | ***        |

[Click to view large picture]

Note that only the songs from this Playlist in the My Server will be allowed to go into the Queue for playing. No other Playlist which may be opened in the 1 - 10 Playlists or My Playlist will be functional. This restriction is to due to the coherence required between the PlayCDG KJ Deluxe 64 LT program and the E-Songbook.

#### 5.9.2 Connecting Laptop / PC to Router

Connect the Laptop / PC running the PlayCDG KJ Deluxe 64 LT program to a

Wi-Fi Router (hereinafter called Router) using a built-in Wi-Fi adapter in the Laptop / PC or a LAN cable.

- When using a LAN cable, be sure to connect the cable from the laptop / PC to the Router using a standard port, not an Internet cable port, of the Router. Go to Network and Sharing Center in Windows, select the Router, and press Connect.
- When using a built-in Wi-Fi adapter, go to Network and Sharing Center in Windows. Select the Router and press Connect.

Having connected the Laptop / PC to the Router, click on the CAVS Reservation System II Server program icon in the taskbar of the Laptop / PC. The program window will open and show the the IP address assigned by the Router at the top of the program, next to the program title. The IP address, if the Laptop / PC is connect to the Router correctly, will be 192.168.XXX.XXX, where XXX.XXX are the last two sets of numbers that are variable.

| File View To | ols Help |         |            |             |       |           |        |
|--------------|----------|---------|------------|-------------|-------|-----------|--------|
| Queue        | Favorite | List    | Log        |             | Stati | IP        | Status |
| In., Time    | Stati    | Song N. | Song Title | Song Artist | 0     | localhost | On     |
| •            |          | III.    |            |             |       |           |        |

[Click to view large picture]

#### 5.9.3 Connecting E-Songbook to Router

The E-Songbook comes with a built-in Wi-Fi adapter. Following the instruction in the user manual of the E-Songbook (which will vary between different E-Songbook devices), select the Router in the Wireless Settings.

- For Android devices, go to Settings in the home page, select Wireless & Networks, and select Wi-Fi settings. Under the Wi-Fi networks, select the Router and press Connect.
- For iPhone or iPad devices, go to Settings in the home page, select Wi-Fi, and turn it on. Select the Router under the Choose a Network.

Return to the home page and start the CAVS Reservation System program by tapping on the program icon. Go to Settings within the CAVS Reservation System program. Tap on the input field to bring up the touch keyboard and Input the PINCODE which is "0000" - four zeros- by factory default. You will be given a menu within the Settings. For details, please refer to the User Manual of the <u>E-Songbook</u> or <u>CAVS Reservation System</u> at <u>www.cavsusa.com</u>.

At the Menu of the Settings within CAVS Reservation program, select Set Server IP. The field to input the IP address will appear. Tap within the field to bring up the touch keyboard. Type in the IP address 192.168.XXX.XXX obtained from the section above **5.9.2**. Press OK to complete and press Return to return to the main page of the CAVS Reservation program.

There will be a red flower (burst) indicator on the top left corner of the E-Songbook display, indicating that the E-Songbook is not connected to the Laptop / PC. Soon the red indicator will change to blue, indicating that the connection to the Laptop / PC has been made and the Playlist (song list) within the PlayCDG KJ Deluxe 64 LT program is downloading into the E-Songbook. The blue indicator will then turn to green, indicating the download is complete and the E-Songbook is ready for use.

To detail instruction on how to use the CAVS Reservation System program, go to <u>E-Songbook</u> or <u>CAVS Reservation System</u> at <u>www.cavsusa.com</u>.

## 5.10 Popup Windows

PlayCDG KJ Deluxe 64 LT program comes with pop-up windows to ease the running of the program. To enable the pop-up windows, press Tools in the upper left corner of the program. Select Setting and place a check mark at Start Popup window for Queue. Press OK.

| the here an an an and the star                          | 000 K0 Defue 94 LT                                                                                                    |                                                                                                    |                     |              |                 |                                         |               |        | - <b>B T</b> |
|---------------------------------------------------------|----------------------------------------------------------------------------------------------------|----------------------------------------------------------------------------------------------------|---------------------|--------------|-----------------|-----------------------------------------|---------------|--------|--------------|
|                                                         | There is forces<br>Channe Provide<br>Statuter (Letter)<br>Prove Please<br>Prove Please<br>Prove Please<br>Prove Please<br>Prove Please<br>Prove Please<br>Prove Please<br>Prove Please<br>Prove Please<br>Prove Please<br>Prove Please<br>Please<br>Prove Please<br>Please<br>Pl |                                                                                                    |                     | BU           |                 |                                         |               |        |              |
| CAVELaptop Konste<br>in Phylet<br>Ristare<br>in Messege | an INDIA 2 5<br>http://www.india.com                                                                                                    | Ossar Letog                                                                                                    | l a l               | A AND        | n.(*)           | - 1-2-                                  | l test        | Test.  | Toray Disort |
| Land Street                                             |                                                                                                    | C Auto The (is Conference multi-<br>ender and its of the Conference multi-<br>ender and its of the Conference multi-<br>Conference multi-conference multi-<br>conference multi-conference multi-<br>conference multi-conference multi-<br>conference multi-conference multi-<br>multi-conference multi-conference multi-<br>multi-conference multi-conference multi-<br>multi-conference multi-conference multi-<br>multi-conference multi-conference multi-conference<br>multi-conference multi-conference multi-conference<br>multi-conference multi-conference<br>multi-conference multi-conference<br>multi-conference multi- |                     |              |                 | 1.0000000000000000000000000000000000000 |               |        |              |
| • Not                                                   | Kdm T2e<br>X08L SARLIER                                                                                                    | Chairfust tree to an                                                                                                    | Y01_ PADE<br>ALAD 0 | Auto Stat    | al Symp<br>eo F | 00 0                                    | - 28.<br>1 01 | 207    | HOOK.vg      |
| My Second<br>2 Kby PlayInd                              | 00002 GAVS OF WINE & RECELL THE<br>00002 AACRE                                                                                                    | Custane                                                                                                    | Add 0.              | Acto Ba      | 10 E            | 01 0                                    | 01            | 325    | 100002.htg   |
| My Social antic                                         | WHA WAY YOU LOCK TOWERT, THE                                                                                                    | (Editors Paper renders for Salard                                                                                                    | Add 0               | Auto Bay     |                 | 01.0                                    | F             | 1.00   | 100004/vg    |
| C. Oten Solumel                                         | 00005 EVEN OLD TACH BONKED                                                                                                    | No. of Concession, Name of Street, Street, Str                                                                                                    | 240 0               | Auto The     | 2.5             | 01 0                                    | 10.1          | 341    | 100001.reg   |
| D: (New Yolume)                                         | SHEET, CALA SLOW FOAT TO CHIMA                                                                                                    | ac over 1                                                                                                    | her 0               | Add State    |                 | 00.0                                    | 01            | 111    | moon or a    |
| -Gif 6: (Andro CD)                                      | 1973 1986 AV911 (1973)                                                                                                    | C. Internet                                                                                                    | Auto O              | Auto Bar     |                 | 04 0                                    | 1 01          | - 4.50 | 100008-rsg   |
|                                                         | 00089 SATIN DOLL                                                                                                    | STRAGUNG                                                                                                    | A(60 0              | Adv. Ser     | eo #            | OF 0                                    | 101           | 309    | 100008.vvg   |
|                                                         | 2000 MEDIEA DILYLIDIE                                                                                                    | YTANENAG                                                                                                    | A.80 0              | Adv 30       | 60 K.           | 01 0                                    | 1 01          | 445    | HOULD carp   |
|                                                         | anti anverse                                                                                                    | furnitinals.                                                                                                    | 3.80 0              | Adv the      |                 | (ef. 10)                                | 0.04          | 2.007  | 1000U.veg    |
|                                                         | 30011 BCDYCH B 3004                                                                                                    | VIADART                                                                                                    | 2.40 0              | (Arr) ( \$10 |                 | 0. 3                                    | - 04          | 1283   | anory will   |
|                                                         | THE REPORT OF THE PARTY OF                                                                                                    | 1100000                                                                                                    | Alter of            | Aug. 194     |                 | 100                                     | 11000         | 100    | and lines    |
|                                                         | ment into priority and a second street and                                                                                                    | (Transferrer)                                                                                                    | - t+ 1              | No. 14       |                 | 100 14                                  |               |        | mention      |
|                                                         |                                                                                                    |                                                                                                    |                     |              |                 | 1 Sept 1                                | - Mart        | Lint ] | See Seen     |
| Revela                                                  | 50                                                                                                    |                                                                                                    |                     | _            |                 | and the second                          | 111.070       | 410    |              |

[Click to view large picture]

# 5.10.1 Popup Window for Queue

When putting a song into the Queue from a Playlist, a pup-up window will appear asking for the Customer Name, Pitch Level, and Tempo Level. These preset values can be directly inputted after the song has been inserted into the Queue, but the pop-up window appears to assist you in running the show. If you do not wish to input any preset values, simply press OK to complete the task of putting the song into the Queue. Otherwise you can input the requested values and press OK.

| <ul> <li>Intbrowww.opstanar.com.butto</li> </ul>                                                                                                    | <ul> <li>PlayCDG KI Desise M LT</li> </ul>                                                                                                    |                                                                                                    |                                                          |                                                                                                    | and the second second                                                                                                    |
|----------------------------------------------------------------------------------------------------|----------------------------------------------------------------------------------------------------|----------------------------------------------------------------------------------------------------|----------------------------------------------------------|----------------------------------------------------------------------------------------------------|----------------------------------------------------------------------------------------------------|
| View Tonts Help                                                                                                    |                                                                                                    |                                                                                                    |                                                          |                                                                                                    |                                                                                                    |
| CAIS                                                                                                    | Romert Rank O. Freedi<br>Vocal Repeat Rendary<br>Bright Counting Parties<br>Proylet Pocker Message                                                                                                    | HING PAGE DIS NOT                                                                                                    | U - U - U - U<br>U - U - U<br>U - U - U<br>Miles Terps U | U B U                                                                                                    | A 16 A 16 IA<br>I I I I I I I<br>U U U U U U<br>Paragrada tara 7400<br>- tara tara                                                                                                    |
| Cost Lapton Varaole  Physic  Physic Physic Physic Phy | 1 A A A                                                                                                    | Se Trick<br>Re Inverte S A Life<br>Yes House<br>(0401)<br>Custown                                                                                                    | JSeenk (*)<br>  6   8<br>  90, 54, 04, 07,               | Du. Filenarve                                                                                                    | nt San Said a Agen<br>Dens Way<br>Gat.                                                                                                    |
| - Au 04                                                                                                    | Index Title                                                                                                    | Pick 1                                                                                                    | than frack Genre Your Me-                                | VIL PL. Tr.                                                                                                    | 90- 3y- 31- 0n- 01                                                                                                    |
| No Server     No Server     No Server     No Secon     No Secon     No Secon     No Secon     No Secon     No Secon     Di Sona     Di Sona     Di Sona     Di Sona     Di Sona     Di Sona     Di Sona                                                                                                    | COURT         ALL         World BLAC           00000         ARX STRLL         0000           00000         CHE WART TRUET         0000           00000         CHE WART TRUET         0000           00000         THATS ALL BISHT         0000           00000         REI RELARABLES         0000           00000         RUT I WILL         00000           00000         ART/THANG GOES         00000           000000         SAMMETION BILL         00000           000000         SAMMETION BILL         000000 | A ME CANS<br>A ME CANS<br>A ME C |                                                          | Aut.         E         Aut.           Aut.         E         Auto           Aut.         E         Auto | 100         0         610         000         610           356         0         000         000         000           356         0         000         000         000           356         0         000         000         000           356         0         000         000         000           356         0         000         000         000           356         0         000         000         000           356         0         000         000         000           356         0         000         000         000           356         0         000         000         000           556         0         000         000         000           556         0         000         000         000 |
|                                                                                                    |                                                                                                    |                                                                                                    | 3.0                                                      | 1 Search [*] Au                                                                                                    | - Last See News                                                                                                    |

[Click to view large picture]

#### 5.10.2 Popup Window for Search

When pressing the Search button, a pup-up window will appear asking for the Search word and Search criteria. These values can be directly inputted at the Search function located in the Playlists, but the pop-up window appears to assist you in running the show. Input the search word, select the search criteria, and press OK.

| <ul> <li>Imp//www.oedusa.com.pmp/</li> </ul>                                                                                                    | - PayCDG KI Device M LT                                                                                        |                                                                                                    |                                         | 100 0 × X                                  |
|----------------------------------------------------------------------------------------------------|----------------------------------------------------------------------------------------------------|----------------------------------------------------------------------------------------------------|-----------------------------------------|--------------------------------------------|
| New Tosts Help                                                                                                    |                                                                                                    |                                                                                                    |                                         |                                            |
| CALS                                                                                                    | Roment Rook/G Fore/G<br>Alocal Report Rendary<br>Bright Catalant Fatters<br>Physics Physics Press              | Contraction of the second second seco | L - L - L -<br>U - U - U - U -          | I I I I I I I I I I I<br>I I I I I I I I I |
| CAYS Laptop Karacee     Poysia     Poysia     Poysia     Poysia     Posa     Posa     Po | Manual - Janiford                                                                                              | Contraction of the second second second second second second second second second second second second second s                                                                                                    | J.Seath [w] hare                        | They   Lost   They   Sect.or   Anima       |
|                                                                                                    | the second second second second second second second second second second second second second second second s | a second second s                                                                                                    | - 1 + + + + + + + + + + + + + + + + + + | 18 Duese Were                              |
|                                                                                                    | Intex Title Artist Album Told                                                                                  | sate of a set a set of a set of a set o | W. St. Ob. OF. Du.                      | Filename Gat.                              |
|                                                                                                    |                                                                                                    | e tas - Aze<br>O tes<br>O Ana<br>O Ana                                                                                                    |                                         |                                            |
| • As 0-1                                                                                                    | Judes Title                                                                                                    | Chies                                                                                                    | at Genes Your Main Vie                  | . P.L. Te., Ye., Sy., SiL, Dr., Dr.        |
| My Server                                                                                                    | 00001 ALL TWANT IS A LIFE                                                                                      |                                                                                                    | Au                                      | L B Auto Ste., 0 Off Off DF                |
| Ms Record                                                                                                    | UDEDJ AND STAL                                                                                                 | OK Carent                                                                                                    | Au                                      | L D Auto SML D CH DH DH                    |
| . My Playest                                                                                                    | 00009 ONE WAY TICKET (BECAU                                                                                    | il secondaria de la companya de la companya de la companya de la companya de la companya de la companya de la c                                                                                                    | Ai                                      | L 8 Auto Site. 0 Off Of DF                 |
| <ol> <li>Ny Documents</li> </ol>                                                                                                    | DDDD4 POOR POOR PITTFUE ME                                                                                     | TERRI GLARK                                                                                                    | A                                       | L II AUTO Ste. 0 Off Off Of                |
| In a. My Conduter                                                                                                    | 20005 THAT'S ALL REGHT                                                                                         | HUND PRESLEY                                                                                                    | Au.                                     | . 0 Auto Ste. 0 Off Of Of                  |
| 42+ C 105,34041                                                                                                    | DODDE MIL DOMANGLES                                                                                            | SAMMI DAVES IT.                                                                                                    | Ac                                      | L D Auto SM. D CH OF DF                    |
| an Distances                                                                                                    | 00067 BUT I WILL                                                                                               | FAITH HEL                                                                                                    | Au                                      | L D Auto SML 0 OH ON DF                    |
|                                                                                                    | DODDE ANVTHENG GOES                                                                                            | FRANK SIWATRA                                                                                                    | A4)                                     | . 0 Auto Ste., 0 Off OF DF                 |
| 1 m m                                                                                                    | 00009 SUMMERTINE BLUES                                                                                         | ALAN MORSON                                                                                                    | Au                                      | L 0 Auto Ste. 0 Off Off Of                 |
|                                                                                                    | 100115 3001925-012.4 P1/9448                                                                                   | PRANTUR MODULARY                                                                                                    |                                         | And the N che che of                       |
|                                                                                                    | and a                                                                                                    |                                                                                                    | 1.64                                    | ant - Non Loaf Sons Ifanad                 |
| Divine .                                                                                                    | -                                                                                                    |                                                                                                    | 1,000                                   | Man Jes Chu 8                              |

[Click to view large picture]

### 5.11 Using 3D Customer Interface

This section describes how to start and operate the 3D Customer Interface in PlayCDG KJ Deluxe 64 LT program. The 3D Customer Interface is a simple and intuitive screen that can be operated directly by customers without a dedicated host. For the optimum result, we recommend using the 3D Customer Interface together with a touch screen monitor. For setting a touch screen monitor, go to Section 2.6.

#### 5.11.1 Setup

To start, go to Tools in the upper left corner of the PlayCDG KJ Deluxe 64 LT program and select Setting. The following window will appear.

| CAUS I                                                                                                    | (Berri) /<br>Danne (Pr<br>Danne (Pr                                                          | ME COLORAD CASH                                                                                                    |                                                                                                    |                                                                                                    |                                        |                                          |                                     |                                                                                                    |      |                                         |   |                                                                                                    |                                                                                                    |
|----------------------------------------------------------------------------------------------------|----------------------------------------------------------------------------------------------|----------------------------------------------------------------------------------------------------|----------------------------------------------------------------------------------------------------|----------------------------------------------------------------------------------------------------|----------------------------------------|------------------------------------------|-------------------------------------|----------------------------------------------------------------------------------------------------|------|-----------------------------------------|---|----------------------------------------------------------------------------------------------------|----------------------------------------------------------------------------------------------------|
| CF/Laptop Execute<br>Provide<br>Result<br>Provide<br>Provide<br>Pro | 1 (1000)<br>1 (1000)<br>1 (1000)<br>1 (1000)<br>1 (1000)<br>1 (1000)<br>1 (1000)<br>1 (1000) | The Barrier States and States States  | denar<br>Butnette<br>Chethel<br>Chethel | Seried Geng T T T T T T T T T T T T T T T T T T T                                                                                                    |                                        | 10 10 10 10 10 10 10 10 10 10 10 10 10 1 | Detw<br>Ort<br>Of<br>Of<br>Of<br>Of | • ()* •<br>194<br>194<br>194<br>194<br>194                                                                                                    | 1.12 | 414 14 14 14 14 14 14 14 14 14 14 14 14 | 1 |                                                                                                    | General Trace Traces T<br>General<br>Takin T<br>Takin T<br>Takin T<br>Sart<br>Sart |
| King Sawari<br>My Sawari<br>My Sawari<br>Ny Sawari<br>Ny Sawari<br>Ny Sawari<br>My Sawari<br>My Sawari<br>Sawari<br>Sawa                                                                                                    | Edas<br>0940<br>0023<br>0023<br>0003<br>0005<br>0005<br>0005<br>0005<br>000                  | The second second secon | 101010                                                                                                    | South of the second second secon | 11111111111111111111111111111111111111 |                                          |                                     | Vocal<br>Sanao<br>Janao<br>Janao<br>Janao<br>Sanao<br>Sanao<br>Sanao<br>Sanao<br>Sanao<br>Sanao<br>Sanao<br>Sanao<br>Sanao<br>Sanao<br>Sanao<br>Sanao<br>Sanao<br>Sanao<br>Sanao<br>Sanao<br>Sanao<br>Sanao<br>Sanao |      |                                         |   | - Buc.<br>- 402<br>- 320<br>- 417<br>- 535<br>- 407<br>- 607<br>- 607<br>- | Bergerer     Biologie egotomic erg     Biologie egotomic erg     Biologie erg     Biologie erg     Biol                                                                                                    |

[Click to view large picture]

Check the Enable 3D Customer Interface. There are several options that you can also select under the 3D Customer Interface:

- Start with Full Screen Start the 3D Customer Interface in full screen mode. This option is recommended when all settings are made and you are ready to start for the karaoke show.
- Enable Play, Pause, Stop, Next Enable the Play, Pause, Stop, Next buttons in Queue window. This option allows the user to start / pause / stop playing a selected song from the 3D Customer Interface. This would be convenient if a bar tender or a host is managing the 3D Customer Interface, or your show is designed to have each customer select a song and sing immediately after. The opposite would be to disable the Play, Pause, Stop, Next buttons and allow the customers only to reserve the songs. A manager with full control, for example, holding an E-Songbook, can then start / stop the reserved songs. Go to <u>E-Songbook</u> for details of its design and features.
- Enable Cancel button (Queue) Enable to cancel the reserved songs in Queue. This option allows the user to cancel the reserved songs in Queue in anticipation of mistakes and change of mind. However, it also leaves the possibility of the users canceling the reserved songs of others.
- Enable Touch Screen Keyboard Enable the touch screen keyboard to type in the search words, names, etc. This option is a must when using a touch screen monitor.
- Lock Password Enable password to change the Lock / Unlock status of the 3D Customer interface. This option would be enabled when certain restrictions is required to enter into the program beyond the 3D Customer Interface.

Click OK and the 3D Customer interface will immediately begin.

## 5.11.2 Customize

The 3D Customer Interface will appear as follows.

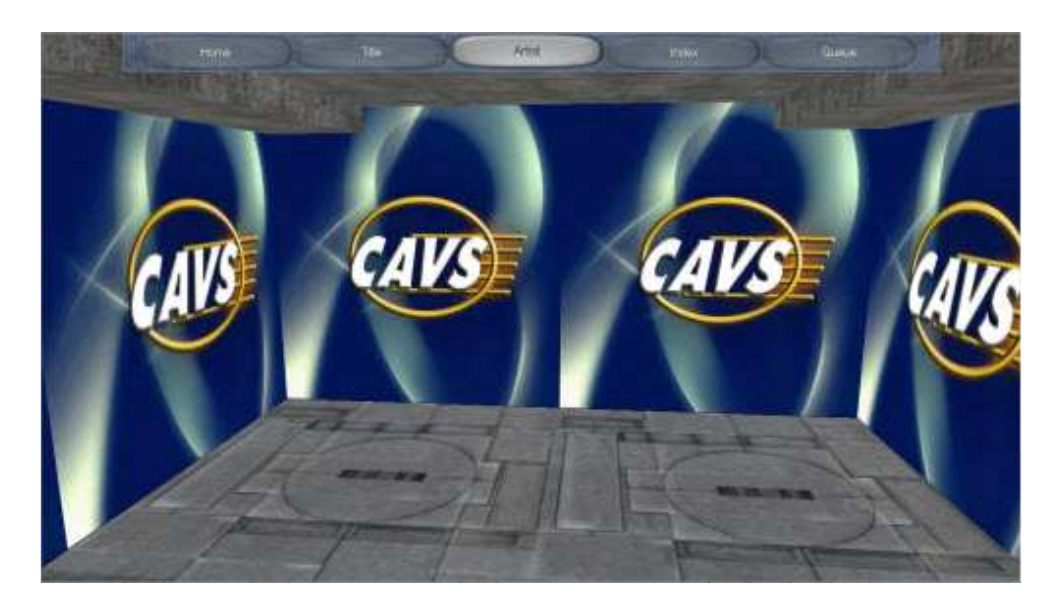

[Click to view large picture]

There are three parts to the design of this interface: ceiling, wall, and floor. All three parts can be customized separately to your liking. For example, we can make three graphic files, ceiling.jpg, wall.jgp, and floor.jpg, each in 512 pixel x 512 pixel size. Save the three graphic files in a folder Libraries\My Documents\PlayCDG KJ Deluxe 64 LT\Utility\media. Next edit a file called "room.x" in the same folder with text editor such as Notepad and replace the names "cellceiling.jpg", "cavswall.jpg", and "cellfloor.jpg" respectively in the file. Restart the PlayCDG KJ Deluxe 64 LT program. Below is an example using some popular images.

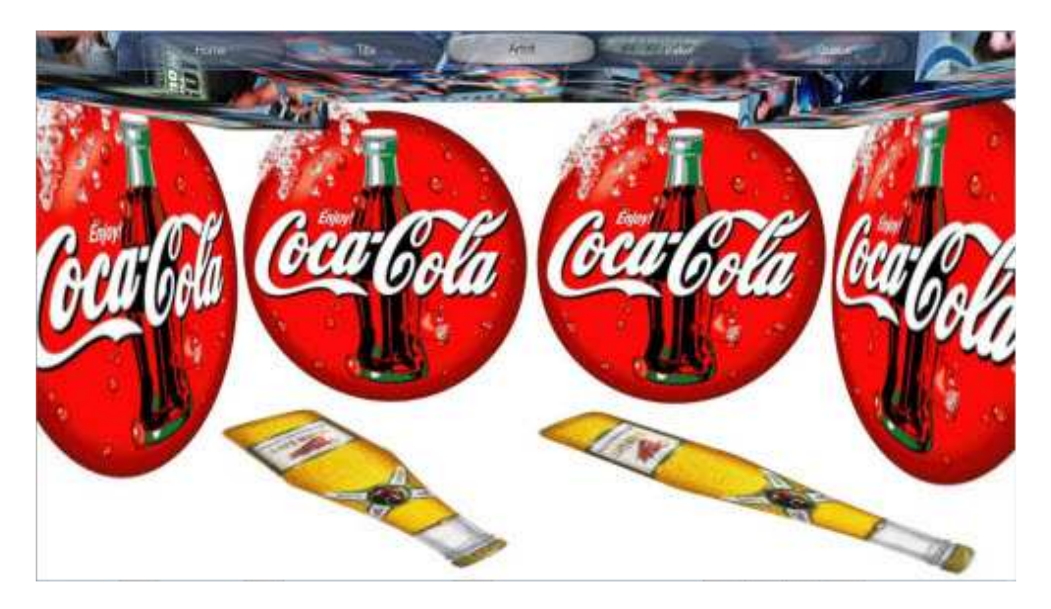

[Click to view large picture]

## 5.11.3 Lock / Unlock

The 3D Customer Interface can be locked into the display screen in order to prevent users from going beyond. Right click on the Home button at the top. You can then choose to lock or unlock the 3D Customer Interface. If the Lock Password option is enabled with a password in the Setting, you will need to input the password to change the status, thus allowing only those with password to change the status.

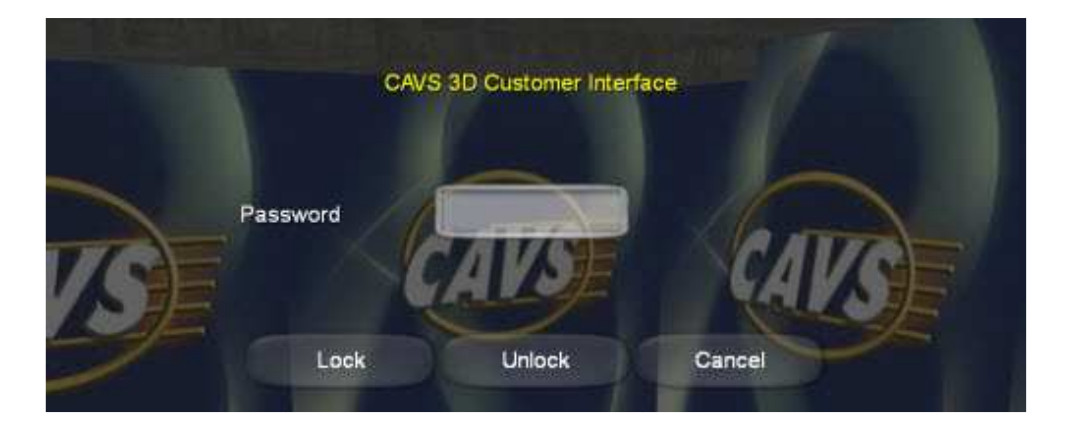

[Click to view large picture]

# 5.11.4 Select a song

You can search for a song by title, artist, or index. Select from the buttons marked as Title, Artist, and Index on the top row and press to enter.

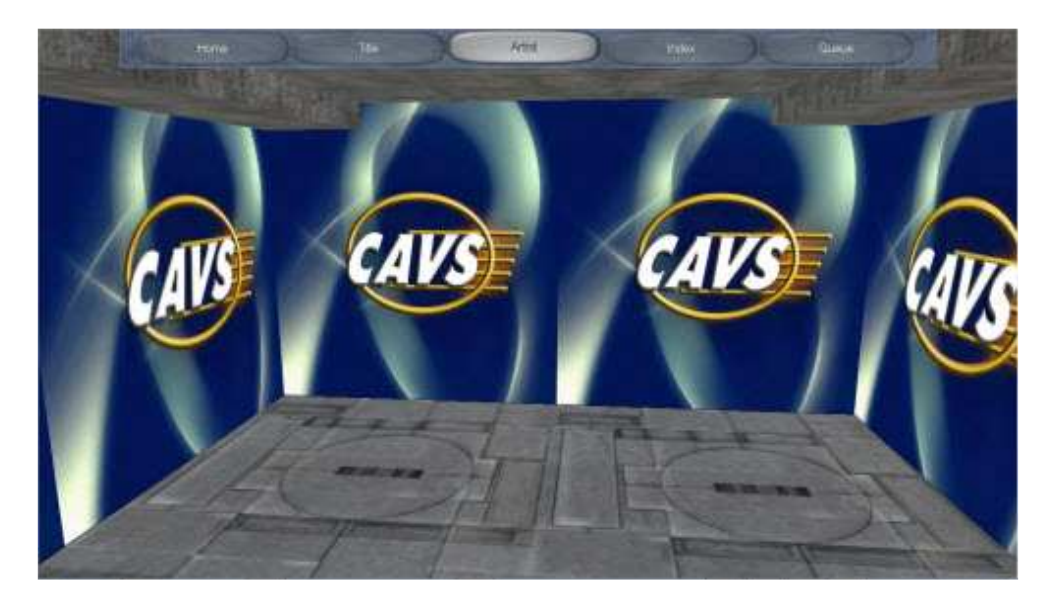

[Click to view large picture]

5.11.4.1 Title

The song list sorted by title will appear.

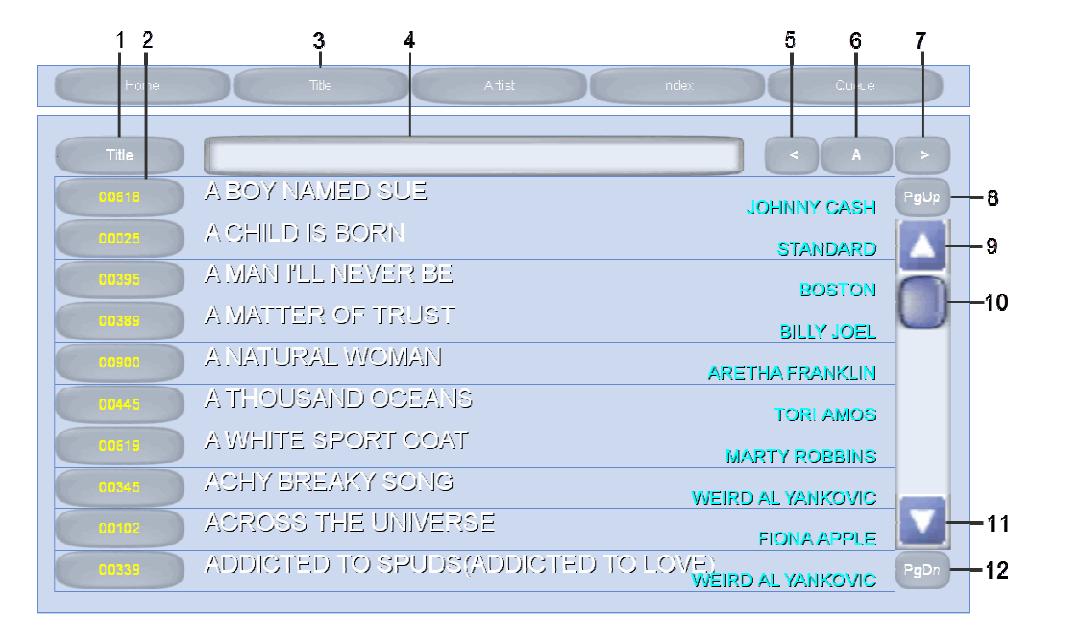

You can scroll down by dragging the slider (10) on the left side. You can also move up and down by line or page using buttons (9), (10), (11), and (12).

You can jump through the song list alphabetically using buttons (5) and (7). The alphabet for the current page is shown in (6).

You can directly search for a song by typing in the title into the input field (4). Click or press inside the input field (4) to bring out the touch screen keyboard (assuming that the option for touch screen keyboard is enabled in the setting). Type in the title followed by Enter. A song with matching title will appear at the top of the display. Please note that when typing, you do not have to spell out the whole title. Any part of it will find the the song as long as the typed part is included in the title. Press (1) to clear the input field.

When a song is found, press the button (2) to reserve the song.

### 5.11.4.2 Artist

The song list sorted by Artist will appear.

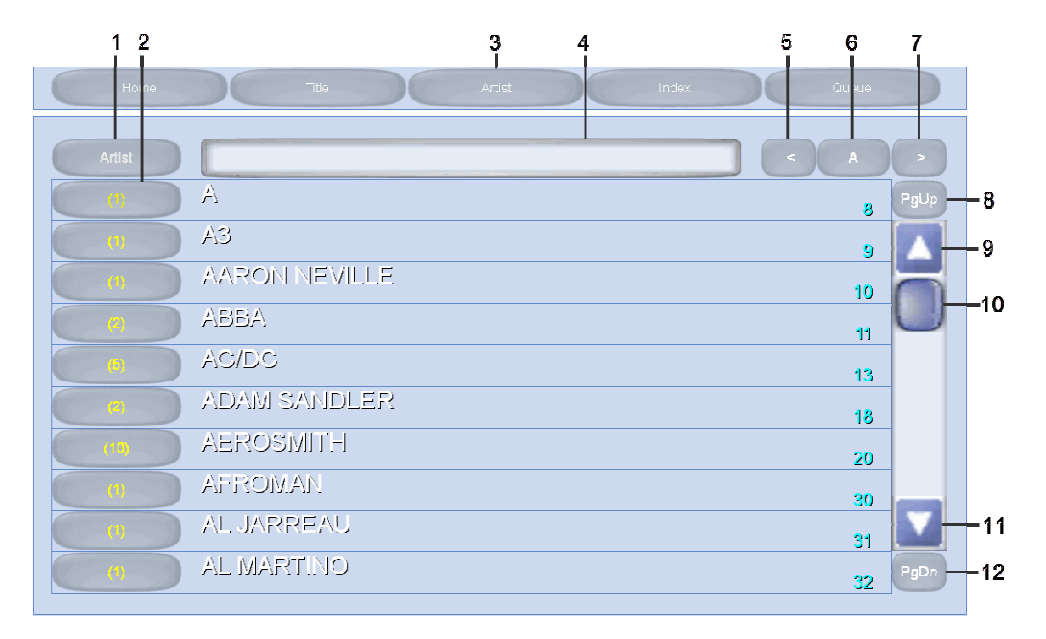

You can scroll down by dragging the slider (10) on the left side.

You can also move up and down by line or page using buttons (9), (10), (11), and (12).

You can jump through the song list alphabetically using buttons (5) and (7). The alphabet for the current page is shown in (6).

You can directly search for a song by typing in the artist name into the input field (4). Click or press inside the input field (4) to bring out the touch screen keyboard (assuming that the option for touch screen keyboard is enabled in the setting). Type in the artist name followed by Enter. An artist with matching name will appear at the top of the display. Please note that when typing, you do not have to spell out the whole artist name. Any part of it will find the the artist as long as the typed part is included in the name. Press (1) to clear the input field.

When an artist is found, press the button (2) to see the songs of the artist as below. The button (2) displays the number of songs from the artist available in the karaoke player.

| 12     | 3                                      | 4 5       | 8      |     |
|--------|----------------------------------------|-----------|--------|-----|
| Hoine  | Title Arist Index                      | Qu sue    |        |     |
| Back   |                                        |           | O      |     |
| 10732  | AMAZING                                | AEROSMITH | PgUp - | -7  |
| (62.52 |                                        | AEROSMITH |        | -8  |
| 00564  |                                        | AEROSMITH |        | -9  |
| 00814  | FALLING IN LOVE (IS FARD ON THE KNEES) | AEROSMITH |        |     |
| 00100  | I DON'T WANT TO MISS A THING           | AEROSMITH |        |     |
| 00520  | JADED                                  | AEROSMITH |        |     |
| 002112 | LIVIN' ON THE EDGE                     | AEROSMITH |        |     |
| 10527  | LUVLIES                                | AEROSMITH |        |     |
| 0273   | TRAIN KEPT A ROLLIN'                   | AEROSMITH |        | -10 |
| 10568  | WALK THIS WAY                          | AEROSMITH | PgDn   | -11 |

Next press the button (2) to select a song.

# 5.11.4.3 Index

The song list sorted by Index will appear.

| 12    | 3                         | 6 4 5 6<br>I I I | 7        |
|-------|---------------------------|------------------|----------|
| Horre | Tida Artis:               | Index Quirue     |          |
|       |                           |                  |          |
| Index |                           | < 00001          |          |
| 10001 | SIMPLE LIFE               | ELTON JOHN       | PgUp - 8 |
| 00012 | DAYS OF WINE & ROSES, THE | STANDARD         | 9        |
| 00003 | MORE                      | DRACHATS         |          |
| 10004 | WAY YOU LOOK TONIGHT, THE | STADARD          | 10       |
|       | EVEOLD FASHIONED          | STANDARD         | -        |
| 10103 |                           | STANDARD         |          |
| 00005 | MY ROMANCE                | STANDARD         |          |
| 00007 | ON A SLOW BOAT TO CHINA   | STANDARD         |          |
| 50005 | ANGEL EYES                | 07110150         |          |
|       | SATIN DOLL                | STANDARD         |          |
| 00009 |                           | STANDARD         |          |
| 00010 | MY ONE & ONLY LOVE        | STANDARD         | PgDn 12  |
|       |                           |                  | -        |

You can scroll down by dragging the slider (10) on the left side. You can also move up and down by line or page using buttons (9), (10), (11), and (12).

You can jump through the song list numerically using buttons (5) and (7). The index for the current page is shown in (6).

You can directly search for a song by typing in the index into the input field (4). Click or press inside the input field (4) to bring out the touch screen keyboard (assuming that the option for touch screen keyboard is enabled in the setting). Type in the index followed by Enter. A song with matching index will appear at the top of the display. Press (1) to clear the input field.

When a song is found, press the button (2) to reserve the song.

#### 5.11.5 Reserve a song

When a song is selected, the following window will appear.

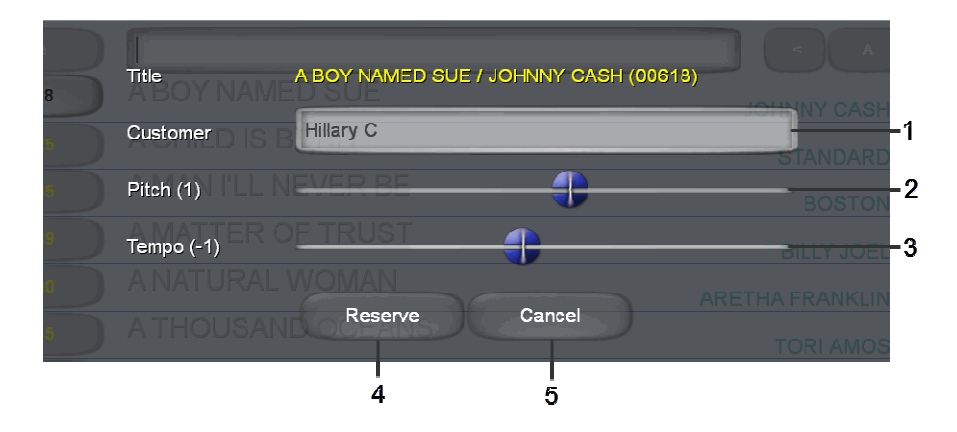

[Click to view large picture]

Simply ignoring the Customer name, Pitch, and Tempo, you can press the Reserve (4) button to reserve the song or Cancel (5) to cancel the song.

For the Customer name, click or press inside the input field (1) to bring out the touch screen keyboard (assuming that the option for touch screen keyboard is enabled in the setting). Type in your name followed by Enter. Next set the

Pitch and Tempo controls using sliders (2) and (3). Press the Reserve button (4) to reserve the song.

# 5.11.6 Queue

When a song is reserved, the display will change to the Queue.

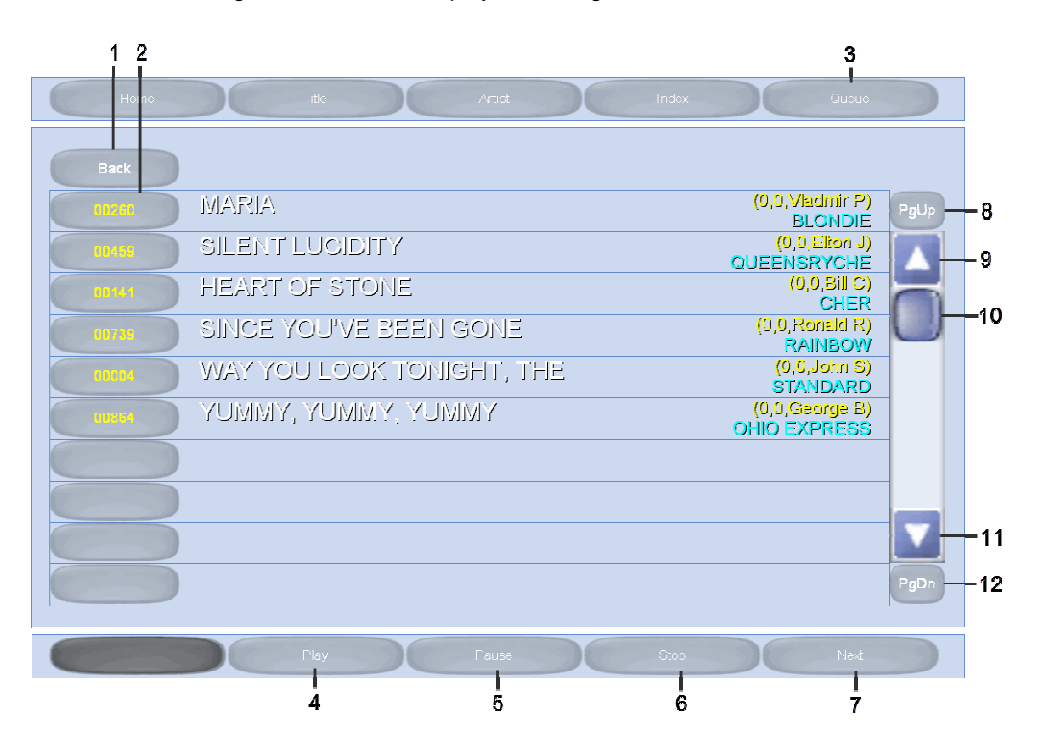

If the Play, Pause, Stop, Next option is enabled in the setting, you can press the buttons (4), (5), (6), and (7) to start /stop the songs.

If the Cancel option is enabled in the setting, you can press (2) to cancel any songs in the Queue.

Press (1) to return to the song list.

# 6. How to print Song List

Playlists can be printed using Microsoft Excel program for the song book. Start the MS Excel program in your Laptop or PC. Open the Playlist by pressing File and Open in the Excel program. Go to Libraries > My Documents > PlayCDG KJ Deluxe 64 LT > Playlist in your laptop or PC. Select Text Files for the file type.

|                                                                                                    | Replace tends to                                                                                                    | Annual Character and                                                                                      | August 1 Annual Parts                                                                                                    | * * 2                                                                                                    | 13 10  | T manine · 27 A |
|----------------------------------------------------------------------------------------------------|----------------------------------------------------------------------------------------------------|----------------------------------------------------------------------------------------------------|----------------------------------------------------------------------------------------------------|----------------------------------------------------------------------------------------------------|--------|-----------------|
| Al +                                                                                                    | Organize • Reve Suder                                                                                                    | E Percos conversa un e majo                                                                               | 4. •[*#] Sec                                                                                                    | 51. • ( <b>1</b> . •                                                                                                    | cen 11 | Series          |
| A B<br>2<br>3<br>4<br>5<br>5<br>6<br>7<br>8<br>8<br>10<br>11<br>12<br>13<br>13<br>13<br>13<br>13<br>13<br>13<br>13<br>13<br>14<br>15<br>15<br>16<br>16<br>16<br>16<br>16<br>16<br>16<br>16<br>16<br>16 | Meropot Event Factors Eventop So Recent Places Destop So Recent Places Destop So Documents My Documents A Mark Analis Document A Mark So Partners Nit Places Nit Places Nit Pla | Documents library<br>Plant:<br>Some<br>Soc<br>Soc<br>Soc<br>Soc<br>Soc<br>Soc<br>Soc<br>Soc<br>Soc<br>Soc | Arrier<br>Date evoluting<br>12/05/0010 244 A.<br>12/05/0010 244 A.<br>12/05/0010 244 A.<br>12/05/0010 244 A.<br>12/05/0010 244 A.<br>12/05/0010 244 A. | Figs Tube * The  Test Dourset Test Dourset Test Test |        | 0 ,             |
|                                                                                                    | Tit new                                                                                                    | •                                                                                                    | • Test Ains<br>Tools • Open                                                                                                    | •<br>Canon                                                                                                    | 0:     | 1 × 1 × 10      |

[Click to view large picture]

Select the Playlist from the all saved Playlists that will appear in the window. In this example, we select the Master Playlist.txt. Press Open.

| 4 case<br>34 ± 2 12 - | E Open                                                                                                    | urterres + PlayCDG Ki Deluare (41.1 + Play | Mar • (4) Sections                                                                                                    |   | a the state | 17 20 |
|-----------------------|----------------------------------------------------------------------------------------------------|--------------------------------------------|----------------------------------------------------------------------------------------------------|---|-------------|-------|
| A3 +                  | Organize * New No                                                                                                    | 201                                        | Here Che 🛛                                                                                                    |   |             |       |
| A                     | 2 Mosoft Lot                                                                                                    | Documents library                          | Analyzing Turker *                                                                                                    | N | 0 P         |       |
|                       | 2 Favorttes                                                                                                    | Name .                                     | Date monthed Type                                                                                                    | 8 |             |       |
|                       | E Deiktop                                                                                                    | 1.00                                       | States and a second second sec |   |             |       |
|                       | 35 Recent Places                                                                                                    | 12.85                                      | 15/25/2010 247 A. Two Decement                                                                                                    |   |             |       |
|                       | a Overruadi                                                                                                    | Bethday                                    | 12/25/2018 248 A. Text Occument                                                                                                    |   |             |       |
|                       | Thirteen                                                                                                    | E foreign                                  | 12/21/2010 248.A. Text Document                                                                                                    |   |             |       |
|                       | 3 Documents                                                                                                    | Holidays                                   | E2(25/2010 248) A. Test Document                                                                                                    |   |             |       |
|                       | 2 Marc                                                                                                    | Matter Playfort                            | 12:04/000 100 A. Yest Document                                                                                                    |   |             |       |
|                       | ./5 Pctates                                                                                                    | E Samplesong                               | IV14/2001 SIND Her. Twit Document                                                                                                    |   |             |       |
|                       | A Vileos                                                                                                    |                                            | 12124/2010 5.53.4. Test Document                                                                                                    |   |             |       |
|                       |                                                                                                    | il involange                               | LO DE DAL AL SHE DALLAND                                                                                                    |   |             |       |
|                       | THE REPORT OF THE PARTY OF THE PARTY OF THE |                                            | 2 1-1-1-1-1-1-1-1-1-1-1-1-1-1-1-1-1-1-1-                                                                                                    |   |             |       |
|                       |                                                                                                    | ana: waktar mayne                          | - Internet                                                                                                    |   |             |       |
|                       |                                                                                                    |                                            | Tuels • Open • Carcel                                                                                                    |   |             |       |
|                       | L                                                                                                    |                                            | N                                                                                                    |   |             |       |

[Click to view large picture]

A pop-up window of Text Wizard Import - Step 1 of 3 will appear. Check Delimited and press Next.

| net y av av                                                                                                    | Test Ingoort Watery - Sep Lar 3.                       | 1      | ter terne | a the - | Seria test | 1 |
|----------------------------------------------------------------------------------------------------|--------------------------------------------------------|--------|-----------|---------|------------|---|
| A         B         C           A         B         C           A         B         C           A         B         C           A         B         C           A         B         C           A         B         C           A         B         C           A         B         C           A         B         C           A         B         C           A         B         C           A         B         C           A         B         C           B         B         D           B         D         D           B         D         D           B         D         D           B         D         D           B         D         D           B         D         D           B         D         D           B         D         D           B         D         D           B         D         D           B         D         D           B         D         D | The source was not not not not not not not not not not |        | N         | õ       | # 1        |   |
| 0 0                                                                                                    | • • ×                                                  | alle a | - 0 -     |         |            | ń |

[Click to view large picture]

Check Others and input "|" sign in the input field. "|" is the Pipe sign inputted by typing Shift-\. Press Next.

|                                          | A         A         B         B         Straighted         Constraint         B         B | ٩÷ - | 2  | E Antier<br>Brit-<br>Uthers | 27 A    |
|------------------------------------------|----------------------------------------------------------------------------------------------------|------|----|-----------------------------|---------|
| A3 * * * * * * * * * * * * * * * * * * * | Selectors           Statistics           Separate           Separate <tr< td=""><td></td><td>N</td><td>0</td><td>*</td></tr<>                                                                                                    |      | N  | 0                           | *       |
|                                          | w x                                                                                                    | 2    | -0 |                             | LATEN . |

[Click to view large picture]

In order to maintain the zeros in front of the Song Index, click Text as shown for the first column and press Finish.

| A designed and                                                                             | Brief Concerned Intel Printing of the Printing of the Printing  |        | - 6 8           |
|--------------------------------------------------------------------------------------------|----------------------------------------------------------------------------------------------------|--------|-----------------|
| In two but for                                                                             | pland female Dita fame vier                                                                                                    |        | - 0 - + 5       |
| 10 Å (MAL                                                                                  | n - A ≤ = = • ⇒ ⇒ ⇒ prop ten derent - № 100 100                                                                                                    | 2 2 B  | Thetter 27 A    |
| Oritical Sec. Feet                                                                         | This screen lets pro-select and colorers and set the Data Format.                                                                                                    | ion () | Editing         |
| A3 +<br>A B<br>2<br>3<br>4<br>5<br>6<br>7                                                  | C C C C C C C C C C C C C C C C C C C                                                                                                    | M N    | 0 *             |
| 8<br>9<br>12<br>12<br>13<br>13<br>14<br>15<br>16<br>16<br>16<br>16<br>16<br>16<br>16<br>17 | Destair + site(site), format<br>All site and site and site |        |                 |
|                                                                                            | 03 W X                                                                                                    |        | - Br - C - SSEN |

[Click to view large picture]

The Playlist will appear with separate columns for Index, Title, Artist, Filename, etc. Adjust the width of each column for clear view of the divisions.

| z "den en e                                                                                                    | Manual Months & Area                                                                                                    | and in the second states                                                                                                    | and the second second second second second second second second second second second second second second second                                                                                                    |                                                                                                    | D X        |
|----------------------------------------------------------------------------------------------------|----------------------------------------------------------------------------------------------------|----------------------------------------------------------------------------------------------------|----------------------------------------------------------------------------------------------------|----------------------------------------------------------------------------------------------------|------------|
| the new loost Supravid Semiler                                                                                                    | Data Ranas vian                                                                                                    |                                                                                                    |                                                                                                    |                                                                                                    | 0-00       |
| 1         Const         - (10)         - (10)         - (10)           1         2         2         - (10)         - (10)         - (10)           1         2         2         - (10)         - (10)         - (10)         - (10)           1         2         2         - (10)         - (10)         - (10)         - (10)         - (10)           1         2         2         - (10)         - (10)         - (10)         - (10)         - (10)         - (10)           1         1         - (10)         - (10)         - (10)         - (10)         - (10)         - (10)         - (10)         - (10)         - (10)         - (10)         - (10)         - (10)         - (10)         - (10)         - (10)         - (10)         - (10)         - (10)         - (10)         - (10)         - (10)         - (10)         - (10)         - (10)         - (10)         - (10)         - (10)         - (10)         - (10)         - (10)         - (10)         - (10)         - (10)         - (10)         - (10)         - (10)         - (10)         - (10)         - (10)         - (10)         - (10)         - (10)         - (10)         - (10)         - (10)         - (10)         - (10) | • • Pring hat<br>• • • Pring hat<br>• • • • • • • • • • • • • • • • • • •                                                                                                     | Anna Santa Santa | versel an Ant<br>Talton - Wylen                                                                                                    | 2 ■ Londer 2 ■ Londer 2 ■ Lond                                                                                                    | are the    |
| 4 • 12                                                                                                    | 12 122                                                                                                    | -                                                                                                    |                                                                                                    | 101                                                                                                    |            |
| and a set of the second second s                                                                                                    | • • · · · ·                                                                                                    | D                                                                                                    |                                                                                                    | 0.0                                                                                                    | н          |
| 2         1         00001         POOL SUCH AS LA           3         00001         POOL SUCH AS LA           4         00001         POOL SUCH AS LA           5         00003         META ACOID           6         00004         POOL SUCH AS LA           6         00005         META ACOID           7         00005         THERELL BE SUCH SONGS (TD MAK           8         00006         COMETROOM LINE YOU           9         00007         LIFE HAMPENED           10         00008         FALL INTO ME           11         00003         COMPTICATED           12         00003         ROYS           13         00011         IN MY PLACE           14         00033         GOODERTED TO COULD           15         00034         RIST MAR A PIBL           16         00035         CALITORINE OWL           15         00036         COMPARED NOT           15         00037         LIFE WARKED ON WATER           15         00036         COMPARED NOT           15         00037         LIFE WARKED ON WATER           16         00036         HE'S A REBLE                                                                                                    | ELVIS PHESLEY<br>MARVIN GAYE/T, TERRELL<br>NO DOUBT<br>PINE STANSTEPS<br>BULLY OCEAN<br>UITING, KETTH<br>TAMMY COCHNAN<br>EMERSON DRIVE<br>LANGER, KATEL<br>BRITHEY SPEARS<br>COLOPLAY<br>MICHTLLE BRANCH<br>PINE<br>GOD GOD DOLLS<br>MANAS, AND THE PAINS<br>TOWNISHIN, ED<br>TRANS, SANDY | 11004014.CDG.11004015.MFJ<br>11004016.CDG.11004016.MFJ<br>11004016.CDG.11004016.MFJ<br>1100405.CDG.11004061.MFJ<br>1100405.CDG.11004061.MFJ<br>1100407.CDG.11004061.MFJ<br>11004071.CDG.11004001.MFJ<br>11004071.CDG.11004001.MFJ<br>11004071.CDG.11004001.MFJ<br>11004071.CDG.11004001.MFJ<br>11004071.CDG.11004001.MFJ<br>11004071.CDG.11004007.MFJ<br>11004071.CDG.11004007.MFJ<br>11004071.CDG.11004007.MFJ<br>11004071.CDG.11004007.MFJ<br>11004071.CDG.11004007.MFJ<br>11004071.CDG.11004007.MFJ<br>11004071.CDG.11004007.MFJ<br>11004071.CDG.11004077.MFJ<br>11004121.CDG.11004077.MFJ<br>11004121.CDG.11004077.MFJ<br>11004121.CDG.11004127.MFJ<br>11004123.CDG.11004121.MFJ<br>11004123.CDG.11004121.MFJ                                                                                                    | D*(Karasek/01: COA)<br>D*(Karasek/01: COA)<br>D*(Karasek/01: COA) | CAVE      POLODO, 4000     CAVE      POLODO, 4000     CAVE     POLODO, 4000     CAVE     POLODO, 4000     CAVE     POLODO     POLODO     POLO      POLODO     POLO      POLO      P      |            |
| TOTAL ITLAN PARTY                                                                                                    | 11 Streen                                                                                                    | 11/06134 CDG-11/06135 MPL                                                                                                    | D'Macachelon (DG)                                                                                                    | FWS                                                                                                    | STIT       |
|                                                                                                    | 1007 C                                                                                                    |                                                                                                    |                                                                                                    | CONCERCION OF A DESCRIPTION OF A DESCRIPTION OF A DESCRIP | throwcould |

[Click to view large picture]

Next trim the Playlist by deleting the first two rows, and deleting unneeded columns. In this example, we keep the Index, Title, Artist, and Filename.

| Bit         Bit         Bit <th>H 1 3 4</th>                                                                                                    | H 1 3 4                                                                                                    |
|----------------------------------------------------------------------------------------------------|----------------------------------------------------------------------------------------------------|
| Discretion         France (France)         Prior (France)         Prior (Fra                                                                                                    | E Antinare 27 AA<br>a the state of the state<br>A Data - State State of the state<br>A Data - State of the state<br>A Data - State of the state<br>A Data - State of the state<br>A Data - State of the state of the state<br>A Data - State of the state of the state of the state<br>A Data - State of the state of the state                                                                                                    |
| D E F G                                                                                                    | N X J                                                                                                    |
| D F G<br>1006034.C06,11064034.MF3<br>1006036.C06,11064034.MF3<br>1006630.C06,11064037.MF3<br>1006650.C06,11064037.MF3<br>1006657.6.C06,11064037.MF3<br>1006067.6.C06,11064037.MF3<br>1006067.6.C06,11064037.MF3<br>1006067.6.C06,11064037.MF3                                                                                                    | н х з                                                                                                    |
| 11004081.000;11004081.WF3<br>1004085.000;11004088.WF3<br>1004085.000;11004088.WF3<br>1004095.000;11004095.WF3<br>1004095.000;11004095.WF3<br>1004095.000;11004075.WF3<br>1004125.000;11004175.WF3<br>1004125.000;11004175.WF3<br>1004125.000;11004175.WF3<br>1004125.000;11004175.WF3<br>1004125.000;11004175.WF3<br>1004125.000;11004175.WF3<br>1004155.000;11004175.WF3<br>1004155.000;11004175.WF3<br>1004155.000;11004175.WF3<br>1004155.000;11004175.WF3<br>1004155.000;11004175.WF3<br>1004155.000;11004175.WF3<br>1004155.000;11004175.WF3<br>1004155.000;11004175.WF3<br>1004155.000;11004175.WF3<br>1004155.000;11004175.WF3<br>1004155.000;11004175.WF3<br>1004155.000;1004175.WF3<br>1004155.000;1004175.WF3<br>1004155.WF3<br>1004155.WF3<br>1004155.WF3<br>1004155.WF3<br>1004155.WF3<br>1004155.WF3<br>1004155.WF3<br>1004155.WF3<br>1004155.WF3<br>1004155.WF3<br>1004155.WF3<br>1004155.WF3<br>1004155.WF3<br>1004155.WF3<br>1004155.WF3<br>1004155.WF3<br>1004155.WF3<br>1 |                                                                                                    |
|                                                                                                    | 1000-000, CDG, 1100-000, MP3<br>1000-07, CDG, 1100-000, MP3<br>11000-07, CDG, 1100-012, MP3<br>11000-12, CDG, 1100-012, MP3<br>11000-12, CDG, 1100-012, MP3<br>11000-12, CDG, 1100-012, MP3<br>11000-12, CDG, 1100-013, MP3<br>11000-14, CDG, 1100-013, MP3<br>11000-14, CDG, 1100-014, MP3<br>11000-14, CDG, 1100-014, MP3<br>11000-14, CDG, 1100-014, MP3<br>11000-14, CDG, 1100-014, MP3<br>11000-14, CDG, 1100-014, MP3<br>11000-14, CDG, 1100-014, MP3<br>11000-14, CDG, 1100-014, MP3<br>11000-14, CDG, 1100-014, MP3<br>11000-1 |

[Click to view large picture]

Save the edited Playlist as a text file. In this example, we save as Song List.txt. Press Save.

| Z al no con                                                                                                    | epispis Revide Data                                                                                   | Received Minutes (1)                | Area in the sea                   | Contraction of the                                                                                                    |                                                                                               |                                          | - 0 - 2 -     |
|----------------------------------------------------------------------------------------------------|----------------------------------------------------------------------------------------------------|-------------------------------------|-----------------------------------|----------------------------------------------------------------------------------------------------|-----------------------------------------------------------------------------------------------|------------------------------------------|---------------|
|                                                                                                    |                                                                                                    | Distantiant     My Documents + Payl | Converge<br>COG KU Chellung 64 LT | • Paylet                                                                                                    | - 4   Sector                                                                                  |                                          | Cherry States |
| A         POOL SOCH AS           1         50001         HOUL SOCH AS           2         00003         AINT INS MOL           3         00003         AINT INS MOL           3         00004         COLLARS           4         00004         COLLARS           5         00005         HEISEN LIELS           6         00005         LIFE HARPENES           8         00008         FALL HITO MIL           9         00000         COMPLICATED           10         00030         BUYS           11         00031         IN MY FLACE                                                                                                    | Ogenier + New toda<br>la Downaets<br>- Downeets<br>- Downeets<br>- Maac<br>Sy Potures<br>W Videox<br> | Name                                |                                   | Data mediliket<br>1205/2010 248 A<br>2005/2010 247 A<br>1205/2010 247 A<br>1205/2010 247 A<br>1205/2010 247 A<br>1205/2010 247 A<br>1205/2010 247 A | Ten<br>Ten Doorner<br>Ten Doorner<br>Her Doorner<br>Ten Doorner<br>Ten Doorner<br>Ten Doorner | Li · · · · · · · · · · · · · · · · · · · |               |
| Internet         Australia         Australia <th< td=""><td>See in type: (4000<br/>Autors C205)<br/>In Hole Folders</td><td>AUC YOUNG</td><td>Tage Add ato<br/>11084940.ct</td><td>5<br/>5,11004143,MPJ<br/>00011,mm3</td><td>- []</td><td>Cover</td><td></td></th<> | See in type: (4000<br>Autors C205)<br>In Hole Folders                                                 | AUC YOUNG                           | Tage Add ato<br>11084940.ct       | 5<br>5,11004143,MPJ<br>00011,mm3                                                                                                    | - []                                                                                          | Cover                                    |               |

[Click to view large picture]

You will be asked to confirm your choice of Save by a pop-up window as follows. Press Yes.

| A MARCHINE COMPANY                                                                                                    |                                                                                     | International Statement                                                                                                    | A Louis Press of Acres                                                                                                    | and California                                                                                                    |                       |   |                                                | 5 X         |
|----------------------------------------------------------------------------------------------------|-------------------------------------------------------------------------------------|----------------------------------------------------------------------------------------------------|----------------------------------------------------------------------------------------------------|----------------------------------------------------------------------------------------------------|-----------------------|---|------------------------------------------------|-------------|
| the tree but Reptach                                                                                                    | Remain Data                                                                         | Renne vier                                                                                                    |                                                                                                    |                                                                                                    |                       |   | - 0                                            | 1000        |
| Tenne (1)                                                                                                    |                                                                                     | <ul> <li>Pring for</li> <li>P B Brings &amp; Color +<br/>Alignet</li> </ul>                                                                         | 60000                                                                                                    | Easternet Former<br>Formering - Table                                                                                                    | a da a                |   | Thesher - Dir<br>The - Dir<br>The - Dir<br>The | n festin    |
| • f.                                                                                                    |                                                                                     |                                                                                                    |                                                                                                    |                                                                                                    |                       |   |                                                |             |
| A 8<br>1 00001 POOL 5UCH AS LA<br>2 00003 ANT NO MOUNTAIN H<br>3 00003 HILLA GOOD<br>4 00004 OCH CHILD                                                                                                    | ICH ENCLICH                                                                         | C<br>ELVIS PRESERY<br>MARVIN GAYEZT, TERRELL<br>NO DOUBT<br>FIVE STARSTEPS                                                                          | D<br>11004034 CDG,110<br>11004036 CDG,110<br>11004040 CDG,110<br>11004057 CDG,110                                                                            | 04014.MP3<br>04016.MP3<br>04060.MP3<br>04057.MP3                                                                                                    |                       | 6 | . н . х.                                       | 10.00       |
| 5 00005 THE RETLI BE SAD SOM<br>6 00005 SCM EBBOY LIKE YOU<br>7 00007 UPE RIMPRID<br>8 00008 FALL INTO ME<br>9 00008 COMPLICATED<br>18 00008 DOYS<br>10 00010 BOYS<br>11 00011 IN MY PLACE                                                                                                    | Microsoft Eacel<br>Sung Lot Are<br>• To same th<br>• To same with<br>• To same with | may contain Replaces that are not con<br>a format, which issues out are been<br>a format, which issues and are been<br>a longet to two, shick help. | rgottile with Unstale Tark.<br>gattile Notway, shit Yes,<br>inga to be laked base for                                                                        | De pri sant ti kenp f                                                                                                    | te estiliait is fin t |   |                                                |             |
| 12 00052 GOODBIT TO YOU                                                                                                    |                                                                                     | 1                                                                                                    | -                                                                                                    | and the second second                                                                                                    |                       |   |                                                |             |
| 13         00013         AVST LIKE A PILL           14         00014         Big MACHANE           15         00015         CALIFORMUL DIREAMENT           16         00015         CALIFORMUL DIREAMENT           17         00017         HE WARKED ON WATER           18         00018         HE'S ARTERLE           18         00020         HT'S MY PARTY           20         00020         OH GRIN           12         00020         HT'S MY PARTY           20         00020         OH GRIN |                                                                                     | PINK<br>GOO GOO DOLLS<br>MAMMAS AND THE PANKS<br>TOWNEEND, ED<br>TRAVIS, RANOY<br>CIPSTALS<br>LESSEY GORE<br>PANK VOLVIG<br>DOM                     | 11094096-CDG-110<br>11094097-CDG-110<br>11094121-CDG-110<br>11094123-CDG-110<br>11094123-CDG-110<br>11094123-CDG-110<br>11094143-CDG-110<br>11094143-CDG-110 | 04096.5093<br>04097.5093<br>04121.5093<br>04123.5093<br>04125.5093<br>04126.5093<br>04126.5093<br>04126.5093<br>04136.5093<br>04143.5093<br>04143. |                       |   |                                                |             |
| O C 0 0                                                                                                    | W- X-                                                                               |                                                                                                    |                                                                                                    | 1.4                                                                                                    |                       | 0 | ar - e .                                       | Sector Prof |

[Click to view large picture]

Next close the file. You will be asked again to save the file and press Don't Save. Again press File and select Open. Go to Libraries > My Documents > PlayCDG KJ Deluxe 64 LT > Playlist. Select Text Files for the file type.

| A Cabe  | Reprived female D     | n France (mm)                                                                                                    | •[++] Sec.                   | Note             | P in |     | E bolster<br>2 Hr<br>2 Der: |   | P 0 |
|---------|-----------------------|----------------------------------------------------------------------------------------------------|------------------------------|------------------|------|-----|-----------------------------|---|-----|
| A1 + 11 | Organize * Netw Note  |                                                                                                    |                              | State of Charles | 9    |     |                             |   | 1.2 |
| A 8     | E Mercoatt Easer      | Documents library                                                                                                    | Artan                        | artis future -   |      | N   | 0                           |   | 1   |
| 2       | et Favortes           | Name                                                                                                    | Date most field              | Tate             |      |     |                             |   |     |
| 4       | E Desidop             | 0.00                                                                                                    | Christian has a              | Saint Committee  | 111  |     |                             |   |     |
| 3       | So Recent Places      | 3.90                                                                                                    | 12/25/2010 247 4             | Test Discontent  |      |     |                             |   |     |
| 7       | A Downcedt            | 00                                                                                                    | EXOLOUID 2 et a.             | Test Discurrent  | 12   |     |                             |   |     |
|         | Part Links            | 205                                                                                                    | 12/25/2016 247.4             | fand Dartament   |      |     |                             |   |     |
| 3       | all sources           | () 80x                                                                                                    | 10/25/2010 bit? A.           | First Ducument   |      |     |                             |   |     |
| 10      | E My Departments      | E 90y                                                                                                    | 12/25/2011 247 A             | Test Document    |      |     |                             |   |     |
| 11      | Balic Dotumer         | () Birthdeyn                                                                                                    | 12/25/2010 Disk A.           | Test Dricament   | 1    |     |                             |   |     |
| 11      | 2 Mar                 | E Foreign                                                                                                    | 32/25/2010 248.8             | Peet Document    |      |     |                             |   |     |
| 54      | H. Pictures           | C Hutdayn                                                                                                    | 12/25/0101248.4              | Test Document    | 100  |     |                             |   |     |
| 15      | A Holman              | and a second second sec |                              |                  | £ 17 |     |                             |   |     |
| 36      | File nam              | 2                                                                                                    | <ul> <li>Test lim</li> </ul> |                  | 3    |     |                             |   |     |
| 17      |                       |                                                                                                    | ALL 4                        | all come         | ÷    |     |                             |   |     |
| 14      |                       |                                                                                                    | soon • Open                  | al resident      | H.,  |     |                             |   |     |
| 30      |                       |                                                                                                    |                              | 1941             |      |     |                             |   | 1   |
| 21      | and the second second |                                                                                                    |                              |                  |      | _   | -                           |   |     |
| 0 4     | 9 0 W X               |                                                                                                    | and the second               |                  | . 0  | 1.5 | 100                         | 1 | 1   |

[Click to view large picture]

Select the Song List and press Open.

| # / U                                                                                                    | nevers + RecCG & Deter 6417 + Re                                                                                                    |                                                                                                    | 1 3 Car 10 |
|----------------------------------------------------------------------------------------------------|----------------------------------------------------------------------------------------------------|----------------------------------------------------------------------------------------------------|------------|
| · Organize · New Set                                                                                                    |                                                                                                    | B . (1.9                                                                                                    | Editing    |
| 2 Monach Loos                                                                                                    | Documents library                                                                                                    | Analysis future -                                                                                                    |            |
| Assentes     Devices     Devices     Second Race     Devices     Devices     Devices     Devices     Devices     Devices     Marc     Second Race     Devices     Videox | Name<br>900<br>900<br>1000<br>10 | Date modified<br>S2701/2010 248 A. Test Document<br>12/05/2010 248 A. Test Document<br>12/05/2010 248 A. Test Document<br>12/05/2010 248 A. Test Document<br>12/05/2010 248 A. Test Document<br>12/05/2010 248 A. Test Document<br>12/05/2010 248 A. Test Document<br>12/05/2010 248 A. Test Document<br>12/05/2010 248 A. Test Document |            |
| ak ternerine<br>File y                                                                                                    | ame Song Liti                                                                                                    | • Text/lim •<br>Turk • Open • Cecor                                                                                                    |            |

[Click to view large picture]

A pop-up window of Text Wizard Import - Step 1 of 3 will appear. Check Delimited and press Next.

| 10 1 H H H H H H | Test Input West - Sep 1 of A                                                                                                    | - 3 (B) 24+- 57 (A) |
|------------------|----------------------------------------------------------------------------------------------------|---------------------|
| Annual A. Int    | The first Water fair absorbed fair your data is believed.  The first Water fair absorbed fair your data is believed.  The first Water fair absorbed fair your data is believed.  Degree fair a survey, these the data start fair but database your data.  Degree fair absorbed fair your data is believed at the database your data.  Degree fair absorbed fair your database is the approximate start fair.  Degree fair fair absorbed fair your database is the approximate start fair.  Degree fair fair absorbed fair your database is the approximate start fair.  Degree fair fair fair fair fair fair fair fair | Cab                 |
| St. 1990 200     |                                                                                                    |                     |

[Click to view large picture]

Check Others and input ";" sign in the input field. ";" is the Semicolon sign. Press Next.

| Z d                                   | Manual Loss Prates Athenes Amil                                                                                                    |                                                                                                    |
|---------------------------------------|----------------------------------------------------------------------------------------------------|----------------------------------------------------------------------------------------------------|
| the two but top                       | Land Remain Data Reven vier                                                                                                    | 4.0                                                                                                    |
| A A A A A A A A A A A A A A A A A A A | Test Import Water - State - Data - Data - Da | A B B III III                                                                                                    |
|                                       | To determine the part with the definition part with bandwine. The case were have part but is whether in the partners been.                                                                                                    | Columnation of the second second seco |
| 8 🚆 (8                                | 0 W X                                                                                                    | $= 0.1 + 0 = 1 + \frac{1000}{1000000}$                                                                                                    |

[Click to view large picture]

In order to maintain the zeros in front of the Song Index, click Text as shown for the first column and press Finish.

|              | Test Inpot Water, Sea 3 of 3                                                                                                    | B B State B B |
|--------------|----------------------------------------------------------------------------------------------------|---------------|
| enert S. For | Constrained the part and address and add the falls Format. Constrained for the part of the part of th | on one        |
|              | And Personal<br>Description         Description<br>(DCP)         Description<br>(DCP) <td></td>                                                                                                    |               |
|              |                                                                                                    |               |

[Click to view large picture]

Click on the fourth column containing the filenames and also check Text. Press Finish.

| and a set | Test Import Wased - Step 3 of 1         Import Wased - Step 3 of 1           This stress two pre-select and balance and all the Data Format.         Channel data format.           Channel data format.         Channel data format.           Channel data format.         Stress of coverts reviewer, where is suchers, data water to data, and all sensaring where to take.           Type:         The stress of take.           Channel data.         Channel L.                                                                                                    | 27 of US 200 Of A<br>of John Long 2000 of the Sec<br>Call Calls |
|-----------|----------------------------------------------------------------------------------------------------|-----------------------------------------------------------------|
|           | Said genere           Exat. Instant         Instant         Instant         Instant           Boool KOL ROCK AN L.A.         Kingt stanter         Instant         Instant           Boool KOL ROCK AN L.A.         Kingt stanter         Instant         Instant           Boool KOL ROCK AN L.A.         Kingt stanter         Instant         Instant           Boool Koll ROCK AND LAN SHOOL NAME         Instant         Instant         Instant           Boool Koll ROCK AND LAN SHOOL NAME         Instant         Instant         Instant           Boool Koll ROCK AND LAN SHOOL NAME         Instant         Instant         Instant           Boool Koll ROCK AND LAN SHOOL NAME         Instant         Instant         Instant           Boool Koll ROCK INFORMANTI BERKEY INSTANT         Instant         Instant         Instant           Boool Explanded Libre Tool         History Ander         Instant         Instant |                                                                 |
|           | Const                                                                                                    |                                                                 |

[Click to view large picture]

Next readjust the columns for clear view. In this example, we delete the duplicate filename column (Column 5) keeping on the Index, Title, Artist and Filename.

| 2                                                                                                    |                                                                                                    | in the second second second second second second second second second second second second second second second                                                                                                    | a bloom of frank Par                                                                                                    | and a rest of the local division of the local division of the loca       |                                                                                                    |
|----------------------------------------------------------------------------------------------------|----------------------------------------------------------------------------------------------------|----------------------------------------------------------------------------------------------------|----------------------------------------------------------------------------------------------------|----------------------------------------------------------------------------------------------------|----------------------------------------------------------------------------------------------------|
| 199                                                                                                    | ture but textand from                                                                                                    | der Data Reven vier                                                                                                    |                                                                                                    |                                                                                                    | - 9                                                                                                    |
|                                                                                                    | $\begin{array}{c} Gale & - \left( \mathbf{B} \right) + \mathbf{A}^{\prime} \cdot \mathbf{A}^{\prime} \\ \mathbf{B}^{\prime} \cdot \mathbf{Z}^{\prime} \cdot \mathbf{B} + \left( \mathbf{D} + \left( \mathbf{A}^{\prime} \right) + \mathbf{A}^{\prime} \right) \\ & for & - f_{0} \end{array}$                                                                       | ■ ■ ■ ● · · · Donation<br>■ ■ ■ ● • · · Donation<br># ■ ■ ● ● ● · · · · · · · · · · · · · · ·                                                                                                    | nt deverat<br>Konter + %<br>Konter - K + %                                                                                                    | <ul> <li>March Street of Control of Control of Cont</li></ul> | The second second secon |
| 13                                                                                                    | * Je 110040                                                                                                    | D4.MP3                                                                                                    | 1. 12                                                                                                    | ■ X ■ Ø · Δ · □ · 9.2 Ø                                                                                                    | 1 1 1 2 1 2                                                                                                    |
| 2         00001           3         00002           3         00003           4         00004           5         00005           6         00006           6         00007           6         00007           7         00001           8         00001           10         00013           11         00013           12         00013           13         00013           14         00014           15         00013           16         00014           17         00021           18         00014           13         00013           14         00014           15         00013           16         000216           17         000217           20         00020 | FOOL SUCH AS LA<br>AINT NO MOUNTANN HIGH ENDIN<br>HELLA GOOD<br>ODH CHILD<br>THERCLI BE SAD SONGS (TO MAN<br>SOMEBODY LIKE YOU<br>UNE MANIFOND<br>FALL BISD ME<br>COMPLICATED<br>BODS<br>BODS HIT OF AND<br>GODDINE TO TOU<br>LIKE ANNE<br>CALIFORNIA DELEMIN<br>FOL ACCENT<br>HE WALKED ON WATER<br>HIT'S AN FAULT<br>DIS GAT AND<br>HIT'S AN FAULT<br>DIS GAT AND | ELVIS PRESLEY<br>REMANDER GAVE/T. TERRELE<br>NO DOUBT<br>TYNE STARSTEPS<br>BELLY DEEAN<br>URBAR, KEITH<br>TAMMY COCHRAN<br>EMELSON DRIVE<br>LANDRE, AVRE<br>BRITMEY SPEARS<br>COLDFLAY<br>MICHELLE BRANCH<br>PTHE<br>GOD GOD DOLLS<br>MAMAS, AND THE PAPAS<br>TOWNSCHO, ED<br>TRAVIS, BANDY<br>CPYSTALS<br>LESLEY GORE<br>PAUL TOUNG<br>FUNK | 1004014.006<br>1004016.006<br>100407.006<br>100407.006<br>100407.006<br>100407.006<br>100407.006<br>100407.006<br>100408.006<br>100408.006<br>100408.006<br>100408.006<br>100408.006<br>100408.006<br>100407.006<br>100412.006<br>100412.006<br>100412.006<br>100412.006<br>100412.006 | 1100         4         6x         10         10           1100         4         6x         10         10           1100         2         Pero System         10         10           1100         2         Pero System         10         10         10           1100         2         Pero System         10         10         10         10         10         10         10         10         10         10         10         10         10         10         10         10         10         10         10         10         10         10         10         10         10         10         10         10         10         10         10         10         10         10         10         10         10         10         10         10         10         10         10         10         10         10         10         10         10         10         10         10         10         10         10         10         10         10         10         10         10         10         10         10         10         10         10         10         10         10         10         10                                                                                                    |                                                                                                    |
| e la la                                                                                                    | 2 0 W                                                                                                    | X                                                                                                    | 00001.004                                                                                                    | the toxel                                                                                                    | 0.1 - at - ( - at -                                                                                                    |

[Click to view large picture]

Now, save the resulting file as Song List.xlsx, an Excel file. The Song List.xlsx can be printed in the order of Index, Title, Artist, or Filename. We show as an example the procedure to print the Song List.xlsx in the order of Title. Select the whole page by pressing the space next to A column and 1 row. See the picture below.

| x                                       | Provide States                | Integ Lief            | · Manageral Local Property | a la company | August 1    |           | -      |              |           | 0 X .         |
|-----------------------------------------|-------------------------------|-----------------------|----------------------------|--------------|-------------|-----------|--------|--------------|-----------|---------------|
| 19                                      | ture boot Reptand formal      | er Data Ranna riam    |                            |              |             |           |        |              |           | 0-0-          |
| 11                                      | Gene - H - A' 4' *            | • = 🖬 🕶 🖙 Status te   | a tee                      | 14           | 23          | 18 B      | 1 2-   | 2 3          | E Setter- | 28 23         |
| Failt a                                 | ■ 2 8 · □ · A · Δ · 8         | EN N IF IN Manager    | Deller - 4 - 5- 4          | 443          | indicated a | terned at | e bier | Seldy Fernal | d the -   | Sort A Peel B |
| Opposed N                               | And 1.5                       | Apres.                | 5 note                     | 1 30         |             | 10 CT     | 10,000 | -on          | 10        | 10100         |
| AS                                      | * f= 00001                    | Here's the            |                            |              |             |           |        |              |           |               |
| O A                                     | 1                             | 6                     |                            | 6            | 1           | - Ki      | H      | 0            | 1         | 200           |
| 1 0 01                                  | FOOL SUCH AS I, A             | ELVIS PRESLEY         | 31004014.006               |              | -           |           |        |              |           |               |
| 2 0000U                                 | AIN'T NO MOUNTAIN HIGH ENOU   | MARVIN GAVE/T. TERREL | 11004016.005               |              |             |           |        |              |           | 1000          |
| 1 00003                                 | HELLA GOOD                    | NO DOUBT              | 33004040.056               |              |             |           |        |              |           |               |
| 4 00004                                 | DOH CHILD                     | FIVE STAIRSTEPS       | 11004057,000               |              |             |           |        |              |           |               |
| 5 00005                                 | THERE'LL BE SAO SONGS (TO MAK | BILLY OCEAN           | 11004062.CDG               |              |             |           |        |              |           |               |
| 1 00006                                 | SOMEBODY LIKE YOU             | URBAN, NEVTH          | 11004073.CDG               |              |             |           |        |              |           |               |
| 7 00007                                 | LIFE HAPPENED                 | TAMINY COCHINAN       | 11004081.CDG               |              |             |           |        |              |           |               |
| 00000                                   | FALL INTO ME                  | EMERSON DRIVE         | 11004082.000               |              |             |           |        |              |           |               |
| 00009                                   | COMPLICATED                   | LAVIGNE, AVIOL        | 11004083.CDG               |              |             |           |        |              |           |               |
| 10 00030                                | BOYS                          | ENTINEY SPEARS        | 11004085.CDU               |              |             |           |        |              |           | -             |
| 11 00011                                | IN MY PLACE                   | COLDPLAY              | 11004088.CDG               |              |             |           |        |              |           |               |
| 12 00053                                | ODODEYS TO YOU                | MICHELLE BRANCH       | 11004090.026               |              |             |           |        |              |           |               |
| 13 00013                                | JUST LIKE A PILL              | PINE                  | 11004098.CDG               |              |             |           |        |              |           |               |
| 14 100014                               | BIG MACHINE                   | 600 600 DOLLS         | 11004097.006               |              |             |           |        |              |           |               |
| 15 100015                               | CALIFORNIA DREAMIN"           | MAMAS AND THE PAPAS   | 11004121.CDG               |              |             |           |        |              |           |               |
| 10 100030                               | FOR YOUR LOVE                 | TOWNSEND, ED          | 11004123.CDG               |              |             |           |        |              |           |               |
| 12 [00017                               | HE WALKED ON WATER            | TRAVIS, KANDY         | -11004125.CDG              |              |             |           |        |              |           |               |
| 100018                                  | HE'S A REDEL                  | CONSTACS              | 11004LP6.CDG               |              |             |           |        |              |           |               |
| 00019                                   | HIS MY PARTY                  | LESSEY GORE           | 11004135.030               |              |             |           |        |              |           |               |
| 100030                                  | CHUGHL                        | PAUL TOURS            | 11004143.006               |              |             |           |        |              |           |               |
| and and and and and and and and and and | Children and and              | 1961 -                |                            |              | -           | -         |        | MELLINGS.    | NOE014000 | ALC: NO       |
| 61                                      | 13 P3 W                       | 2005                  |                            |              | -           | -         | A      | E Martinet   |           | 13/26/2010    |

[Click to view large picture]

Click on Data and select Sort.

| x         |                                                                                                    |                                | id a Manual Louis Partie                                                                                                    | American | alane in     |     |        |                   |             | -                          | - X-     |
|-----------|----------------------------------------------------------------------------------------------------|--------------------------------|----------------------------------------------------------------------------------------------------|----------|--------------|-----|--------|-------------------|-------------|----------------------------|----------|
|           | new boot Reptand from                                                                                                    | ler Deb Reven - th             |                                                                                                    |          |              |     |        |                   |             | - 9                        | - 8.4    |
|           | Non tron (the location of the location of the |                                | The same                                                                                                    | C 81     | Cata<br>Data |     | 23<br> | nine nel<br>All A | i El        | •] Data (la<br>"Jorda Data | 9 Y - 14 |
| A1        | • f. 00001                                                                                                    | Ser                            | t in the second second s | 1        | ined (holyte | -   |        |                   | 01010001100 |                            | : [*     |
| 1 (0 101  | FOOL SUCH AS LA                                                                                                    | ELVIS PRESLEY                  | tion the Sort during hose to sort<br>dis based on sore of chemical<br>mis.                                                                                                    | C        | 18           | 165 | N      | 9                 | - 02        | 1000                       |          |
| 1 100000  | WIT NO MOUNTAIN REPENCE                                                                                                    | ADDOUET 0                      | Press F2 far man help.                                                                                                    |          |              |     |        |                   |             |                            |          |
| 4 00004   | DOH CHILD<br>THERE'LL BE SAD SONGS (TO MAK                                                                                                    | FIVE STAIRSTEPS<br>BILLY OCEAN | 11004057,CDG<br>11004062,CDG                                                                                                    | d/1      |              |     |        |                   |             |                            |          |
| 1. 00006  | SOMEBODY LIKE YOU                                                                                                    | URBAN, KEYTH                   | 11004073.COG                                                                                                    |          |              |     |        |                   |             |                            |          |
| 1 00007   | CHE HAPPENED                                                                                                    | TAMINY COCHINAN                | 11004081.CDG                                                                                                    |          |              |     |        |                   |             |                            |          |
| 00000     | FALL INTO ME                                                                                                    | EMERSON DRIVE                  | 11004082.CDG                                                                                                    |          |              |     |        |                   |             |                            |          |
| 00009     | COMPLICATED                                                                                                    | LAWIGHE, AVIUL                 | 11004083.CDG                                                                                                    |          |              |     |        |                   |             |                            |          |
| 10 100010 | BOTS                                                                                                    | BRUINEY SPEARS                 | 11004085.CDG                                                                                                    |          |              |     |        |                   |             |                            |          |
| 11 100011 | IN MY PLACE.                                                                                                    | COLDPLAT                       | 11004088.000                                                                                                    |          |              |     |        |                   |             |                            |          |
| 12 100053 | COOLETE TO YOU                                                                                                    | MICHELLE BOANCH                | 11004090.026                                                                                                    |          |              |     |        |                   |             |                            |          |
| 15 00015  | JUST LIKE A PILL                                                                                                    | PINK .                         | 11004098.000                                                                                                    |          |              |     |        |                   |             |                            |          |
| in Looper | Children and and an and                                                                                                    | 1000000 HOLLS                  | 11004097.000                                                                                                    |          |              |     |        |                   |             |                            |          |
| 10 100015 | LINE POINT DECEMBER                                                                                                    | TOWNER AND TO                  | 11004111.000                                                                                                    |          |              |     |        |                   |             |                            |          |
| THE DOOL  | NOT TOTAL COTA                                                                                                    | TRACE RANDA                    | 11004173.000                                                                                                    |          |              |     |        |                   |             |                            |          |
| 100017    | NUMBER OF STREET                                                                                                    | CRATTINE.                      | 11004135.000                                                                                                    |          |              |     |        |                   |             |                            |          |
| 100018    | IT'S MY PARTY                                                                                                    | INSURV COME                    | 11004155 (104)                                                                                                    |          |              |     |        |                   |             |                            |          |
| 100000    | OWCODE                                                                                                    | marin who say                  | 11004143 (205                                                                                                    |          |              |     |        |                   |             |                            |          |
| In Louise | ALL BY MYSTLE                                                                                                    | Parte                          | COOLD INCOME                                                                                                    |          |              |     |        |                   |             |                            | 1.4      |
|           | 1 (A 0 W                                                                                                    | X                              |                                                                                                    |          |              |     |        |                   | and and     | all and                    | 657M     |

[Click to view large picture]

Select Column B of Title and press OK.

| 2 de s                                                                                                    | tore but here                                                                                                    | and family      | Dep - Rever - 10                                                                            | of the subscreet front is                                                                          | and the second second second second second second second second second second second second second second second | -                                                                                                    |                | _                                  |                                   |  |
|----------------------------------------------------------------------------------------------------|----------------------------------------------------------------------------------------------------|-----------------|---------------------------------------------------------------------------------------------|----------------------------------------------------------------------------------------------------|----------------------------------------------------------------------------------------------------|----------------------------------------------------------------------------------------------------|----------------|------------------------------------|-----------------------------------|--|
|                                                                                                    | Hom Hom Office<br>New Second Total<br>der Colonial Total                                                                                                    | Antra Antra     | Stanatine 11 3<br>Stranster 11 3<br>stranster 11 3                                          | The States                                                                                         | Tarter Selare                                                                                                    | Dife Constitutes                                                                                                    | Wind # Distant | · 21 Ell<br>Ingres Laters<br>Linge | •] jiwa kawa<br>"Jiraka kawa<br>A |  |
| A3 1 00001 1 00000 1 00000 1 00000 4 00000 4 00000 5 00000 5 00000 9 00000 9 00000 10 00000 11 00011 12 00011 12 000000 12 00000 12 00000 12 00000 12 00000 12 00000 | FOOL SUCH AS LA<br>ANT NO MOUNTAN<br>HELLA COOD<br>ODE CHILD<br>THERE LE SAO SO<br>SOMEBODY LIKE YO<br>LIFE HAPTIMED<br>FALL INTO ME<br>COMPLICATED<br>BOTS<br>IN MIT PLACE<br>GOODINES TO YOU<br>LIFT LIFE A FUL | A 00001<br>Sort | X pass invi<br>k                                                                            | ang langi 👔 🛧 🔤 🖓<br>et Ga<br>Inde                                                                 | 0040<br>(040<br>(*) 4442                                                                                         | The second second secon | <b>9</b> 1 1   |                                    | ×                                 |  |
| 14 00014<br>15 00015<br>18 00016<br>17 00017<br>18 00018<br>19 00019<br>20 00020<br>21 00021                                                                                                    | HIG MACHINE<br>CALIFORNIA DREAM<br>FOR YOUR LOVE<br>HE WALKED ON WAT<br>HE'S A REBEL<br>IT'S MY WATTY<br>OK GRI<br>ALL BY MYSELE                                                                                  |                 | AMAS AND THE PANY<br>WANSLIND, ED<br>WAYS, MANDY<br>UYSTALS<br>SLEY GORE<br>ULL YOUNG<br>CM | 11004037 (200<br>11004121 (200<br>11004123 (200<br>11004124 (200<br>11004134 (200<br>11004144 (200 |                                                                                                    |                                                                                                    |                | U                                  | - 4 .55                           |  |

[Click to view large picture]

The Song List.xlsx file will now be sorted by Title. Proceed to print by pressing File and selecting Print. Press Print when ready.

| 월 Sare<br>월 Sare Ar<br>월 Open<br>일 Open | 100 Point<br>Cooler 1 1                                           |     | 1011 (Page and Actival<br>1000 (Page and Actival<br>1000 (Page and Page and<br>1000 (Page and Page and<br>1000 (Page and 1000 (Page and 10 |                                                                                                    | 14<br>14<br>15<br>15<br>15<br>17<br>17<br>17<br>17<br>17<br>17<br>17<br>17<br>17<br>17<br>17<br>17<br>17 |  |
|-----------------------------------------|-------------------------------------------------------------------|-----|----------------------------------------------------------------------------------------------------|----------------------------------------------------------------------------------------------------|----------------------------------------------------------------------------------------------------|--|
| nla<br>lecent                           | Polister                                                          |     | <ul> <li>No. Control on prime</li> <li>Gale a laboratoria</li> <li>Gale a laboratoria</li> <li>Gale a laborato</li></ul>                                                                                                    | Annotation and a second second                                                                                                    |                                                                                                    |  |
| New Contraction                         | fann: haarte<br>Settings                                          |     | 2.00 - 400.<br>2.00 - 2.00., 10, 10, 00, 10, 10, 10, 10, 10, 10, 10                                                                                                    |                                                                                                    |                                                                                                    |  |
| iave & Send<br>telp                     | Print Active Sheets<br>Only print the active sheets<br>Pages to 1 | 1   | 1000 A 2 1000 (1000)<br>2000 A 2 1000 (1000)<br>2000 A 2007 전 10 4 10<br>2010 A 2007 전 10 4 10<br>2010 A 2007 전 10 4 10<br>4 10 4 2007 전 10 4 10<br>4 10 4 2007 X 2005 전                                                                                                    | 01403,00000<br>01403,0000<br>01407,000<br>01407,000<br>01400,000<br>01400,0000000000                                                                                                    |                                                                                                    |  |
| ) Cyrlans<br>() Cal                     | First One Solid<br>Only print on your side at the page            |     | Series of the second<br>Series of the second<br>Series of the second second<br>Series of the second second<br>Series of the second second<br>Series of the second second<br>Series of the second second<br>Second Second Second Second<br>Second Second Second Second<br>Second Second Second Second<br>Second Second Second Second<br>Second Second Second Second<br>Second Second Second Second Second<br>Second Second Second Second Second<br>Second Second Second Second Second<br>Second Second Second Second Second Second<br>Second Second Second Second Second Second<br>Second Second Second Second Second Second Second<br>Second Second Second Second Second Second Second Second<br>Second Second Se                                                             |                                                                                                    | all and any<br>all and any<br>all any<br>all any<br>all any<br>all any                                   |  |
|                                         | Thingst Divertition                                               |     | BBHS         B. 101 (101 (101 (101 (101 (101 (101 (101                                                                                                    |                                                                                                    | Latence (B)<br>Materia<br>Materia<br>Materia<br>Materia<br>Materia<br>Materia<br>Materia<br>Materia      |  |
|                                         | Setter<br>Alfra 231                                               |     | CTT werk to Table of table<br>- See and the cut to Table of table<br>Catel and the cut to Table of table<br>Sec and the cut table of table<br>Sec and the cut table of table<br>Sec and table of table of table<br>Sec and table of table of table<br>Sec and table of table of table<br>Sec and table of table of table of table                                                                                                    | HERE AND A COMMAN<br>HERE AND A<br>HERE AND A<br>HERE |                                                                                                    |  |
|                                         | Numa Marpin                                                       | - H |                                                                                                    |                                                                                                    |                                                                                                    |  |

[Click to view large picture]

Before printing, you can add Column headers, Page numbers, Alphabetical dividers, etc. to the Song List.xlsx. The instruction for such editing can be found in the Help menu of the MS Excel program.

# END